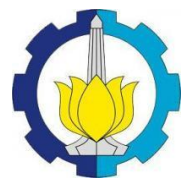

#### TUGAS AKHIR (RC-14-1510)

## PEMODELAN ALIRAN 1D PADA BENDUNGAN TUGU MENGGUNAKAN SOFTWARE HEC-RAS

SINTYA MAGHFIRA ISMAWATI NRP 3113 100 006

Dosen Pembimbing Dr. Techn. Umboro Lasminto, S.T.,M.Sc.

JURUSAN TEKNIK SIPIL Fakultas Teknik Sipil dan Perencanaan Institut Teknologi Sepuluh Nopember Surabaya 2017

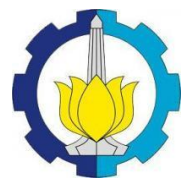

#### FINAL PROJECT (RC-14-1510)

# 1D FLOW MODELING ON THE DAMS OF TUGU USING HEC-RAS SOFTWARE

SINTYA MAGHFIRA ISMAWATI NRP 3113 100 006

Supervisor Dr. Techn. Umboro Lasminto, S.T., M.Sc

DEPARTMENT OF CIVIL ENGINEERING Faculty of Civil Engineering and Planning Institut Teknologi Sepuluh Nopember Surabaya 2017

#### PEMODELAN ALIRAN 1D PADA BENDUNGAN TUGU MENGGUNAKAN SOFTWARE HEC-RAS

#### **TUGAS AKHIR**

Diajukan Untuk Memenuhi Salah Satu Syarat Memperoleh Gelar Sarjana Teknik pada Bidang Studi Hidroteknik Program Studi S-1 Jurusan Teknik Sipil Fakultas Teknik Sipil dan Perencanaan Institut Teknologi Sepuluh Nopember

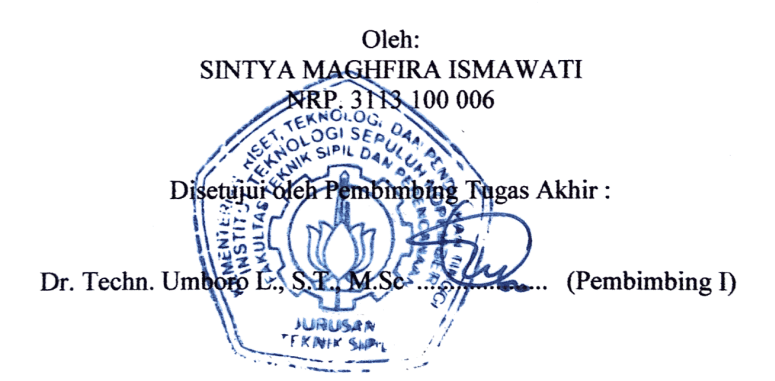

#### SURABAYA

Januari, 2017

"Halaman ini sengaja dikosongkan"

## PEMODELAN ALIRAN 1D PADA BENDUNGAN TUGU MENGGUNAKAN SOFTWARE HEC-RAS

| Nama Mahasiswa   | : Sintya Maghfira Ismawati         |
|------------------|------------------------------------|
| NRP              | : 3113 100 006                     |
| Jurusan          | : Teknik Sipil FTSP – ITS          |
| Dosen Pembimbing | : Dr. techn. Umboro L. S.T., M.Sc. |

#### Abstrak

Dalam perencanaan bangunan air khususnya perencanaan bendungan dilakukan suatu perhitungan aliran untuk mendapatkan profil muka air. Perhitungan aliran tersebut menggunakan konsep steady atau unsteady flow. Perhitungan steady flow dapat dilakukan secara analitis sehingga diperoleh aliran seragam, sementara untuk perhitungan unsteady flow diperlukan suatu program bantu guna untuk mempermudah perhitungan, salah satu program bantu yang dapat digunakan adalah HEC-RAS. Program HEC-RAS merupakan salah satu analisis hidraulika program pemodelan aliran pada saluran/sungai.

Pemodelan aliran dengan HEC-RAS pada Bendungan Tugu dapat disimulasikan menjadi 2 cara. Cara 1 yaitu dengan memodelkan waduk sebagai River Station dan bendungan sebagain Inline Structure. Sementara untuk cara ke 2, waduk dimodelkan sebagai Storage Area dan bendungan sebagai Inline Structure. Pemodelan geometri pelimpah dapat disimulasikan ke dalam kedua pemodelan tersebut. Hasil dari beberapa pemodelan tersebut salah satunya yaitu profil permukaan air, hasil inilah yang digunakan untuk membandingkan dengan hasil perhitungan analitis.

Dari hasil beberapa pemodelan yang telah dilakukan diperoleh elevasi muka air waduk pada kondisi debit periode ulang 1000 tahun sebesar +256.07(pemodelan cara 1), dengan debit yang sama untuk pemodelan dengan cara 2 diperoleh elevasi muka air sebesar +255.99. Sementara untuk hasil perhitungan analitis tinggi muka air waduk berada pada elevasi +256.65(Q1000), dengan begitu maka selisih antara hasil perhitungan analitis dengan pemodelan menggunakan HEC-RAS tidak jauh berbeda. Salah satu kelebihan perencanaan desain hidraulik bendungan menggunakan software HEC-RAS adalah apabila terdapat alternatif desain baru maka dapat disimulasikan lebih cepat dibandingkan dengan perhitungan analitis.

Kata kunci : Bendungan, HEC-RAS, spillway, waduk.

## 1D FLOW MODELING ON THE DAMS OF TUGU USING HEC-RAS SOFTWARE

| Name       | : Sintya Maghfira Ismawati         |
|------------|------------------------------------|
| NRP        | : 3113 100 006                     |
| Department | : Civil Engineering FTSP – ITS     |
| Supervisor | : Dr. techn. Umboro L. S.T., M.Sc. |

#### Abstract

In water constructions design, especially in dam design, a flow rate calculation is used to calculate the height of water surface. The flow rate calculation is using steady or unsteady flow concept. Steady flow calculation can be done analitically so we can get a uniform flow, while in unsteady flow calculation a program is used to make the calculation easier. The program that used in that calculation is HEC-RAS. HEC-RAS is a computer program that models the hydraulics of water flow through rivers or channels.

Flow modeling at Tugu Dam using HEC-RAS program can be simulated in two methods. First method is performed by modeling the reservoir as River Station and the dam as Inline Structure. While in the second method, the reservoir is assumed as Storage Area and the dam is assumed as Inline Structure. The geometry modeling of the spillway can also be simulated using two methods that have been mentioned above. The modeling generates some results such as the elevation of the water surface profile which will be compared with the result of analytical calculation.

Based on some of the modeling results that have been done, the elevation height of the reservoir's water level at the  $Q_{1000}$ years is +256.07 using the first method, while the second method generates a result of +255.99 unit height. On the other side, the analytical calculation shows that the elevation height of the reservoir's water level is +256.65 ( $Q_{1000}$ ), which indicates that the difference of the results between the analytical calculation and the flow modeling using HEC-RAS is not much different. One of the advantages of planning the design of the hydraulic dam using HEC-RAS software is when there is a new design alternative that can be simulated faster than with analytical calculations.

Key word: dam, HEC-RAS, reservoir, spillway.

#### KATA PENGANTAR

Puji syukur penulis ucapkan kepada Allah SWT yang telah memberikan berkat, rahmat dan karunia – NYA sehingga penulis dapat menyelesaikan Tugas Akhir dengan judul "Pemodelan Aliran 1D pada Bendungan Tugu Menggunakan *Software* HEC-RAS". Dalam kesempatan ini penulis bermaksud mengucapkan terima kasih kepada:

- 1. Orang tua dan keluarga yang senantiasa memberikan doa dan dukungan.
- 2. Bapak Dr. Techn. Umboro Lasminto, ST. MSc. selaku dosen pembimbing Tugas Akhir yang sudah meluangkan banyak waktu untuk memberikan bimbingan kepada penulis dalam menyelesaikan Tugas Akhir.
- 3. Departemen PU Balai Besar Wilayah Sungai Brantas Surabaya dan Tulung Agung yang telah memberikan data Tugas Akhir ini serta membimbing Penulis selama Kerja Praktik di Bendungan Tugu.
- 4. Teman-teman kuliah di Jurusan Teknik Sipil ITS yang telah banyak membantu dalam pembuatan Tugas Akhir ini. Terima kasih untuk Devy, Indah, Uyun, Rika, Tika, Anna, Dilla dan kamu yang telah menyemangati dan membantu penulis dalam menyelesaikan Tugas Akhir.
- 5. Semua pihak yang tidak dapat penulis sebutkan satu persatu yang telah memberikan bantuan secara ikhlas.

Penulis menyadari bahwa masih banyak terdapat kekurangan dan kesalahan dalam penyusunan Tugas Akhir ini, oleh karena itu penulis sangat mengharapkan kritik dan saran yang sifatnya membangun dari semua pihak untuk penyempurnaan Tugas Akhir ini. Besar harapan penulis agar Tugas Akhir ini dapat bermanfaat bagi kita semua. Amin.

> Surabaya, Januari 2017 Penulis

"Halaman ini sengaja dikosongkan"

## **DAFTAR ISI**

| Lembar Pengesahan | v    |
|-------------------|------|
| Abstrak           | vii  |
| Kata Pengantar    | ix   |
| Daftar isi        | xi   |
| Daftar tabel      | xiii |
| Daftar gambar     | xiv  |
| Daftar lampiran   | XV   |

## **BAB 1 PENDAHULUAN**

| 1.1 Latar Belakang  | 1 |
|---------------------|---|
| 1.2 Rumusan Masalah | 2 |
| 1.3 Tujuan          | 3 |
| 1.4 Batasan Masalah | 3 |
| 1.5 Manfaat         | 3 |
| 1.6 Peta Lokasi     | 4 |

## BAB II TINJAUAN PUSTAKA

| 2.1 | Analisi | s Hidrologi                   | 7  |
|-----|---------|-------------------------------|----|
| 2.2 | Data T  | eknis Bendungan Tugu          | 7  |
|     | 2.2.1   | Dimensi bendungan utama       | 7  |
|     | 2.2.2   | Dimensi bangunan pelimpah     | 8  |
| 2.3 | Prinsip | Dasar Aliran                  | 11 |
|     | 2.3.1   | Persamaan aliran permanen     | 12 |
|     | 2.3.2   | Persamaan aliran tak permanen | 15 |
| 2.4 | Program | m HEC-RAS                     | 16 |
|     | 2.4.1   | Langkah kerja pemodelan       | 17 |
|     |         |                               |    |

## **BAB III METODOLOGI**

| Studi Literatur              | 29                                                                                      |
|------------------------------|-----------------------------------------------------------------------------------------|
| Pengumpulan Data             | 29                                                                                      |
| Analisis Penampang Eksisting |                                                                                         |
| (Dengan HEC-RAS)             | 30                                                                                      |
|                              | Studi Literatur<br>Pengumpulan Data<br>Analisis Penampang Eksisting<br>(Dengan HEC-RAS) |

| 3.4        | Simulasi Aliran Menggunakan Software            |     |
|------------|-------------------------------------------------|-----|
|            | HEC-RAS                                         | 30  |
| 3.5        | Membandingkan Hasil Running HEC-RAS             | 31  |
| 3.6        | Kesimpulan dan Saran                            | 31  |
|            | •                                               |     |
| BAB I      | V PEMBAHASAN                                    |     |
| 4.1        | Penerapan Persamaan Aliran Tak Permanen         | 35  |
| 4.2        | Parameter HEC-RAS                               | 38  |
|            | 4.2.1 Data Aliran                               | 38  |
|            | 4.2.2 Penampang melintang sungai                | 40  |
|            | 4.2.3 Koefisien kekasaran Manning               | 45  |
| 4.3        | Pemodelan Waduk dan Bendungan                   | 46  |
| 4.4        | Tahap Pemodelan dengan HEC-RAS                  | 48  |
|            | 4.4.1 Pemodelan dengan <i>river station</i> dan |     |
|            | inline Structure                                | 48  |
|            | 4.4.1.1 Pemodelan pertama                       | 49  |
|            | 4.4.1.2 Pemodelan kedua                         | 71  |
|            | 4.4.1.3 Pemodelan ketiga                        | 85  |
|            | 4.4.2 Pemodelan dengan <i>storage area</i> dan  |     |
|            | inline Structure                                | 97  |
|            | 4.4.2.1 Pemodelan pertama                       | 97  |
|            | 4.4.2.2 Pemodelan kedua                         | 115 |
| 4.5        | Perbandingan Hasil HEC-RAS dengan Hasil         |     |
|            | Analitis                                        | 125 |
| 4.6        | Kelebihan dan Kekurangan Pemodelan              |     |
|            | HEC-RAS                                         | 127 |
|            |                                                 |     |
| BAB V      | /. KESIMPULAN                                   |     |
| <b>7</b> 1 |                                                 | 100 |

| 5.1 Kesimpulan  | 129 |
|-----------------|-----|
| 5.2 Saran       | 131 |
| DAFTAR PUSTAKA  | 133 |
| LAMPIRAN        | 134 |
| BIODATA PENULIS | 149 |

# DAFTAR TABEL

| Tabel 2.1  | Data Teknis Bendungan Utama          | 7   |
|------------|--------------------------------------|-----|
| Tabel 2.2  | Data Teknis Bangunan Pelimpah        | 9   |
| Tabel 4.1  | Rekapitulasi Debit Banjir Rancangan  |     |
|            | Metode Nakayasu                      | 39  |
| Tabel 4.2  | Rekapitulasi Debit <i>Inflow</i> dan |     |
|            | Outflow                              | 40  |
| Tabel 4.3  | Jarak dan Elevasi Salah Satu         |     |
|            | Cross Section Sungai                 | 45  |
| Tabel 4.4  | Distance dan Elevation pada RS 0     | 55  |
| Tabel 4.5  | Data downstream reach lengths        |     |
|            | pada Setiap RS                       | 55  |
| Tabel 4.6  | (a) Debit Banjir Hulu untuk RS 27,   |     |
|            | (b) Debit Banjir Hulu untuk RS 21    | 61  |
| Tabel 4.7  | Data Cross Section Pelimpah di       |     |
|            | RS 5.5 – RS 5.2                      | 73  |
| Tabel 4.8  | Downstream Reach Length              |     |
|            | pada Pelimpah                        | 74  |
| Tabel 4.9  | Main Channel Bank Station            |     |
|            | pada Pelimpah                        | 74  |
| Tabel 4.10 | Debit Outflow sebagai Data           |     |
|            | Flow Hydrograph                      | 88  |
| Tabel 4.11 | Hubungan Elevasi, Luas Genangan      |     |
|            | dan Volume Genangan                  | 103 |
| Tabel 4.12 | Hasil Perbandingan Menggunakan       |     |
|            | Pemodelan Cara 1                     | 125 |
| Tabel 4.13 | Hasil Perbandingan Menggunakan       |     |
|            | Pemodelan Cara 2                     | 126 |
|            |                                      |     |

# DAFTAR GAMBAR

| Gambar 1.1  | Borrow area di sebalah hilir          |    |
|-------------|---------------------------------------|----|
|             | bendungan                             | 4  |
| Gambar 1.2  | Lokasi Bendungan Tugu                 | 4  |
| Gambar 1.3  | Potongan Memanjang Bendungan          |    |
|             | Tugu                                  | 5  |
| Gambar 1.4  | Potongan Melintang Bendungan Tugu     | 5  |
| Gambar 2.1  | Profil Air pada Saluran Pengarah      |    |
|             | Pelimpah Samping                      | 10 |
| Gambar 2.2  | Profil Muka Air pada Saluran          |    |
|             | Transisi Bangunan Pelimpah            | 10 |
| Gambar 2.3  | Profil Muka Air pada Saluran          |    |
|             | Peluncur Bangunan Pelimpah            | 11 |
| Gambar 2.4  | Diagram Aliran Berubah Beraturan      | 13 |
| Gambar 2.5  | Layar Penetapan Folder Default        |    |
|             | PenyimpananmFile Project              | 18 |
| Gambar 2.6  | Layar Pengaturan Nilai Default        |    |
|             | Koefisien Ekspansi dan Konstraksi     | 19 |
| Gambar 2.7  | Layar Pengaturan Sistem Satuan        | 20 |
| Gambar 2.8  | Tampilan Geometri Data                | 20 |
| Gambar 2.9  | Tampilan Setelah Memilih Icon         |    |
|             | Cross Section                         | 21 |
| Gambar 2.10 | Layar Hitungan Aliran Simulasi Banjir |    |
|             | (Contoh)                              | 26 |
| Gambar 2.11 | Layar Hitungan Aliran Tak Permanen    |    |
|             | Setelah Simulasi                      | 27 |
| Gambar 2.12 | Catatan Kesalahan dan Peringatan      | 27 |
| Gambar 2.13 | Profil Muka Air di Sepanjang Sungai   | 28 |
| Gambar 3.1  | Bagan Alir Tugas Akhir                | 32 |

| Gambar 4.1  | Aliran Melalui Alur Utama dan       |    |
|-------------|-------------------------------------|----|
|             | Bantaran                            | 36 |
| Gambar 4.2  | Kontur Daerah Sungai Keser          | 41 |
| Gambar 4.3  | Tampilan Mengubah File DXF          |    |
|             | Menjadi XYZ                         | 42 |
| Gambar 4.4  | Layar Pemilihan Zone dan Datum      | 42 |
| Gambar 4.5  | Tampilan Kontur Sungai Keser        |    |
|             | dengan Global Mapper                | 43 |
| Gambar 4.6  | Hasil Cross Section pada Salah Satu |    |
|             | Penampang                           | 44 |
| Gambar 4.7  | Tampilan Menu untuk Menyimpan       |    |
|             | ke CSV File                         | 44 |
| Gambar 4.8  | Beberapa Pemodelan dengan           |    |
|             | HEC-RAS                             | 47 |
| Gambar 4.9  | Layar Utama HEC-RAS                 | 49 |
| Gambar 4.10 | Layar Pembuatan Project Baru        | 50 |
| Gambar 4.11 | Layar Editor Data Geometri          | 50 |
| Gambar 4.12 | Layar Pengisian Nama Sungai dan     |    |
|             | Ruas Sungai                         | 51 |
| Gambar 4.13 | Layar Konfirmasi Pemotongan Sungai  | 51 |
| Gambar 4.14 | Layar Penamaan Bagian Hilir         | 52 |
| Gambar 4.15 | Layar Penamaan Junction             | 52 |
| Gambar 4.16 | Skema Sungai Keser                  | 52 |
| Gambar 4.17 | Layar Penyimpanan Geometri Data     | 53 |
| Gambar 4.18 | Layar Editor Tampang Lintang        | 53 |
| Gambar 4.19 | Layar Tampilan Cross Section Data   |    |
|             | untuk RS 0                          | 56 |
| Gambar 4.20 | Layar Editor Data Geometri Seluruh  |    |
|             | Sungai Keser                        | 57 |
| Gambar 4.21 | Interpolasi Tampang Lintang         | 58 |
| Gambar 4.22 | Layar Editor Data Geometri setelah  |    |
|             | Interpolasi                         | 58 |
| Gambar 4.23 | Layar Editor Inline Structure Weir  |    |
|             | Station Elevation                   | 59 |
| Gambar 4.24 | Layar Editor Inline Structure       | 60 |
|             |                                     |    |

| Gambar 4.25 | Layar Editor Data Geometri setelah | <b>c</b> 0 |
|-------------|------------------------------------|------------|
| 0 1 100     | terdapat <i>Weir</i>               | 60         |
| Gambar 4.26 | RS 27                              | 62         |
| Gambar 4.27 | Hidrograf Debit di Batas Hulu      | 02         |
|             | RS 21                              | 62         |
| Gambar 4.28 | Syarat Awal pada Masing-Masing     |            |
|             | Ruas Sungai                        | 63         |
| Gambar 4.29 | Layar Hitungan Simulasi Aliran     |            |
|             | Sungai Keser                       | 64         |
| Gambar 4.30 | Layar Hitungan Aliran Unsteady     |            |
|             | SetelahSimulasi                    | 65         |
| Gambar 4.31 | Cross Section Bendungan            | 66         |
| Gambar 4.32 | Cross Section pada RS 15           |            |
|             | (Upstream)                         | 66         |
| Gambar 4.33 | Cross Section pada RS 0            |            |
|             | (Downstream)                       | 66         |
| Gambar 4.34 | Long Section pada Setiap           |            |
|             | Reach                              | 67         |
| Gambar 4.35 | Rating Curve pada RS 6             | 67         |
| Gambar 4.36 | Plot Prespektif X-Y-Z untuk Ketiga |            |
|             | Reach                              | 68         |
| Gambar 4.37 | Velocity Distribution RS 15        | 68         |
| Gambar 4.38 | Velocity Distribution RS 0         | 68         |
| Gambar 4.39 | Stage dan Flow Hydrograph pada     |            |
|             | RS 7                               | 69         |
| Gambar 4.40 | Tabel Hasil Hitungan di RS 15      | 69         |
| Gambar 4.41 | Unsteady Flow Spatial Plot pada    |            |
|             | Semua Reach                        | 70         |
| Gambar 4.42 | Unsteady Flow Time Series pada     |            |
|             | RS 15                              | 70         |
| Gambar 4.43 | Profil Output Table pada Reach     |            |
|             | Downstream                         | 71         |
| Gambar 4.44 | Penampang Geometri Pelimpah        | 75         |
|             |                                    |            |

| Gambar 4.45   | Stage Hydrograph pada RS 4.2 (Downstream)   | 76  |
|---------------|---------------------------------------------|-----|
| Gambar 4.46   | Initial Condition pada Masing-<br>Masing RS | 76  |
| Gambar 4 47   | Lavar Hitungan Simulasi Aliran              | 77  |
| Gambar 4 48   | Layar Hitungan Aliran Unsteady              | , , |
| Sumbur 1.16   | Setelah Simulasi                            | 78  |
| Gambar 4 49   | Cross Section Bendungan                     | 79  |
| Gambar 4 50   | Cross Section pada RS (Upstream)            | 79  |
| Gambar 4 51   | Cross Section pada RS 4 2                   | .,  |
| Guillour 1101 | (Downstream)                                | 79  |
| Gambar 4 52   | Cross Section pada RS 6 5                   | . , |
|               | (Saluran Peluncur)                          | 80  |
| Gambar 4.53   | Long Section pada Semua RS                  | 80  |
| Gambar 4.54   | Plot Prespektif X-Y-Z untuk Ketiga          |     |
|               | Reach                                       | 80  |
| Gambar 4.55   | Rating Curve pada RS 5                      | 81  |
| Gambar 4.56   | Tabel Hasil Hitungan di RS 5                | 81  |
| Gambar 4.57   | Unsteady Flow Spatial Plot pada             | 01  |
|               | Semua <i>Reach</i>                          | 82  |
| Gambar 4.58   | Unsteady Flow Time Series pada              | -   |
|               | RS 5                                        | 82  |
| Gambar 4.59   | Stage dan Flow Hydrograph pada              |     |
|               | RS 6.7                                      | 83  |
| Gambar 4.60   | Velocity Distribution pada RS 0             |     |
|               | (Downstream)                                | 83  |
| Gambar 4.61   | Velocity Distribution pada RS 24            | 83  |
| Gambar 4.62   | Profil Output Table pada                    |     |
|               | Reach Downstream                            | 84  |
| Gambar 4.63   | Penampang Geometri Pelimpah pada            |     |
|               | Pemodelan 3                                 | 86  |
| Gambar 4.64   | Kondisi Awal pada Pemodelan                 |     |
|               | Ketiga                                      | 87  |
| Gambar 4.65   | Flow Hydrograph sebagai Kondisi             |     |
|               | Batas Hulu                                  | 87  |

| 88  |
|-----|
|     |
| 90  |
|     |
| 90  |
|     |
| 91  |
|     |
| 91  |
|     |
| 91  |
| 92  |
|     |
| 92  |
| 92  |
| 93  |
| 93  |
|     |
| 93  |
| 94  |
|     |
| 94  |
|     |
| 95  |
| 95  |
| 95  |
| 96  |
| 96  |
|     |
| 98  |
|     |
| 99  |
| 100 |
|     |

| Gambar 4.88 Tampilan Layar <i>Editor</i> |                                        |                                 |  |  |
|------------------------------------------|----------------------------------------|---------------------------------|--|--|
|                                          | River Station                          | 100                             |  |  |
| Gambar 4.89                              | Tampilan Layar setelah Terdapat        | Tampilan Layar setelah Terdapat |  |  |
|                                          | Skema Waduk                            | 101                             |  |  |
| Gambar 4.90                              | Layar Permintaan Penggabungan          | Lavar Permintaan Penggabungan   |  |  |
|                                          | Sungai-Waduk                           | 101                             |  |  |
| Gambar 4.91                              | Layar Editor Data Geometri             | 102                             |  |  |
| Gambar 4.92                              | Layar Storage Area Editor              | 104                             |  |  |
| Gambar 4.93                              | Layar Hubungan Volume                  |                                 |  |  |
|                                          | dengan Elevasi                         | 104                             |  |  |
| Gambar 4.94                              | Layar Editor Stage Hydrograph          | 105                             |  |  |
| Gambar 4.95                              | Layar Kondisi Batas Tanpa              |                                 |  |  |
|                                          | Storage Area                           | 106                             |  |  |
| Gambar 4.96                              | Layar Pemilihan Storage Area           |                                 |  |  |
|                                          | Sebagai Kondisi Batas                  | 106                             |  |  |
| Gambar 4.97                              | <i>Lateral Hydrograph</i> pada Kondisi |                                 |  |  |
|                                          | Batas Storage Area                     | 107                             |  |  |
| Gambar 4.98                              | Layar Editor Unsteady Flow             |                                 |  |  |
|                                          | Data                                   | 108                             |  |  |
| Gambar 4.99                              | Layar Hitungan Simulasi Aliran         |                                 |  |  |
|                                          | Tak Permanen                           | 109                             |  |  |
| Gambar 4.100                             | Layar Hitungan Aliran Unsteady         |                                 |  |  |
|                                          | Setelah Simulasi                       | 109                             |  |  |
| Gambar 4.101                             | Cross Section Bendungan                | 110                             |  |  |
| Gambar 4.102                             | Cross Section Sungai Downstream        | 110                             |  |  |
| Gambar 4.103                             | Long Section Sungai dan Bendungan      | 111                             |  |  |
| Gambar 4.104                             | X-Y-Z Prespective Plot                 | 111                             |  |  |
| Gambar 4.105                             | Rating Curve pada RS 2                 | 112                             |  |  |
| Gambar 4.106                             | Stage and Flow Hydrograph              |                                 |  |  |
|                                          | pada RS 7                              | 112                             |  |  |
| Gambar 4.107                             | Unsteady Flow Spatial Plot             |                                 |  |  |
|                                          | (Profil Plot)                          | 113                             |  |  |
| Gambar 4.108                             | Profil Output Table                    | 113                             |  |  |
| Gambar 4.109                             | Flow Time Series Plot pada RS 2        | 114                             |  |  |

| Gambar 4.110 | Unsteady Flow Spatial Plot            |     |
|--------------|---------------------------------------|-----|
|              | (Schematic Plot)                      | 114 |
| Gambar 4.111 | Stage and Flow Hydrograph             |     |
|              | pada Waduk                            | 115 |
| Gambar 4.112 | Layar Editor Data Geometri            | 116 |
| Gambar 4.113 | Layar Initial Condition               | 118 |
| Gambar 4.114 | 14 Layar Hitungan Simulasi Aliran Tak |     |
|              | Permanen                              | 119 |
| Gambar 4.115 | Layar Hitungan Aliran Unsteady        |     |
|              | Setelah Simulasi                      | 119 |
| Gambar 4.116 | Cross Section pada Bendungan          | 120 |
| Gambar 4.117 | Cross Section pada RS 6.8             |     |
|              | (Upstream)                            | 120 |
| Gambar 4.118 | Cross Section pada RS 4               |     |
|              | (Downstream)                          | 120 |
| Gambar 4.119 | Cross Section pada RS 6               |     |
|              | (Saluran Peluncur)                    | 121 |
| Gambar 4.120 | Long Section pada Saluran             |     |
|              | Pelimpah                              | 121 |
| Gambar 4.121 | Plot Prespektif X-Y-Z                 | 121 |
| Gambar 4.122 | Rating Curve pada RS 6                | 122 |
| Gambar 4.123 | Stage and Flow Hydrograph             |     |
|              | pada RS 6.8                           | 122 |
| Gambar 4.124 | Unsteady Flow Spatial Plot            |     |
|              | (Profil Plot)                         | 122 |
| Gambar 4.125 | Unsteady Flow Spatial Plot            |     |
|              | (Schematic Plot)                      | 123 |
| Gambar 4.126 | Flow Time Series Plot pada RS 6       | 123 |
| Gambar 4.127 | Cross Section Output pada RS 4.8      | 123 |
| Gambar 4.128 | Profil Output Table                   | 124 |
| Gambar 4.129 | Stage and Flow Hydrograph pada        |     |
|              | Waduk                                 | 124 |

## BAB I PENDAHULUAN

#### 1.1 Latar Belakang

Dalam rangka pembangunan potensi sumber daya air di wilayah Sungai Brantas, telah banyak bangunan-bangunan air yang dibangun dengan baik agar berfungsi sesuai dengan sasaran yang direncanakan seperti pengendali banjir, penyediaan air baku, pembangkit tenaga listrik. Namun demikian masih diperlukan pengembangan lebih lanjut guna memanfaatkan potensi yang masih ada untuk meningkatkan kemakmuran rakyat dengan tetap menjaga kelestarian lingkungan. Pengembangan yang dimaksud adalah pembangunan Bendungan Tugu yang memiliki banyak manfaat untuk memenuhi kebutuhan manusia. Bendungan yang direncanakan di Desa Nglinggis, Kecamatan Tugu Kabupaten Trenggalek ini dimanfaatkan untuk memenuhi kebutuhan air baku minum dan irigasi, disamping sebagai pengendali banjir aliran dari Sungai Keser terhadap kota Trenggalek yang berada di bagian hilirnya.

Pemilihan konstruksi Bendungan Tugu harus mempertimbangkan berbagai aspek teknik baik secara filosofi pengembangan sumber daya air, aspek topografi, geologi dan hidrologi serta aspek sosial budaya akibat pembangunan bendungan tersebut. Dari aspek hidrologi dalam pembuatan bendungan yang perlu diperhitungkan adalah debit banjir rencana. Selain itu jika ditinjau dari segi hidraulik faktor-faktor terpenting untuk diperhitungkan adalah pola aliran sungai (meliputi kecepatan dan arahnya pada waktu banjir), tinggi muka air pada debit banjir rencana, kedalaman dan lebar muka air pada waktu merupakan terpenting yang debit banjir hal-hal harus diperhitungkan dalam mendesain bendungan.

Oleh karena itu dalam perencanaan bangunan air digunakan suatu perhitungan aliran dengan konsep *steady* dan *unsteady flow*. Perhitungan *steady flow* dapat dilakukakan secara analitis sehingga didapat aliran yang seragam, akan tetapi untuk memperhitungkan *unsteady flow* diperlukan suatu program bantu untuk mempermudah dalam memperhitungkan profil muka air. Program bantu yang dimaksud adalah program bantu seperti HEC-RAS. Program HEC-RAS merupakan salah satu program pemodelan analisis hidraulika aliran pada saluran/sungai. Untuk itu dalam menganalisa desain hidraulik Bendungan Tugu dapat dilakukan dengan program bantu HEC-RAS, dengan begitu maka dapat mengetahui profil muka air yang terjadi. Selain untuk mengetahui profil muka air, dengan program bantu HEC-RAS dapat memperkirakan penampang sungai yang tergenang air dan mengetahui fluktuasi muka air sesuai dengan waktu yang akan direncanakan baik itu dalam jam ataupun menit.

Dengan *software* ini dapat mensimulasi pola aliran yang ada pada sungai bagian hulu kemudian aliran pada tampungan bendungan yang dilanjut dengan aliran yang melewati spillway sampai dengan sungai bagian hilir. Simulasi software HEC-RAS digunakan bangunan sehingga bisa untuk air. dapat memperkirakan penampang sungai tergenang air, aliran sungai bisa disimulasikan steady dan unsteady, akan tetapi pada Tugas Akhir ini desain hidraulik Bendungan Tugu menggunakan konsep aliran unsteady. Hasil pemodelan aliran tersebut berfungsi untuk mengetahui tinggi profil muka air dan hasilnya akan dibandingakan dengan hasil perhitungan analitis yang dilakukan oleh konsultan perencana Bendungan Tugu.

### 1.2 Rumusan Masalah

Berdasarkan latar belakang diatas maka dapat dirumuskan permasalahan sebagai berikut :

- 1. Bagaimana memodelkan aliran 1D pada desain Bendungan Tugu dengan *software* HEC-RAS?
- 2. Bagaimana perbandingan aliran antara hasil simulasi program HEC-RAS dengan perencanaan analitis?
- 3. Apa kelebihan dan kekurangan desain hidraulik Bendungan Tugu menggunakan program HEC-RAS?

## 1.3 Tujuan

Dengan rumusan masalah tersebut maka tujuan yang diharapkan adalah sebagai berikut :

- 1. Memodelkan desain aliran 1D pada Bendungan Tugu dengan *software* HEC-RAS.
- 2. Membandingkan aliran hidraulik dari hasil program HEC-RAS dengan perencanaan analitis.
- 3. Mengetahui kelebihan dan kekurangan desain hidraulik Bendungan Tugu dengan program HEC-RAS.

## 1.4 Batasan Masalah

Batasan permasalahan dalam penyusunan Tugas Akhir ini adalah :

- 1. Tidak melakukan simulasi angkutan sedimen.
- 2. Tidak melakukan perhitungan stabilitas bendungan.
- 3. Tidak membahas mengenai metode pelaksanaan dan ekonomi teknik.
- 4. Tidak memperhitungkan saluran *intake* ketika kondisi banjir.

## 1.5. Manfaat

Manfaat yang dapat diberikan dari penyusunan Tugas Akhir ini adalah :

- 1. Meningkatkan kemampuan penulis dalam mendesain hidraulik bendungan dengan *software* HEC-RAS.
- 2. Sebagai bahan referensi bagi pembaca dalam merencanakan desain hidraulik bendungan dan meningkatkan kemampuan pengetahuan tentang program bantu HEC-RAS.

#### 1.6. Peta Lokasi

Lokasi Bendungan Tugu terletak di Sungai Keser yang merupakan salah satu anak sungai di basin Sungai Ngrowo yang secara administratif masuk dalam Wilayah Desa Nglinggis, Kecamatan Tugu, Kabupaten Trenggalek Propinsi Jawa Timur. Secara geografis terletak pada posisi  $111^{0}$  34'- $111^{0}$  37' Bujur Timur dan  $8^{0}$  1' –  $8^{0}$  3' Lintang Selatan. Luas daerah aliran sungai di lokasi bendungan adalah sebesar 43,06 km<sup>2</sup> dengan panjang sungai 9.295 km.

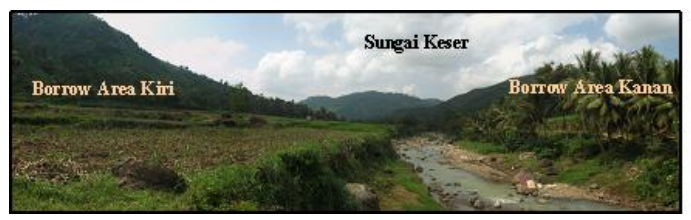

Gambar 1.1 Borrow Area Sebalah Hilir Bendungan (Sumber : Balai Besar Wilayah Sungai Brantas - Surabaya)

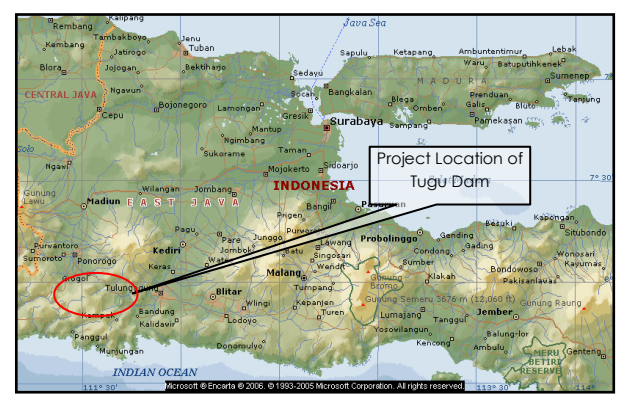

Gambar 1.2 Lokasi Bendungan Tugu (Sumber : Balai Besar Wilayah Sungai Brantas - Surabaya)

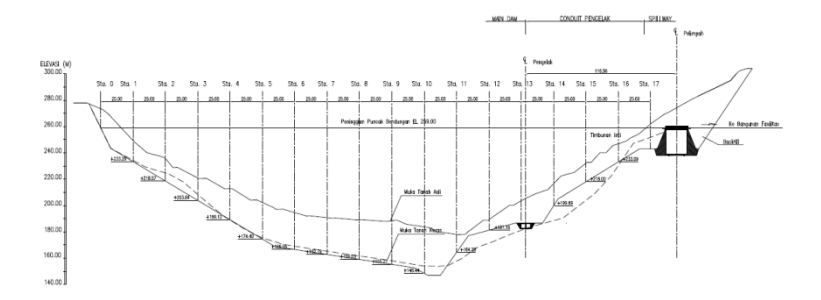

Gambar 1.3 Potongan Memanjang Bendungan Tugu (Sumber : Balai Besar Wilayah Sungai Brantas - Surabaya)

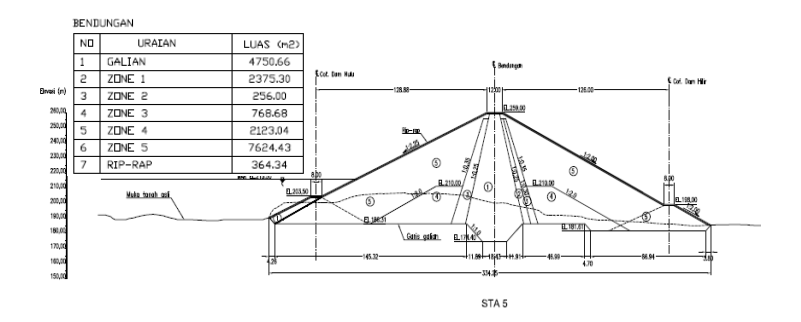

Gambar 1.4 Potongan Melintang Bendungan Tugu (Sumber : Balai Besar Wilayah Sungai Brantas - Surabaya)

"Halaman ini sengaja dikosongkan"

## BAB II TINJAUAN PUSTAKA

## 2.1 Analisis Hidrologi

Pada analisis hidrologi untuk menentukan debit banjir rencana pada Bendungan Tugu sudah dilakukan perhitungan oleh konsultan perencana Balai Besar Wilayah Sungai Brantas (BBWS) Surabaya dan hasilnya digunakan sebagai data dalam Tugas Akhir ini.

#### 2.2 Data Teknis Bendungan Tugu

Data teknis Bendungan Tugu digunakan untuk membantu memasukkan data-data geometri yang diperlukan ke dalam *software* HEC-RAS. Data-data tersebut yang dimaksud adalah sebagai berikut :

#### 2.2.1 Dimensi bendungan utama

Elevasi puncak bendungan ditentukan berdasarkan tinggi muka air banjir diatas ambang pelimpah ditambah dengan tinggi jagaan. Dari perhitungan penelusuran banjir melalui pelimpah, didapatkan data elevasi puncak bendungan sebagaimana berikut ini :

| No | Keterangan           | Bendungan Utama                  |
|----|----------------------|----------------------------------|
| 1  | Tipe Bendungan       | Urugan batu random<br>inti tegak |
| 2  | Debit Banjir Rencana |                                  |
|    | Q <sub>1000</sub>    | 670.95 m <sup>3</sup> /dt        |
|    | $Q_{PMF}$            | 928.44 $m^3/dt$                  |
| 3  | Elevasi Puncak       | El. 259                          |
| 4  | Lebar Puncak         | 12 m                             |

Tabel 2.1 Data Teknis Bendungan Utama

Lanjutan Tabel 2.1 Data Teknis Bendungan Utama

| 5  | Kemiringan Hulu  | 1: 2.25   |
|----|------------------|-----------|
| 6  | Kemiringan Hilir | 1:2       |
| 7  | Panjang Timbunan | 437. 27 m |
| 8  | Dasar Sungai     | El. 177   |
| 9  | Muka Air Banjir  | El. 256   |
| 10 | Muka Air PMF     | El. 258   |
| 11 | Muka Air Normal  | El. 251   |
| 12 | Muka Air Rendah  | El.215.5  |

Sumber : Balai Besar Wilayah Sungai Brantas Surabaya

#### 2.2.2 Dimensi bangunan pelimpah

Bangunan pelimpah adalah bangunan pelengkap dari suatu bendungan yang digunakan untuk mengalirkan kelebihan air *reservoir* agar bendungan tetap aman bila terjadi banjir. Penentuan tipe bangunan pelimpah harus mempertimbangkan banyak faktor yaitu kondisi geologi, topografi, segi keamanan, sosial ekonomi, cara operasi pemeliharaan dan juga bendungan itu sendiri.

Berdasarkan pertimbangan bentuk topografi pada as bendungan, dimana pada tebing kiri merupakan tebing yang terjal sedangkan di tebing kanan relatif lebih landai, maka posisi bangunan pelimpah direncanakan pada tebing sebelah kanan. Ambang pelimpah hasil dari perhitungan optimasi terletak pada Elevasi +251,00. Ambang pelimpah direncanakan mampu melewatkan debit banjir dengan kala ulang 1000 tahun ( $Q_{1000}$ ) yang diregulasi oleh waduk dengan kontrol debit PMF ( $Q_{PMF}$ ).

Berikut merupakan data teknis perencanaan bangunan pelimpah dari Bendungan Tugu :

| No | Keterangan             | Bangunan Pelimpah               |
|----|------------------------|---------------------------------|
| 1  | Tipe Pelimpah          | Pelimpah samping<br>tanpa pintu |
| 2  | Elevasi Ambang         | El. 251                         |
| 3  | Lebar Ambang           | 22 m                            |
| 4  | Elevasi Sal. Pengarah  | El. 249                         |
| 5  | Lebar Sal Transisi     | 16 m                            |
| 6  | Panjang Sal. Transisi  | 115 m                           |
| 7  | Lebar Saluran Peluncur | 16 m                            |
| 8  | Panjang Sal. Peluncur  | 235.75 m                        |
| 9  | Lebar Peredam Energi   | 16 m                            |
| 10 | Panjang Peredam Energi | 40 m                            |
| 11 | Elevasi Peredam Energi | El.164                          |

Tabel 2.2 Data Teknis Bangunan Pelimpah

Secara umum bangunan pelimpah terdiri dari saluran pengarah, pelimpah, saluran peluncur dan pemecah energi. Untuk saluran pengarah dan saluran peluncur direncanakan harus mampu menampung debit banjir maksimum sehingga elevasi muka air banjir di *reservoir* tetap terkendali, sementara saluran pemecah energi direncanakan mampu untuk melindungi dasar sungai, tebing dan fasilitas lainnya.

Saluran transisi direncanakan dengan lebar 16 m dengan kemiringan dasar 1 :1000 dengan *end sill* setinggi 2.5 m. Saluran peluncur direncanakan dengan debit  $Q_{100} = 326.51 \text{ m}^3/\text{dt}$  yang kemudian dikontrol dengan debit  $Q_{1000}$ 

Sumber : Balai Besar Wilayah Sungai Brantas Surabaya

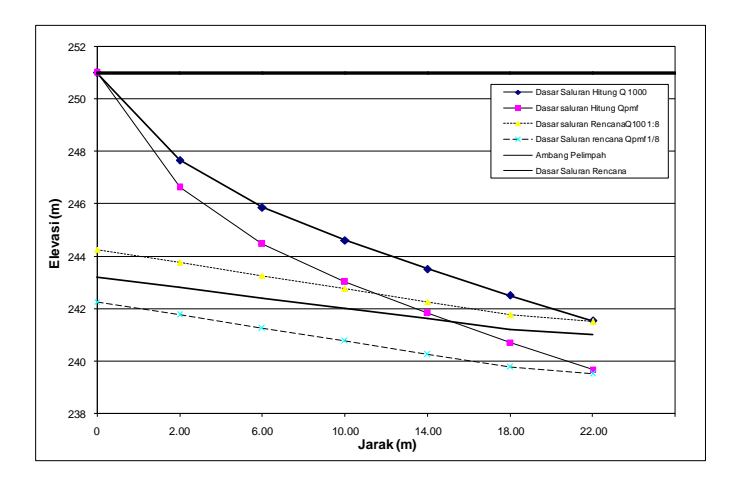

Gambar 2.1 Profil Air pada Saluran Pengarah Pelimpah Samping Sumber : Balai Besar Wilayah Sungai Brantas – Surabaya

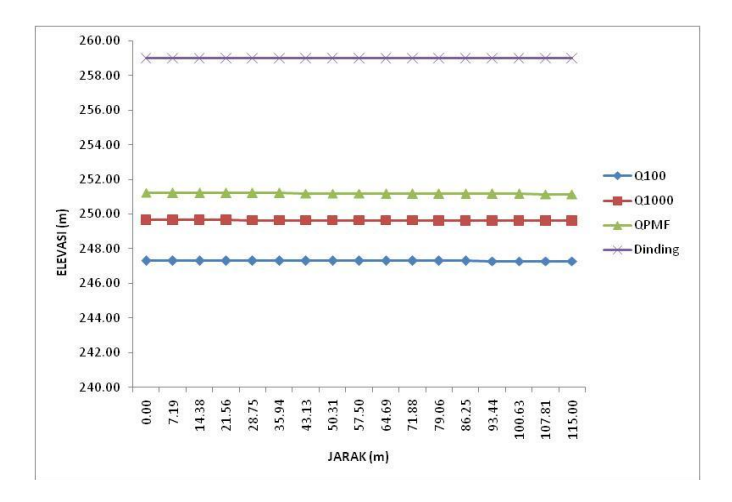

Gambar 2.2 Profil Muka Air pada Saluran Transisi Bangunan Pelimpah Sumber : Balai Besar Wilayah Sungai Brantas – Surabaya

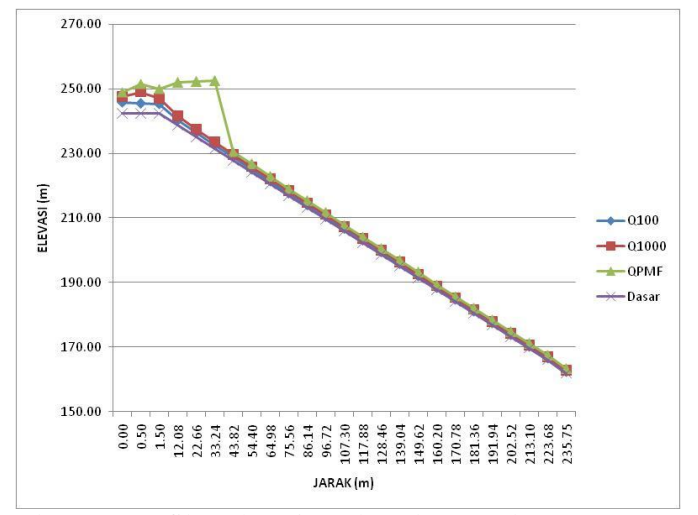

Gambar 2.3 Profil Muka Air pada Saluran Peluncur Bangunan Pelimpah

Sumber : Balai Besar Wilayah Sungai Brantas – Surabaya

#### 2.3 Prinsip Dasar Aliran

Saluran terbuka menurut asalnya dapat dibedakan menjadi saluran alam (*natural*) dan saluran buatan (*artificial*). Saluran alam meliputi semua alur air yang terdapat secara alami di bumi, mulai dari anak sungai di pegunungan, sungai besar sampai dengan muara sungai. Sementara itu, saluran buatan dibentuk oleh manusia, seperti saluran banjir, dan saluran irigasi. Aliran saluran terbuka diklasifikasikan menjadi dua kategori yaitu:

- 1. Aliran permanen (steady flow)
  - a. Seragam (uniform)
  - b. Berubah (non-uniform)
    - Berubah lambat laun (gradually)
    - Berubah tiba-tiba (*rapidly*)

- 2. Aliran tidak permanen (unsteady flow)
  - a. Seragam (uniform)
  - b. Berubah (non-*uniform*)
    - Berubah lambat laun (*gradually*)
    - Berubah tiba-tiba (*rapidly*)

Hitungan hidraulika aliran pada dasarnya adalah mencari kedalaman dan kecepatan aliran di sepanjang alur yang ditimbulkan oleh debit yang masuk ke dalam alur dan kedalaman aliran di batas hilir.

Perhitungan hidraulika pelimpah Bendungan Tugu dapat menghasilkan profil aliran pelimpah dengan bantuan perangkat lunak HEC-RAS. Hitungan hidraulika aliran di dalam HEC-RAS dilakukan dengan membagi aliran ke dalam dua kategori, yaitu aliran permanen dan aliran tak permanen. HEC-RAS menggunakan metode hitungan yang berbeda untuk masingmasing kategori aliran tersebut.

#### 2.3.1 Persamaan aliran permanen

Untuk aliran permanen, HEC-RAS memakai persamaan energi kecuali di tempat-tempat yang kedalaman alirannya melewati kedalaman kritis. Di tempat terjadi loncat air, pertemuan alur, dan aliran dangkal melalui jembatan, HEC-RAS memakai persamaan (kekekalan) momentum. Di tempat terjadi terjunan, aliran melalui peluap, dan aliran melalui bendung, HEC-RAS memakai persamaan-persamaan empiris. Untuk aliran tak permanen, HEC-RAS memakai persamaan kekekalan massa (continuity, conservation of mass) dan persamaan momentum.

a. Persamaan Energi

Untuk aliran permanen, HEC-RAS menghitung profil muka air di sepanjang alur urut dari satu tampang lintang ke tampang lintang berikutnya. Muka air dihitung dengan memakai persamaan energi yang diselesaikan dengan metode yang dikenal sebagai *standard step method*. Persamaan energi antara dua tampang lintang dituliskan dalam bentuk berikut:

$$Y_2 + Z_2 + \frac{\alpha_2 V_2^2}{2g} = Y_1 + Z_1 + \frac{\alpha_1 V_1^2}{2g} + h_e$$
 (2.1)

Arti variabel-variabel dalam persamaan di atas adalah:

| $Y_1, Y_2$           | = | kedalaman aliran,                 |      |
|----------------------|---|-----------------------------------|------|
| $Z_1, Z_2$           | = | elevasi dasar saluran,            |      |
| $V_1, V_2$           | = | kecepatan rata-rata (debit dibagi | luas |
|                      |   | tampang basah),                   |      |
| $\alpha_1, \alpha_2$ | = | koefisien,                        |      |
| g                    | = | percepatan gravitasi,             |      |
| he                   | = | kehilangan tinggi energi.         |      |

Dari diagram aliran pada Gambar 2.4, tampak bahwa kedalaman aliran diukur ke arah vertikal. Hal ini membawa konsekuensi bahwa hitungan profil muka air dengan HEC-RAS hanya cocok untuk alur sungai yang memiliki kemiringan dasar kecil.

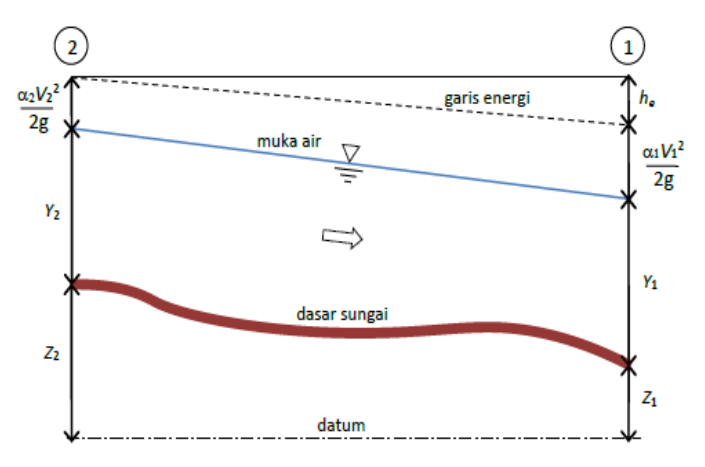

Gambar 2.4 Diagram Aliran Berubah Beraturan Sumber : Istiarto, 2014

b. Kehilangan Tinggi Energi

Kehilangan (tinggi) energi, *he*, di antara dua tampang lintang terdiri dari dua komponen, yaitu kehilangan energi karena gesekan (*friction losses*) dan kehilangan energi karena perubahan tampang (*contraction or expansion losses*). Kehilangan energi antara tampang 2 dan 1 dinyatakan dengan persamaan berikut:

$$h_{e} = LS_{f} + C \left| \frac{\alpha_{2} V_{2}^{2}}{2g} - \frac{\alpha_{1} V_{1}^{2}}{2g} \right|$$
(2.2)

Dalam persamaan di atas,

| L                         | = | panjang ruas<br>tampang      | sungai a   | ntar kedua |
|---------------------------|---|------------------------------|------------|------------|
| $\mathbf{S}_{\mathrm{f}}$ | = | kemiringan<br><i>slope</i> ) | gesekan    | (friction  |
| С                         | = | koefisien eksp               | ansi dan l | kontraksi  |

Panjang ruas sungai antar dua tampang (jarak sepanjang bentang), *L*, dinyatakan dengan persamaan berikut:

$$L = \frac{L_{lob} Q_{lob} + L_{ch} Q_{ch} + L_{rob} Q_{rob}}{Q_{lob} + Q_{ch} + Q_{rob}}$$
(2.3)

Dimana,

#### 2.3.2 Persamaan aliran tak permanen

Aliran di saluran atau sungai merupakan proses fisik yang mengikuti hukum kekekalan massa dan kekekalan momentum. Proses fisik ini dapat digambarkan dengan persamaan matematis, yang dikenal sebagai Persamaan St. Venant. Persamaan St. Venant terdiri dari persamaan kontinuitas (prinsip konservasi massa) dan persamaan momentum (prinsip konservasi momentum), yang dituliskan dalam bentuk persamaan diferensial parsial sebagai berikut:

Persamaan Kontinuitas

$$\frac{\partial A}{\partial t} + \frac{\partial Q}{\partial x} - q_1 = 0$$
(2.4)

Persamaan Momentum

$$\frac{\partial Q}{\partial t} + \frac{\partial QV}{\partial x} + g A \left( \frac{\partial z}{\partial x} + S_{f} \right) = 0$$
(2.5)

Arti notasi variabel dalam dua persamaan di atas adalah:

- A = luas tampang aliran (jumlah luas tampang aliran di *main channel* dan *overbank channel*)
- Q = debit aliran
- $q_1$  = debit lateral per satuan panjang
- V = kecepatan aliran
- g = percepatan gravitasi
- x = jarak, diukur searah aliran
- z = elevasi muka air
- t = waktu
- S<sub>f</sub> = kemiringan garis energy (*friction slope*), dihitung dengan persamaan Manning

$$S_{f} = \frac{n^{2}|Q|Q}{A^{2}R^{2}}$$
(2.6)

Dimana,

- n = Koefisien kekasaran Manning
- R = Radius hidraulik

#### 2.4 Program HEC-RAS

Menurut Istiarto (2014), HEC-RAS merupakan aplikasi untuk memodelkan aliran di sungai, *River Analysis System* (RAS), *software* ini dibuat oleh *Hydrologic Engineering Center* (HEC) yang merupakan satu divisi di dalam Institut *for Water Resources* (IWR). HEC-RAS merupakan *software* satu dimensi aliran permanen maupun tak permanen (*steady and unsteady onedimensional flow model*), HEC-RAS memiliki empat komponen analisa hidraulika satu dimensi untuk :

1) hitungan profil muka air aliran permanen,

2) simulasi aliran tak permanen,

3) hitung transport sedimen,

4) hitungan kualitas air.

Satu elemen penting dalam HEC-RAS adalah keempat komponen tersebut menggunakan data geometri yang sama, hitungan hidraulika yang sama.

HEC-RAS merupakan program aplikasi yang mengintegrasikan fitur *graphical user interface*, analisis hidraulik, manajemen dan penyimpanan data, grafik, serta pelaporan, Istiarto (2014).

#### 1. Graphical User Interface

Interface berfungsi sebagai penghubung antara pemakai dan HEC-RAS. Graphical interface dibuat untuk memudahkan pemakai HEC-RAS dengan tetap mempertahankan efisiensi. Melalui graphical interface ini, dimungkinkan untuk melakukan hal-hal berikut in dengan mudah:

- a. Manajemen file
- b. Input dan edit data
- c. Melakukan analisis hidraulik
- d. Menampilkan data masukan dan hasil analisis dalam bentuk tabel dan grafik
- e. Penyusunan laporan
- f. Mengakses on-line help
- 2. Analisa Hidraulik

Berdasarkan karakter sungai, maka analisa akan dilakukan untuk menghitung profil muka air aliran permanen berubah lambat laun, program mampu memodelkan jaringan sungai. Aliran yang dapat dimodelkan adalah aliran sub-kritis, super-kritis, maupun gabungan dari kedua aliran tersebut. Selain itu, *software* ini mampu menyimulasikan aliran tak permanen satu dimensi pada sungai yang memiliki alur kompleks.

3. Manajemen dan Penyimpanan Data

Data masukan dari pengguna HEC-RAS disimpan ke dalam file dan dikelompokkan menjadi : *plan, geometry, steady flow, unsteady flow, project* dan *sediment* data. Hasil dari program akan disimpan ke dalam *binary file*.

4. Grafik dan Pelaporan

*Software* ini menyediakan pola fitur plot 3D beberapa tampang lintang sekaligus. Hasil dari program dapat ditampilkan dalam bentuk tabel. Grafik dan tabel tersebut dapat ditampilkan di layar, dicetak, atau disalin ke *clipboard* untuk dimasukkan ke dalam program aplikasi lain. Fasilitas ini dapat berupa pencetakan data masukan dan keluaran hasil pada *printer* atau *plotter*.

# 2.4.1 Langkah kerja pemodelan

Terdapat lima langkah penting dalam membuat model hidraulika dengan HEC-RAS yaitu:

- 1. Pembuatan project
- 2. Memasukkan data geometri sungai
- 3. Memasukkan hidraulika sungai
- 4. Melakukan perhitungan hidraulika
- 5. Menampilkan dan mencetak hasil perhitungan

Tahapan diatas merupakan tahapan penting dalam membuat pemodelan dengan program HEC-RAS, untuk

pengerjaan pemodelan harus sesuai dengan tahapan-tahapan tersebut, yaitu:

# 1. Pembuatan project

Langkah pertama pembuatan model sungai adalah pembuatan *project* baru. Terlebih dahulu untuk melakukan pengaturan awal HEC-RAS agar memudahkan penggunaannya. Pengaturan ini bertujuan untuk menetapkan nilai atau definisi bawaan HEC-RAS (nilai *default*). Pengaturan ini tidak mutlak harus dilakukan, namun apabila dilakukan akan memudahkan pemakai dalam melakukan pemodelan dengan HEC-RAS. Menu *Options* menyediakan fasilitas untuk melakukan pengaturan ini. Pengaturan yang sebaiknya dilakukan antara lain *Program Setup / Default Project Folder, Default Project Parameters / Expansion and Contraction Coef*, serta *Unit System* (US *Customary/*SI).

a. Default Project Folder. Opsi ini dipakai untuk mengatur folder default yang dipakai untuk menyimpan file project. Memilih menu Options / Program Setup / Default Project Folder

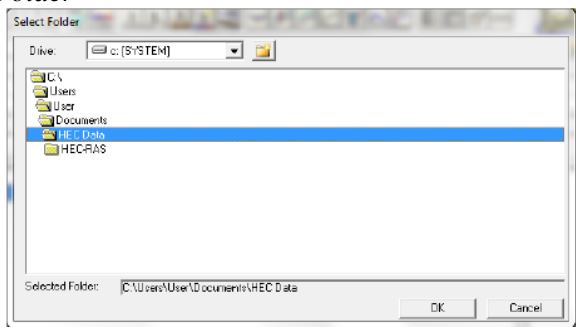

Gambar 2.5 Layar Penetapan Folder *Default* Penyimpanan *File Project* 

b. *Expansion and Contraction Coefficients*. Nilai default koefisien perlebaran (ekspansi) dan persempitan (kontraksi) tampang sungai berturut-turut adalah 0.3 dan 0.1. Kedua nilai tersebut umumnya berlaku pada perubahan tampang sungai secara gradual. Jika perubahan

tampang sungai pada kasus yang sedang dimodelkan pemakai sebagian besar adalah perubahan mendadak, maka nilai default kedua koefisien tersebut lebih baik diubah, misal koefisien ekspansi menjadi 0.8 dan koefisien kontraksi menjadi 0.3. Untuk mengubah nilai default kedua koefisien ini, mengklik pada menu *Options* / *Default Parameters* / *Expansion and Contraction Coef.* 

| HEC-RAS                                                                      |
|------------------------------------------------------------------------------|
| Set Default values for:                                                      |
| Cross Section flow Contraction Coef10<br>Cross Section flow Expansion Coef30 |
| OK Cancel Defaults Help                                                      |

Gambar 2.6 Layar Pengaturan Nilai *Default* Koefisien Ekspansi dan Konstraksi

c. Unit System. Sistem satuan yang dipakai dalam HEC-RAS dapat mengikuti sistem Amerika (US Customary) atau sistem internasional (SI). Default satuan adalah US Customary. Untuk mengubahnya, klik pada menu Options / Unit System (US Customary/SI) / System International (Metric System). Agar sistem satuan SI menjadi sistem satuan default setiap kali membuat project baru, klik Set as default for new projects, yaitu baris ketiga di bawah System International (Metric System) seperti tampak pada Gambar 2.7. Pengubahan sistem satuan yang telah ditetapkan pada suatu project, dari US Customary ke SI atau sebaliknya, selalu dapat dilakukan dengan memakai menu Options / Convert Project Units.

| HEC-RAS                                                                                        |                                        |      |
|------------------------------------------------------------------------------------------------|----------------------------------------|------|
|                                                                                                | Select Units System                    |      |
| <ul> <li>○ US Customary</li> <li>○ System Internation</li> <li>✓ Set as default for</li> </ul> | onal (Metric System)<br>r new projects |      |
| OK                                                                                             | Cancel                                 | Help |

Gambar 2.7 Layar Pengaturan Sistem Satuan

# 2. Memasukkan data geometri

Parameter geometri sungai yang dibutuhkan untuk membangun model adalah alur sungai, tampang panjang dan lintang (*longitudinal section dan cross section*), kekasaran dasar sungai (koefisien *Manning*), serta kehilangan energi di tempat perubahan tampang lintang sungai (koefisien ekspansi dan kontraksi). Pembuatan geometri data adalah dengan cara mengklik *tool bar Edit / Enter Geometric Data* () dari tampilan awal HEC-RAS.

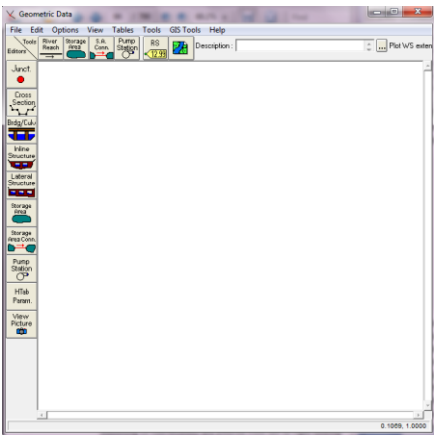

Gambar 2.8 Tampilan Geometri Data

Setelah tampilan geometri data muncul kemudian membuat *lay out* sungai dengan cara mengklik *tool bar River* 

*Reach* () dari tampilan geometri data, dari tampilan geometri data tersebut nantinya dapat digunakan untuk menggambar *lay out* sungai, serta memberi nama pada *River* dan *Reach* tersebut. Arah aliran saluran adalah sesuai dengan arah penggambaran. Setelah *lay out* sungai selesai, langkah selanjutnya adalah memasukkan data potongan melintang (*cross section*) sungai dengan cara mengklik ikon *Cross Section* () pada tampilan geometri data.

| Cross Section Data                                          | -                                                  |                                                  |
|-------------------------------------------------------------|----------------------------------------------------|--------------------------------------------------|
| Exit Edit Options Plot Help                                 |                                                    |                                                  |
| River:                                                      | Apply Data 🙀 🤝                                     | Plot Options 🖻 🚔 🗆 Keep Prev XS Plots Clear Prev |
| Reach: Rive                                                 | r Stal: 🔽 🕇 🕇                                      |                                                  |
| Description                                                 | ÷                                                  |                                                  |
| Del Row Ins Row Cross Section Coordinates Station Elevation | Downstream Reach Lengths<br>LOB Channel ROB        |                                                  |
| 1<br>2<br>3                                                 | Manning's n Values                                 |                                                  |
| 5<br>6<br>7                                                 | Main Channel Bank Stations<br>Left Bank Right Bank | No Data for Plot                                 |
| 8<br>9<br>10                                                | ContVExp Coefficient (Steady Flow)                 |                                                  |
| 11<br>12<br>13                                              |                                                    |                                                  |
| 14                                                          |                                                    |                                                  |
| Edit Station Elevation Data (m)                             |                                                    | 1                                                |

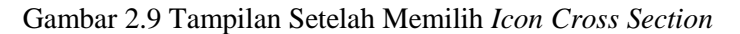

Langkah yang perlu dilakukan setelah itu adalah:

- Memasukan data-data potongan melintang dengan mengklik *Option* | *Add a New Cross Section*.
- *River, Reach, dan River Station* merupakan kotak yang memungkinkan pengguna untuk memilih *River* ataupun *Reach* tertentu yang tersedia dalam diagram skematik. *River* dan *Reach* ini menentukan penampang yang akan berlokasi. *River Station* tidak harus menjadi *station* sungai yang sebenarnya dari penampang, tetapi harus menjadi nilai numerik dari penampang. Semakin besar angka numerik yang diberikan pada *River Station* maka menandakan semakin ke hulu *River Station* tersebut.

- Memasukkan data *station* dan *elevation*. Data ini berupa data koordinat titik-titik tampang lintang, urut dari titik paling kiri ke kanan. *Station* adalah jarak titik diukur dari kiri dan *elevation* adalah elevasi titik tersebut.
- Memasukkan *Downstream Reach Length* atau jarak antar potongan melintang. *Downstream Reach Length* menggambarkan jarak antar penampang saat ini dan penampang berikutnya bagian hilir. Terdiri dari jarak antar bantaran kiri (*left overbank*, LOB), jarak antar alur utama (*main channel*, Channel), dan jarak antar bantaran kanan (*right overbank*, ROB).
- Memasukkan angka Manning berdasarkan kekasaran material. Pada kondisi minimum, pengguna harus memasukkan data Manning secara spesifik untuk *left* overbank, main channel dan right overbank.
- Main Channel Bank Station, berguna untuk menentukan bagian mana dari penampang yang dianggap sebagai saluran utama atau dianggap sebagai *left overbank area* atau *right overbank area*.
- Memasukkan bangunan yang berada di sungai (bendung).

Setelah semua geometri di *input*, langkah selanjutnya yaitu menyimpan data geometri dengan cara *Save Geometri Data* As.

# 3. Memasukkan data aliran dan kondisi batas

Langkah pertama adalah memasukkan jumlah profil yang akan dihitung, kemudian data alirannya. Data aliran dimasukkan langsung ke dalam tabel. Data tersebut dimasukkan dari hulu ke hilir. Setelah data aliran dimasukkan, besarnya aliran dianggap tetap sampai menemui lokasi yang memiliki nilai aliran berbeda. Untuk menambahkan lokasi perubahan aliran pada tabel, pilih sungai dan ruas sungai dimana pada tempat tersebut diinginkan ada perubahan besar aliran. Setelah itu memilih stasiun yang diinginkan dan tekan *Add Flow Change Location*, lokasi perubahan aliran akan ditambahkan pada tabel. Setiap profil secara otomatis akan diberi nama berdasarkan nomor profil (PF1,PF2, dst). Nama profil ini bisa diubah melalui menu *Options, Edit Profiles Names*. Nama profil ini umumnya diganti dengan lamanya periode ulang banjir/aliran yang ada dibawahnya, misal: 10 tahun, 50 tahun, dsb.

Setelah semua data dimasukkan ke dalam tabel, langkah selanjutnya adalah kondisi batas yang mungkin dibutuhkan. Untuk memasukkan data kondisi batas, tekan tombol Boundary batas Conditions. Kondisi diperlukan untuk menentukan permukaan air mula-mula di ujung-ujung sistem sungai (hulu dan hilir). Muka air awal dibutuhkan untuk memulai perhitungan. Pada resim aliran subkritik, kondisi batas hanya diperlukan di ujung sistem sungai bagian hilir. Jika resim aliran superkritik yang hendak dihitung, kondisi batas hanya diperlukan pada ujung hulu dari sistem sungai. Jika perhitungan resim aliran campuran yang akan dibuat, kondisi batas harus dimasukan pada kedua ujung sistem sungai.

#### • Aliran Steady

Pada aliran steady, Boundary Condition yang perlu dimasukkan adalah data yang ada di hulu maupun di hilir sungai dengan cara mengklik salah satu ikon "Known W.S., Critical Depth, Normal Depth, dan Rating Curve". Data yang dimasukkan harus sesuai dengan kondisi yang ada dan pada kondisi puncak. Jika memilih Known W.S. berarti mengetahui muka air di hilir saluran, jika memilih Critical Depth berarti pengguna mengasumsikan bahwa di hilir saluran akan terjadi muka air kritis, sedangkan jika apabila memilih Normal Depth, biasanya akan diminta untuk memasukkan kemiringan dasar saluran (slope), dan yang terakhir, jika memilih rating curve, berarti pengguna sudah memiliki data elevasi vs debit, yang biasanya terdapat di bendung.

#### • Aliran Unsteady

Pada Boundary Condition data yang dimasukkan hampir sama dengan kondisi batas pada aliran steady. Hanya saja, data yang dimasukkan bukan hanya pada kondisi puncak melainkan data aliran tiap waktu. Data yang dimasukkan bisa tiap detik, menit, jam, hari bahkan Untuk *boundary* condition pada bulan. unsteadv dibedakan menjadi 2 yaitu kondisi batas di hulu (upstream boundary conditions) dan kondisi batas hilir (downstream boundary conditions). Upstream boundary conditions diperlukan pada akhir hulu dari semua reach vang tidak terhubung ke reach lain atau storage areas. Kondisi batas hulu diterapkan sebagai hidrograf aliran debit terhadap waktu (Flow Hydrograph). Sementara untuk downstream boundary conditions diperlukan pada akhir hilir yang tidak terhubung ke reach lain ataupun storage area. Terdiri dari 4 kondisi dari downstream boundary conditions yaitu:

- Stage Hydrograph

A stage hydrograph merupakan ketinggian air terhadap waktu, dapat digunakan sebagai syarat batas hilir jika sungai mengalir ke lingkungan yang kecil seperti muara atau teluk dimana ketinggian permukaan air diatur oleh fluktuasi pasang surut, atau dimana air tersebut mengalir ke danau atau reservoir of known stage.

- Flow Hydrograph

*Flow hydrograph* dapat digunakan sebagai syarat batas hilir jika data pencatatan hasil alat ukur tersimpan yang kemudian di kalibrasi untuk *specific flood*.

- Single-Valued Rating Curve

Single-Valued Rating Curve dapat digunakan untuk menggambarkan secara akurat hubungan antar stage dan aliran terjun bebas seperti di air terjun, atau struktur control hidraulik seperti *spillway*, bendung, atau *dam operations*.

- Normal Depth

Menggunakan persamaan Manning dengan memasukkan kemiringan gesekan (*friction slope*) jika kondisi aliran seragam ada. Karena kondisi aliran seragam biasanya tidak ada di sungai alami, kondisi batas hilir ini harus digunakan cukup jauh dari daerah studi yang dilakukan dan memastikan bahwa tidak mempengaruhi hasil dari daerah studi.

Pada aliran *unsteady*, selain data *boundary condition*, data initial conditions juga harus dimasukkan. Data *initial condition* ini merupakan asumsi aliran pada jam ke-nol.

### 4. Melakukan perhitungan hidraulika aliran

Hitungan penelusuran aliran banjir (*hydraulic flood routing*) dengan syarat batas dan syarat awal yang telah disiapkan dilakukan melalui menu *Run*. Langkah-langkah untuk melakukan hitungan penelusuran aliran banjir adalah sebagai berikut:

- a. Mengaktifkan layar hitungan aliran tak permanen dengan memilih menu *Run | Unsteady Flow Analysis* atau mengklik tombol *Perform an unsteady flow analysis*.
- b. Mengaktifkan ketiga modul hitungan pada menu Programs to Run, yaitu Geometry Preprocessor, Unsteady Flow Simulation, dan Post Processor.
- c. Mengatur waktu simulasi pada kotak *Computation* dari *Starting Date* (mengisikan hari awal mulai untuk simulasi) dan *Starting Time* (waktu mulai simulasi) sampai *Ending Date* (mengisikan hari berakhir untuk simulasi) dan *Ending Time* (waktu akhir simulasi).
- d. Mengatur selang waktu hitungan untuk *Computation Interval, Hydrograph Output Interval*, dan juga untuk *Detailed Output Interval*.
- e. Menyimpan file hitungan aliran dengan memilih menu *File | Save Plan.* Memberi judul file.

- f. Mengaktifkan hitungan dengan mengklik tombol *Compute.*
- g. Apabila hitungan (simulasi) aliran tak permanen ini berhasil, maka pada layar proses hitungan akan tampak baris-baris pita hitungan *Geometry Processor*, *Unsteady Flow Simulation, dan Post Process* berwarna biru semua (Gambar 2.11). Apabila ada baris pita yang berwarna merah, maka hitungan tidak berhasil, berarti terdapat kesalahan. Untuk itu perlu memeriksa kembali data geometri sungai atau data aliran.
- h. Kembali ke layar utama HEC-RAS dan mengaktifkan layar catatan kesalahan hitungan dengan memilih menu View / Summary Err, Warn, Notes atau mengklik ikon Summary of Errors, Warnings, and Notes (ikon kedua dari kanan pada papan tombol).
- i. Menampilkan semua catatan kesalahan untuk semua ruas (*All Rivers*) dan semua profil (*All Profiles*). Tampak bahwa terdapat beberapa catatan peringatan. Pada kasus tertentu biasanya catatan peringatan tersebut dibiarkan karena catatan kesalahan (*error*) tidak dijumpai dalam hitungan.

| r an i jointalan banjir sangar sala | Short D 1901                                   |
|-------------------------------------|------------------------------------------------|
| Geometry File :                     | Sungai salu cabang                             |
| Unsteady Flow File :                | Debit banjir sungai satu cabang                |
|                                     | Plan Description :                             |
| Programs to Run                     | Simulasi banjir Sungai Tirtaraya yang memiliki |
| Unsteadu Flow Simulation            | satu cabang di Junction Tanggi                 |
| Post Processor                      |                                                |
| Simulation Time Window              | *                                              |
| Starting Date: 01JA1                | V2009 📰 Starting Time: 0000                    |
| Ending Date: 01JAN                  | 42009 📃 Ending Time: 0600                      |
| Computation Settings                |                                                |
| Computation Interval: 10 Min        | nute V Hydrograph Output Interval: 10 Minute   |
| Computation Level Output            | Detailed Output Interval: 10 Minute            |
| DSS Output Filename: CNUs           | ers\User\Documents\HEC Data\Sungai Tiitaray    |
| 🔲 Mixed Flow Regime (see me         | nu: "Options/Mixed Flow Options")              |
|                                     |                                                |

Gambar 2.10 Layar Hitungan Aliran Simulasi Banjir (Contoh)

| River. Sungai Tirtaraya                                                                                                    | ES:                                                                                                  | D                    |  |
|----------------------------------------------------------------------------------------------------|----------------------------------------------------------------------------------------------------|----------------------|--|
| Reach: Hilr                                                                                                    | Node Type:                                                                                           | Eross Section        |  |
| IB Curve:                                                                                                    |                                                                                                    |                      |  |
| Unsteady Flow Simulation                                                                                                    |                                                                                                    |                      |  |
| Simulation:                                                                                                    |                                                                                                    |                      |  |
| Time: 6.0000 01JAN<br>Writing Profiles 200                                                                                                    | 12009 06:00:00                                                                                       | Iteration: 7         |  |
| Post Process                                                                                                    |                                                                                                    |                      |  |
| River. Sungai Tirtagiri                                                                                                    | HS:                                                                                                  | 2950                 |  |
| Reach: Gunung                                                                                                    | Node Type:                                                                                           | <b>Dross Section</b> |  |
| Profile: 01JAN 2009 0600                                                                                                    |                                                                                                    |                      |  |
| Simulation: 38/38                                                                                                    |                                                                                                    |                      |  |
| Computation Massagers                                                                                                    |                                                                                                    |                      |  |
|                                                                                                    | 4011                                                                                                 |                      |  |
| Writing Results to DSS<br>Finished Writing Results to DSS                                                                                                    | )                                                                                                    |                      |  |
| Writing Results to DSS<br>Finished Writing Results to DSS<br>Reading Data for Post Process                                                                                                    | 3                                                                                                    |                      |  |
| Witing Results to DSS<br>Finished Witting Results to DSS<br>Reading Data for Post Process<br>Running Post Processor Vareit                                                                                                    | n 4.1.0 Jan 2010                                                                                     |                      |  |
| Writing Results to DSS<br>Frinked Writing Results to DSS<br>Reading Data for Post Process<br>Running Post Processor Variat<br>Frinked Post Processing                                                                                     | )<br>m 4.1.0Jan 2010                                                                                 |                      |  |
| Whiting Results to DSS<br>Friched Whiting Results to DSS<br>Reading Data for Post Processo<br>Running Post Processor Vareic<br>Friched Post Processing<br>Task                                                                            | 3<br>24 4.1.0 Jan 2010<br>Time                                                                       |                      |  |
| Willing Results to DSS<br>Frished Witing Results to DSS<br>Reading Data for Post Process<br>Running Post Processor Vareic<br>Frished Post Processing<br>Task<br>Preprocessing Geometry                                                    | )<br>m 4.1.0 Jan 2010<br>Time<br>0.20 rec                                                            |                      |  |
| Writing Results to DSS<br>Frinked Writing Results to DSS<br>Reading Data for Post Process<br>Running Post Processor Varsic<br>Frinked Post Processing<br>Task<br>Preprocessing Geometry<br>Unsteady Flow Computations                     | 5<br>m 4.1.0 Jan 2010<br>Time<br>0.20 sec<br>0.31 sec                                                |                      |  |
| Weing Results to DSS<br>Finished Weing Results to DSS<br>Reading Data for Post Processon<br>Running Post Processon Variat<br>Finished Post Processing<br>Task<br>Perporcessing Geometry<br>Unctesdy Flow Computations<br>Weing to DSS     | 7 4.1.0 Jan 2010<br>Time<br>0.20 sec<br>0.31 sec<br>0.23 sec                                         |                      |  |
| Weins Results to DSS<br>Frished Withing Results to DSS<br>Reading Data for Post Process<br>Running Post Processing<br>Tank<br>Frished Post Processing<br>Tank<br>Undready Plow Computatione<br>Writing & DSS<br>Post-Processing           | )<br>1 1 0 Jan 2010<br>Time<br>0.20 sec<br>0.31 sec<br>0.23 sec<br>0.25 sec<br>0.25 sec              |                      |  |
| Weima Results to DSS<br>Frished Witrig Results to DSS<br>Reading Data for Post Process<br>Running Post Processing<br>Taki<br>Preposeeing Geometry<br>Unsteady Flow Computatione<br>Writing to DSS<br>Post-Processing<br>Compilete Process | )<br>n 41.0 Jan 2010<br>Time<br>0.20 sec<br>0.31 sec<br>0.25 sec<br>8.00 sec<br>8.01 sec<br>8.01 sec |                      |  |

Gambar 2.11 Layar Hitungan Aliran Tak Permanen Setelah Simulasi

| 🖻 Erro    | rs Warnings and Notes for Plan : U01 📃                                                                                   |   |
|-----------|----------------------------------------------------------------------------------------------------|---|
| River:    | Il Flivers) 🔹 Profile: (All Profiles) 💌                                                                                  |   |
| Reach:    | <ul> <li>Plan: Simulasi banjir sungai satu cabang</li> </ul>                                                             | • |
| Location: | River: Sungai Tirtagiii Reach: Gunung RS: 0 Profile: Max WS                                                              | ▲ |
| Warning:  | The velocity head has changed by more than 0.5 ft (0.15 m). This may indicate the need for<br>additional cross sections. |   |
| Location: | River: Sungai Tirtagiii Reach: Gunung RS: 0 Profile: 01JAN2009 0130                                                      |   |
| Warning:  | The velocity head has changed by more than 0.5 ft (0.15 m). This may indicate the need for<br>additional cross sections. |   |
| Location: | River: Sungai Tirtagiri Reach: Gunung RS: 0 Profile: 01JAN2009 0140                                                      |   |
| Warning:  | The velocity head has changed by more than 0.5 ft (0.15 m). This may indicate the need for<br>additional cross sections. |   |
| Location: | River: Sungai Tirtagiri Reach: Gunung RS: 0 Profile: 01JAN2009 0150                                                      |   |
| Warning:  | The velocity head has changed by more than 0.5 ft (0.15 m). This may indicate the need for<br>additional cross sections. |   |
| Location: | River: Sungai Tirtagiri Reach: Gunung RS: 0 Profile: 01JAN2009 0200                                                      | • |
| Clipboard | Print Fle Close                                                                                                    |   |

Gambar 2.12 Catatan Kesalahan dan Peringatan untuk Hitungan Aliran Simulasi Banjir

#### 5. Presentasi Hasil Hitungan

HEC-RAS menampilkan hasil hitungan dalam bentuk grafik atau tabel. Presentasi dalam bentuk grafik dipakai untuk menampilkan tampang lintang di suatu *River Reach*, tampang panjang (profil muka air sepanjang alur), kurva ukur debit, gambar perspektif alur, atau hidrograf. Presentasi dalam bentuk tabel dipakai untuk menampilkan hasil rinci berupa angka (nilai) variabel di lokasi/titik tertentu atau di sepanjang alur. Pada setiap layar tampilan hasil hitungan/simulasi disediakan menu *Options*. Menggunakan menu ini untuk mengatur tampilan. Pengguna dapat memilih plan, parameter, variabel, ruas sungai yang ditampilkan.

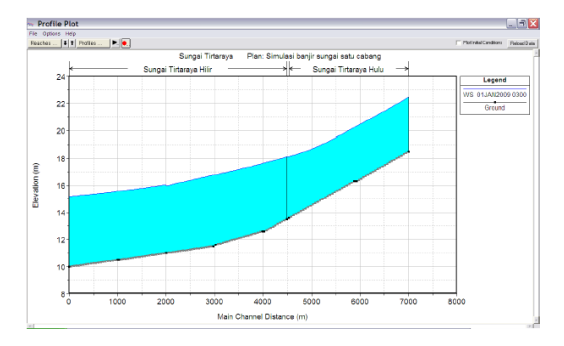

Gambar 2.13 Profil Muka Air di Sepanjang Sungai (contoh)

# BAB III METODOLOGI

Pada bab ini akan dijelaskan tahapan, alur pikir dan langkah-langkah yang akan dilakukan dengan menguraikan segala sesuatu yang berhubungan dengan Tugas Akhir.

# 3.1 Studi Literatur

Studi literatur dilakukan mulai dari awal penyusunan Tugas Akhir sampai selesai. Literatur yang digunakan adalah literatur yang berhubungan dan menunjang Tugas Akhir. Literatur dapat berupa buku panduan, makalah, tesis, dan sebagainya.

### 3.2 Pengumpulan Data

Data yang digunakan adalah data sekunder dan diambil dari instansi terkait yaitu Balai Besar Wilayah Sungai Brantas Surabaya. Pengumpulan data dimaksudkan untuk menunjang keperluan studi pemodelan aliran pada Bendungan Tugu menggunakan program HEC-RAS. Data yang dimaksud adalah :

1. Data Hidrologi

Terdiri dari data debit di Bendungan Tugu.

2. Data Peta

Data peta yang digunakan adalah peta topografi yang berguna untuk mengetahui kontur lokasi guna mencari arah aliran *existing* dari elevasi kontur. Kontur sendiri nantinya digunakan untuk mengetahui masing-masing data *cross section* Sungai Keser. Selain itu, peta lokasi kawasan, untuk mengetahui *catchment area* kawasan studi. Dalam kasus ini, *catchment area* pada Bendungan Tugu sudah diketahui jadi tidak melakukan perhitungan.

- 3. Data Hidraulika
  - Data hidraulika terdiri dari penampang melintang dan memanjang sungai, bendungan dan *spillway*.
  - Elevasi bendungan dan spillway.
  - Koefisien Manning.

# 3.3 Analisis Penampang Eksisting dengan HEC-RAS

Analisis penampang eksisting dengan menggunakan HEC-RAS bertujuan untuk mengetahui kondisi dari Kali Keser saat ini (eksisting). Dengan menggunakan program bantu HEC-RAS maka dapat mengetahui profil muka air saat terjadi banjir. HEC-RAS akan menampilkan model dari Kali Keser sesuai dengan input data yang dimasukkan.

Input data yang digunakan untuk analisis ini adalah:

- 1. Data Geometri
  - Skema alur Kali Keser.
  - Data penampang memanjang dan melintang sungai.
- 2. Data Debit
  - Data debit di Bendungan Tugu.
- 3. Data Hidraulika
  - Memasukkan nilai koefisien Manning.
  - Memasukkan elevasi dan jarak bendungan dan *spillway*.

Output yang dihasilkan dari analisis ini adalah:

- 1. *Output* utama berupa profil muka air pada setiap penampang sesuai dengan periode waktu yang diambil.
- 2. Kecepatan aliran pada penampang sungai dihilir bendungan.
- 3. Rating Curve spillway.

# 3.4 Simulasi Aliran dengan Software HEC-RAS

Terdapat lima langkah-langkah utama dalam menciptakan suatu model hidraulik dengan HEC-RAS yaitu:

- Memulai suatu proyek baru dengan memberi nama proyek dan tempat menyimpannya.
- Membuat data geometri baru dan menggambar skema alur sungai.

- Memasukkan data geometri (skema alur sungai, *cross section*, koefisien hidraulik, bendungan dll.)
- Memasukkan syarat batas.
- Melakukan hitungan hidraulika aliran.

# 3.5 Membandingkan Hasil Running HEC-RAS

Pada tahap ini akan dilakukan perbandingan aliran desain hidrolis dari hasil *running* HEC-RAS dengan hasil perhitungan analitis oleh konsultan perencana Bendungan Tugu. Hal ini dilakukan untuk memberikan alternatif lain dalam perencanaan Bendungan Tugu agar perencanaan lebih baik.

# 3.6 Kesimpulan dan Saran

Pada tahap ini akan ditarik kesimpulan dari analisis data dan pembahasan sesuai dengan tujuan yang hendak dicapai dalam penulisan Tugas Akhir ini.

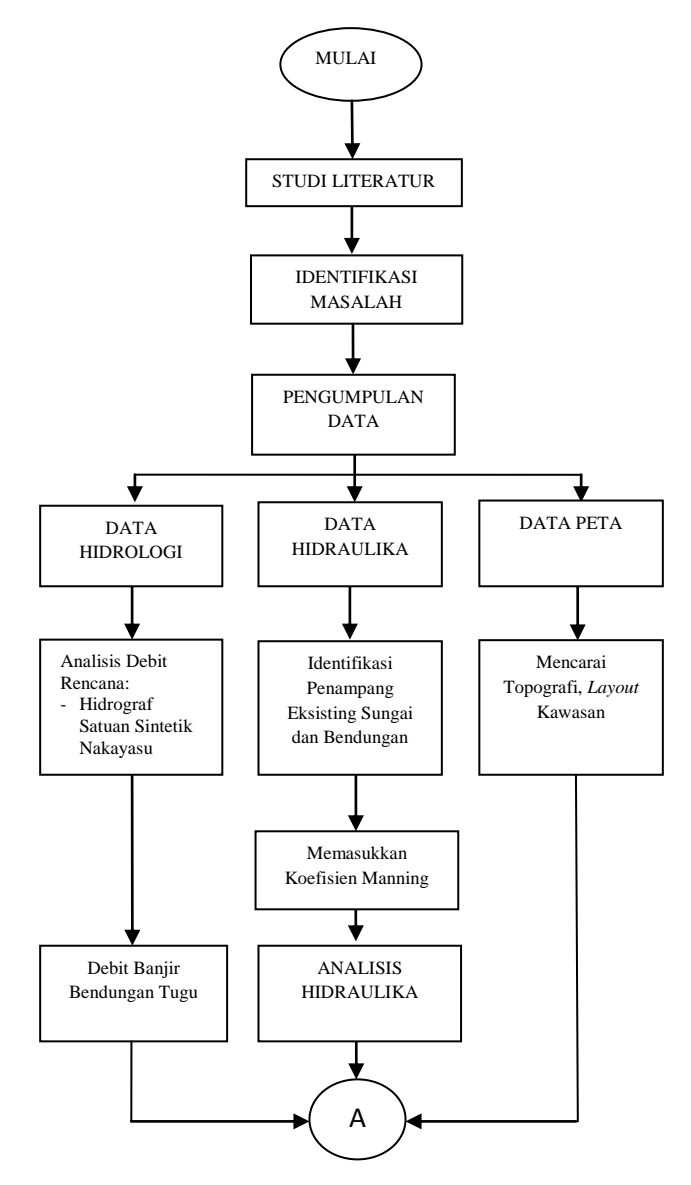

Gambar 3.1 Bagan Alir Tugas Akhir

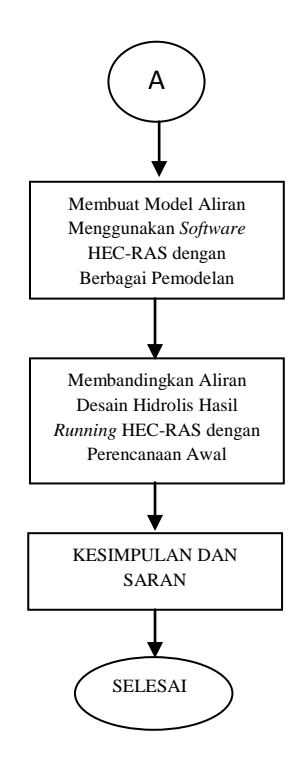

Lanjutan Gambar 3.1 Bagan Alir Tugas Akhir

"Halaman ini sengaja dikosongkan"

# BAB IV PEMBAHASAN

### 4.1 Penerapan Persamaan Aliran Tak Permanen

Hukum kekekalan massa dan kekekalan momentum merupakan proses fisik yang diikuti oleh suatu aliran di saluran ataupun di sungai. Proses fisik ini dapat digambarkan dengan persamaan matematis, yang dikenal dengan persamaan St. Venant. Persamaan ini terdiri dari persamaan kontinuitas dan persamaan momentum yang dituliskan dalam persamaan diferensial parsial sebagai berikut :

> Persamaan Kontinuitas  $\frac{\partial A}{\partial t} + \frac{\partial Q}{\partial x} - q_1 = 0$

 $\begin{array}{l} Persamaan \ Momentum \\ \frac{\partial Q}{\partial t} + \frac{\partial QV}{\partial x} + g \ A \ (\frac{\partial z}{\partial x} + S_f) = 0 \end{array}$ 

Dimana,

- A = luas tampang aliran (jumlah luas tampang aliran di *main channel* dan *overbank channel*)
- Q = debit aliran
- $q_1$  = debit lateral per satuan panjang
- V = kecepatan aliran
- g = percepatan gravitasi
- x = jarak, diukur searah aliran
- z = elevasi muka air
- t = waktu
- S<sub>f</sub> = kemiringan garis energy (*friction slope*), dihitung dengan persamaan Manning

$$S_{f} = \frac{n^{2}|Q|Q}{A^{2}R^{2}}$$

Dimana,

| n | = | Koefisien kekasaran Manning |
|---|---|-----------------------------|
| R | = | Radius hidraulik            |

Penerapan persamaan aliran tersebut pada HEC-RAS sendiri yaitu HEC-RAS membagi alur saluran menjadi tiga bagian, yaitu bantaran kiri, alur utama, dan bantaran kanan seperti diilustrasikan pada Gambar 4.129. Saat air sungai naik, air bergerak menyamping, menjauh dari alur utama, menggenangi bantaran dan mengisi tampungan-tampungan yang ada di sepanjang bantaran. Seiring dengan kenaikan muka air lebih lanjut, air di bantaran mulai mengalir ke hilir, aliran di bantaran ini umumnya menempuh jarak yang lebih pendek daripada aliran di alur utama. Saat air mulai surut, air di bantaran bergerak menuju alur utama, menggantikan aliran di alur utama. Karena arah utama aliran adalah sepanjang alur utama, aliran dua dimensi ini sering dapat didekati dengan anggapan aliran satu dimensi. Kawasan genangan di luar alur utama dapat dimodelkan sebagai kawasan tampungan yang airnya dapat saling berpindah ke dan dari alur utama. Aliran di bantaran dapat didekati sebagai aliran melalui alur terpisah dari alur utama.

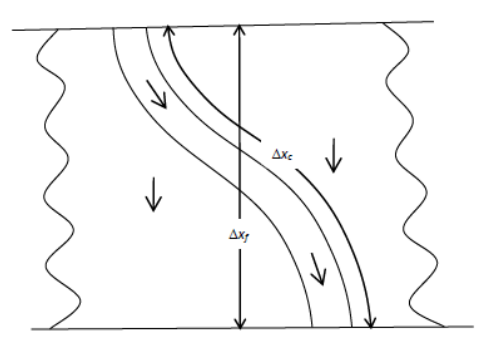

Gambar 4.1 Aliran Melalui Alur Utama dan Bantaran

36

Berbagai cara telah dilakukan untuk memodelkan permasalahan aliran melalui alur utama dan bantaran. Salah satu cara adalah pengabaian kapasitas angkut bantaran dan menganggap bahwa bantaran hanya berfungsi sebagai tampungan. Cara ini cocok untuk sungai-sungai besar yang alurnya dibatasi tanggul dan bantarannya merupakan kawasan bervegetasi lebat atau merupakan sebuah kawasan tampungan (*off-channel storage*). Cara HEC-RAS memodelkan aliran di bantaran didasarkan pada metode yang awalnya dikembangkan oleh Fread (1976) dan Smith (1978), yang kemudian dikembangkan lebih lanjut oleh Barkau (1982). Secara garis besar, metode ini dipaparkan di bawah ini.

Fread (1976) dan Smith (1978) mamandang aliran melalui alur utama dan melalui bantaran sebagai dua aliran yang melewati dua tampang saluran terpisah serta menuliskan persamaan kontinuitas dan persamaan momentum untuk masing-masing tampang tersebut. Penyederhanaan dilakukan dengan menganggap muka air di kedua tampang saluran pada arah lateral (tegak lurus arah aliran) datar atau horizontal. Dengan demikian: 1) transfer momentum di antara kedua tampang dapat diabaikan, dan 2) debit terbagi ke kedua tampang berdasarkan kapasitas angkut (*conveyance*) masing-masing tampang yaitu:

$$Q_c = \phi Q$$

Dimana,

| Qc | = | debit aliran melalui alur utama (channel) |
|----|---|-------------------------------------------|
| Q  | = | debit total aliran                        |
| ф  | = | Kc/ (Kc+Kf)                               |
| Kc | = | kapasitas angkut tampang alur utama       |
| Kf | = | kapasitas angkut tampang bantaran         |

Dengan anggapan tersebut, maka persamaan aliran satu dimensi dapat digabungkan menjadi satu kelompok persamaan sebagai berikut:

$$\frac{\partial Q}{\partial t} + \frac{\partial (\frac{\partial^2 Q^2}{A_c})}{\partial X_c} + \frac{\partial \left[\frac{(1-\phi)^2 Q^2}{A_f}\right]}{\partial X_f} = 0$$

$$\frac{\partial Q}{\partial t} + \frac{\partial \left(\frac{\phi^2 Q^2}{A_c}\right)}{\partial X_c} + \frac{\partial \left[\frac{(1-\phi)^2 Q^2}{A_f}\right]}{\partial X_f} + gA_c(\frac{\partial z}{\partial X_c} + S_{fc}) + gA_f(\frac{\partial z}{\partial X_f} + S_{ff}) = 0$$

 $\partial(\phi 0) = \partial[(1-\phi)0]$ 

Dalam kedua persamaan di atas, subskrip c mengacu pada alur utama dan subskrip f mengacu pada bantaran. Persamaan di atas dijabarkan dengan pendekatan beda hingga implisit dan persamaan yang diperoleh diselesaikan dengan cara iterasi Newton-Raphson. (*Sumber : Istiarto,2014*)

### 4.2 Parameter HEC-RAS

Parameter-parameter di dalam HEC-RAS digunakan untuk membentuk seri penampang sungai sepanjang saluran sungai. Parameter tersebut terdiri dari data geometri saluran sungai, nilai kekasaran Manning dan data aliran yang digunakan untuk analisis hidrologi. Ketiga parameter tersebut merupakan komponen utama untuk memodelkan suatu profil aliran.

### 4.2.1 Data aliran

Data aliran merupakan data yang dimasukkan untuk pembuatan model hidrologi di dalam HEC-RAS. Data ini berupa data debit periode ulang tertentu dalam satuan m<sup>3</sup>/detik. Data debit dapat berasal dari pengukuran langsung di lapangan, maupun secara tidak langsung. Dalam kasus ini data debit berasal dari perhitungan konsultan perencana Bendungan Tugu, sehingga tidak perlu melakukan perhitungan debit banjir. Selama melakukan *input* data di dalam HEC-RAS harus dapat mewakili *input* aliran yang dapat memberikan masukan kepada setiap sungai yang dianalisis.

Data aliran yang perlu dimasukkan ke dalam HEC-RAS adalah data debit banjir rancangan metode Nakayasu dengan periode ulang 100 tahun dan 1000 tahun. Data debit banjir yang digunakan berupa debit *inflow* dan debit *outflow*. Debit *inflow* 

aд

digunakan ketika memodelkan aliran yang berada dalam waduk kemudian melimpah menuju *spillway*. Sementara untuk debit *outflow* digunakan ketika memodelkan profil air yang berada di *spillway*. Berikut merupakan data debit banjir *inflow* (Tabel 4.1) dan debit banjir *outflow* (Tabel 4.2) yang masing-masing telah diperhitungkan oleh konsultan perencana Bendungan Tugu.

|       |          |                     | PERIODE ULANG |                              |        |        |        |        |        |        |        |        |
|-------|----------|---------------------|---------------|------------------------------|--------|--------|--------|--------|--------|--------|--------|--------|
| No    | Waktu    | Qt                  | 2             | 5                            | 10     | 20     | 25     | 50     | 100    | 500    | 1000   | PMF    |
| 140   | (jam)    | (m³/dt)             | tahun         | tahun                        | tahun  | tahun  | tahun  | tahun  | tahun  | tahun  | tahun  | tahun  |
|       |          |                     |               | $(\mathbf{m}^3/\mathbf{dt})$ |        |        |        |        |        |        |        |        |
| 1     | 0.00     | 0.00                | 0.42          | 0.42                         | 0.42   | 0.42   | 0.42   | 0.42   | 0.42   | 0.42   | 0.42   | 0.42   |
| 2     | 1.00     | 0.82                | 13.13         | 18.06                        | 22.31  | 26.56  | 28.98  | 35.04  | 42.15  | 54.87  | 76.35  | 105.50 |
| 3     | 1.80     | 3.38                | 63.73         | 88.27                        | 109.45 | 130.61 | 142.68 | 172.84 | 208.26 | 271.59 | 378.54 | 523.74 |
| 4     | 2.00     | 3.12                | 102.62        | 142.24                       | 176.42 | 210.57 | 230.06 | 278.75 | 335.92 | 438.14 | 610.79 | 845.18 |
| 5     | 3.00     | 2.09                | 112.69        | 156.22                       | 193.77 | 231.29 | 252.70 | 306.19 | 368.98 | 481.29 | 670.95 | 928.44 |
| 6     | 4.00     | 1.40                | 102.62        | 142.24                       | 176.42 | 210.57 | 230.06 | 278.75 | 335.91 | 438.14 | 610.78 | 845.16 |
| 7     | 5.00     | 0.96                | 88.45         | 122.58                       | 152.02 | 181.44 | 198.23 | 240.17 | 289.41 | 377.47 | 526.18 | 728.08 |
| 8     | 6.00     | 0.74                | 65.64         | 90.92                        | 112.74 | 134.53 | 146.97 | 178.04 | 214.52 | 279.76 | 389.93 | 539.51 |
| 9     | 7.00     | 0.56                | 46.67         | 64.60                        | 80.07  | 95.52  | 104.34 | 126.38 | 152.24 | 198.51 | 276.63 | 382.71 |
| 10    | 8.00     | 0.43                | 34.21         | 47.31                        | 58.61  | 69.90  | 76.35  | 92.45  | 111.35 | 145.15 | 202.23 | 279.73 |
| 11    | 9.00     | 0.33                | 25.70         | 35.51                        | 43.96  | 52.41  | 57.23  | 69.28  | 83.43  | 108.72 | 151.43 | 209.42 |
| 12    | 10.00    | 0.26                | 19.95         | 27.53                        | 34.06  | 40.59  | 44.32  | 53.62  | 64.55  | 84.09  | 117.09 | 161.90 |
| 13    | 11.00    | 0.22                | 15.75         | 21.69                        | 26.82  | 31.94  | 34.86  | 42.17  | 50.74  | 66.08  | 91.97  | 127.13 |
| 14    | 12.00    | 0.18                | 12.64         | 17.37                        | 21.46  | 25.54  | 27.87  | 33.69  | 40.53  | 52.75  | 73.39  | 101.41 |
| 15    | 13.00    | 0.14                | 10.27         | 14.08                        | 17.38  | 20.67  | 22.55  | 27.24  | 32.75  | 42.60  | 59.24  | 81.83  |
| 16    | 14.00    | 0.12                | 8.45          | 11.56                        | 14.25  | 16.93  | 18.46  | 22.29  | 26.78  | 34.81  | 48.38  | 66.79  |
| 17    | 15.00    | 0.10                | 6.99          | 9.53                         | 11.73  | 13.93  | 15.18  | 18.31  | 21.99  | 28.56  | 39.66  | 54.73  |
| 18    | 16.00    | 0.08                | 5.79          | 7.88                         | 9.67   | 11.47  | 12.50  | 15.06  | 18.06  | 23.44  | 32.52  | 44.85  |
| 19    | 17.00    | 0.06                | 4.82          | 6.52                         | 7.99   | 9.46   | 10.30  | 12.40  | 14.86  | 19.26  | 26.69  | 36.77  |
| 20    | 18.00    | 0.05                | 4.02          | 5.41                         | 6.61   | 7.82   | 8.50   | 10.22  | 12.23  | 15.83  | 21.91  | 30.16  |
| 21    | 19.00    | 0.04                | 3.36          | 4.50                         | 5.49   | 6.47   | 7.03   | 8.44   | 10.08  | 13.03  | 18.00  | 24.75  |
| 22    | 20.00    | 0.04                | 2.83          | 3.76                         | 4.57   | 5.37   | 5.83   | 6.98   | 8.33   | 10.74  | 14.80  | 20.33  |
| 23    | 21.00    | 0.03                | 2.39          | 3.15                         | 3.81   | 4.47   | 4.85   | 5.79   | 6.89   | 8.86   | 12.19  | 16.71  |
| 24    | 22.00    | 0.02                | 2.03          | 2.65                         | 3.19   | 3.73   | 4.04   | 4.81   | 5.71   | 7.32   | 10.05  | 13.75  |
| 25    | 23.00    | 0.02                | 1.74          | 2.25                         | 2.69   | 3.13   | 3.38   | 4.01   | 4.75   | 6.07   | 8.30   | 11.32  |
| 26    | 24.00    | 0.02                | 1.50          | 1.91                         | 2.28   | 2.64   | 2.84   | 3.36   | 3.96   | 5.04   | 6.86   | 9.34   |
| Q mal | ksimum ( | m <sup>3</sup> /dt) | 112.69        | 156.22                       | 193.77 | 231.29 | 252.70 | 306.19 | 368.98 | 481.29 | 670.95 | 928.44 |

Tabel 4.1 Rekapitulasi Debit Banjir Rancangan Metode Nakayasu

Sumber : Balai Besar Wilayah Sungai Brantas – Surabaya

|       |        | 1       |        | 3       | 5      |         |  |    |
|-------|--------|---------|--------|---------|--------|---------|--|----|
| Waktu | QI     | 00      | Q1     | Q1000   |        | Q1000   |  | MF |
| (Jam) | Qinf   | Qout    | Qinf   | Qout    | Qinf   | Qout    |  |    |
| 0     | 0.42   | 0.417   | 0.42   | 0.417   | 0.42   | 0.417   |  |    |
| 1     | 42.15  | 23.96   | 76.35  | 43.247  | 105.50 | 105.504 |  |    |
| 2     | 335.92 | 119.29  | 610.79 | 245.211 | 845.18 | 385.459 |  |    |
| 3     | 368.98 | 272.804 | 670.95 | 532.251 | 928.44 | 764.346 |  |    |
| 4     | 335.91 | 326.484 | 610.78 | 609.632 | 845.16 | 852.845 |  |    |
| 5     | 289.41 | 314.345 | 526.18 | 573.524 | 728.08 | 794.042 |  |    |
| 6     | 214.52 | 267.807 | 389.93 | 480.228 | 539.51 | 660.054 |  |    |
| 7     | 152.24 | 208.64  | 276.63 | 367.917 | 382.71 | 502.862 |  |    |
| 8     | 111.35 | 157.859 | 202.23 | 274.881 | 279.73 | 373.89  |  |    |
| 9     | 83.43  | 119.03  | 151.43 | 207.145 | 209.42 | 280.455 |  |    |
| 10    | 64.55  | 92.341  | 117.09 | 159.243 | 161.90 | 215.013 |  |    |
| 11    | 50.74  | 73.072  | 91.97  | 124.659 | 127.13 | 168.296 |  |    |
| 12    | 40.53  | 58.228  | 73.39  | 99.466  | 101.41 | 133.666 |  |    |
| 13    | 32.75  | 46.683  | 59.24  | 80.351  | 81.83  | 108.4   |  |    |
| 14    | 26.78  | 39.003  | 48.38  | 66.004  | 66.79  | 88.073  |  |    |
| 15    | 21.99  | 32.373  | 39.66  | 54.126  | 54.73  | 73.16   |  |    |
| 16    | 18.06  | 26.775  | 32.52  | 44.883  | 44.85  | 60.604  |  |    |
| 17    | 14.86  | 22.1    | 26.69  | 37.959  | 36.77  | 50.271  |  |    |
| 18    | 12.23  | 18.222  | 21.91  | 31.776  | 30.16  | 42.203  |  |    |
| 19    | 10.08  | 15.726  | 18.00  | 26.249  | 24.75  | 35.573  |  |    |
| 20    | 8.33   | 13.885  | 14.80  | 21.896  | 20.33  | 29.719  |  |    |
| 21    | 6.89   | 12.114  | 12.19  | 18.1    | 16.71  | 24.691  |  |    |
| 22    | 5.71   | 10.475  | 10.05  | 15.655  | 13.75  | 20.444  |  |    |
| 23    | 4.75   | 8.997   | 8.30   | 13.831  | 11.32  | 16.895  |  |    |
| 24    | 3.96   | 7.689   | 6.86   | 12.073  | 9.34   | 14.946  |  |    |

Tabel 4.2 Rekapitulasi Debit Inflow dan Outflow

Sumber : Balai Besar Wilayah Sungai Brantas – Surabaya

### 4.2.2 Penampang melintang sungai

Penampang melintang sungai merupakan irisan yang memotong daerah yang dialiri oleh aliran sungai. Penampang melintang sungai diperlukan untuk memasukkan data geometri sungai pada HEC-RAS. Penampang melintang (*cross section*) Sungai Keser diperoleh dari Global Mapper dengan cara mengetahui kontur dari daerah sekitar aliran Sungai Keser. Dari kontur inilah nantinya digunakan sebagai data utama untuk dimasukkan ke dalam Global Mapper. Pada tugas akhir ini,kontur diperoleh dari konsultan perencana Bendungan Tugu dalam bentuk autocad (Gambar 4.2).

Kontur dengan bentuk autacad kemudian di simpan ulang sebagai file DXF. Dengan *software* DXF2XYZ file yang berbentuk DXF kemudian di simpan kembali menjadi file berformat XYZ (Gambar 4.3). Langkah selanjutnya yaitu mengimpor file yang berbentuk XYZ tersebut ke dalam *software* Global Mapper. Sebelum masuk ke layar utama Global Mapper, hal pertama yang perlu dilakukan adalah pengaturan Zona dan Datum yang muncul pada layar (Gambar 4.4). Pada kotak pemilihan Zona dipilih -49 *Southern*, pemilihan ini sesuai dengan lokasi Bendungan Tugu Trenggalek yang berada di selatan.

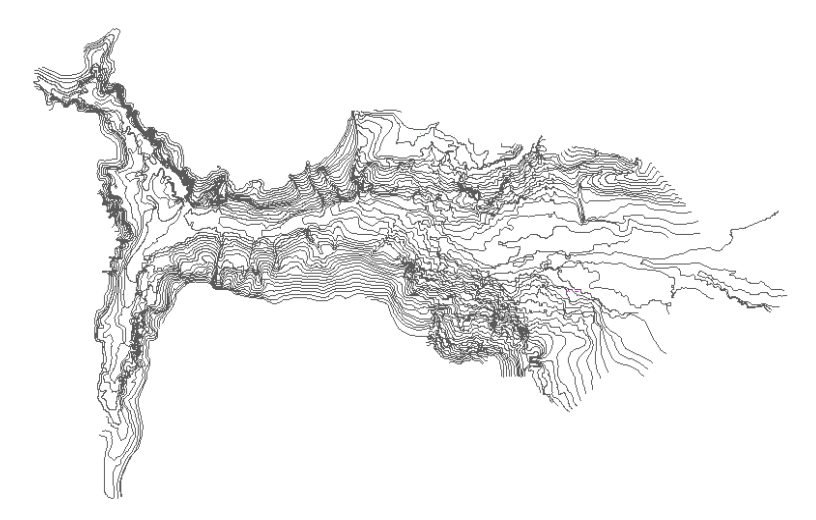

Gambar 4.2 Kontur Daerah Sungai Keser

| Dxf2xyz 2.0                                                                                                    |                                        | 1        | XX III                  |
|----------------------------------------------------------------------------------------------------|----------------------------------------|----------|-------------------------|
| Look in: 🕌 A. BISMILLAH LANCAR 🗨                                                                                                    | + 🗈 💣 📰 -                              |          | Save kontur.xyz Save As |
| Name                                                                                                    | Date modified                          | Ty       | Number dat              |
| 1.DD.Bend Tugu Trenggalek (PT.Indra Karya)<br>LESTI III                                                                                | 2/29/2016 8:23 AM<br>2/29/2016 8:29 AM | Fi<br>Fi | Length: 10964535        |
| axi kontur                                                                                                    | 10/17/2016 4:57 PM                     | A        | Min×Y: 562995.537670.   |
| LAYOUT BENDUNGAN TUGU_NEW 2000                                                                                                    | 10/15/2016 9:55 AM                     | A        | Max X Y: 565505 950808  |
| AYOUT BENDUNGAN TUGU_NEW R                                                                                                    | 10/15/2016 9:55 AM                     | Aı       |                         |
| LAYOUT BENDUNGAN TUGU_NEW                                                                                                    | 10/15/2016 9:33 AM                     | Aı       |                         |
| <                                                                                                    |                                        | F        |                         |
| Files of type: AutoCAD DXF files (*.dxf)                                                                                               | •                                      |          | Quit                    |
| Filters: Entities                                                                                                    | Output Format                          |          | About                   |
| Layers                                                                                                    |                                        |          | Help                    |
| <br>Paul                                                                                                    |                                        |          |                         |
| 1 615                                                                                                    |                                        |          |                         |
| Region                                                                                                    |                                        |          |                         |
|                                                                                                    |                                        |          |                         |
| DXF2AYZ 2.0 A 21 - DXF/DWG to XYZ/BLN Converter<br>Copyright (C) 1939.2005, Guthrie CAD/GIS Software Pty L<br>Select file to translate | td. All rights reserved.               |          | ×                       |

Gambar 4.3 Tampilan Mengubah File DXF Menjadi XYZ

| 5 | Select Projection for kontur.xyz          | X              |
|---|-------------------------------------------|----------------|
|   | Projection                                |                |
|   | Projection:                               | Load From File |
|   | UTM 🔻                                     | Save To File   |
|   | Zone:                                     | Init From EPSG |
| 1 | -49 (108°E - 114°E - Southern Hemisphere) |                |
|   | Datum:                                    | - Add Datum    |
|   | Planar Units: Elevation                   | Units:         |
|   | METERS METER                              | S 💌            |
|   | Parameters:                               |                |
|   | Attribute                                 | Value          |
|   | CENTRAL MERIDIAN SCALE FACTOR             | 0.999600000    |
|   | CENTRAL MERIDIAN                          | 111.0000000    |
|   |                                           | 0.0000000      |
|   | FALSE NORTHING (m)                        | 1000000        |
|   | Use Selected Projection for All Selected  | Files          |
|   | OK Cano                                   | cel Help       |

Gambar 4.4 Layar Pemilihan Zone dan Datum

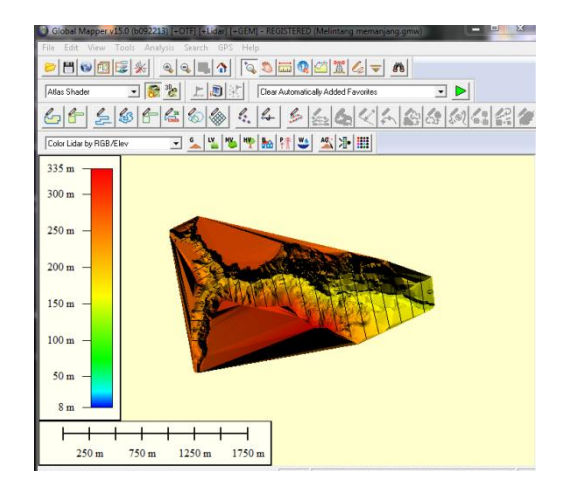

Gambar 4.5 Tampilan Kontur Sungai Keser dengan Global Mapper

Untuk mengetahui *cross section* pada penampang masing-masing sungai dapat dilakukan dengan cara mengklik *3D Path File* () pada layar menu *toolbar* yang disediakan oleh *Global Mapper*. Sungai Keser dapat dibagi menjadi 27 bagian penampang sungai (Gambar 4.5). Penentuan jumlah bagian ini tidak harus sebanyak 27 bagian, semakin banyak bagian sungai maka data penampang sungai yang nantinya akan dimasukkan ke dalam geometri HEC-RAS akan banyak pula. Ini memberi keuntungan karena penampang melintang sungai akan lebih detail penampang dan jaraknya.

Untuk mengetahui cross section sungai maka langkah selanjutnya yaitu mengklik 3D Path File dan menarik garis sesuai dengan penampang sungai yang ingin diketahui cross sectionnya. Hasil dari 3D Path File tersebut disajikan dalam gambar 4.6. Setelah itu memilih menu File /Save CSV File, ini berfungsi untuk menyimpan seluruh bagian penampang sungai ke dalam excel. Hal ini digunakan untuk mempermudah dalam

memasukkan data cross section sungai ke dalam software HEC-RAS.

*Output* yang diperoleh dari langkah ini yaitu mengetahui *station* dan *elevation* pada masing-masing penampang sungai (Tabel 4.3). Selain itu, dari tahapan ini dapat mengetahui data geometri lainnya seperti jarak antar tampang sungai ke tampang sungai bagian hilir (*Downstream Reach Lengths*).

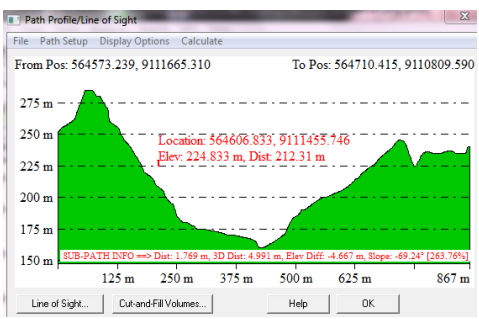

Gambar 4.6 Hasil Cross Section pada Salah Satu Penampang

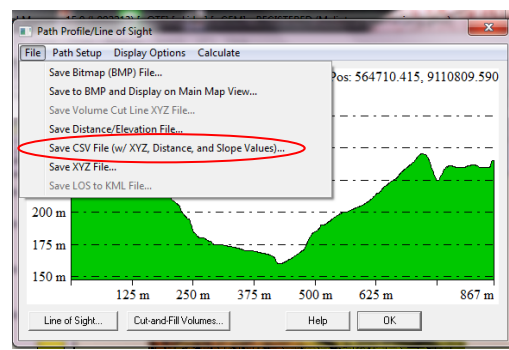

Gambar 4.7 Tampilan Menu untuk Menyimpan ke CSV File

Berikut merupakan salah satu contoh jarak dan elevasi yang didapatkan pada potongan melintang Sungai Keser bagian ke 6.

|    |          |           |    |          |           |    |          | 0000      | 001101 | . ~      | 5***      |
|----|----------|-----------|----|----------|-----------|----|----------|-----------|--------|----------|-----------|
| No | Distance | Elevation | No | Distance | Elevation | No | Distance | Elevation | No     | Distance | Elevation |
| 1  | 27.285   | 245.1     | 22 | 182.27   | 189.618   | 43 | 339.75   | 168.542   | 64     | 497.23   | 171.865   |
| 2  | 34.784   | 240       | 23 | 189.77   | 187.667   | 44 | 347.25   | 167.85    | 65     | 504.73   | 174.934   |
| 3  | 42.283   | 245       | 24 | 197.27   | 185       | 45 | 354.75   | 167.241   | 66     | 524.73   | 177.516   |
| 4  | 49.782   | 244.315   | 25 | 204.76   | 185       | 46 | 362.25   | 166.55    | 67     | 532.23   | 178.31    |
| 5  | 57.281   | 240.325   | 26 | 212.26   | 181.177   | 47 | 369.75   | 165.94    | 68     | 539.73   | 179.552   |
| 6  | 64.78    | 236.855   | 27 | 219.76   | 180       | 48 | 377.25   | 165.355   | 69     | 547.23   | 180.211   |
| 7  | 72.28    | 230.961   | 28 | 227.26   | 179.702   | 49 | 384.74   | 164.431   | 70     | 554.73   | 185.074   |
| 8  | 79.779   | 228.872   | 29 | 234.76   | 178.551   | 50 | 392.24   | 161.573   | 71     | 562.22   | 189.103   |
| 9  | 87.278   | 222.008   | 30 | 242.26   | 177.229   | 51 | 399.74   | 160       | 72     | 569.72   | 192.141   |
| 10 | 94.777   | 220.311   | 31 | 249.76   | 176.078   | 52 | 407.24   | 160       | 73     | 577.22   | 196.22    |
| 11 | 99.776   | 220       | 32 | 257.26   | 175       | 53 | 414.74   | 160       | 74     | 584.72   | 200.054   |
| 12 | 107.28   | 218.291   | 33 | 264.76   | 175       | 54 | 422.24   | 161.253   | 75     | 592.22   | 202.143   |
| 13 | 114.77   | 215.406   | 34 | 272.26   | 175       | 55 | 429.74   | 164.281   | 76     | 599.72   | 203.972   |
| 14 | 122.27   | 210.467   | 35 | 279.76   | 173.955   | 56 | 437.24   | 166.487   | 77     | 607.22   | 205       |
| 15 | 129.77   | 208.517   | 36 | 287.26   | 172.809   | 57 | 444.74   | 167.166   | 78     | 614.72   | 206.784   |
| 16 | 137.27   | 205.517   | 37 | 294.75   | 171.432   | 58 | 452.24   | 167.742   | 79     | 622.22   | 209.332   |
| 17 | 144.77   | 205       | 38 | 302.25   | 170.074   | 59 | 459.74   | 168.215   | 80     | 629.72   | 209.881   |
| 18 | 152.27   | 200.568   | 39 | 309.75   | 170       | 60 | 467.24   | 168.898   | 81     | 637.22   | 210       |
| 19 | 159.77   | 196.519   | 40 | 317.25   | 170       | 61 | 474.73   | 169.63    | 82     | 644.72   | 211.574   |
| 20 | 167.27   | 193.768   | 41 | 324.75   | 169.842   | 62 | 482.23   | 170       | 83     | 653.05   | 213.256   |
| 21 | 174.77   | 191.173   | 42 | 332.25   | 169.151   | 63 | 489.73   | 170.706   | 84     | 659.71   | 214.45    |

Tabel 4.3 Jarak dan Elevasi Salah Satu Cross Section Sungai

Sumber : Perhitungan dengan Global Mapper

### 4.2.3 Koefisien kekasaran Manning

Koefisien kekasaran merupakan representasi dan resistensi terhadap aliran banjir sungai pada saluran sungai dan pada dataran banjir.

$$V = 1/n R^{2/3} S^{1/2}$$

Keterangan :

V = Kecepatan aliran (m/dt)

R = Radius hidrolik (m)

S = Kemiringan garis energy

n = Koefisien kekasaran Manning

Pada kasus ini, kekasaran Manning sudah di tentukan oleh konsultan perencana sebesar 0.030 pada daerah aliran sungai. Dan untuk bangunan pelimpah, kekasaran Manning direncanakan sebesar 0.014 dengan saluran akhir berupa bronjong dengan nilai n sebesar 0.035. Nilai-nilai tersebut yang nantinya dimasukkan ke dalam data geometri HEC-RAS.

# 4.3 Pemodelan Waduk dan Bendungan pada HEC-RAS

Setelah mengetahui data aliran, data potongan melintang pada masing-masing sungai dan kekasaran koefisien Manning maka langkah selanjutnya adalah memasukkan data-data tersebut ke dalam *software* HEC-RAS.

Yang dimaksut dengan waduk pada pemodelan disini adalah geometri sungai di daerah genangan, sementara pengertian bendungan pada pemodelan ini adalah aliran air yang melewati *outflow* pelimpah (ambang pelimpah). HEC-RAS memodelkan bendungan dan waduk dengan dua pilihan cara. Cara 1 yaitu geometri sungai di daerah genangan (waduk) dimodelkan layaknya sebuah alur sungai dengan memodelkan sejumlah *river station*, sementara bendungan yang berupa *outflow* pelimpah dimodelkan sebagai *inline structure*. Yang dimaksut dengan *river station* pada pemodelan ini adalah potongan melintang sungai di daerah genangan. Cara ke 2 yaitu geometri sungai di daerah genangan (waduk) dimodelkan sebagai *storage area* dan bendungan yang berupa *outflow* pelimpah sebagai *inline structure*.

Dari masing-masing cara tersebut dibagi menjadi berbagai pemodelan. Untuk cara 1 dimana waduk dimodelkan sebagai *river station* dan bendungan sebagai *inline structure*, untuk cara ini dapat dibagi menjadi 3 pemodelan. Model 1 yaitu waduk sebagai *river station* yang dibendung dengan bendungan dan ketika banjir datang muka air banjir tersebut melimpah melalui *outflow* pelimpah atau ambang pelimpah yang langsung menuju hilir sungai. Hampir sama dengan pemodelan 1 pada pemodelan ke 2 ini yang membedakannya yaitu adanya penambahan peniruan geometri pelimpah secara lengkap (saluran pengarah, saluran peluncur dan kolam olak). Berbeda dengan pemodelan 1 dan 2 yang masih memodelkan waduk sebagai *river station* pada pemodelan 3 ini yang dimodelkan hanyalah saluran pelimpah secara detail.

Berbeda dari cara 1 yang memodelakan waduk sebagai *river reach*, pada cara ke 2 ini waduk dimodelkan sebagai *storage* 

*area* dan bendungan sebagai *inline structure*. Cara ke 2 ini dapat dibagi menjadi dua pemodelan. Pemodelan pertama tidak adanya pemodelan saluran pelimpah sehingga air dari waduk langsung mengalir melalui ambang pelimpang yang diteruskan langsung menuju sungai, sementara pada pemodelan kedua saluran pelimpah tersebut dimodelkan.

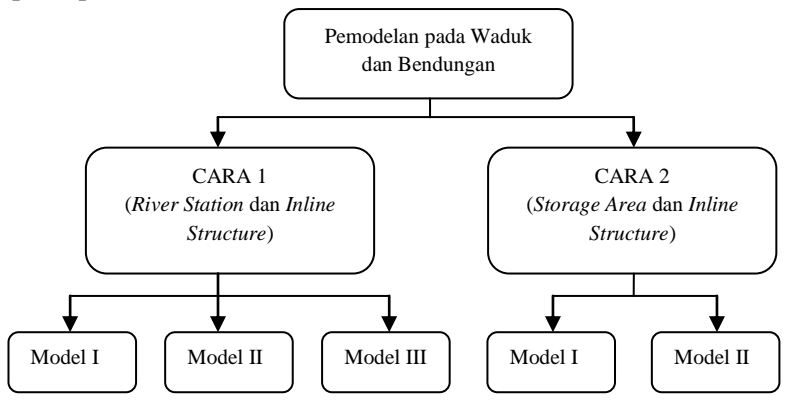

Gambar 4.8 Beberapa Pemodelan dengan HEC-RAS

Dari gambar 4.8 tersebut dapat disimpulkan untuk pemodelan waduk dan bendungan dapat dilakukan dengan cara sebagai berikut:

- a. Pemodelan cara 1 yang memodelkan geometri sungai di daerah genangan sebagai *river station* dan *outflow* pelimpah (ambang pelimpah) sebagai *inline structure*. Pada pemodelan ini dapat dimodelkan menjadi beberapa pemodelan yaitu:
  - Pemodelan I (memodelkan geometri sungai di daerah genangan dan ambang pelimpah tetapi tidak memodelkan geometri pelimpah secara detail)
  - Pemodelan II (sama dengan pemodelan I, hanya saja adanya penambahan geometri pelimpah secara detail)

- Pemodelan III (hanya memodelkan geometri saluran pelimpah)
- b. Pemodelan cara 2 yang memodelkan geometri sungai di daerah genangan sebagai *storage area* dan *outflow* pelimpah (ambang pelimpah) sebagai *inline structure*. Pemodelan ini dapat dimodelkan menjadi :
  - Pemodelan I (memodelkan geometri sungai di daerah genangan dan ambang pelimpah tetapi tidak memodelkan geometri pelimpah secara detail)
  - Pemodelan II (sama dengan pemodelan I, hanya saja adanya penambahan geometri pelimpah secara detail)

# 4.4 Tahap Pemodelan dengan HEC-RAS

Setelah mengetahui macam-macam cara dan model yang digunakan untuk memodelkan waduk dan bendungan maka langkah selanjutnya adalah tahapan dalam memodelkannya. Tahap pemodelan sama dengan layaknya memodelkan aliran di sungai, yaitu dengan cara :

- 1. Memodelkan geometri (geometry data)
- 2. Memodelkan aliran (*unsteady flow* data)
- 3. Melakukan simulasi (perform unsteady flow analysis)
- 4. Menampilkan hasil simulasi

Tahapan pemodelan waduk dan bendungan dengan HEC-RAS dilakukan berdasarkan cara-cara yang telah dijelaskan sebelumnya. Berikut merupakan tahapan pemodelan pada masing-masing cara.

# 4.4.1 Pemodelan dengan river station dan inline structure

Seperti penjelasan sebelumnya bahwa pemodelan dengan menganggap geometri sungai di daerah genangan sebagai *river station* dan bendungan sebagai *inline structure* dapat dibagi menjadi 3 pemodelan. Masing-masing pemodelan memiliki 4 tahapan yang sama.

### 4.4.1.1 Pemodelan pertama

Pada pemodelan ini geometri sungai dianggap sebagai *river station* yang dibendung dengan bendungan dan ketika banjir datang muka air banjir tersebut melimpah melalui ambang pelimpah yang kemudian langsung menuju hilir sungai, pada pemodelan ini tidak memodelkan saluran pelimpah secara mendetail.

Tahapan pemodelan pertama terdiri dari 4 tahap yaitu, memodelkan geometri, memodelkan aliran, melakukan simulasi dan menampilkan hasil. Berikut merupakan tahapan dalam memodelkan pemodelan pertama.

1. Penirauan geometri sungai dan bendungan

Saat pertama kali mengaktifkan program HEC-RAS, maka layar utama (Gambar 4.9) akan muncul. Langkah pertama untuk pemodelan dengan HEC-RAS adalah membuat file *project*. Suatu model dalam HEC-RAS disimpan dalam sebuah file *project* (Gambar 4.10) dengan cara memilih menu file lalu mengklik *new project*.

Setelah itu mengaktifkan layar editor data geometri (Gambar 4.11) dengan memilih menu *edit | Geometric* data atau dapat dilakukan dengan cara mengklik tombol *Edit/Enter geometric data*.

| HEC-RAS 4.1    | 10                            | ×   |
|----------------|-------------------------------|-----|
| File Edit Ru   | un View Options GISTools Help |     |
|                | ▆▔▚▖▝▛▅▌▙▙▟▋▓▝▛ፇ▎▀▛▕▋▓▆▝▀     | Ial |
| Project:       |                               |     |
| Plan:          |                               |     |
| Geometry:      |                               |     |
| Steady Flow:   |                               |     |
| Unsteady Flow: |                               |     |
| Description :  | 🗘 🛄 SI Units                  |     |

Gambar 4.9 Layar Utama HEC-RAS

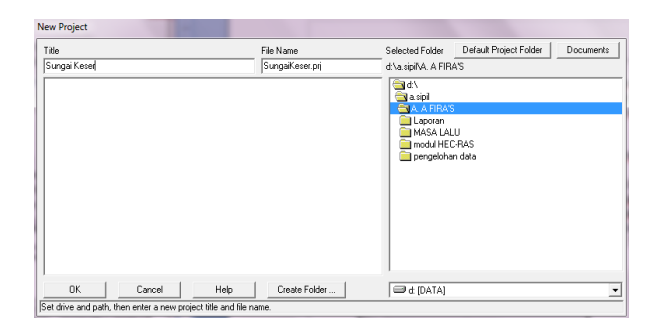

Gambar 4.10 Layar Pembuatan Project Baru

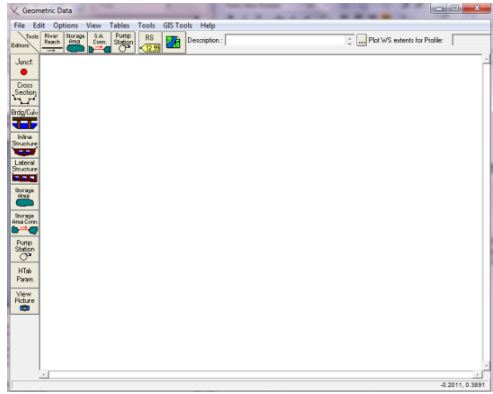

Gambar 4.11 Layar Editor Data Geometri

Setelah tampilan layar editor data geometri muncul maka langkah selanjutnya yaitu mengklik tombol *River Reach* () dan membuat skema saluran dengan cara meng-klik-kan titik-titik sepanjang alur Sungai Keser pada layar editor data geometri. Alur sungai harus dibuat dari hulu ke hilir. Setelah itu, mengklik dua kali pada ujung hilir sungai untuk mengakhiri pembuatan skema alur. Pada layar akan muncul kotak dengan bertuliskan *River* dan *Reach* (Gambar 4.12). Pada kotak ini berfungsi untuk menuliskan nama sungai dan ruas sungai sebagai penamaan selama proses pemodelan.

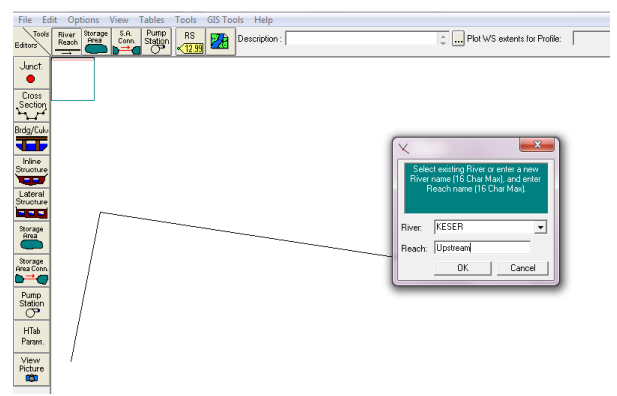

Gambar 4.12 Layar Pengisian Nama Sungai dan Ruas Sungai

Pembuatan ulang alur sungai dengan mengklik ulang tombol *River Reach*. Dengan cara yang sama, membuat ulang skema sungai bagian lainnya. Klik yes pada layar konfirmasi yang muncul untuk menyetujui pemotongan ruas Sungai Keser menjadi dua ruas (Gambar 4.13). Layar isian nama sungai dan ruas di sisi hilir titik pemisahan Sungai Keser akan muncul. Menuliskan "Sungai Keser" sebagai nama River dan mengganti "*Upstream*" menjadi "*Downstream*" sebagai nama *Reach* (Gambar 4.14). Pada layar isian nama titik cabang (*junction*) yang muncul, mengisikan "J1" sebagai nama *junction* (Gambar 4.15).

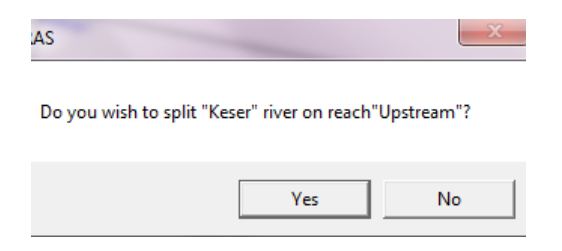

Gambar 4.13 Layar Konfirmasi Pemotongan Sungai

| ×      | ×                                                         |
|--------|-----------------------------------------------------------|
| A new  | reach will be created below split,<br>enter the new name. |
| River: | Keser                                                     |
| Reach: | Downstream                                                |
|        | OK Cancel                                                 |

Gambar 4.14 Layar Penamaan Bagian Hilir

| HEC-RAS                                                                    |  |  |  |
|----------------------------------------------------------------------------|--|--|--|
| Enter a junction name to connect<br>reaches "Upstream" and<br>"Downstream" |  |  |  |
| J1                                                                         |  |  |  |
| OK Cancel                                                                  |  |  |  |

Gambar 4.15 Layar Penamaan Junction

Hasil dari pembuatan skema geometri sungai disajikan pada Gambar 4.16. Setelah itu menyimpan geometri data dengan cara *File | Save Geometry Data* (Gambar 4.17).

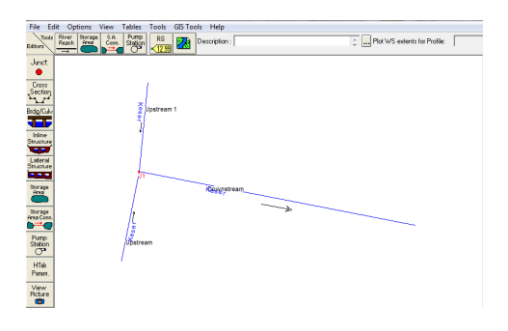

Gambar 4.16 Skema Sungai Keser
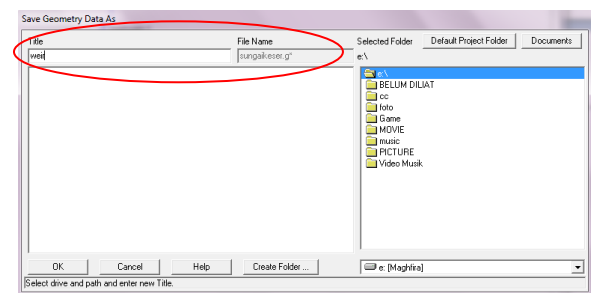

Gambar 4.17 Layar Penyimpanan Geometri Data

Langkah selanjutnya dalam peniruan geometri sungai adalah penulisan data tampang lintang sungai yaitu dengan mengaktifkan layar editor tampang lintang dengan mengklik tombol *cross section* (). Menuliskan data tampang lintang sungai dimulai dari sungai bagian hilir sampai ujung hulu. Untuk menuliskan data tampang lintang klik *options / Add a new cross section* dan menuliskan nomor tampang lintang dengan angka 0 sebagai hilir sungai. Setiap tampang lintang diidentifikasikan sebagai *river station* yang diberi nomor urut dimulai dari hilir dan bertambah besar ke arah hulu. Setelah langkah ini, layar editor tampang lintang akan tampak seperti gambar di bawah ini.

| Cross Section Data - weir                                                                                                    |                                         |
|----------------------------------------------------------------------------------------------------|-----------------------------------------|
| Exit Edit Options Plot Help                                                                                                    |                                         |
| River: Keser                                                                                                    | 🕴 📴 🦾 🗆 Keep Prev XS Plots 🛛 Clear Prev |
| Reach: Downstream 💌 River Sta.: 0 💌 🖡 🕇                                                                                                    |                                         |
| Description 🗍 🔅 📖                                                                                                    |                                         |
| Del Roy         Inc Revit         Downstam Reach Lergitze           Const Sector Construct         Station         Elevation         A           Station         Elevation         A         B           2         Constant of the construct         Constant of the construct         Constant of the construct           3         Constant of the construct         A         Constant of the construct         Constant of the construct           6         Constant of the construct         A         Constant of the construct         Constant of the construct         Constant of the consthe construct         Constant of the consthe co | No Data for Plot                        |

Gambar 4.18 Layar Editor Tampang Lintang

Setelah mengaktifkan dan menuliskan nomor tampang lintang, maka langkah selanjutnya yaitu mengisikan data *cross section* pada masing-masing sungai. Seperti penjelasan sebelumnya bahwa data geometri sungai di dapat dari perhitungan *software* Global Mapper. Data geometri yang perlu dimasukkan adalah data *elevation* dan *station* pada masing-masing sungai (Tabel 4.4), data *downstream reach lengths* (Tabel 4.5), nilai kekasaran Manning, dan *Main Channel Bank Station*.

Untuk *downstream reach lengths* merupakan jarak tampang ke tampang tetangga di sisi hilir yaitu jarak antar bantaran kiri (*left overbank*, **LOB**), jarak antar alur utama (*main channel*, *channel*), dan jarak antar bantaran kanan (*right overbank*, **ROB**). Karena pada tampang 0 merupakan tampang paling hilir, maka isian ini dapat dibiarkan kosong atau diisi dengan angka nol. Jika tampang berada pada *river station* (RS) 1 maka jarak LOB, *Channel* dan ROB merupakan jarak dari RS 1 menuju ke RS bagian hilir (RS 0).

Nilai koefisien kekasaran dasar (*Manning's and Values*) adalah 0.03 untuk semua bagian tampang baik LOB, ROB dan *Channel* karena dalam kasus ini tampang lintang sungai dianggap tampang tunggal, bukan tampang majemuk.

Sementara untuk *Main Channel Bank Station* adalah titik batas antara LOB dan *Channel* serta antara *Channel* dan ROB. Pada contoh RS 0 *Left Bank* diisikan dengan 118.68 dan *Right Bank* pada *station* 190.61.

Data Cont/Exp Coefficients dibiarkan sesuai dengan nilai default yang ada di dalam HEC-RAS yaitu 0.1 untuk Contraction dan 0.3 untuk Expansion. Pada isian untuk River Station (RS) selanjutnya dilakukan dengan cara yang sama seperti langkah-langkah di atas. Sementara hasil dari input data untuk River Sta 0 terlihat seperti gambar 4.19.

|    |          |           |    |          | River     | Sta 0 |          |           |     |          |           |
|----|----------|-----------|----|----------|-----------|-------|----------|-----------|-----|----------|-----------|
| No | Distance | Elevation | No | Distance | Elevation | No    | Distance | Elevation | No  | Distance | Elevation |
| 1  | 1.269    | 158.205   | 30 | 55.85    | 156.506   | 59    | 111.07   | 155       | 88  | 166.49   | 150       |
| 2  | 3.173    | 158.146   | 31 | 57.754   | 156.447   | 60    | 112.97   | 155       | 89  | 167.76   | 150       |
| 3  | 5.077    | 158.087   | 32 | 59.658   | 156.388   | 61    | 114.87   | 155       | 90  | 169.67   | 150       |
| 4  | 6.981    | 158.028   | 33 | 61.562   | 156.329   | 62    | 116.78   | 155       | 91  | 171.57   | 150       |
| 5  | 8.885    | 157.968   | 34 | 63.466   | 156.269   | 63    | 118.68   | 154.78    | 92  | 173.47   | 150       |
| 6  | 10.789   | 157.909   | 35 | 65.37    | 156.21    | 64    | 120.59   | 154.512   | 93  | 175.38   | 150       |
| 7  | 12.693   | 157.85    | 36 | 67.274   | 156.151   | 65    | 122.49   | 154.253   | 94  | 177.28   | 150       |
| 8  | 14.597   | 157.791   | 37 | 69.178   | 156.091   | 66    | 124.39   | 153.989   | 95  | 179.19   | 150       |
| 9  | 16.501   | 157.731   | 38 | 71.082   | 156.032   | 67    | 126.3    | 153.71    | 96  | 181.09   | 150       |
| 10 | 18.405   | 157.672   | 39 | 72.986   | 155.973   | 68    | 128.2    | 153.431   | 97  | 182.99   | 150       |
| 11 | 20.309   | 157.613   | 40 | 74.89    | 155.914   | 69    | 130.11   | 153.152   | 98  | 184.9    | 150       |
| 12 | 22.213   | 157.553   | 41 | 76.794   | 155.854   | 70    | 132.01   | 152.873   | 99  | 186.8    | 150.789   |
| 13 | 24.117   | 157.494   | 42 | 78.698   | 155.795   | 71    | 133.91   | 152.597   | 100 | 188.71   | 152.709   |
| 14 | 25.386   | 157.455   | 43 | 80.602   | 155.736   | 72    | 135.82   | 152.342   | 101 | 190.61   | 154.787   |
| 15 | 27.29    | 157.395   | 44 | 82.506   | 155.677   | 73    | 137.72   | 152.087   | 102 | 192.51   | 157.485   |
| 16 | 29.194   | 157.336   | 45 | 84.41    | 155.617   | 74    | 139.63   | 151.824   | 103 | 194.42   | 159.788   |
| 17 | 31.098   | 157.277   | 46 | 86.314   | 155.558   | 75    | 141.53   | 151.558   | 104 | 196.32   | 160       |
| 18 | 33.002   | 157.218   | 47 | 88.218   | 155.499   | 76    | 143.43   | 151.291   | 105 | 198.23   | 160       |
| 19 | 34.906   | 157.158   | 48 | 90.122   | 155.439   | 77    | 145.34   | 151.025   | 106 | 200.13   | 160.098   |
| 20 | 36.81    | 157.099   | 49 | 92.026   | 155.38    | 78    | 147.24   | 150.758   | 107 | 202.03   | 160.244   |
| 21 | 38.714   | 157.04    | 50 | 93.93    | 155.321   | 79    | 149.15   | 150.492   | 108 | 203.94   | 160.39    |
| 22 | 40.618   | 156.98    | 51 | 95.834   | 155.262   | 80    | 151.05   | 150.225   | 109 | 205.84   | 160.536   |
| 23 | 42.522   | 156.921   | 52 | 97.738   | 155.202   | 81    | 152.95   | 150       | 110 | 207.75   | 160.681   |
| 24 | 44.426   | 156.862   | 53 | 99.642   | 155.143   | 82    | 154.86   | 150       | 111 | 209.65   | 160.827   |
| 25 | 46.33    | 156.803   | 54 | 101.55   | 155.084   | 83    | 156.76   | 150       | 112 | 211.55   | 160.973   |
| 26 | 48.234   | 156.743   | 55 | 103.45   | 155.025   | 84    | 158.67   | 150       | 113 | 213.46   | 161.119   |
| 27 | 50.138   | 156.684   | 56 | 105.35   | 155       | 85    | 160.57   | 150       | 114 | 215.36   | 161.265   |
| 28 | 52.042   | 156.625   | 57 | 107.26   | 155       | 86    | 162.47   | 150       |     |          |           |
| 29 | 53.946   | 156.566   | 58 | 109.16   | 155       | 87    | 164.38   | 150       |     |          |           |

Tabel 4.4 Distance dan Elevation pada RS 0

Sumber : Perhitungan dengan Global Mapper

| RS | LOB   | Channel | ROB   |
|----|-------|---------|-------|
| 27 | 106.9 | 106.9   | 106.9 |
| 26 | 80.5  | 80.5    | 80.5  |
| 25 | 95.6  | 95.6    | 95.6  |
| 24 | 59.6  | 69.6    | 74.8  |
| 23 | 59.2  | 126.3   | 144.3 |
| 22 | 94.8  | 200.8   | 271.9 |
| 21 | 80.5  | 82.6    | 85.3  |
| 20 | 81.8  | 75.08   | 72.3  |
| 19 | 81.6  | 81.46   | 81.3  |
| 18 | 77.5  | 80.3    | 82.3  |
| 17 | 93 98 | 94 75   | 91 75 |

203.5

96.5

110.2

100.8

112.6

105.8

144

121.5 92.8

108.2

102.8

108.5

102.4

155.8

290

99.8

113.2

102.8

119.5

109.8

132

16

15

14

13

12

11

10

Tabel 4.5 Data *downstream reach lengths* pada Setiap RS

| 9 | 134   | 134 | 134.5 |
|---|-------|-----|-------|
| 8 | 127   | 130 | 136   |
| 7 | 119   | 119 | 119   |
| 6 | 138   | 131 | 125   |
| 5 | 128   | 125 | 122   |
| 4 | 115   | 119 | 121   |
| 3 | 115   | 118 | 121   |
| 2 | 124.8 | 134 | 146   |
| 1 | 108   | 113 | 125   |
| 0 | 0     | 0   | 0     |

Lanjutan Tabel 4.5 Data downstream reach lengths pada Setiap RS

Sumber : Perhitungan dengan Global Mapper

Untuk satuan panjang pada data geometri tampang lintang sungai adalah meter karena *project* ini menggunakan sistem satuan SI. Setelah memasukkan seluruh data geometri tersebut klik tombol *Apply Dat*a untuk menyimpan data ke dalam HEC-RAS. Disisi kanan layar akan ditampilkan gambar tampang lintang seperti ditampilkan pada gambar 4.19. Selanjutnya mengklik *Exit / Exit Cross Section Editor* untuk kembali ke layar editor dan geometri, sehingga tampilan geometri dari seluruh Sungai Keser akan terlihat seperti gambar 4.20.

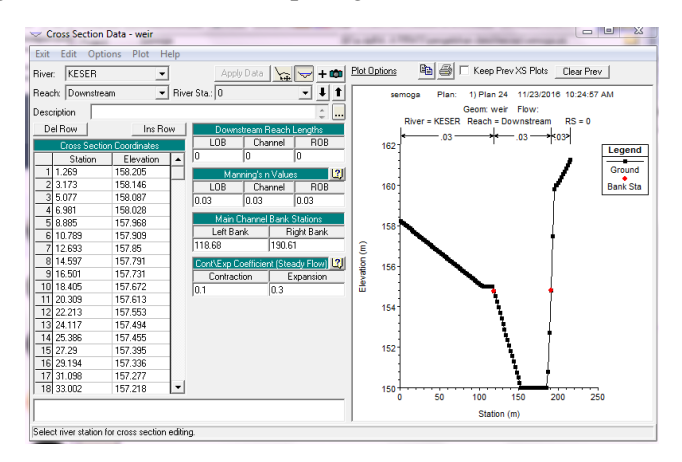

Gambar 4.19 Layar Tampilan Cross Section Data untuk RS 0

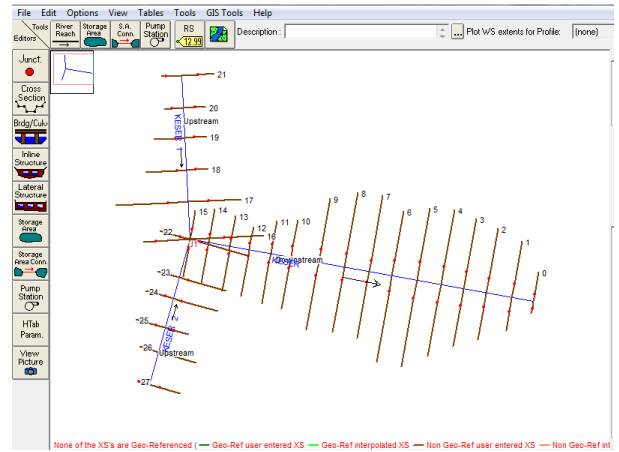

Gambar 4.20 Layar Editor Data Geometri Seluruh Sungai Keser

Pada Gambar 4.20 seluruh ruas Sungai Keser diwakili oleh 27 data tampang lintang, namun untuk kebutuhan ketelitian hitungan profil muka air 27 penampang tersebut tidak mencukupi. Untuk itu, perlu dilakukan interpolasi agar Sungai Keser yang memiliki panjang sungai utama sepanjang 9.3 km ini dapat diperhitungkan ketelitiannya. Untuk itu langkah selanjutnya yaitu memilih menu *Tools | XS Interpolation | Within a Reach* pada layar editor data geometri, pada isian *River* pilih (*All River*) untuk menginterpolasi semua sungai dengan nilai interval yang sama (Gambar 4.21). Pada isian *Maximum Distance between XS's* mengisi 20 yang berarti jarak maksimum antar tampang lintang adalah 20 m. Kemudian klik tombol *Interpolate XS's* (Gambar 4.21) dan *close* maka hasilnya seperti pada gambar 4.22.

Setelah memasukkan semua data geometri pada masing sungai dan menginterpolasinya maka langkah selanjutnya adalah menyimpan data geometri tersebut dengan memilih menu *File / Save Geometry Data*.

| XS Interpolatio                               | n by Reach                                                                                                    |                                 |                                |                |     |  |  |
|-----------------------------------------------|----------------------------------------------------------------------------------------------------|---------------------------------|--------------------------------|----------------|-----|--|--|
| River:                                        | (All Rivers)                                                                                                  |                                 | -                              |                |     |  |  |
| Reach:                                        |                                                                                                    |                                 | •                              |                |     |  |  |
| Upstream Riv 9                                | ita:                                                                                                    |                                 | •                              |                |     |  |  |
| Downstream R                                  | v Sta:                                                                                                    |                                 | •                              |                |     |  |  |
| Maximum Dista                                 | ance between×                                                                                                 | S's:                            | 20                             |                |     |  |  |
| Cut Line GIS (<br>Linearly inl<br>(only avail | Cut Line GIS Coordinates<br>Cut Line GIS Coordinates<br>(only available when bounding XS's are Georeferenced) |                                 |                                |                |     |  |  |
| C Generate<br>(will be rep                    | or display as per<br>ositioned as cro                                                                         | pendicular se<br>ss section dal | gments to rea<br>ta is changed | ach inve<br>1) | ert |  |  |
| Decimal places                                | in interpolated 9                                                                                             | ta/Elev:                        | 0.0                            | 00             | •   |  |  |
| Delete In                                     | erpolated XS's                                                                                                |                                 | Interpolate                    | XS's           |     |  |  |
|                                               |                                                                                                    |                                 |                                | Close          |     |  |  |
| Enter max distar                              | nce between inte                                                                                              | rp XSs.                         |                                |                |     |  |  |

Gambar 4.21 Interpolasi Tampang Lintang

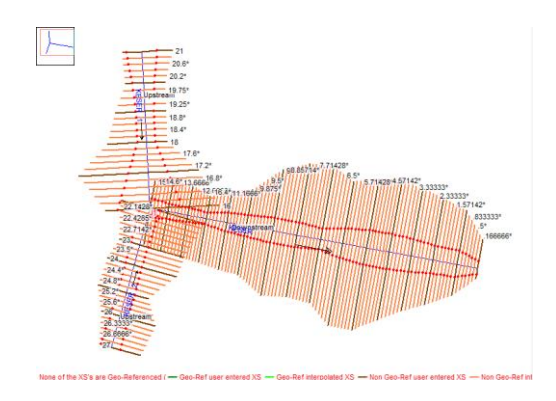

Gambar 4.22 Layar Editor Data Geometri Setelah Interpolasi

Untuk melakukan peniruan geometri bendungan maka langkah pertama yang perlu dilakukan yaitu mengklik tombol *Edit and/or create inline structure*, kemudian mengaktifkan *River*: Keser dan *Reach*: *Downstream*.

Klik menu *Options | Add an Inline Structure*, kemudian menuliskan nomor tampang lintang baru "6.8" dan klik OK. Maka sebuah tampang lintang baru, RS 6.8 akan muncul pada layar editor data *inline structure*. Setelah itu mengklik tombol

*Weir/Embankment* pada papan tombol kiri dan mengisikan data data geometri *weir* (Gambar 4.23) seperti :

- *Distance* diisikan jarak dari lintang hulu (RS 7) yaitu 20 m.
- *Width* merupakan lebar puncak bendungan di sepanjang sungai yaitu 12 m.
- Weir coef merupakan koefisien aliran.
- U.S Embankment SS adalah kemiringan hulu bendungan.
- *D.S Embankment SS* adalah kemiringan hilir bendungan.
- *Spillway Approach Height* merupakan elevasi puncak *spillway* dikurangi ketinggian rata-rata tanah dasar bagian hulu dari *spillway*.

Pada tahap ini pula pemodelan ambang pelimpah dilakukan dengan memasukkan data elevasi dan jarak dari ambang pelimpah yaitu pada elevasi +251 dengan lebar ambang yaitu 22 meter. Sehingga ketika memasukkan data *station* dan *elevation* pada bendungan, tidak semua memiliki elevasi +259 (Gambar 23). Setelah semua data geometri tersebut dimasukkan selanjutnya klik tombol OK. Maka gambar *weir* akan tampak pada layar editor *inline structure* (Gambar 4.24).

| Inline Structure Weir St                                                                                                    | ation Elevation Editor                                         |                                | Inline Structure Weir Station Elevation Editor |                                                                                                    |   |  |  |  |
|----------------------------------------------------------------------------------------------------|----------------------------------------------------------------|--------------------------------|------------------------------------------------|----------------------------------------------------------------------------------------------------|---|--|--|--|
| Distance<br>20                                                                                                    | Width<br>12                                                    | Weir Coef<br>2.18              |                                                | Distance Width Weir Coef 20 12 2.18                                                                                                    |   |  |  |  |
| Clear Del Ro                                                                                                    | ow Ins Row                                                     | Filter                         |                                                | Clear Del Row Ins Row Filter<br>Edit Station and Elevation coordinates                                                                                                    |   |  |  |  |
| 1         130.           1         155.           3         180.           4         205.           5         230.           6         255.           7         280.           8         3nF.           U.S Embankment SS           "Weir Data           Weir Crest Shape           © Broad Crested           © Dgee           Desig | n 259.<br>259.<br>259.<br>259.<br>259.<br>259.<br>259.<br>259. | ankment SS 2<br>197<br>5.6 Cd  |                                                | Station         Elevation           17         500.         259.           18         555.         259.           20         590.         259.           21         602.         251.           22         602.         251.           22         605.         259.           24         63.         259.           24         63.         259.           24         63.         259.           24         63.         259.           25         D.S Embankment SS         2           Weir Data         Weir Creat Shape         9.           Orgoe Created         Spillway Approach Height:         19.7           Design Energy Head:         5.6         Cd |   |  |  |  |
| Enter distance between u                                                                                                    | upstream cross section and                                     | IK Cancel<br>deck/roadway. (m) |                                                | OK Cance<br>Enter distance between upstream cross section and deck/roadway. (m)                                                                                                    | ÷ |  |  |  |

Gambar 4.23 Layar Editor Inline Structure Weir Station Elevation

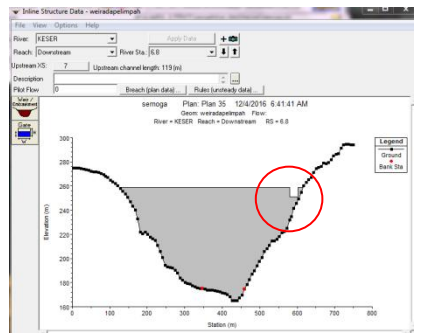

Gambar 4.24 Layar Editor Inline Structure

Setelah kembali ke layar editor geometri data, langkah selanjutnya adalah menyimpan data *inline structure* tersebut dengan cara memilih *File | Save Geometry Data*. Maka tampilan layar editor geometri data akan terlihat seperti gambar berikut.

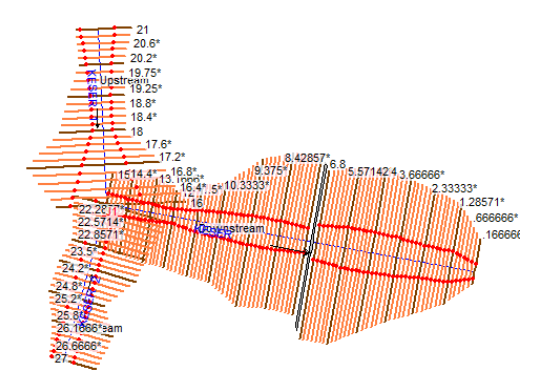

Gambar 4.25 Layar Editor Data Geometri Setelah Terdapat Weir

### 2. Memodelkan aliran

Parameter hidraulika sungai yang dibutuhkan untuk membangun model adalah debit dibatas hulu dan muka air dibatas hilir. Penirauan hidraulika Sungai Keser pada pemodelan pertama dilakukan dengan mengaktifkan layar editor data aliran tak permanen, kemudian memilih menu *Edit | Unsteady Flow Data*.

Berikutnya yaitu memasukkan data aliran di batas hulu Sungai Keser sesuai dengan tabel 4.6. Untuk memasukkan data hidrograf di batas hulu Sungai Keser posisikan kursor pada RS 21 dan RS 27 untuk mengklik tombol *Flow Hydrograph*. Sementara untuk *Flow Hydrograph* dapat digunakan dalam kondisi batas hulu ataupun hilir, tetapi lebih disarankan untuk kondisi batas hulu. Terdapat beberapa pilihan *Boundary Condition* yang tersedia. Apabila waduk dimodelkan dengan *River Station* (RS) maka pada RS paling hulu didefinisikan syarat batas *Flow Hydrograph* supaya lebih mudah mensimulasikannya.

Tabel 4.6 (a) Debit Banjir Hulu untuk RS 27, (b) Debit Banjir Hulu untuk RS 21.

|     | (a)          |          | (D) |              |          |  |  |
|-----|--------------|----------|-----|--------------|----------|--|--|
| Jam | Aliran Dasar | Debit    | Jam | Aliran Dasar | Debit    |  |  |
|     | m3/detik     | m3/detik |     | m3/detik     | m3/detik |  |  |
| 0   | 1.400        | 1.400    | 0   | 2.004        | 2.004    |  |  |
| 1   | 1.400        | 197.299  | 1   | 2.004        | 60.959   |  |  |
| 2   | 1.400        | 390.331  | 2   | 2.004        | 119.051  |  |  |
| 3   | 1.400        | 441.920  | 3   | 2.004        | 134.576  |  |  |
| 4   | 1.400        | 353.789  | 4   | 2.004        | 108.054  |  |  |
| 5   | 1.400        | 282.596  | 5   | 2.004        | 86.628   |  |  |
| 6   | 1.400        | 239.364  | 6   | 2.004        | 73.618   |  |  |
| 7   | 1.400        | 167.966  | 7   | 2.004        | 52.131   |  |  |
| 8   | 1.400        | 135.855  | 8   | 2.004        | 42.468   |  |  |
| 9   | 1.400        | 87.119   | 9   | 2.004        | 27.801   |  |  |
| 10  | 1.400        | 59.226   | 10  | 2.004        | 19.406   |  |  |
| 11  | 1.400        | 42.360   | 11  | 2.004        | 14.330   |  |  |
| 12  | 1.400        | 30.832   | 12  | 2.004        | 10.861   |  |  |
| 13  | 1.400        | 22.888   | 13  | 2.004        | 8.471    |  |  |
| 14  | 1.400        | 17.305   | 14  | 2.004        | 6.790    |  |  |
| 15  | 1.400        | 13.172   | 15  | 2.004        | 5.547    |  |  |
| 16  | 1.400        | 10.113   | 16  | 2.004        | 4.626    |  |  |
| 17  | 1.400        | 7.849    | 17  | 2.004        | 3.945    |  |  |
| 18  | 1.400        | 6.174    | 18  | 2.004        | 3.440    |  |  |
| 19  | 1.400        | 4.933    | 19  | 2.004        | 3.067    |  |  |
| 20  | 1.400        | 4.015    | 20  | 2.004        | 2.791    |  |  |
| 21  | 1.400        | 3.336    | 21  | 2.004        | 2.586    |  |  |
| 22  | 1.400        | 2.833    | 22  | 2.004        | 2.435    |  |  |
| 23  | 1.400        | 2.460    | 23  | 2.004        | 2.323    |  |  |
| 24  | 1.400        | 2.185    | 24  | 2.004        | 2.240    |  |  |
|     | Maksimum     | 441.920  |     | Maksimum     | 134.576  |  |  |

61

Langkah selanjutnya setelah mengklik tombol *Flow Hydrograph* yaitu memasukkan data debit banjir *inflow* sesuai dengan data yang tersedia. Kemudian mengklik pada tombol plot data maka hidrograf akan muncul (Gambar 4.26 dan Gambar 4.27). Kondisi Normal *Depth* dipilih untuk batas hilir RS 0 dengan nilai *friction slope* yaitu 0.001. Kondisi Normal *Depth* ini hanya dapat digunakan pada kondisi batas hilir untuk *open-ended reach*.

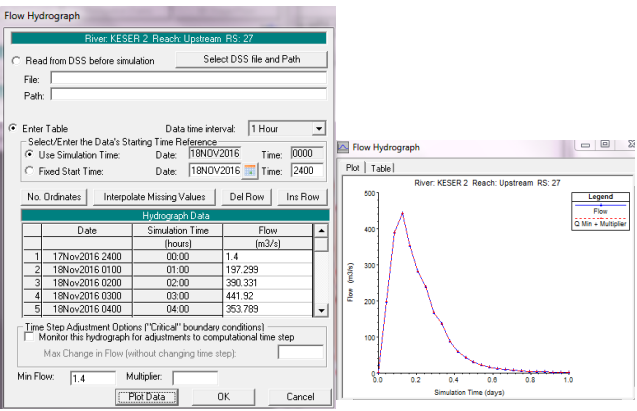

Gambar 4.26 Hidrograf Debit di Batas Hulu RS 27

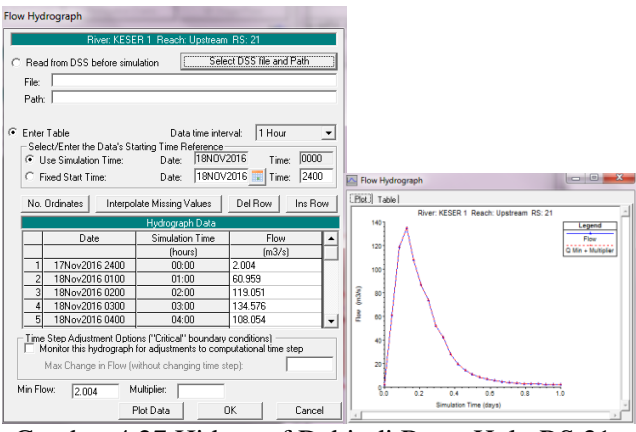

Gambar 4.27 Hidrograf Debit di Batas Hulu RS 21

| 上 Unste             | 🐛 Unsteady Flow Data - UNST FOR WEIR Q1000                                         |            |               |              |  |  |  |  |  |
|---------------------|------------------------------------------------------------------------------------|------------|---------------|--------------|--|--|--|--|--|
| File Op             | tions Help                                                                         |            |               |              |  |  |  |  |  |
| Bounda<br>Initial F | Boundary Conditions Initial Conditions Apply Data Initial Flow Distribution Method |            |               |              |  |  |  |  |  |
| ⊂ Us<br>⊙ En<br>Ad  | C Use a Restart File Filename: C Enter Initial flow distribution Add RS            |            |               |              |  |  |  |  |  |
|                     |                                                                                    | Local      | tions of Flow | Data Changes |  |  |  |  |  |
| R                   | iver                                                                               | Reach      | RS            | Initial Flow |  |  |  |  |  |
| 1 K                 | ESER                                                                               | Downstream | 15            | 3.4          |  |  |  |  |  |
| 2 K                 | 2 KESER 1 Upstream 21 2.004                                                        |            |               |              |  |  |  |  |  |
| 3 K                 | 3 KESER 2 Upstream 27 1.4                                                          |            |               |              |  |  |  |  |  |
|                     |                                                                                    |            |               |              |  |  |  |  |  |

Gambar 4.28 Syarat Awal pada Masing-Masing Ruas Sungai

Initial Condition sebaiknya harus dimasukkan, karena berfungsi sebagai syarat awal dalam memulai memodelkan unsteady flow. Syarat awal berupa debit aliran pada waktu t = 0 ditetapkan sebagai debit pada jam ke-0 pada hidrograf debit. Klik Initial Condition pada layar editor data aliran dan memasukkan debit sesuai dengan masing-masing RS (Gambar 4.28). Menyimpan file data aliran dengan memilih menu File / Save Unsteady Flow Data . Kemudian klik OK.

Pada masing-masing pemodelan menggunakan debit banjir dengan periode ulang 100, dan 1000. Pada data di atas merupakan data ketika debit banjir periode ulang 1000 tahun. Untuk memasukkan data debit banjir periode ulang 100 tahun dapat dilakukan dengan mengklik *File | Save Unsteady Flow Data as.* Dengan cara seperti itu maka semua data debit banjir periode ulang tertentu dapat tersimpan semua dalam HEC-RAS. Yang membedakan dari ketiga data debit banjir tersebut adalah ketika memasukkan syarat batas hulu pada masing-masing RS. Nilai dari *Flow Hydrograph* pada masing-masing debit banjir periode ulang tertentu berbeda-beda sesuai dengan hasil perhitungan. 3. Melakukan simulasi

Hitungan penelusuran aliran sepanjang Sungai Keser dengan syarat batas dan syarat awal yang telah disiapkan, dilakukan melalui menu *Run* dengan langkah sebagai berikut.

Langkah pertama yaitu mengaktifkan layar hitungan aliran tak permanen dengan memilih menu *Run | Unsteady Flow Analysis* atau mengklik tombol *Perform an Unsteady Flow Analysis* ()). Mengaktifkan ketiga modul hitungan pada menu *Program to Run* yaitu *Geometry Preprocessor, Unsteady Flow Simulation*, dan *Post Processor*. Setelah itu mengatur waktu simulasi pada kotak *computation* dari *starting date* "18Nov2016" dan *starting time* "0000" sampai *ending date* "18Nov2016" dan *ending time* "2400". Kemudian mengatur selang waktu hitungan pada "1 minute" untuk *Computation Interval, Hydrograph Output Interval*, dan juga untuk *Detailed Output Interval* (Gambar 4.29).

Mengaktifkan hitungan atau simulasi dengan mengklik tombol *Compute*. Jika berhasil maka pada layar proses hitungan akan tampak baris-baris hitungan untuk *Geometry Preprocessor*, *Unsteady Flow Simulation*, dan *Post Processor* berwarna biru semua (Gambar 4.30).

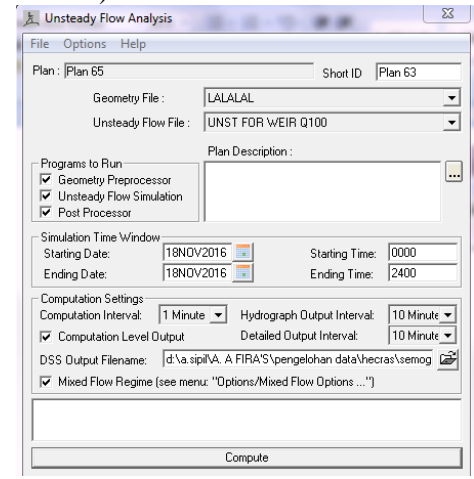

Gambar 4.29 Layar Hitungan Simulasi Aliran Sungai Keser

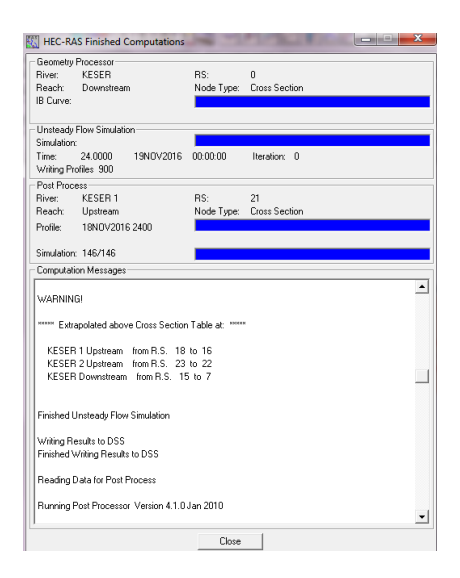

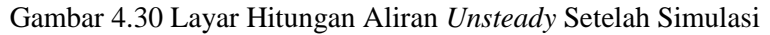

4. Menampilkan hasil

Hasil hitungan ditampilkan oleh HEC-RAS dalam bentuk grafik atau tabel. Presentasi dalam bentuk grafik digunakan untuk menampilkan *cross section* di suatu *River Reach*, tampang panjang berupa profil muka air sepanjang alur, kurva ukur debit, gambar perspektif alur, atau hidrograf. Sementara untuk presentasi dalam bentuk tabel digunakan untuk menampilkan hasil rinci berupa angka (nilai) variabel di lokasi tertentu atau di sepanjang alur.

Menampilkan hasil perhitungan dapat dilakukan dengan cara mengklik tombol view cross section, view profil, view general profil plot, view computed rating curve, view 3D multiple cross section plot, etc. periodelan I dengan cara 1 dapat terlihat seperti gambar 4.31 sampai dengan gambar 4.43.

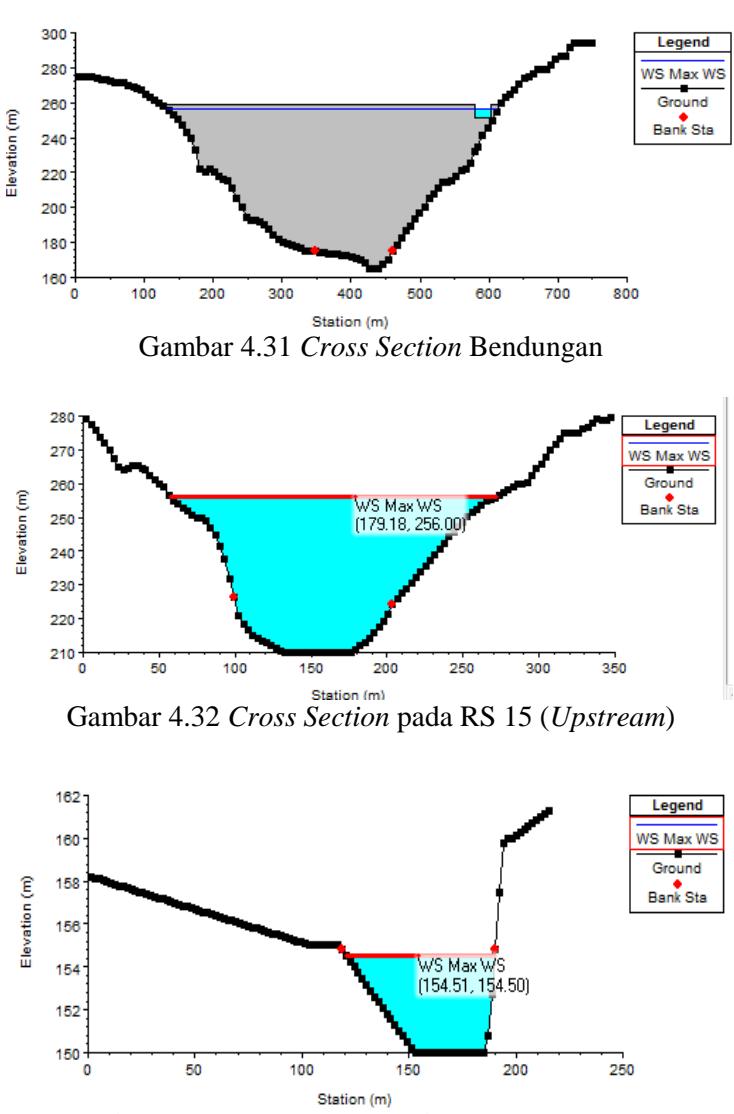

Gambar 4.33 Cross Section pada RS 0 (Downstream)

Dari gambar 4.31 sampai gambar 4.33 merupakan tinggi muka air pada kondisi WS Max. Yang dimaksud dengan WS Max (*Water Surface Maximum*) adalah kondisi muka air banjir yang terjadi secara maksimum. Pada gambar 4.32 tinggi muka air pada daerah tampungan (hulu) berada pada elevasi +256.00 sementara tinggi muka air bagian hilir sungai berada pada di elevasi +154.50 (Gambar 4.33).

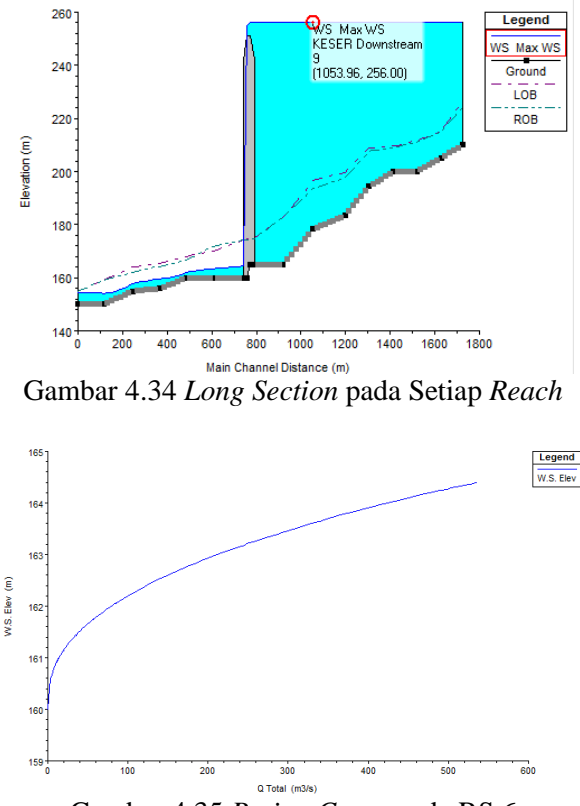

Gambar 4.35 Rating Curve pada RS 6

Pada gambar 4.35 merupakan hubungan antara tinggi muka air maksimum dengan debit total yang terjadi.

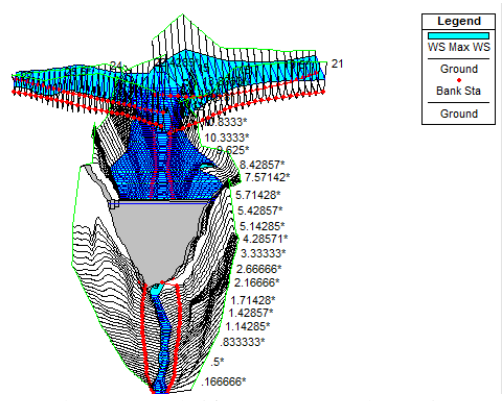

Gambar 4.36 Plot Prespektif X-Y-Z untuk Ketiga Reach

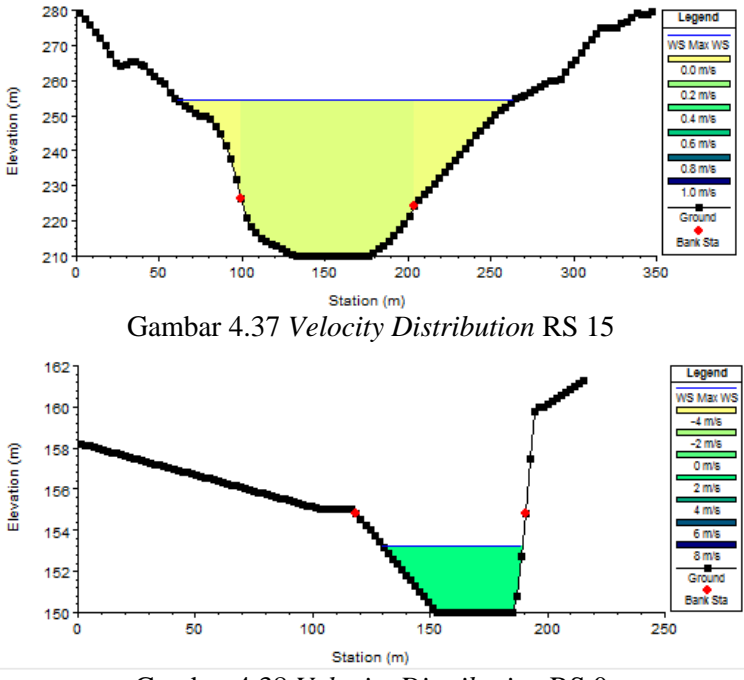

Gambar 4.38 Velocity Distribution RS 0

Untuk gambar 4.37 dan gambar 4.38 merupakan distribusi kecepatan pada masing-masing penampang. Dimana warna-warna tersebut dapat dicocokan dengan keterangan sisi kanan gambar. Untuk lebih jelasnya mengenai kecepatan pada masing-masing penampang dapat dilihat dari *output* berupa tabel, dengan memilih *view/ profile summary tables* (III) pada menu *toolbar* yang disediakan HEC-RAS (Gambar 4.43).

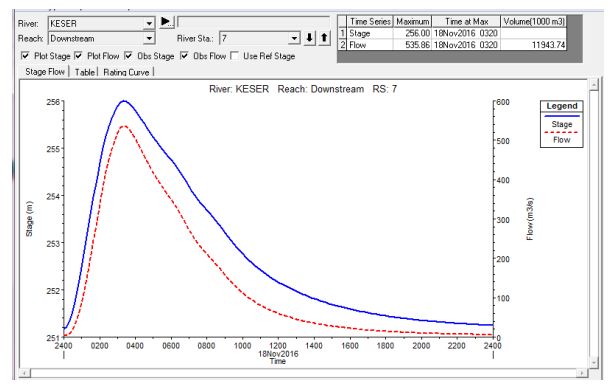

Gambar 4.39 Stage dan Flow Hydrograph pada RS 7

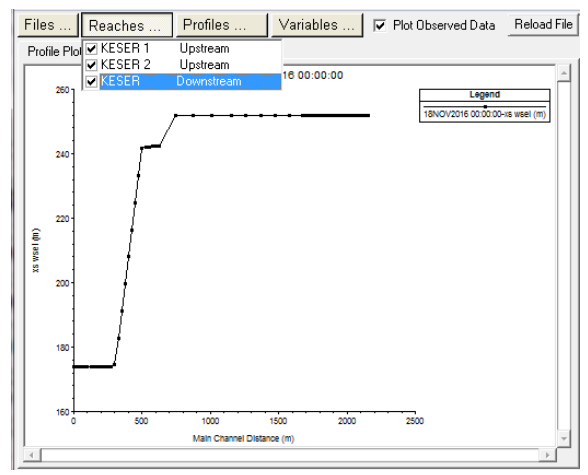

Gambar 4.40 Unsteady Flow Spatial Plot pada Semua Reach

| River KESER        | . Profi      | er May 1//9                | -               |              |          |
|--------------------|--------------|----------------------------|-----------------|--------------|----------|
|                    |              | e. maxwo                   |                 |              |          |
| Reach Downstream   | ► RS:        | 15 🗾                       | 🖣 🔳 🛛 Pla       | an:  Plan 63 | <u> </u> |
|                    | Plan: Plan 6 | 3 KESER Downstream RS:15   | Profile: Max WS |              |          |
| E.G. Elev (m)      | 256.00       | Element                    | Left OB         | Channel      | Right OB |
| Vel Head (m)       | 0.00         | Wt. n-Val.                 | 0.030           | 0.030        | 0.030    |
| W.S. Elev (m)      | 256.00       | Reach Len. (m)             | 19.96           | 19.30        | 18.56    |
| Crit W.S. (m)      |              | Flow Area (m2)             | 388.97          | 4483.12      | 966.05   |
| E.G. Slope (m/m)   | 0.000000     | Area (m2)                  | 388.97          | 4483.12      | 966.05   |
| Q Total (m3/s)     | 536.15       | Flow (m3/s)                | 13.19           | 474.68       | 48.29    |
| Top Width (m)      | 214.51       | Top Width (m)              | 41.93           | 104.44       | 68.14    |
| Vel Total (m/s)    | 0.09         | Avg. Vel. (m/s)            | 0.03            | 0.11         | 0.05     |
| Max Chl Dpth (m)   | 46.00        | Hydr. Depth (m)            | 9.28            | 42.92        | 14.18    |
| Conv. Total (m3/s) | 1954789.0    | Conv. (m3/s)               | 48084.7         | 1730645.0    | 176059.5 |
| Length Wtd. (m)    | 19.25        | Wetted Per. (m)            | 54.46           | 113.75       | 75.57    |
| Min Ch El (m)      | 210.00       | Shear (N/m2)               | 0.01            | 0.03         | 0.01     |
| Alpha              | 1.21         | Stream Power (N/m s)       | 16636.12        | 0.00         | 0.00     |
| Fretn Loss (m)     | 0.00         | Cum Volume (1000 m3)       | 3310.93         | 7095.49      | 3747.09  |
| C & E Loss (m)     |              | Cum SA (1000 m2)           | 115.48          | 135.35       | 131.90   |
|                    |              | Errors, Warnings and Notes |                 |              |          |
|                    |              |                            |                 |              |          |
|                    |              |                            |                 |              |          |
|                    |              |                            |                 |              |          |
|                    |              |                            |                 |              |          |
|                    |              |                            |                 |              |          |
|                    |              |                            |                 |              |          |
|                    |              |                            |                 |              |          |
| Select Profile     |              |                            |                 |              |          |

Gambar 4.41 Tabel Hasil Hitungan di RS 15

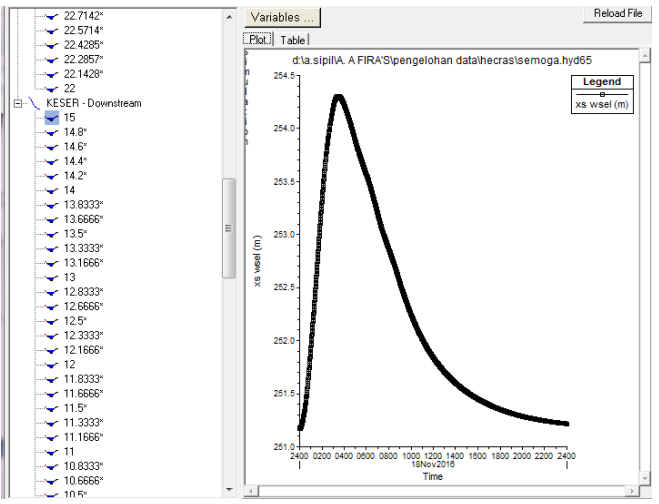

Gambar 4.42Unsteady Flow Time Series pada RS 15

| Reach      | River Sta | Profile | Q Total    | Min Ch El | W.S. Elev | Crit W.S. | E.G. Elev | E.G. Slope | Vel Chnl | Flow Area | Top Width | Froude # Chl |
|------------|-----------|---------|------------|-----------|-----------|-----------|-----------|------------|----------|-----------|-----------|--------------|
|            |           |         | (m3/s)     | (m)       | (m)       | (m)       | (m)       | (m/m)      | (m/s)    | (m2)      | (m)       |              |
| Downstream | 7.57142×  | Max WS  | 535.91     | 165.00    | 256.00    |           | 256.00    | 0.000000   | 0.03     | 26151.61  | 509.27    | 0.00         |
| Downstream | 7.42857*  | Max WS  | 535.90     | 165.00    | 256.00    |           | 256.00    | 0.000000   | 0.03     | 26283.09  | 500.42    | 0.00         |
| Downstream | 7.28571×  | Max WS  | 535.89     | 165.00    | 256.00    |           | 256.00    | 0.000000   | 0.03     | 26426.96  | 490.62    | 0.00         |
| Downstream | 7.14285*  | Max WS  | 535.88     | 165.00    | 256.00    |           | 256.00    | 0.000000   | 0.03     | 26580.52  | 483.84    | 0.00         |
| Downstream | 7         | Max WS  | 535.88     | 165.00    | 256.00    | 169.19    | 256.00    | 0.000000   | 0.03     | 26738.98  | 478.51    | 0.00         |
| Downstream | 6.8       |         | Inl Struct |           |           |           |           |            |          |           |           |              |
| Downstream | 6         | Max WS  | 535.88     | 160.00    | 164.39    | 164.47    | 165.90    | 0.007177   | 5.44     | 98.49     | 35.14     | 1.04         |
| Downstream | 5.85714*  | Max WS  | 535.87     | 160.00    | 164.26    | 164.39    | 165.78    | 0.007671   | 5.46     | 98.08     | 36.80     | 1.07         |
| Downstream | 5.71428*  | Max WS  | 535.87     | 160.00    | 164.11    | 164.29    | 165.67    | 0.008038   | 5.53     | 96.87     | 37.06     | 1.09         |
| Downstream | 5.57142×  | Max WS  | 535.87     | 160.00    | 163.96    | 164.15    | 165.54    | 0.007932   | 5.57     | 96.21     | 36.11     | 1.09         |
| Downstream | 5.42857×  | Max WS  | 535.87     | 160.00    | 163.81    | 163.98    | 165.37    | 0.007849   | 5.54     | 96.81     | 36.48     | 1.08         |
| Downstream | 5.28571*  | Max WS  | 535.87     | 160.00    | 163.67    | 163.82    | 165.19    | 0.007737   | 5.47     | 97.93     | 37.25     | 1.08         |
| Downstream | 5.14285×  | Max WS  | 535.87     | 160.00    | 163.52    | 163.65    | 165.00    | 0.007669   | 5.39     | 99.36     | 38.48     | 1.07         |
| Downstream | 5         | Max WS  | 535.87     | 160.00    | 163.38    | 163.51    | 164.82    | 0.007711   | 5.32     | 100.64    | 40.00     | 1.07         |
| Downstream | 4.85714*  | Max WS  | 535.87     | 160.00    | 163.24    | 163.40    | 164.68    | 0.008085   | 5.32     | 100.81    | 41.79     | 1.09         |
| Downstream | 4.71428×  | Max WS  | 535.86     | 160.00    | 163.09    | 163.29    | 164.54    | 0.008616   | 5.33     | 100.55    | 43.70     | 1.12         |
| Downstream | 4.57142*  | Max WS  | 535.86     | 160.00    | 162.93    | 163.20    | 164.40    | 0.009460   | 5.38     | 99.68     | 46.02     | 1.17         |
| Downstream | 4.42857*  | Max WS  | 535.86     | 160.00    | 162.75    | 163.09    | 164.27    | 0.010849   | 5.46     | 98.10     | 49.18     | 1.23         |
| Downstream | 4.28571*  | Max WS  | 535.86     | 160.00    | 162.54    | 162.97    | 164.15    | 0.012848   | 5.63     | 95.13     | 51.83     | 1.33         |
| Downstream | 4.14285*  | Max WS  | 535.86     | 160.00    | 162.27    | 162.84    | 164.11    | 0.016629   | 6.00     | 89.24     | 53.70     | 1.49         |
| Downstream | 4         | Max WS  | 535.86     | 160.00    | 161.87    | 162.69    | 164.46    | 0.029032   | 7.13     | 75.20     | 53.23     | 1.91         |
| Downstream | 3.83333*  | Max WS  | 535.86     | 159.32    | 161.32    | 162.18    | 163.98    | 0.027180   | 7.24     | 74.05     | 48.67     | 1.87         |
| Downstream | 3.66666*  | Max WS  | 535.85     | 158.63    | 160.81    | 161.67    | 163.46    | 0.024375   | 7.21     | 74.32     | 45.14     | 1.79         |
| Downstream | 3.5*      | Max WS  | 535.85     | 157.94    | 160.37    | 161.18    | 162.88    | 0.020573   | 7.02     | 76.30     | 42.31     | 1.67         |
| Downstream | 3.33333*  | Max WS  | 535.84     | 157.26    | 160.00    | 160.72    | 162.30    | 0.016485   | 6.71     | 79.83     | 39.93     | 1.52         |
| Downstream | 3.16666*  | Max WS  | 535.84     | 156.57    | 159.71    | 160.28    | 161.77    | 0.013061   | 6.36     | 84.23     | 38.10     | 1.37         |
| Downstream | 3         | Max WS  | 535.84     | 155.89    | 159.47    | 159.90    | 161.34    | 0.010616   | 6.06     | 88.47     | 36.60     | 1.24         |
| Downstream | 2.83333*  | Max WS  | 535.84     | 155.74    | 159.26    | 159.78    | 161.13    | 0.011172   | 6.06     | 88.38     | 38.10     | 1.27         |
| Downstream | 2.66666*  | Max WS  | 535.84     | 155.59    | 159.03    | 159.66    | 160.91    | 0.011844   | 6.07     | 88.28     | 39.87     | 1.30         |
| Downstream | 2.5*      | Max WS  | 535.84     | 155.44    | 158.78    | 159.42    | 160.67    | 0.013717   | 6.09     | 87.96     | 44.35     | 1.38         |
| Downstream | 2.33333*  | Max WS  | 535.84     | 155.30    | 158.48    | 159.14    | 160.43    | 0.017181   | 6.19     | 86.62     | 50.79     | 1.51         |
| Downstream | 2.16666*  | Max WS  | 535.84     | 155.15    | 158.10    | 158.81    | 160.23    | 0.021256   | 6.47     | 82.81     | 53.41     | 1.66         |
| Downstream | 2         | Max WS  | 535.84     | 155.00    | 157.54    | 158.46    | 160.55    | 0.036322   | 7.68     | 69.74     | 52.06     | 2.12         |
| Downstream | 1.85714*  | Max WS  | 535.84     | 154.29    | 156.86    | 157.93    | 160.39    | 0.036315   | 8.32     | 64.38     | 42.51     | 2.16         |
| Downstream | 1.71428*  | Max WS  | 535.84     | 153.57    | 156.17    | 157.38    | 159.93    | 0.035259   | 8.59     | 62.40     | 38.37     | 2.15         |
| Downstream | 1.57142*  | Max WS  | 535.84     | 152.86    | 155.52    | 156.78    | 159.22    | 0.032701   | 8.52     | 62.88     | 36.88     | 2.08         |
| Downstream | 1.42857*  | Max WS  | 535.84     | 152.14    | 154.96    | 156.13    | 158.22    | 0.026458   | 8.00     | 67.02     | 36.79     | 1.89         |
| Downstream | 1.28571*  | Max WS  | 535.83     | 151.43    | 154.54    | 155.33    | 157.02    | 0.017772   | 6.98     | 76.82     | 38.26     | 1.57         |
| Downstream | 1.14285*  | Max WS  | 535.83     | 150.71    | 154.27    | 154.64    | 155.94    | 0.010333   | 5.73     | 93.52     | 41.50     | 1.22         |

Gambar 4.43 Profil Output Table pada Reach Downstream

Hasil akhir yang diperoleh pada pemodelan pertama ini adalah mengetahui elevasi muka air, baik muka air di bagian hulu (waduk) dan bagian hilir (sungai). Elevasi muka air bagian hulu dengan debit banjir periode ulang 100 tahun berada pada elevasi + 254.44 sedangkan untuk debit banjir periode ulang 1000 tahun berada pada elevasi + 256.07. Sementara untuk bagian hilir debit banjir rencana dengan periode ulang 100 tahun dan 1000 tahun diperoleh sebesar + 153.23 dan +154.50.

#### 4.4.1.2 Pemodelan kedua

Berbeda dari pemodelan pertama yang tidak memodelkan bangunan pelimpah, pada pemodelan ini pelimpah akan dimodelkan mulai dari ambang pelimpah, saluran pengarah, saluran peluncur dan kolam olak, sampai dengan saluran menuju sungai. Tahapan pemodelan kedua ini sama dengan pemodelan pertama yang melalui 4 tahapan yang terdiri dari:

1. Peniruan geometri sungai dan pelimpah

Peniruan geometri sungai pada pemodelan kedua ini hampir sama dengan pemodelan sungai pemodelan pertama. Langkah pertama yang perlu dilakukan adalah mengaktifkan layar editor data geometri dan menyimpan file data geometri pada pemodelan pertama ke dalam file dengan judul dan nama yang berbeda. Dari layar editor data geometri, memilih menu *File / Save Geometry Data As* dan menuliskan nama baru sebagai file data geometri sungai baru.

Langkah selanjutnya yaitu mengedit geometri sungai dengan mengganti *cross section* sungai dari RS 6 sampai dengan RS 0 dengan *cross section* baru. *Cross section* baru yang dimaksud adalah *cross section* dari pelimpah samping Bendungan Tugu yang nantinya akan dimodelkan. Salah satu data penampang *cross section* baru terlampir pada tabel 4.7. Data-data tersebut berasal dari *shop drawing* hasil perhitungan konsultan perencana Bendungan Tugu.

Setelah memasukkan data *cross section* pelimpah, langkah selanjutnya yaitu memasukkan nilai *Downstream Reach Lengths* (Tabel 4.8), nilai koefisien Manning (0.03) dan *Main Channel Bank Stations* (Tabel 4.9). Mengklik *Exit / Exit Cross Section Editor* untuk kembali ke layar editor dan geometri, sehingga tampilan geometri untuk seluruh pelimpah akan terlihat seperti gambar 4.44.

Untuk pemodelan bendungan sama dengan pemodelan pertama yaitu mengklik menu *Options / Add an Inline Structure*, kemudian menuliskan nomor tampang lintang baru "6.8" dan klik OK. Maka sebuah tampang lintang baru, RS 6.8 akan muncul pada layar editor data *inline structure*. Setelah itu mengklik tombol *Weir/Embankment* pada papan tombol kiri dan mengisikan data geometri *weir*. Memastikan setiap mengedit penampang geometri untuk selalu menyimpan dengan mengklik *Save / Save Geometry Data*. Data *elevation* dan *station* 

bendungan sama dengan data yang dimasukkan ke dalam pemodelan pertama.

| Tabel 4.7 Dat | a Cross Section | Pelimpa | h di RS | 5 5.5 – F | RS 5.2 |
|---------------|-----------------|---------|---------|-----------|--------|
|---------------|-----------------|---------|---------|-----------|--------|

| RS      | 5.5       | RS      | 5.4       | RS      | 5.3       | RS 5.2  |           |
|---------|-----------|---------|-----------|---------|-----------|---------|-----------|
| station | elevation | station | elevation | station | elevation | station | elevation |
| 580     | 188.18    | 580     | 179.81    | 580     | 180       | 580     | 181       |
| 581.5   | 188.18    | 581.5   | 179.81    | 581.5   | 180       | 581.5   | 181       |
| 581.5   | 186.7875  | 581.5   | 178.4175  | 581.5   | 176.4675  | 581.5   | 176.75    |
| 581.5   | 185.395   | 581.5   | 177.025   | 581.5   | 172.935   | 581.5   | 172.5     |
| 581.5   | 184.0025  | 581.5   | 175.6325  | 581.5   | 169.4025  | 581.5   | 168.25    |
| 581.5   | 182.61    | 581.5   | 174.24    | 581.5   | 165.87    | 581.5   | 164       |
| 583     | 182.61    | 583     | 174.24    | 583     | 165.87    | 583     | 164       |
| 584.5   | 182.61    | 584.5   | 174.24    | 584.5   | 165.87    | 584.5   | 164       |
| 586     | 182.61    | 586     | 174.24    | 586     | 165.87    | 586     | 164       |
| 587.5   | 182.61    | 587.5   | 174.24    | 587.5   | 165.87    | 587.5   | 164       |
| 589     | 182.61    | 589     | 174.24    | 589     | 165.87    | 589     | 164       |
| 590.5   | 182.61    | 590.5   | 174.24    | 590.5   | 165.87    | 590.5   | 164       |
| 592     | 182.61    | 592     | 174.24    | 592     | 165.87    | 592     | 164       |
| 593.5   | 182.61    | 593.5   | 174.24    | 593.5   | 165.87    | 593.5   | 164       |
| 595     | 182.61    | 595     | 174.24    | 595     | 165.87    | 595     | 164       |
| 596.5   | 182.61    | 596.5   | 174.24    | 596.5   | 165.87    | 596.5   | 164       |
| 597.5   | 182.61    | 597.5   | 174.24    | 597.5   | 165.87    | 597.5   | 164       |
| 597.5   | 184.0025  | 597.5   | 175.6325  | 597.5   | 169.4025  | 597.5   | 168.25    |
| 597.5   | 185.395   | 597.5   | 177.025   | 597.5   | 172.935   | 597.5   | 172.5     |
| 597.5   | 186.7875  | 597.5   | 178.4175  | 597.5   | 176.4675  | 597.5   | 176.75    |
| 597.5   | 188.18    | 597.5   | 179.81    | 597.5   | 180       | 597.5   | 181       |
| 599     | 188.18    | 599     | 179.81    | 599     | 180       | 599     | 181       |

Sumber : Perhitungan

Tabel 4.8 Downstream Reach Length pada Pelimpah

| <b>River Station</b> | LOB | Channel | ROB |
|----------------------|-----|---------|-----|
| 6.7                  | 25  | 25      | 25  |
| 6.6                  | 25  | 25      | 25  |
| 6.5                  | 25  | 25      | 25  |
| 6.4                  | 25  | 25      | 25  |
| 6.3                  | 25  | 25      | 25  |
| 6.2                  | 25  | 25      | 25  |
| 6.1                  | 25  | 25      | 25  |
| 6                    | 25  | 25      | 25  |
| 5.9                  | 25  | 25      | 25  |
| 5.8                  | 25  | 25      | 25  |
| 5.7                  | 25  | 25      | 25  |

| 5.6 | 25 | 25 | 25 |
|-----|----|----|----|
| 5.5 | 25 | 25 | 25 |
| 5.4 | 25 | 25 | 25 |
| 5.3 | 25 | 25 | 25 |
| 5.2 | 25 | 25 | 25 |
| 5.1 | 25 | 25 | 25 |
| 5   | 25 | 25 | 25 |
| 4.9 | 25 | 25 | 25 |
| 4.8 | 25 | 25 | 25 |
| 4.7 | 25 | 25 | 25 |
| 4.6 | 25 | 25 | 25 |
| 4.5 | 25 | 25 | 25 |
| 4.4 | 25 | 25 | 25 |
| 4.3 | 25 | 25 | 25 |
| 4.2 | 0  | 0  | 0  |

Lanjutan Tabel 4.8 Downstream Reach Length pada Pelimpah

Tabel 4.9 Main Channel Bank Station pada Pelimpah

| Reach | River Station | Left Bank Sta | Right Bank Sta |
|-------|---------------|---------------|----------------|
|       | 6.7           | 598.72        | 621.17         |
|       | 6.6           | 581.5         | 597.5          |
|       | 6.5           | 581.5         | 597.5          |
|       | 6.4           | 581.5         | 597.5          |
|       | 6.3           | 581.5         | 597.5          |
|       | 6.2           | 581.5         | 597.5          |
|       | 6.1           | 581.5         | 597.5          |
|       | 6             | 581.5         | 597.5          |
|       | 5.9           | 581.5         | 597.5          |
|       | 5.8           | 581.5         | 597.5          |
|       | 5.7           | 581.5         | 597.5          |
| am    | 5.6           | 581.5         | 597.5          |
| stre  | 5.5           | 581.5         | 597.5          |
| ŝuv   | 5.4           | 581.5         | 597.5          |
| Do    | 5.3           | 581.5         | 597.5          |
|       | 5.2           | 581.5         | 597.5          |
|       | 5.1           | 588           | 626            |
|       | 5             | 586           | 625            |
|       | 4.9           | 586           | 625            |
|       | 4.8           | 587           | 625            |
|       | 4.7           | 593           | 625            |
|       | 4.6           | 593           | 619            |
|       | 4.5           | 593           | 619            |
|       | 4.4           | 593           | 619            |
|       | 4.3           | 593           | 620            |
|       | 4.2           | 593           | 619            |

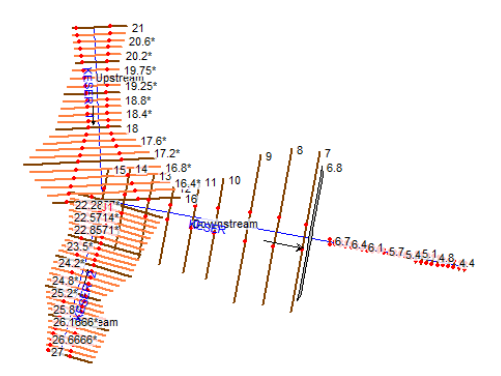

Gambar 4.44 Penampang Geometri Pelimpah

2. Memodelkan aliran (syarat batas dan syarat awal)

Mengaktifkan layar editor data aliran tak permanen dengan memilih menu Edit / Unsteady Flow Data. Klik menu File | Save Unsteady Flow Data As dengan memberi nama baru. Hal ini bertujuan supaya data aliran pada pemodelan lama tidak berubah dan hilang. Untuk kondisi batas dan kondisi awal pada pemodelan kedua ini hampir sama dengan pemodelan pertama yang membedakannya adalah ketika kondisi hilir batas hydrograph. menggunakan stage Untuk mengedit stage hydrograph sama dengan mengedit flow hydrograph, hanya saja yang dimasukkan berupa stage bagian hilir sungai (Gambar 4.45). Untuk Flow Hydrograph dapat digunakan dalam kondisi batas hulu ataupun hilir, tetapi lebih disarankan untuk kondisi batas hulu. Apabila waduk dimodelkan dengan River Station (RS) maka pada RS paling hulu didefinisikan syarat batas *Flow Hydrograph* supaya lebih mudah mensimulasikannya.

Berbeda dengan pemodelan pertama yang memasukkan kondisi awal dengan debit ketika t = 0 jam, untuk kondisi awal pada pemodelan kedua ini dimasukkan dengan t = 10 menit (Gambar 4.46). Kondisi awal dengan debit ketika 10 menit dimasukkan karena untuk debit dengan waktu 0 jam ketika dijadikan kondisi awal nilainya terlalu kecil ketika di simulasikan,

mengakibatkan *software* HEC-RAS tidak dapat memodelkannya (*error*).

Setelah memasukkan kondisi awal dan kondisi batas langkah selanjutnya yaitu menyimpan data tersebut dengan mengklik *File | Save Unsteady* Flow.

| Stag | je Hy                                           | drograph                                                                                                    |                                                                                                    |                                                                                                    |                                                                           |                    |
|------|-------------------------------------------------|----------------------------------------------------------------------------------------------------|----------------------------------------------------------------------------------------------------|----------------------------------------------------------------------------------------------------|---------------------------------------------------------------------------|--------------------|
|      |                                                 | River: KESE                                                                                                    | R Reach: I                                                                                               | Downstream                                                                                         | RS: 4.2                                                                   |                    |
| C    | Rea                                             | d from DSS before sim                                                                                                    | ulation                                                                                                  | Sele                                                                                               | ct DSS file a                                                             | and Path           |
|      | File:                                           |                                                                                                    |                                                                                                    |                                                                                                    |                                                                           |                    |
|      | D-N-                                            | · · · · · · · · · · · · · · · · · · ·                                                                                                    |                                                                                                    |                                                                                                    |                                                                           |                    |
|      | Path                                            |                                                                                                    |                                                                                                    |                                                                                                    |                                                                           |                    |
| ¢    | Enter<br>Sela<br>C F                            | Table<br>ect/Enter the Data's S<br>Jse Simulation Time:<br>ïxed Start Time:                                                                                            | Da<br>tarting Time<br>Date<br>Date                                                                       | ata time inter<br>Reference<br>18NOV:                                                              | val: 1 H<br>2016 T                                                        | our 💌<br>ime: 0000 |
|      | No.                                             | Ordinates Interp                                                                                                    | olate Missing                                                                                            | Values                                                                                             | Del Row                                                                   | Ins Row            |
|      |                                                 |                                                                                                    | Hydrogra                                                                                                 | anh Data                                                                                           |                                                                           |                    |
|      |                                                 | Date                                                                                                    | Hydrogra<br>Simulat                                                                                      | aph Data<br>ion Time                                                                               | Sta                                                                       |                    |
|      |                                                 | Date                                                                                                    | Hydrogra<br>Simulat                                                                                      | aph Data<br>ion Time<br>purs)                                                                      | Sta                                                                       | age                |
|      |                                                 | Date<br>17Nov2016 2400                                                                                                    | Hydrogr<br>Simulat<br>(ho                                                                                | aph Data<br>ion Time<br>ours)<br>0:00                                                              | Sta<br>(r<br>174.                                                         | age 🔺              |
|      | 1                                               | Date<br>17Nov2016 2400<br>18Nov2016 0100                                                                                                    | Hydrogra<br>Simulat<br>(ho<br>00                                                                         | aph Data<br>ion Time<br>ours)<br>1:00<br>:00                                                       | Sta<br>(r<br>174.<br>174.                                                 | age                |
|      | 1<br>2<br>3                                     | Date<br>17Nov2016 2400<br>18Nov2016 0100<br>18Nov2016 0200                                                                                                    | Hydrogra<br>Simulat<br>(ho<br>00<br>01<br>01                                                             | aph Data<br>ion Time<br>ours)<br>1:00<br>1:00<br>2:00                                              | Sta<br>(r<br>174.<br>174.<br>174.                                         | age                |
|      | 1<br>2<br>3<br>4                                | Date<br>17Nov2016 2400<br>18Nov2016 0100<br>18Nov2016 0200<br>18Nov2016 0300                                                                                           | Hydrogra<br>Simulat<br>(ho<br>00<br>01<br>02<br>03                                                       | aph Data<br>ion Time<br>ours)<br>1:00<br>1:00<br>2:00<br>3:00                                      | Sta<br>(r<br>174.<br>174.<br>174.<br>174.                                 | age                |
|      | 1<br>2<br>3<br>4<br>5                           | Date<br>17Nov2016 2400<br>18Nov2016 0100<br>18Nov2016 0200<br>18Nov2016 0300<br>18Nov2016 0400                                                                         | Hydrogr<br>Simulat<br>(ho<br>00<br>01<br>02<br>03<br>03<br>04                                            | aph D ata<br>ion Time<br>ours)<br>1:00<br>1:00<br>1:00<br>1:00<br>1:00                             | Sta<br>(r<br>174.<br>174.<br>174.<br>174.<br>174.<br>174.                 | age                |
|      | 1<br>2<br>3<br>4<br>5<br>6                      | Date<br>17Nov2016 2400<br>18Nov2016 0100<br>18Nov2016 0200<br>18Nov2016 0300<br>18Nov2016 0400<br>18Nov2016 0500                                                       | Hydrogra<br>Simulat<br>(hc<br>00<br>01<br>01<br>02<br>03<br>04<br>04<br>05                               | aph D ata<br>ion Time<br>ours)<br>2:00<br>2:00<br>2:00<br>2:00<br>2:00<br>2:00                     | Ste<br>(r<br>174.<br>174.<br>174.<br>174.<br>174.<br>174.<br>174.         | age                |
|      | 1<br>2<br>3<br>4<br>5<br>6<br>7                 | Date<br>17Nov2016 2400<br>18Nov2016 0100<br>18Nov2016 0200<br>18Nov2016 0300<br>18Nov2016 0500<br>18Nov2016 0500<br>18Nov2016 0500                                     | Hydrogra<br>Simulat<br>00<br>01<br>01<br>02<br>03<br>04<br>04<br>05<br>06                                | aph Data<br>ion Time<br>ours)<br>:00<br>:00<br>:00<br>:00<br>:00<br>:00<br>:00                     | Sta<br>(r<br>174.<br>174.<br>174.<br>174.<br>174.<br>174.<br>174.<br>174. | age                |
|      | 1<br>2<br>3<br>4<br>5<br>6<br>7<br>8            | Date<br>17Nov2016 2400<br>18Nov2016 0100<br>18Nov2016 0200<br>18Nov2016 0400<br>18Nov2016 0500<br>18Nov2016 0500<br>18Nov2016 0500<br>18Nov2016 0700                   | Hydrogra<br>Simulat<br>000<br>01<br>02<br>03<br>03<br>04<br>05<br>06<br>07                               | aph Data<br>ion Time<br>ours)<br>:00<br>:00<br>:00<br>:00<br>:00<br>:00<br>:00<br>:00              | Sta<br>(r<br>174.<br>174.<br>174.<br>174.<br>174.<br>174.<br>174.<br>174. | n)                 |
|      | 1<br>2<br>3<br>4<br>5<br>6<br>7<br>8<br>9       | Date<br>17Nov2016 2400<br>18Nov2016 0100<br>18Nov2016 0200<br>18Nov2016 0300<br>18Nov2016 0500<br>18Nov2016 0500<br>18Nov2016 0700<br>18Nov2016 0700<br>18Nov2016 0700 | Hydrogra<br>Simulat<br>000<br>01<br>02<br>03<br>03<br>04<br>04<br>05<br>06<br>07<br>07                   | aph Data<br>ion Time<br>burs)<br>:00<br>:00<br>:00<br>:00<br>:00<br>:00<br>:00<br>:00<br>:00       | Sta<br>(r<br>174.<br>174.<br>174.<br>174.<br>174.<br>174.<br>174.<br>174. | age                |
|      | 1<br>2<br>3<br>4<br>5<br>6<br>7<br>8<br>9<br>10 | Date<br>17Nov2016 2400<br>18Nov2016 0100<br>18Nov2016 0200<br>18Nov2016 0400<br>18Nov2016 0500<br>18Nov2016 0500<br>18Nov2016 0600<br>18Nov2016 0800<br>18Nov2016 0900 | Hydrogra<br>Simulat<br>(ho<br>00<br>00<br>00<br>00<br>00<br>00<br>00<br>00<br>00<br>00<br>00<br>00<br>00 | aph Data<br>ion Time<br>pours)<br>000<br>000<br>000<br>000<br>000<br>000<br>000<br>000<br>000<br>0 | Ste<br>(r<br>174.<br>174.<br>174.<br>174.<br>174.<br>174.<br>174.<br>174. | age                |

Gambar 4.45 *Stage Hydrograph* pada RS 4.2 (*Downstream*)

| Unsteady Flow Data - U                                       | NST FOR WEIR        | 4 Q1000        |              |            |
|--------------------------------------------------------------|---------------------|----------------|--------------|------------|
| le Options Help                                              |                     |                |              |            |
| Boundary Conditions Initia<br>Initial Flow Distribution Metl | Conditions  <br>hod |                |              | Apply Data |
| C Use a Restart File C Enter Initial flow distribu Add RS    | Filename:<br>Ition  |                |              | <u>é</u>   |
|                                                              | Locat               | ions of Flow [ | Data Changes |            |
| River Re                                                     | each                | RS             | Initial Flow |            |
| 1 KESER Do                                                   | ownstream           | 15             | 45.87        |            |
| 2 KESER 1 Up                                                 | pstream             | 21             | 11.83        |            |
| 3 KESER 2 Up                                                 | pstream             | 27             | 34.05        |            |

Gambar 4.46 Initial Condition pada Masing-Masing RS

## 3. Melakukan simulasi

Hampir sama dengan pemodelan pertama yaitu mengaktifkan layar hitungan aliran tak permanen, kemudian memilih menu *Run | Unsteady Flow Analysis* atau mengklik tombol *Perform an Unsteady Flow Analysis*. Kemudian mengaktifkan ketiga modul hitungan pada menu *Program to Run* yaitu *Geometry Preprocessor, Unsteady Flow Simulation*, dan *Post Processor*. Setelah itu mengatur waktu simulasi pada kotak *computation* dari *starting date* sampai dengan *ending time*. Mengatur selang waktu hitungan pada "1 minute" untuk *Computation Interval, Hydrograph Output Interval*, dan juga untuk *Detailed Output Interval* (Gambar 4.47).

Mengaktifkan hitungan atau simulasi dengan mengklik tombol *Compute*. Jika berhasil maka pada layar proses hitungan akan tampak baris-baris hitungan untuk *Geometry Preprocessor*, *Unsteady Flow Simulation*, dan *Post Processor* berwarna biru semua (Gambar 4.48).

| 左 Unsteady Flow Analysis                                                                                                    |
|----------------------------------------------------------------------------------------------------|
| File Options Help                                                                                                    |
| Plan : Short ID Plan 63                                                                                                    |
| Geometry File : weiradapelimpah4                                                                                                    |
| Unsteady Flow File : UNST FOR WEIR4 Q1000                                                                                                    |
| Plan Description :<br>✓ Geometry Preprocessor<br>✓ Unsteady Flow Simulation<br>✓ Post Processor                                                                              |
| Simulation Time Window           Starting Date:         18N0V2016           Ending Date:         18N0V2016           Ending Date:         18N0V2016                          |
| Computation Settings Computation Intervat I Minute ▼ Hydrograph Output Intervat I O Minute ▼ I Computation Level Output Detailed Output Intervat I O Minute ▼ Dec 0 to to to |
| Mixed Flow Regime (see menu: "Options/Mixed Flow Options")                                                                                                    |
| Compute ]                                                                                                    |

Gambar 4.47 Layar Hitungan Simulasi Aliran

| HEC-RA       | S Finished G    | omputations        |                  |              | X                          |
|--------------|-----------------|--------------------|------------------|--------------|----------------------------|
| - Genmetry F | Processor       |                    |                  |              |                            |
| River:       | KESER           |                    | RS:              | 4.2          |                            |
| Reach:       | Downstream      |                    | Node Type:       | Cross Sectio | n                          |
| IB Curve:    |                 |                    |                  |              |                            |
|              |                 |                    |                  |              |                            |
| Unsteady F   | Tow Simulatio   | n                  |                  |              |                            |
| Simulation:  |                 |                    |                  |              |                            |
| Time:        | 24.0000         | 19N0V2016          | 00:00:00         | Iteration: 0 |                            |
| Writing Pro  | files 900       |                    |                  |              |                            |
| Post Proce   | ss              |                    |                  |              |                            |
| River:       | KESER 1         |                    | RS:              | 21           |                            |
| Reach:       | Upstream        |                    | Node Type:       | Cross Sectio | n                          |
| Profile:     | 18NOV2016       | 2400               |                  |              |                            |
|              |                 |                    |                  |              |                            |
| Simulation:  | 146/146         |                    |                  |              |                            |
| - Computatio | on Messages-    |                    |                  |              |                            |
| Finished U   | nsteady Flow    | Simulation         |                  |              | <b>_</b>                   |
|              |                 |                    |                  |              | _                          |
| Writing Re   | sults to DSS    |                    |                  |              |                            |
| Finished W   | /riting Results | to DSS             |                  |              |                            |
|              |                 |                    |                  |              |                            |
| Reading D    | ata for Post P  | rocess             |                  |              |                            |
| Running P    | ont Processor   | Version 4.1.0      | lan 2010         |              |                            |
| Indianagi    | 03(11006330)    | Version 4.1.03     | 3012010          |              |                            |
| Finished P   | ost Processini  | 1                  |                  |              |                            |
|              |                 | -                  |                  |              |                            |
| T ask        |                 |                    | Time             |              |                            |
| Preproces    | sing Geometry   | · 1                | 0.75 sec         |              |                            |
| Unsteady I   | Flow Computa    | tions :            | 3.15 sec         |              |                            |
| Writing to I | DSS             | :                  | 2.51 sec         |              |                            |
| Post-Proce   | essing          | :                  | 21.03 sec        |              |                            |
| Complete F   | Process         | :                  | 27.58 sec        |              |                            |
| Computatio   | on messages (   | written to: d:\a.: | sipil\A. A FIRA' | S\pengelohan | data\hecras\semoga.p67.coi |
| P            |                 |                    |                  |              | _                          |
|              |                 |                    | Close            |              |                            |

Gambar 4.48 Layar Hitungan Aliran Unsteady Setelah Simulasi

4. Menampilkan hasil simulasi

Hasil hitungan ditampilkan oleh HEC-RAS dalam bentuk grafik atau tabel. Presentasi dalam bentuk grafik digunakan untuk menampilkan *cross section* di suatu *River Reach*, tampang panjang berupa profil muka air sepanjang alur, kurva ukur debit, gambar perspektif alur, atau hidrograf. Sementara untuk presentasi dalam bentuk tabel digunakan untuk menampilkan hasil rinci berupa angka (nilai) variabel di lokasi tertentu atau di sepanjang alur.

Cara untuk menampilkan hasil simulasi yaitu dengan cara mengklik tombol view cross section, view profil, view general profil plot, view computed rating curve, view 3D multiple cross section plot, etc. The Hasil dari simulasi pemodelan II dengan cara 1 dapat terlihat seperti gambar 4.49 sampai dengan gambar 4.62.

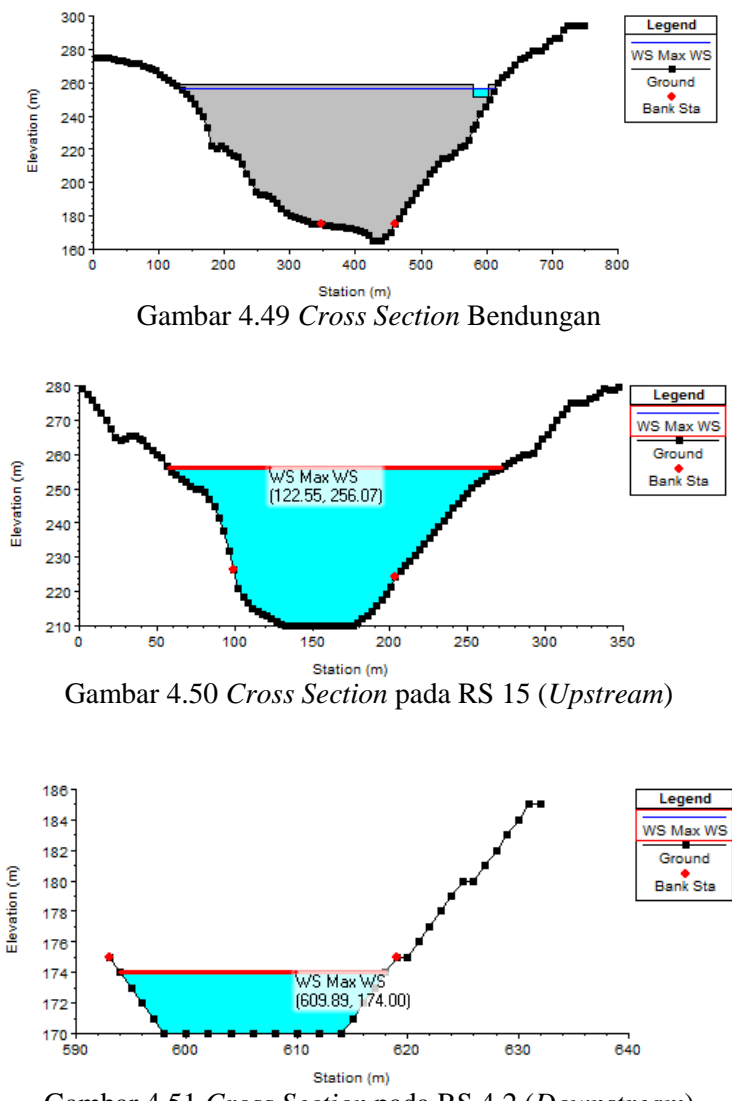

Gambar 4.51 Cross Section pada RS 4.2 (Downstream)

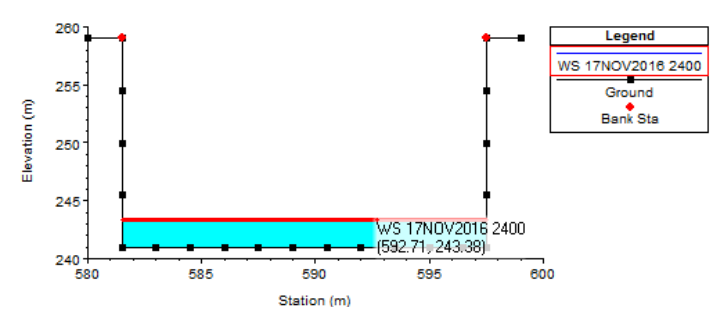

Gambar 4.52 Cross Section pada RS 6.5 (Saluran Peluncur)

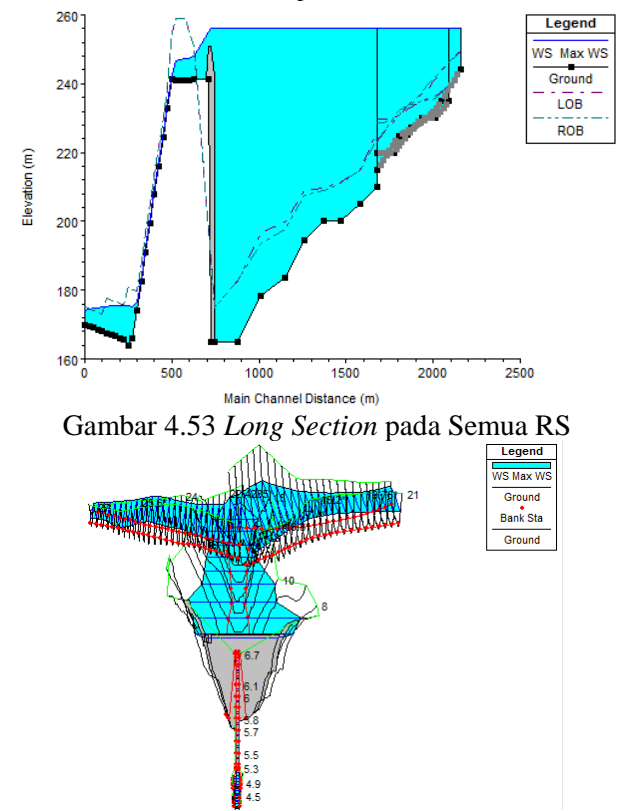

Gambar 4.54 Plot Prespektif X-Y-Z untuk Ketiga Reach

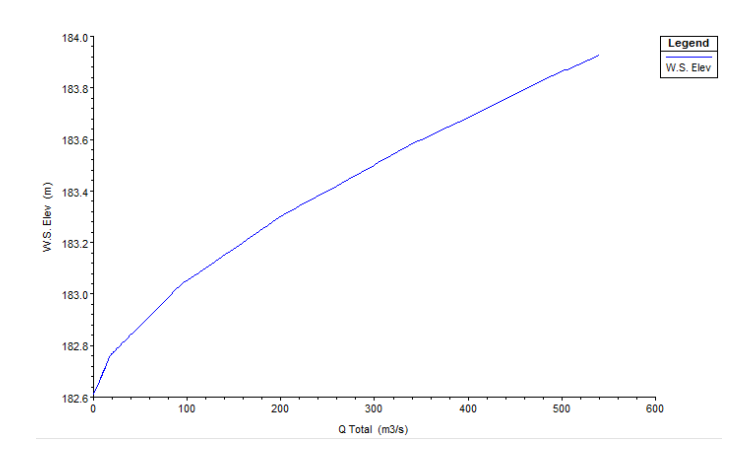

Gambar 4.55 Rating Curve pada RS 5

| Cross Section Output        | -                    | States, or Sold years    |                   |             |          |
|-----------------------------|----------------------|--------------------------|-------------------|-------------|----------|
| File Type Options           | Help                 |                          |                   |             |          |
| Biver KESEB                 | · Profi              | ile: MaxWS               | <b>•</b>          |             |          |
|                             |                      |                          |                   | <b>D</b> 00 |          |
| Reach  Downstream           |                      |                          | Plan              | Plan 63     | <u> </u> |
|                             | Plan: Plan           | 63 KESER Downstream RS:  | 5 Profile: Max WS |             |          |
| E.G. Elev (m)               | 175.76               | Element                  | Left OB           | Channel     | Right OB |
| Vel Head (m)                | 0.24                 | Wt. n-Val.               |                   | 0.030       |          |
| W.S. Elev (m)               | 175.52               | Reach Len. (m)           | 25.00             | 25.00       | 25.00    |
| Crit W.S. (m)               |                      | Flow Area (m2)           |                   | 249.14      |          |
| E.G. Slope (m/m)            | 0.000427             | Area (m2)                |                   | 249.14      |          |
| Q Total (m3/s)              | 539.57               | Flow (m3/s)              |                   | 539.57      |          |
| Top Width (m)               | 36.89                | Top Width (m)            |                   | 36.89       |          |
| Vel Total (m/s)             | 2.17                 | Avg. Vel. (m/s)          |                   | 2.17        |          |
| Max Chi Dpth (m)            | 9.44                 | Hydr. Depth (m)          |                   | 6.75        |          |
| Conv. Total (m3/s)          | 26103.6              | Conv. (m3/s)             |                   | 26103.6     |          |
| Length Wtd. (m)             | 25.00                | Wetted Per. (m)          |                   | 44.71       |          |
| Min Ch El (m)               | 166.08               | Shear (N/m2)             |                   | 23.35       |          |
| Alpha                       | 1.00                 | Stream Power (N/m s)     | 30258.82          | 0.00        | 0.00     |
| Fretn Loss (m)              | 0.01                 | Cum Volume (1000 m3)     | 0.19              | 33.00       | 0.19     |
| C & E Loss (m)              |                      | Cum SA (1000 m2)         | 0.18              | 5.98        | 0.18     |
|                             |                      | Errors, Warnings and Not | es                |             |          |
|                             |                      |                          |                   |             |          |
|                             |                      |                          |                   |             |          |
|                             |                      |                          |                   |             |          |
|                             |                      |                          |                   |             |          |
|                             |                      |                          |                   |             |          |
|                             |                      |                          |                   |             |          |
| L .                         |                      |                          |                   |             |          |
| Enter to move to next down: | stream river station | location                 |                   |             |          |

Gambar 4.56 Tabel Hasil Hitungan di RS 5

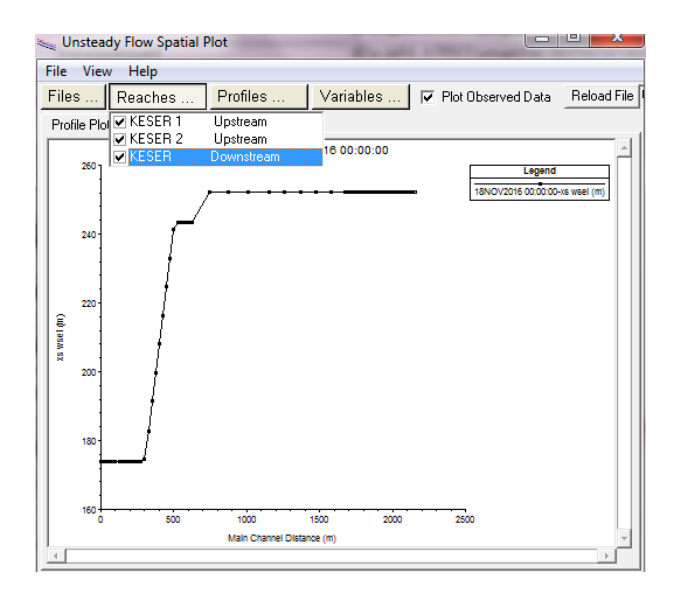

Gambar 4.57 Unsteady Flow Spatial Plot pada Semua Reach

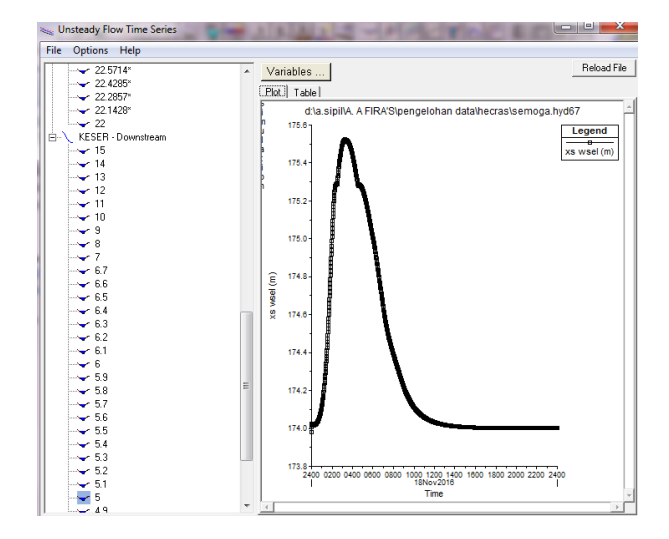

Gambar 4.58 Unsteady Flow Time Series pada RS 5

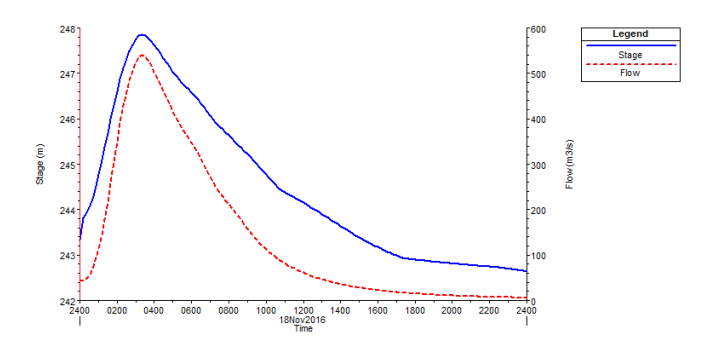

Gambar 4.59 Stage dan Flow Hydrograph pada RS 6.7

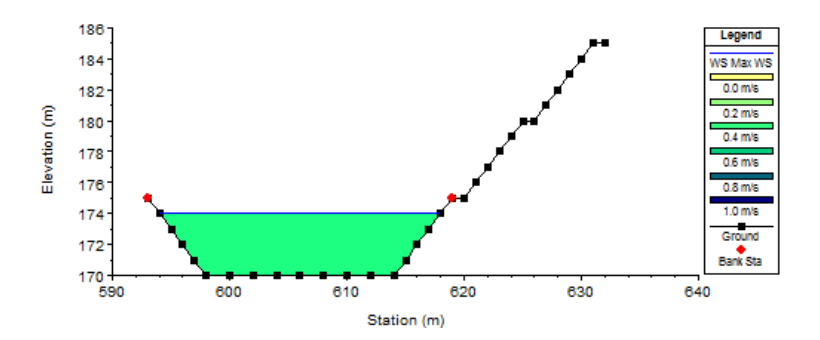

Gambar 4.60 Velocity Distribution pada RS 0 (Downstream)

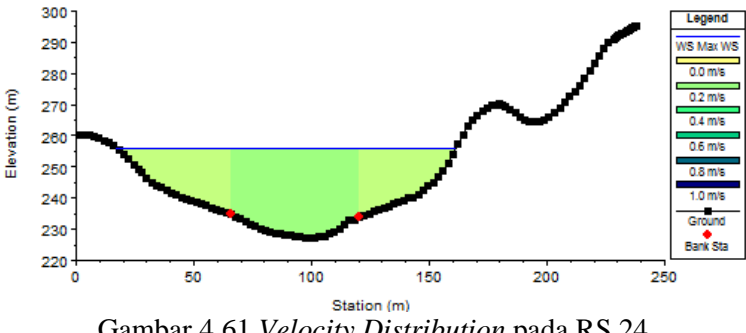

Gambar 4.61 Velocity Distribution pada RS 24

| Reach      | River Sta | Profile | Q Total    | Min Ch El | W.S. Elev | Crit W.S. | E.G. Elev | E.G. Slope | Vel Chnl | Flow Area | Top Width | Froude # Chl |
|------------|-----------|---------|------------|-----------|-----------|-----------|-----------|------------|----------|-----------|-----------|--------------|
|            |           |         | (m3/s)     | (m)       | (m)       | (m)       | (m)       | (m/m)      | (m/s)    | (m2)      | (m)       |              |
| Downstream | 15        | Max WS  | 539.94     | 210.00    | 256.07    |           | 256.07    | 0.000000   | 0.11     | 5853.72   | 214.90    | 0.01         |
| Downstream | 14        | Max WS  | 539.92     | 205.00    | 256.07    |           | 256.07    | 0.000000   | 0.09     | 7385.14   | 257.67    | 0.00         |
| Downstream | 13        | Max WS  | 539.89     | 200.00    | 256.07    |           | 256.07    | 0.000000   | 0.10     | 7152.57   | 227.55    | 0.00         |
| Downstream | 12        | Max WS  | 539.86     | 200.00    | 256.07    |           | 256.07    | 0.000000   | 0.10     | 7147.17   | 248.67    | 0.00         |
| Downstream | 11        | Max WS  | 539.82     | 194.49    | 256.07    |           | 256.07    | 0.000000   | 0.06     | 10575.87  | 296.70    | 0.00         |
| Downstream | 10        | Max WS  | 539.79     | 183.45    | 256.07    |           | 256.07    | 0.000000   | 0.05     | 14760.13  | 361.03    | 0.00         |
| Downstream | 9         | Max WS  | 539.73     | 178.35    | 256.07    |           | 256.07    | 0.000000   | 0.03     | 20290.77  | 448.62    | 0.00         |
| Downstream | 8         | Max WS  | 539.68     | 165.00    | 256.07    |           | 256.07    | 0.000000   | 0.03     | 25844.65  | 535.33    | 0.00         |
| Downstream | 7         | Max WS  | 539.62     | 165.00    | 256.07    | 169.20    | 256.07    | 0.000000   | 0.03     | 26773.70  | 478.80    | 0.00         |
| Downstream | 6.8       |         | Inl Struct |           |           |           |           |            |          |           |           |              |
| Downstream | 6.7       | Max WS  | 539.62     | 241.50    | 247.85    |           | 248.87    | 0.002924   | 4.47     | 120.79    | 20.08     | 0.58         |
| Downstream | 6.6       | Max WS  | 539.62     | 240.98    | 247.36    |           | 248.79    | 0.004637   | 5.28     | 102.15    | 16.00     | 0.67         |
| Downstream | 6.5       | Max WS  | 539.61     | 240.95    | 247.17    |           | 248.67    | 0.004980   | 5.42     | 99.52     | 16.00     | 0.69         |
| Downstream | 6.4       | Max WS  | 539.61     | 240.93    | 246.93    |           | 248.54    | 0.005489   | 5.62     | 96.07     | 16.00     | 0.73         |
| Downstream | 6.3       | Max WS  | 539.61     | 240.90    | 246.66    |           | 248.41    | 0.006151   | 5.85     | 92.20     | 16.00     | 0.78         |
| Downstream | 6.2       | Max WS  | 539.61     | 241.20    | 242.73    | 246.07    | 267.35    | 0.310453   | 21.98    | 24.55     | 16.00     | 5.66         |
| Downstream | 6.1       | Max WS  | 539.61     | 232.83    | 234.28    | 237.70    | 261.82    | 0.369995   | 23.25    | 23.21     | 16.00     | 6.16         |
| Downstream | 6         | Max WS  | 539.61     | 224.46    | 226.02    | 229.33    | 249.77    | 0.293589   | 21.59    | 24.99     | 16.00     | 5.51         |
| Downstream | 5.9       | Max WS  | 539.61     | 216.07    | 217.49    | 220.94    | 246.08    | 0.392258   | 23.69    | 22.78     | 16.00     | 6.34         |
| Downstream | 5.8       | Max WS  | 539.61     | 207.75    | 209.37    | 212.62    | 231.41    | 0.261376   | 20.80    | 25.94     | 16.00     | 5.21         |
| Downstream | 5.7       | Max WS  | 539.61     | 199.34    | 200.72    | 204.21    | 231.29    | 0.435722   | 24.50    | 22.03     | 16.00     | 6.66         |
| Downstream | 5.6       | Max WS  | 539.61     | 190.98    | 192.73    | 195.85    | 211.69    | 0.207058   | 19.29    | 27.97     | 16.00     | 4.66         |
| Downstream | 5.5       | Max WS  | 539.61     | 182.61    | 183.93    | 187.48    | 217.33    | 0.500887   | 25.61    | 21.07     | 16.00     | 7.12         |
| Downstream | 5.4       | Max WS  | 539.57     | 174.24    | 176.45    | 179.11    | 188.35    | 0.101269   | 15.28    | 35.30     | 16.00     | 3.28         |
| Downstream | 5.3       | Max WS  | 535.77     | 165.87    | 175.17    |           | 175.83    | 0.001671   | 3.60     | 148.72    | 16.00     | 0.38         |
| Downstream | 5.2       | Max WS  | 539.27     | 164.00    | 175.35    |           | 175.80    | 0.001011   | 2.97     | 181.57    | 16.00     | 0.28         |
| Downstream | 5.1       | Max WS  | 539.57     | 165.59    | 175.57    |           | 175.77    | 0.000346   | 2.01     | 268.59    | 37.95     | 0.24         |
| Downstream | 5         | Max WS  | 539.57     | 166.08    | 175.52    |           | 175.76    | 0.000427   | 2.17     | 249.14    | 36.89     | 0.27         |
| Downstream | 4.9       | Max WS  | 539.57     | 166.58    | 175.47    |           | 175.75    | 0.000540   | 2.36     | 228.94    | 35.77     | 0.30         |
| Downstream | 4.8       | Max WS  | 539.45     | 167.07    | 175.40    |           | 175.73    | 0.000694   | 2.58     | 209.18    | 34.65     | 0.34         |
| Downstream | 4.7       | Max WS  | 539.26     | 167.56    | 175.30    |           | 175.71    | 0.000917   | 2.85     | 189.25    | 33.48     | 0.38         |
| Downstream | 4.6       | Max WS  | 535.68     | 168.06    | 175.14    |           | 175.69    | 0.001070   | 3.31     | 167.62    | 32.16     | 0.43         |
| Downstream | 4.5       | Max WS  | 524.15     | 168.55    | 174.95    |           | 175.63    | 0.001539   | 3.67     | 146.27    | 30.81     | 0.50         |
| Downstream | 4.4       | Max WS  | 406.61     | 169.05    | 174.75    |           | 175.30    | 0.001485   | 3.29     | 125.22    | 29.41     | 0.48         |
| Downstream | 4.3       | Max WS  | 390.87     | 169.54    | 174.49    |           | 175.21    | 0.002506   | 3.76     | 104.06    | 26.89     | 0.61         |
| Downstream | 4.2       | Max WS  | 35.51      | 170.00    | 174.00    | 170.78    | 174.01    | 0.000042   | 0.44     | 80.00     | 24.00     | 0.08         |

Gambar 4.62 Profil Output Table pada Reach Downstream

Pada Gambar 4.62 merupakan hasil *output* dari seluruh penampang sungai. Terdapat 2 pilihan tabel, untuk *std table* 1 hasil yang keluar berupa *Q total, WS Elev, Vel Channel* dll (Gambar 4.62). Untuk keluaran tabel yang berbeda maka dapat memilih menu *Std. Tables | Standard Table 2* maka yang muncul berupa *Q left, Q channel, Q right* dll.

Dari hasil pemodelan kedua didapatkan hasil profil muka air sebagai berikut. Elevasi profil muka air bagian hulu dengan debit andalan periode ulang 1000 tahun didapatkan +256.07, sementara untuk periode ulang 100 tahun didapatkan elevasi +252.08. Untuk elevasi muka air pada bagian hilir (saluran menuju ke sungai) dengan periode ulang 100 tahun dan 1000 tahun berturut-turut sebesar +174.00 dan +174.00.

## 4.4.1.3 Pemodelan ketiga

Untuk pemodelan ketiga ini berbeda dengan pemodelan sebelum-sebelumnya yang memodelkan waduk sebagai *river station* dan bendungan sebagai *inline structure*. Pemodelan ketiga ini lebih berfokus pada pemodelan di saluran pelimpah, jadi tidak memodelkan waduk dan bendungan. Tahapan pemodelan ketiga sama dengan pemodelan sebelumnya yang melalui 4 tahapan yaitu:

# 1. Peniruan geometri pelimpah

Peniruan geometri pelimpah pada pemodelan ketiga ini memiliki cara yang sama dengan pemodelan sebelumnya. Langkah pertama yaitu dengan membuat *project* baru kemudian mengaktifkan layar editor data geometri. Setelah tampilan layar editor data geometri muncul maka langkah selanjutnya yaitu mengklik tombol *River Reach* untuk membuat skema saluran, mengklik dua kali setelah pembuatan skema saluran pelimpah selesai. Dari hasil tersebut maka akan muncul kotak dengan bertuliskan *River* dan *Reach*, dari kotak tersebut diisikan nama sungai dan ruas sungai.

Langkah selanjutnya dari peniruan geometri pelimpah adalah memasukkan data tampang lintang pelimpah dengan mengklik tombol *cross section*. Menuliskan data tampang lintang pelimpah dari sungai bagian hilir menuju hulu. Data geometri yang perlu dimasukkan ke dalam pemodelan ini sama dengan data pelimpah yang dimasukkan ke dalam pemodelan kedua. Data geometri yang dimaksud adalah data *elevation* dan *station* (Tabel 4.7), data *downstream reach lengths* (Tabel 4.8), nilai kekasaran Manning (0.014), serta data *Main Channel Bank Station* (Tabel 4.9).

Mengklik *Exit / Exit Cross Section Editor* untuk kembali ke layar editor dan geometri, sehingga tampilan geometri untuk seluruh pelimpah akan terlihat seperti gambar 4.63. Mengklik *Save / Save Geometry Data* untuk menyimpan data geometri pelimpah.

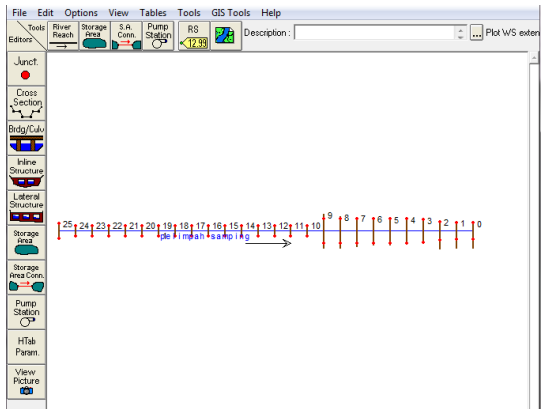

Gambar 4.63 Penampang Geometri Pelimpah pada Pemodelan 3

# 2. Memodelkan aliran

Seperti pada pemodelan sebelumnya, langkah pertama dalam memodelkan aliran adalah dengan cara mengaktifkan layar editor data aliran tak permanen dengan memilih menu *Edit* | *Unsteady Flow Data.* Berbeda dengan pemodelan pertama dan kedua, pada pemodelan ini menggunakan data debit *outflow*.

kondisi Untuk batas hulu menggunakan Flow Hydrograph dan pada kondisi batas hilir menggunakan kondisi Stage Hydrograph. Pemilihan Flow Hydrograph dipilih supaya lebih mudah dalam mensimulasikannya, sementara Stage Hydrograph dipilih karena kondisi ini dirasa lebih tepat dengan kondisi lapangan. Data yang dimasukkan untuk kondisi batas hulu terdapat pada tabel 4.10.

Sementara untuk kondisi awal dengan debit banjir periode ulang 1000 tahun dimasukkan dengan t = 2 menit, sehingga nilai *initial flow* menjadi 1.13 m<sup>3</sup>/dt (Gambar 4.64). Kondisi awal dimasukkan ketika 2 menit karena untuk debit dengan t = 0 jam ketika dijadikan kondisi awal nilainya terlalu kecil ketika di simulasikan, mengakibatkan *software* HEC-RAS tidak dapat memodelkannya (*error*). Setelah memasukkan kondisi awal dan kondisi batas langkah selanjutnya yaitu menyimpan data tersebut dengan mengklik *File | Save Unsteady* Flow.

| 上 Unsteady Flow Data - UNST Q1000 |            |
|-----------------------------------|------------|
| File Options Help                 |            |
| Boundary Conditions               | Apply Data |
| Initial Flow Distribution Method  |            |
| O Use a Restart File Filename:    | Ē          |
| Enter Initial flow distribution   |            |
| Add RS                            |            |
| Locations of Flow Data Changes    |            |
| River Reach RS Initial Flow       |            |
| 1 pelimpah samping 1 25 1.13      |            |

Gambar 4.64 Kondisi Awal pada Pemodelan Ketiga

| Flow H     | lydrog                                               | raph                                                                                                    | -                                                                                                    | and the second second                                                                                         |             |               |                                                                                                    |                     |                |                                                       |   |
|------------|------------------------------------------------------|----------------------------------------------------------------------------------------------------|----------------------------------------------------------------------------------------------------|----------------------------------------------------------------------------------------------------|-------------|---------------|----------------------------------------------------------------------------------------------------|---------------------|----------------|-------------------------------------------------------|---|
|            |                                                      | River: pelim                                                                                                    | pah samping Reach: 1                                                                                                    | RS: 25                                                                                                    |             | Ĩ             |                                                                                                    |                     |                |                                                       |   |
| СB         | ead fro                                              | m DSS before sim                                                                                                    | ulation Sele                                                                                                    | ect DSS file ar                                                                                               | nd Path     | )             |                                                                                                    |                     |                |                                                       |   |
| Fil        | e: 🗌                                                 |                                                                                                    |                                                                                                    |                                                                                                    |             |               |                                                                                                    |                     |                |                                                       |   |
| Pa         | ath:                                                 |                                                                                                    |                                                                                                    |                                                                                                    |             |               |                                                                                                    |                     |                |                                                       |   |
| ~ F        |                                                      |                                                                                                    | <b>N</b>                                                                                                    |                                                                                                    |             | Т             |                                                                                                    |                     |                |                                                       |   |
| l En<br>⊢S | iter i ad<br>ielect/B                                | oie<br>Enter the Data's St                                                                                                    | uata time inte<br>∘artino Time Reference                                                                                                    | rvar:  THou                                                                                                   | ur <u> </u> |               |                                                                                                    |                     |                |                                                       |   |
| (          | Use 9                                                | Simulation Time:                                                                                                    | Date: 10DEC:                                                                                                    | 2016 Tin                                                                                                    | ne: 0000    | 1             |                                                                                                    |                     |                |                                                       |   |
| C          | Fixed                                                | Start Time:                                                                                                    | Date:                                                                                                    | 📰 📰 Tin                                                                                                    | ne:         |               |                                                                                                    |                     |                |                                                       |   |
| N          | lo. Ordi                                             | inates Interno                                                                                                    | late Missing Values                                                                                                    | Del Bow                                                                                                    | Ins Bow     |               | Flow Hydrog                                                                                                    | raph                | -              |                                                       | x |
|            |                                                      |                                                                                                    |                                                                                                    |                                                                                                    |             |               |                                                                                                    |                     |                |                                                       |   |
|            |                                                      |                                                                                                    | Understande Diete                                                                                                    |                                                                                                    |             | Bl            | ot. Table                                                                                                    |                     |                |                                                       |   |
|            | 1                                                    | Data                                                                                                    | Hydrograph Data                                                                                                    |                                                                                                    |             | L.BI          | ot. Table                                                                                                    | River: pelimpah san | nping Reach: 1 | RS: 25                                                | Ä |
|            |                                                      | Date                                                                                                    | Hydrograph Data<br>Simulation Time                                                                                                    | Flov                                                                                                    | N A         |               | 0t. Table                                                                                                    | River: pelimpah san | nping Reach: 1 | RS: 25                                                |   |
|            | 1 09                                                 | Date                                                                                                    | Hydrograph Data<br>Simulation Time<br>(hours)<br>00:00                                                                                                    | Flov<br>(m3/                                                                                                  | N (S)       |               | 01. Table                                                                                                    | River: pelimpah san | nping Reach: 1 | RS: 25                                                |   |
|            | 1 09                                                 | Date<br>9Dec2016 2400                                                                                                    | Hydrograph Data<br>Simulation Time<br>(hours)<br>00:00<br>01:00                                                                                                    | Flov<br>(m3/<br>0.417<br>43.247                                                                               | N           |               | 01. Table                                                                                                    | River: pelimpsh san | nping Reach: 1 | RS: 25<br>Common Legend<br>G Min + Multiplier<br>Flow |   |
|            | 1 09<br>2 10<br>3 10                                 | Date<br>9Dec2016 2400<br>0Dec2016 0100<br>0Dec2016 0200                                                                                                    | Hydrograph Data<br>Simulation Time<br>(hours)<br>00:00<br>01:00<br>02:00                                                                                                    | Flov<br>(m3/<br>0.417<br>43.247<br>245.211                                                                    | N           |               | 01. Table                                                                                                    | River: pelimpah san | nping Reach: 1 | RS: 25                                                |   |
|            | 1 09<br>2 10<br>3 10<br>4 10                         | Date<br>9Dec2016 2400<br>9Dec2016 0100<br>9Dec2016 0200<br>9Dec2016 0300                                                                                              | Hydrograph Data<br>Simulation Time<br>(hours)<br>00:00<br>01:00<br>02:00<br>03:00                                                                                                    | Flov<br>(m3/<br>0.417<br>43.247<br>245.211<br>532.251                                                         | N A         |               | 00. Table                                                                                                    | River: pelimpeh san | nping Reach: 1 | RS: 25                                                |   |
|            | 1 09<br>2 10<br>3 10<br>4 10<br>5 10                 | Date<br>9Dec2016 2400<br>0Dec2016 0100<br>0Dec2016 0200<br>0Dec2016 0300<br>0Dec2016 0400                                                                             | Hydrograph Data<br>Simulation Time<br>(hours)<br>00:00<br>01:00<br>02:00<br>03:00<br>04:00                                                                                                    | Flov<br>(m3/<br>0.417<br>43.247<br>245.211<br>532.251<br>609.632                                              | N S         | P. (st in way | 00. Table                                                                                                    | River: pelimpah san | nping Reach: 1 | RS: 25<br>Legend<br>Q.Mr.+ Mulpher<br>Pibe            |   |
|            | 1 09<br>2 10<br>3 10<br>4 10<br>5 10<br>me Ste       | Date<br>3Dec2016 2400<br>0Dec2016 0100<br>0Dec2016 0200<br>0Dec2016 0300<br>0Dec2016 0400<br>p Adjustment Optic                                                       | Hydrograph Data<br>Simulation Time<br>(hours)<br>00:00<br>01:00<br>02:00<br>03:00<br>04:00<br>ons ("Critical" boundary                                                                                 | Flov<br>(m3/<br>0.417<br>43.247<br>245.211<br>532.251<br>609.632<br>conditions) -                             | N S         | El (seu la se | 101.] Table                                                                                                    | River: pelimpah san | nping Reach: 1 | RS: 25<br>Q Min + Multipler<br>Pilos                  |   |
|            | 1 09<br>2 10<br>3 10<br>4 10<br>5 10<br>Monit        | Date<br>9Dec2016 2400<br>0Dec2016 0100<br>0Dec2016 0200<br>0Dec2016 0300<br>0Dec2016 0400<br>p Adjustment Optic<br>tor this hydrograph                                | Hydrograph Data           Simulation Time           (hours)           00:00           01:00           02:00           03:00           04:00           or "Critical" boundary<br>for adjustments to com | Flow<br>(m3/<br>0.417<br>43.247<br>245.211<br>532.251<br>609.632<br>conditions)<br>putational time            | N A         | (Section and  | 101.] Table                                                                                                    | River: pelimpah san | nping Reach: 1 | RS: 25<br>Q MR + Multipler<br>Pour                    |   |
|            | 1 09<br>2 10<br>3 10<br>4 10<br>5 10<br>Monit<br>Max | Date<br>9Dec2016 2400<br>0Dec2016 0100<br>0Dec2016 0200<br>0Dec2016 0300<br>0Dec2016 0400<br>0p Adjustment Optic<br>tor this hydrograph<br>change in Flow (v          | Hydrograph Data<br>Simulation Time<br>(hours)<br>00:00<br>01:00<br>02:00<br>03:00<br>04:00<br>ons ("Critical" boundary<br>for adjustments to com<br>without changing time s                            | Flow<br>(m3/<br>0.417<br>43.247<br>245.211<br>532.251<br>609.632<br>conditions)<br>putational time<br>tep):   | w /s)       | El Ogradi and | 001.   Table  <br>700<br>600<br>500<br>-<br>500<br>-<br>-<br>500<br>-<br>-<br>-<br>-<br>-<br>-<br>-<br>-<br>-<br>-<br>-<br>-<br>- | River pelimpah san  | nping Reach: 1 | RS: 25                                                |   |
| Ti         | 1 09<br>2 10<br>3 10<br>4 10<br>5 10<br>Max<br>Flow: | Date<br>SDec2016 2400<br>ODec2016 0100<br>ODec2016 0200<br>ODec2016 0200<br>Dec2016 0400<br>p Adjustment Option<br>tor this hydrograph<br>c Change in Flow (w<br>0.42 | Hydrograph Data<br>Simulation Time<br>(hours)<br>00:00<br>01:00<br>02:00<br>03:00<br>04:00<br>of "Critical" boundary<br>for adjustments to com<br>without changing time s<br>fultiplier:               | Flow<br>(m3/<br>0.417<br>43.247<br>245.211<br>532.251<br>609.632<br>conditions) –<br>putational time<br>tep): | w /s)       | El logo Maj   | 001 Table 1                                                                                                    | River: pelimpah san | nping Reach: 1 | RS. 25                                                |   |

Gambar 4.65 Flow Hydrograph sebagai Kondisi Batas Hulu

| Stage | Hydrograph                                                                                                    | -                                                                                                    | -                                                                                                    | -                        | _                                                                         | _          |     |
|-------|----------------------------------------------------------------------------------------------------|----------------------------------------------------------------------------------------------------|----------------------------------------------------------------------------------------------------|--------------------------|---------------------------------------------------------------------------|------------|-----|
|       |                                                                                                    | River: pelim                                                                                                    | ipah samping P                                                                                                    | Reach: 1                 | RS: 0                                                                     |            |     |
| СВ    | Read from DSS                                                                                                    | before simu                                                                                                    | lation                                                                                                    | Sele                     | ct DSS file .                                                             | and Path   |     |
|       |                                                                                                    | · Derere anne                                                                                                    |                                                                                                    |                          |                                                                           |            |     |
| E FI  | ile:                                                                                                    |                                                                                                    |                                                                                                    |                          |                                                                           |            | -   |
| P.    | 'ath:                                                                                                    |                                                                                                    |                                                                                                    |                          |                                                                           |            |     |
|       |                                                                                                    |                                                                                                    |                                                                                                    |                          |                                                                           |            |     |
| 🖲 Er  | nter Table                                                                                                    |                                                                                                    | Data t                                                                                                    | ime inter                | val:  1H                                                                  | our        | -   |
|       | Select/Enter th                                                                                                    | ne Data's Sta                                                                                                    | arting Time Ref                                                                                                    | erence                   | 010 -                                                                     |            | _   |
| •     | <ul> <li>Use Simulat</li> </ul>                                                                                                    | ion Time:                                                                                                    | Date:                                                                                                    | 10DEC2                   | 2016 T                                                                    | ime: 10000 |     |
|       | Fixed Start 1                                                                                                    | Fime:                                                                                                    | Date:                                                                                                    | 01DEC2                   | 2016 🔳 T                                                                  | ime: 2400  | )   |
|       | No Ordinatos                                                                                                    |                                                                                                    | lata Missing Ya                                                                                                    | luon I                   | Del Rom                                                                   | 1 Ino Ro   |     |
|       | NO. UTURIALES                                                                                                    | interpol                                                                                                    | iate missing va                                                                                                    | iues                     | Delhow                                                                    | iris nu    | - w |
|       |                                                                                                    |                                                                                                    |                                                                                                    |                          |                                                                           |            | _   |
|       |                                                                                                    |                                                                                                    | Hydrograph                                                                                                    | Data                     |                                                                           |            |     |
|       | D.                                                                                                    | ate                                                                                                    | Hydrograph<br>Simulation                                                                                             | Data<br>Time             | St                                                                        | age        |     |
|       | D                                                                                                    | ate                                                                                                    | Hydrograph<br>Simulation<br>(hours)                                                                                  | Data<br>Time             | St.<br>(i                                                                 | age<br>m)  |     |
|       | D.                                                                                                    | ate<br>016 2400                                                                                                    | Hydrograph<br>Simulation<br>(hours)<br>00:00                                                                         | <u>Data</u><br>Time<br>) | St.<br>(173.                                                              | age<br>m)  |     |
| -     | 1 09Dec2<br>2 10Dec2                                                                                                    | ate<br>016 2400<br>016 0100                                                                                                    | Hydrograph<br>Simulation<br>(hours)<br>00:00<br>01:00                                                                | Data<br>Time             | St.<br>(173.<br>173.                                                      | age<br>m)  |     |
|       | 1 09Dec2<br>2 10Dec2<br>3 10Dec2<br>4 19Dec2                                                                                                    | ate<br>016 2400<br>016 0100<br>016 0200                                                                                                 | Hydrograph<br>Simulation<br>(hours)<br>00:00<br>01:00<br>02:00                                                       | Data<br>Time<br>)        | St.<br>(173.<br>173.<br>173.<br>173.                                      | age<br>m)  |     |
|       | 1 09Dec2<br>2 10Dec2<br>3 10Dec2<br>4 10Dec2<br>5 10Dec2                                                                                                    | ate<br>016 2400<br>016 0100<br>016 0200<br>016 0300<br>016 0400                                                                         | Hydrograph<br>Simulation<br>(hours)<br>00:00<br>01:00<br>02:00<br>03:00<br>04:00                                     | Data<br>Time<br>)        | St.<br>(173.<br>173.<br>173.<br>173.<br>173.                              | age        |     |
|       | 1 09Dec2<br>2 10Dec2<br>3 10Dec2<br>4 10Dec2<br>5 10Dec2<br>5 10Dec2                                                                                                    | ate<br>016 2400<br>016 0100<br>016 0200<br>016 0300<br>016 0300<br>016 0400<br>016 0500                                                 | Hydrograph<br>Simulation<br>(hours]<br>00:00<br>01:00<br>02:00<br>03:00<br>04:00<br>05:00                            | Data<br>Time<br>)        | St.<br>(173.<br>173.<br>173.<br>173.<br>173.<br>173.<br>173.              | age        |     |
|       | 1 09Dec2<br>2 10Dec2<br>3 10Dec2<br>4 10Dec2<br>5 10Dec2<br>6 10Dec2<br>7 10Dec2                                                                                                    | ate<br>016 2400<br>016 0100<br>016 0200<br>016 0200<br>016 0300<br>016 0400<br>016 0500<br>016 0500                                     | Hydrograph<br>Simulation<br>(hours]<br>00:00<br>01:00<br>02:00<br>03:00<br>04:00<br>05:00<br>06:00                   | Data<br>Time<br>)        | St.<br>(173.<br>173.<br>173.<br>173.<br>173.<br>173.<br>173.<br>173.      | age        |     |
|       | 1 09Dec2<br>2 10Dec2<br>3 10Dec2<br>4 10Dec2<br>5 10Dec2<br>6 10Dec2<br>7 10Dec2<br>8 10Dec2                                                                                                    | ate<br>016 2400<br>016 0100<br>016 0200<br>016 0200<br>016 0400<br>016 0500<br>016 0500<br>016 0500<br>016 0700                         | Hydrograph<br>Simulation<br>(hours)<br>00:00<br>01:00<br>02:00<br>03:00<br>04:00<br>05:00<br>06:00<br>07:00          | Data<br>Time<br>)        | St.<br>()<br>173.<br>173.<br>173.<br>173.<br>173.<br>173.<br>173.<br>173. | age        |     |
|       | 09Dec20           1         09Dec20           2         10Dec20           3         10Dec20           4         10Dec20           5         10Dec20           6         10Dec20           7         10Dec20           8         10Dec20           9         10Dec20 | ate<br>016 2400<br>016 0100<br>016 0200<br>016 0200<br>016 0400<br>016 0500<br>016 0500<br>016 0500<br>016 0500<br>016 0500<br>016 0500 | Hydrograph<br>Simulation<br>(hours)<br>00:00<br>02:00<br>03:00<br>04:00<br>05:00<br>05:00<br>07:00<br>08:00          | Data<br>Time<br>)        | St.<br>(173.<br>173.<br>173.<br>173.<br>173.<br>173.<br>173.<br>173.      | age        |     |
|       | D           1         09Dec2           2         10Dec2           3         10Dec2           4         10Dec2           5         10Dec2           6         10Dec2           7         10Dec2           8         10Dec2           9         10Dec2                | ate<br>016 2400<br>016 0100<br>016 0200<br>016 0200<br>016 0300<br>016 0500<br>016 0500<br>016 0500<br>016 0700<br>016 0800<br>016 0900 | Hydrograph<br>Simulation<br>(hours)<br>00:00<br>02:00<br>03:00<br>04:00<br>05:00<br>06:00<br>07:00<br>08:00<br>08:00 | Data<br>Time             | St.<br>()<br>173.<br>173.<br>173.<br>173.<br>173.<br>173.<br>173.<br>173. | age        |     |

Gambar 4.66 Stage Hydrograph sebagai Kondisi Batas Hilir

Tabel 4.10 Debit Outflow sebagai Data Flow Hydrograph

| Waktu | Qout    |         |         |
|-------|---------|---------|---------|
| (Jam) | Q100    | Q1000   | QPMF    |
| 0     | 0.417   | 0.417   | 0.417   |
| 1     | 23.96   | 43.247  | 105.504 |
| 2     | 119.29  | 245.211 | 385.459 |
| 3     | 272.804 | 532.251 | 764.346 |
| 4     | 326.484 | 609.632 | 852.845 |
| 5     | 314.345 | 573.524 | 794.042 |
| 6     | 267.807 | 480.228 | 660.054 |
| 7     | 208.64  | 367.917 | 502.862 |
| 8     | 157.859 | 274.881 | 373.89  |
| 9     | 119.03  | 207.145 | 280.455 |
| 10    | 92.341  | 159.243 | 215.013 |
| nyurogruph |        |         |         |  |  |  |  |
|------------|--------|---------|---------|--|--|--|--|
| 11         | 73.072 | 124.659 | 168.296 |  |  |  |  |
| 12         | 58.228 | 99.466  | 133.666 |  |  |  |  |
| 13         | 46.683 | 80.351  | 108.4   |  |  |  |  |
| 14         | 39.003 | 66.004  | 88.073  |  |  |  |  |
| 15         | 32.373 | 54.126  | 73.16   |  |  |  |  |
| 16         | 26.775 | 44.883  | 60.604  |  |  |  |  |
| 17         | 22.1   | 37.959  | 50.271  |  |  |  |  |
| 18         | 18.222 | 31.776  | 42.203  |  |  |  |  |
| 19         | 15.726 | 26.249  | 35.573  |  |  |  |  |
| 20         | 13.885 | 21.896  | 29.719  |  |  |  |  |
| 21         | 12.114 | 18.1    | 24.691  |  |  |  |  |
| 22         | 10.475 | 15.655  | 20.444  |  |  |  |  |
| 23         | 8.997  | 13.831  | 16.895  |  |  |  |  |
| 24         | 7.689  | 12.073  | 14,946  |  |  |  |  |

Lanjutan Tabel 4.10 Debit *Outflow* sebagai Data *Flow Hydrograph* 

Sumber : Balai Besar Wilayah Sungai Brantas - Surabaya

### 3. Melakukan simulasi

Simulasi dilakukan dengan cara sama seperti pemodelan sebelumnya yaitu dengan mengaktifkan layar hitungan aliran tak permanen. Kemudian memilih menu *Run / Unsteady Flow Analysis* atau mengklik tombol *Perform an Unsteady Flow Analysis*. Selanjutnya mengaktifkan ketiga modul hitungan pada menu *Program to Run* yaitu *Geometry Preprocessor, Unsteady Flow Simulation*, dan *Post Processor*. Setelah itu mengatur waktu simulasi pada kotak *computation* dari *starting date* sampai dengan *ending time*.

Langkah selanjutnya yaitu mengatur selang waktu hitungan pada "1 minute" untuk *Computation Interval, Hydrograph Output Interval*, dan juga untuk *Detailed Output Interval* (Gambar 4.67)

|                                                                                        |                                                 | Short ID                                            | Plan 12          |
|----------------------------------------------------------------------------------------|-------------------------------------------------|-----------------------------------------------------|------------------|
| Geometry File                                                                          | geo                                             |                                                     |                  |
| Unsteady Flov                                                                          | File : UNST Q1000                               | )                                                   |                  |
| Programs to Run<br>✓ Geometry Preprocess<br>✓ Unsteady Flow Simula<br>✓ Post Processor | Plan Descript<br>or<br>ation                    | ion :                                               |                  |
| Simulation Time Window<br>Starting Date:<br>Ending Date:                               | 10DEC2016                                       | Starting Time:<br>Ending Time:                      | 0000<br>2400     |
| Computation Settings<br>Computation Interval:                                          | 1 Minute 💌 Hydrog<br>utput Detaile              | graph Output Interval:<br>ed Output Interval:       | 1 Hour<br>1 Hour |
| DSS Output Filename:<br>V Mixed Flow Regime (s                                         | d:\a.sipil\A. A FIRA'S'<br>ee menu: "Options/Mi | <pre>spengelohan data\hec ked Flow Options'')</pre> | ras\pelimp       |

Gambar 4.67 Layar Hitungan Simulasi Aliran Pemodelan 3

| Geometry I                            | Processor                    |                |            |                               |
|---------------------------------------|------------------------------|----------------|------------|-------------------------------|
| River:                                | pelimpah samping             | RS:            | 0          |                               |
| Reach:                                | 1                            | Node Type:     | Cross Sec  | tion                          |
| IB Curve:                             |                              |                |            |                               |
| Unsteady I                            | Flow Simulation              |                |            |                               |
| Simulation                            |                              |                |            |                               |
| Time:                                 | 24.0000 11DEC2016            | 00:00:00       | Iteration: | 0                             |
| Writing Hy                            | drograph 2 of 2              |                |            |                               |
| Post Proce                            | 168                          |                |            |                               |
| River:                                | pelimpah samping             | RS:            | 25         |                               |
| Reach:                                | 1                            | Node Type:     | Cross Sec  | tion                          |
| Profile:                              | 10DEC2016 2400               |                |            |                               |
| Simulation                            | 26/26                        |                |            |                               |
| Computatio                            | n Messares                   |                |            |                               |
| Finished U                            | nsteady Flow Simulation      |                |            |                               |
| Infedience De                         | an dia ka DCC                |                |            |                               |
| Finished W                            | /riting Results to DSS       |                |            |                               |
| Reading D                             | ata for Post Process         |                |            |                               |
| Running F                             | ost Processor Version 4.1.0  | Jan 2010       |            |                               |
| Finished P                            | ost Processing               |                |            |                               |
| Task                                  |                              | Time           |            |                               |
| Preproces                             | sing Geometry                | 0.59 sec       |            |                               |
| Unsteady                              | Flow Computations            | 2.01 sec       |            |                               |
| Writing to                            | DSS                          | 0.53 sec       |            |                               |
|                                       | essing                       | 1.75 sec       |            |                               |
| Post-Proce                            | Process                      | 4.96 sec       |            |                               |
| Post-Proce<br>Complete I              |                              |                |            |                               |
| Post-Proce<br>Complete I<br>Computati | on messages written to: d:\a | sipiNA. A FIRA | S\pengeloh | an data\hecras\pelimpahsampin |

Gambar 4.68 Layar Hitungan Aliran Unsteady Setelah Simulasi

4. Menampilkan hasil simulasi

Cara untuk menampilkan hasil simulasi sama dengan pemodelan sebelumnya yaitu dengan cara mengklik tombol view cross section, view profil, view general profil plot, view computed *rating curve, view 3D multiple cross section plot, etc.* Hasil dari simulasi pemodelan III dengan cara 1 dapat terlihat seperti gambar 4.69 sampai dengan gambar 4.84.

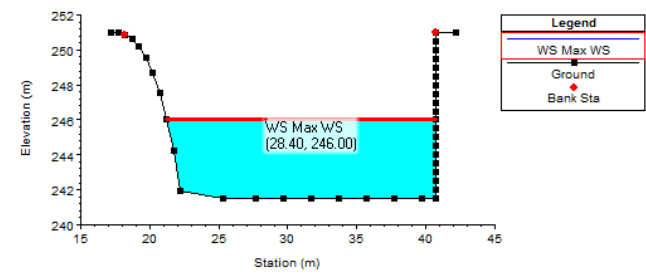

Gambar 4.69 Cross Section pada Ambang Pelimpah (RS 25)

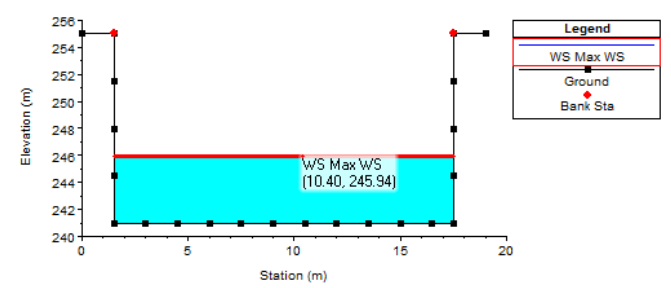

Gambar 4.70 Cross Section pada Saluran Pengarah (RS 24)

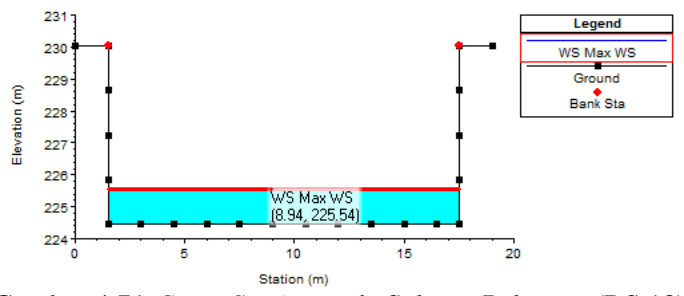

Gambar 4.71 Cross Section pada Saluran Peluncur (RS 18)

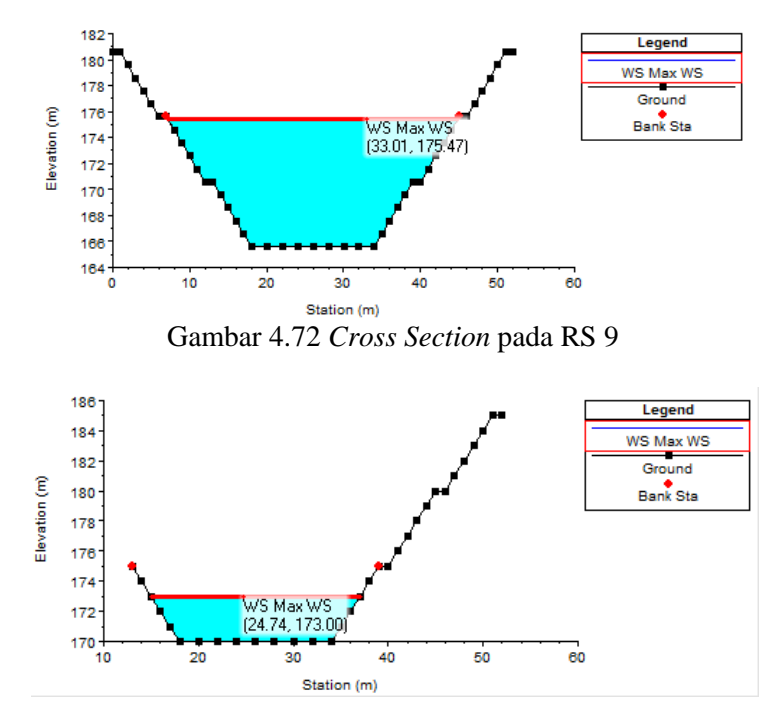

Gambar 4.73 Cross Section pada RS 0 (Downstream)

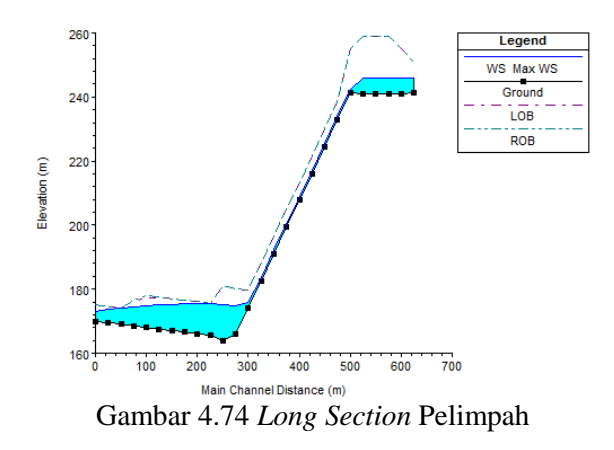

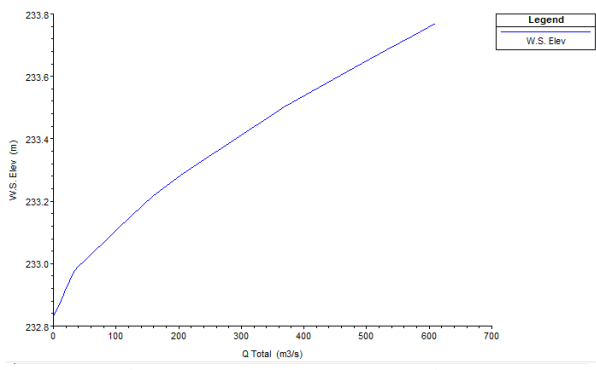

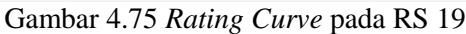

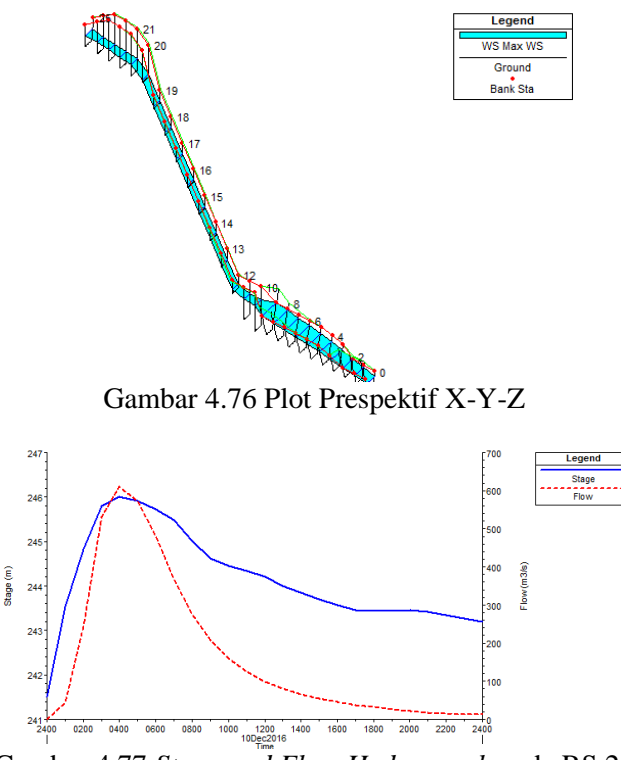

Gambar 4.77 Stage and Flow Hydrograph pada RS 25

| iver: pelimpah samping | ▼ Pro     | file: Max WS              | -                 |           |          |
|------------------------|-----------|---------------------------|-------------------|-----------|----------|
| each 1                 | ▼ RS      | 8 💌                       | 📜 🚹 🛛 Plar        | : Plan 12 |          |
|                        | Plan: Pla | 12 pelimpah samping 1 RS: | 3 Profile: Max WS |           |          |
| E.G. Elev (m)          | 175.72    | Element                   | Left OB           | Channel   | Right OB |
| Vel Head (m)           | 0.32      | Wt. n-Val.                |                   | 0.035     | -        |
| W.S. Elev (m)          | 175.41    | Reach Len. (m)            | 25.00             | 25.00     | 25.00    |
| Crit W.S. (m)          |           | Flow Area (m2)            |                   | 244.95    |          |
| E.G. Slope (m/m)       | 0.000777  | Area (m2)                 |                   | 244.95    |          |
| Q Total (m3/s)         | 609.32    | Flow (m3/s)               |                   | 609.32    |          |
| Top Width (m)          | 36.66     | Top Width (m)             |                   | 36.66     |          |
| Vel Total (m/s)        | 2.49      | Avg. Vel. (m/s)           |                   | 2.49      |          |
| Max Chl Dpth (m)       | 9.33      | Hydr. Depth (m)           |                   | 6.68      |          |
| Conv. Total (m3/s)     | 21855.9   | Conv. (m3/s)              |                   | 21855.9   |          |
| Length Wtd. (m)        | 25.00     | Wetted Per. (m)           |                   | 44.39     |          |
| Min Ch El (m)          | 166.08    | Shear (N/m2)              |                   | 42.06     |          |
| Alpha                  | 1.00      | Stream Power (N/m s)      | 2489.65           | 0.00      | 0.00     |
| Fretn Loss (m)         | 0.02      | Cum Volume (1000 m3)      |                   | 30.85     |          |
| C & E Loss (m)         |           | Cum SA (1000 m2)          |                   | 6.09      |          |
|                        |           | Errors Warnings and Note  | 24                |           |          |
|                        |           |                           | ~                 |           |          |
|                        |           |                           |                   |           |          |
|                        |           |                           |                   |           |          |
|                        |           |                           |                   |           |          |
|                        |           |                           |                   |           |          |
|                        |           |                           |                   |           |          |

Gambar 4.78 Cross Section Output pada RS 8

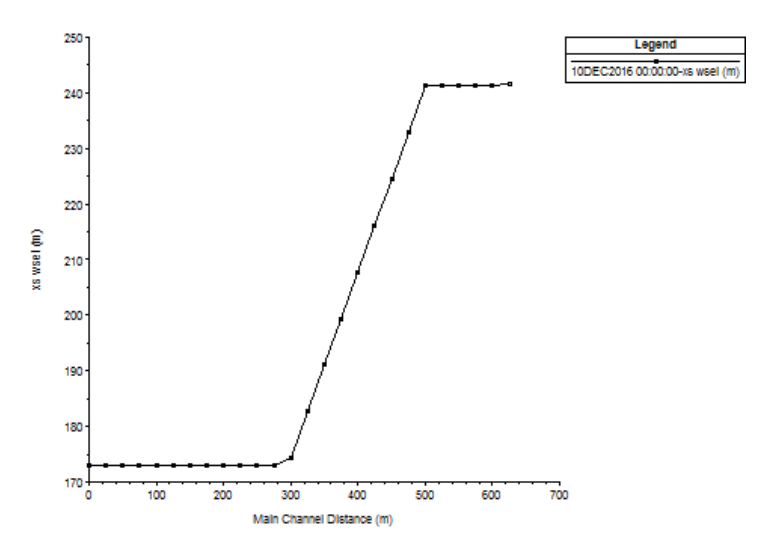

Gambar 4.79 Unsteady Flow Spatial Plot (Profil Plot)

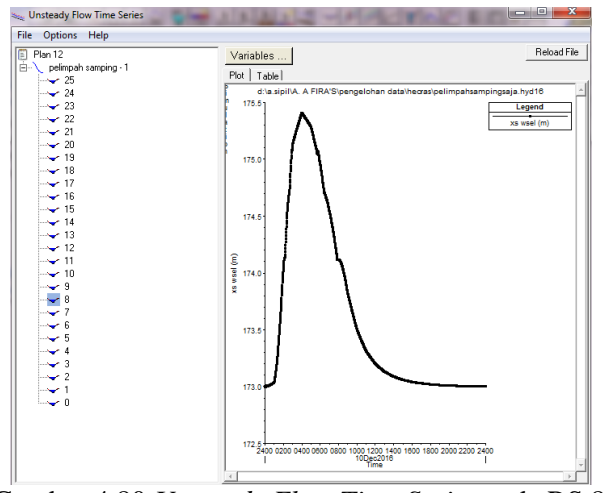

Gambar 4.80 Unsteady Flow Time Series pada RS 8

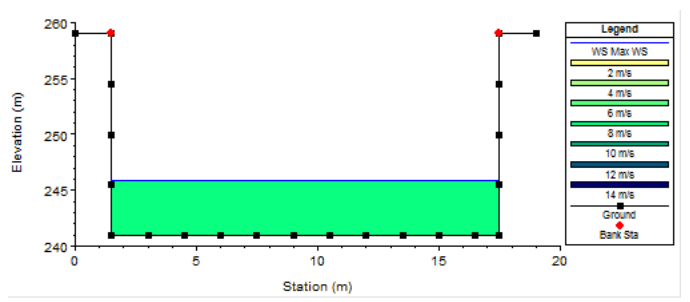

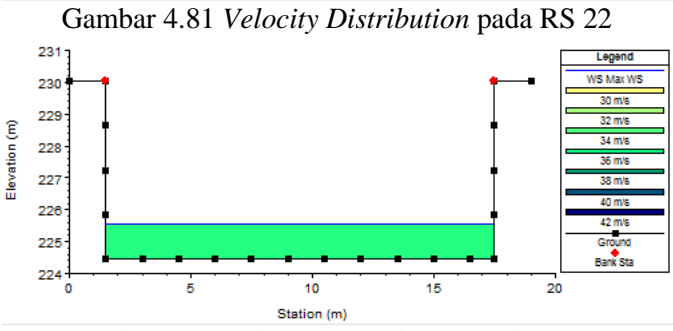

Gambar 4.82 Velocity Distribution pada RS 18

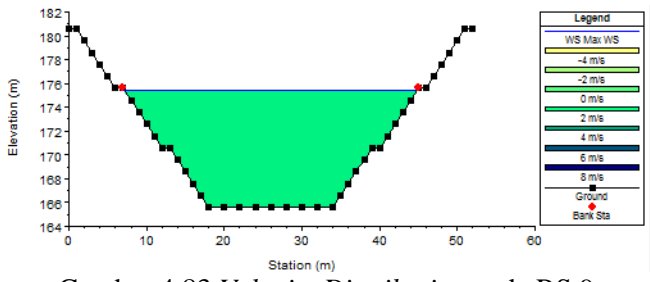

Gambar 4.83 Velocity Distribution pada RS 9

Untuk gambar 4.81- gambar 4.83 merupakan distribusi kecepatan pada masing-masing penampang. Untuk lebih jelasnya mengenai kecepatan pada masing-masing penampang dapat dilihat dari *output* berupa tabel, dengan memilih *view/ profile summary tables* ()) seperti pada gambar 4.84.

| Reach | River Sta | Profile | Q Total | Min Ch El | W.S. Elev | Crit W.S. | E.G. Elev | E.G. Slope | Vel Chnl | Flow Area | Top Width | Froude # Chl |
|-------|-----------|---------|---------|-----------|-----------|-----------|-----------|------------|----------|-----------|-----------|--------------|
|       |           | 1       | (m3/s)  | (m)       | (m)       | (m)       | (m)       | (m/m)      | (m/s)    | (m2)      | (m)       |              |
| 1     | 25        | Max WS  | 609.63  | 241.50    | 246.00    | 246.32    | 248.67    | 0.002264   | 7.23     | 84.29     | 19.43     | 1.11         |
| 1     | 24        | Max WS  | 609.61  | 240.98    | 245.94    | 246.26    | 248.95    | 0.002595   | 7.68     | 79.42     | 16.00     | 1.10         |
| 1     | 23        | Max WS  | 609.59  | 240.95    | 245.88    | 246.23    | 248.92    | 0.002648   | 7.73     | 78.86     | 16.00     | 1.11         |
| 1     | 22        | Max WS  | 609.57  | 240.93    | 245.81    | 246.21    | 248.91    | 0.002721   | 7.80     | 78.10     | 16.00     | 1.13         |
| 1     | 21        | Max WS  | 609.55  | 240.90    | 245.74    | 246.18    | 248.90    | 0.002783   | 7.87     | 77.48     | 16.00     | 1.14         |
| 1     | 20        | Max WS  | 609.54  | 241.20    | 242.26    | 246.48    | 308.01    | 0.276173   | 35.93    | 16.97     | 16.00     | 11.14        |
| 1     | 19        | Max WS  | 609.53  | 232.83    | 233.77    | 238.12    | 317.55    | 0.406234   | 40.55    | 15.03     | 16.00     | 13.36        |
| 1     | 18        | Max WS  | 609.52  | 224.46    | 225.54    | 229.74    | 288.55    | 0.258067   | 35.17    | 17.33     | 16.00     | 10.79        |
| 1     | 17        | Max WS  | 609.51  | 216.07    | 216.99    | 221.35    | 304.41    | 0.434835   | 41.42    | 14.71     | 16.00     | 13.79        |
| 1     | 16        | Max WS  | 609.50  | 207.75    | 208.89    | 213.04    | 266.02    | 0.221012   | 33.49    | 18.20     | 16.00     | 10.02        |
| 1     | 15        | Max WS  | 609.49  | 199.34    | 200.23    | 204.63    | 293.49    | 0.482183   | 42.79    | 14.25     | 16.00     | 14.47        |
| 1     | 14        | Max WS  | 609.48  | 190.98    | 192.22    | 196.27    | 240.00    | 0.166601   | 30.62    | 19.90     | 16.00     | 8.76         |
| 1     | 13        | Max WS  | 609.47  | 182.61    | 183.47    | 187.90    | 284.23    | 0.545851   | 44.47    | 13.70     | 16.00     | 15.34        |
| 1     | 12        | Max WS  | 609.46  | 174.24    | 175.83    | 179.50    | 205.00    | 0.076889   | 23.93    | 25.47     | 16.00     | 6.05         |
| 1     | 11        | Max WS  | 609.45  | 165.87    | 174.87    |           | 175.78    | 0.000513   | 4.23     | 143.98    | 16.00     | 0.45         |
| 1     | 10        | Max WS  | 609.43  | 164.00    | 175.17    |           | 175.77    | 0.000292   | 3.41     | 178.80    | 16.00     | 0.33         |
| 1     | 9         | Max WS  | 609.39  | 165.59    | 175.47    |           | 175.74    | 0.000622   | 2.29     | 265.59    | 37.77     | 0.28         |
| 1     | 8         | Max WS  | 609.32  | 166.08    | 175.41    |           | 175.72    | 0.000777   | 2.49     | 244.95    | 36.66     | 0.31         |
| 1     | 7         | Max WS  | 609.26  | 166.58    | 175.32    |           | 175.70    | 0.000997   | 2.72     | 223.88    | 35.49     | 0.35         |
| 1     | 6         | Max WS  | 609.20  | 167.07    | 175.21    |           | 175.67    | 0.001310   | 3.00     | 202.94    | 34.29     | 0.39         |
| 1     | 5         | Max WS  | 609.15  | 167.56    | 175.06    |           | 175.64    | 0.001797   | 3.36     | 181.24    | 33.00     | 0.46         |
| 1     | 4         | Max WS  | 609.11  | 168.06    | 174.82    |           | 175.58    | 0.002679   | 3.87     | 157.29    | 31.51     | 0.55         |
| 1     | 3         | Max WS  | 609.10  | 168.55    | 174.36    |           | 175.51    | 0.004769   | 4.74     | 128.39    | 29.62     | 0.73         |
| 1     | 2         | Max WS  | 609.28  | 169.05    | 174.02    |           | 175.76    | 0.007951   | 5.84     | 104.34    | 25.95     | 0.93         |
| 1     | 1         | Max WS  | 609.28  | 169.54    | 173.74    | 174.29    | 176.37    | 0.014285   | 7.17     | 84.93     | 24.41     | 1.23         |
| 1     | 0         | Max WS  | 1.90    | 170.00    | 173.00    | 170.11    | 173.00    | 0.000000   | 0.03     | 57.00     | 22.00     | 0.01         |

Gambar 4.84 Profil Output Table

Dari hasil pemodelan di atas maka didapatkan profil muka air pada masing-masing saluran pelimpah. Dengan debit *outflow* periode ulang 1000 tahun di dapatkan tinggi profil muka air pada ambang pelimpah sebesar +246.00. Sementara untuk tinggi muka air pada saluran pengarah, saluran peluncur dan kolam olak berturut-turut di dapat sebesar +245.94, +225.54 (RS 18) dan +175.47.

## 4.4.2 Pemodelan dengan storage area dan inline structure

Pemodelan dengan cara yang kedua berbeda dari pemodelan cara pertama, dimana pada cara kedua ini geometri sungai pada daerah genangan dimodelkan sebagai *storage area* dan bendungan sebagai *inline structure*. Seperti penjelasan sebelumnya untuk pemodelan dengan cara ini dibagi menjadi 2 pemodalan. Perbedaan dari kedua pemodelan ini terletak pada peniruan saluran pelimpah, dimana pada pemodelan pertama saluran pelimpah tidak dimodelkan. Berbeda dengan pemodelan kedua yang memasukkan data geometri saluran pelimpah.

## 4.4.2.1 Pemodelan pertama

Untuk pemodelan pertama waduk dimodelkan sebagai *storage area* yang mana bendungan dimodelkan sebagai *inline structure*. Pada pemodelan ini tidak memasukkan data geometri saluran pelimpah hanya ambang pelimpah pada bendungan. Seperti biasa tahapan dalam memodelkan suatu aliran terdiri dari 4 tahapan yaitu :

1. Memodelkan geometri sungai dan waduk

Peniruan geometri sungai sama halnya dengan pemodelan sebelumnya, data yang dimasukkan pun juga sama. Hanya saja pada pemodelan *storage area* ini RS sungai yang dimasukkan adalah RS 0 sampai dengan RS 7. Pembuatan RS 0 sampai dengan RS 7 ini sama dengan pembuatan geometri sungai pada pemodelan sebelumnya. Pemodelan ini dilakukan sampai dengan RS 7 saja karena pada RS 7 ini merupakan RS hulu dari *inline structure* (bendungan).

Langkah pertama yaitu dengan membuat *project* baru yang dilanjutkan dengan mengaktifkan layar editor data geometri. Ketika tampilan layar editor data geometri muncul maka langkah selanjutnya yaitu mengklik tombol *River Reach* untuk pembuatan skema saluran, mengklik dua kali setelah pembuatan skema sungai selesai. Mengisikan nama sungai dan ruas sungai pada kotak dengan bertuliskan *River* dan *Reach*. Peniruan geometri sungai sama dengan peniruan pada pemodelan sebelumnya yaitu memasukkan data *elevation station*, data *downstream reach lengths*, nilai kekasaran Manning dan data *main channel bank station*. Setelah semua data dimasukkan kemudian mengklik *Exit / Exit Cross Section Editor* untuk kembali ke layar editor dan geometri.

Untuk kebutuhan ketelitian hitungan profil muka air pada penampang sungai tersebut maka dilakukan interpolasi, dengan memilih menu *Tools | XS Interpolation | Within a Reach* pada layar editor data geometri. Untuk isian *River* pilih (*All River*) untuk menginterpolasi semua sungai dengan nilai interval yang sama (Gambar 4.85). Pada isian *Maximum Distance between XS's* mengisi 20 yang berarti jarak maksimum antar tampang lintang adalah 20 m. Kemudian klik tombol *Interpolate XS's* (Gambar 4.85) dan *close*.

| XS Interpolatio                                 | n by Reach                                              |                                                       |
|-------------------------------------------------|---------------------------------------------------------|-------------------------------------------------------|
| River:                                          | (All Rivers)                                            | <u> </u>                                              |
| Reach:                                          |                                                         | <b>•</b>                                              |
| Upstream Riv 9                                  | òta:                                                    | •                                                     |
| Downstream R                                    | iv Sta:                                                 | -                                                     |
| Maximum Dista                                   | ance between XS's:                                      | 20                                                    |
| Cut Line GIS (                                  | Coordinates                                             |                                                       |
| <ul> <li>Linearly in<br/>(only avail</li> </ul> | erpolate cut lines from b<br>able when bounding XS'     | iounding XS's 🔄 🔯<br>i's are Georeferenced)           |
| C Generate<br>(will be rep                      | or display as perpendicu<br>positioned as cross section | ular segments to reach invert<br>ion data is changed) |
| Decimal places                                  | in interpolated Sta/Elev                                | v: 0.000 💌                                            |
| Delete Ini                                      | erpolated XS's                                          | Interpolate XS's                                      |
|                                                 |                                                         | Close                                                 |
| Enter max distar                                | nce between interp XSs.                                 |                                                       |

Gambar 4.85 Interpolasi Tampang Lintang pada Sungai

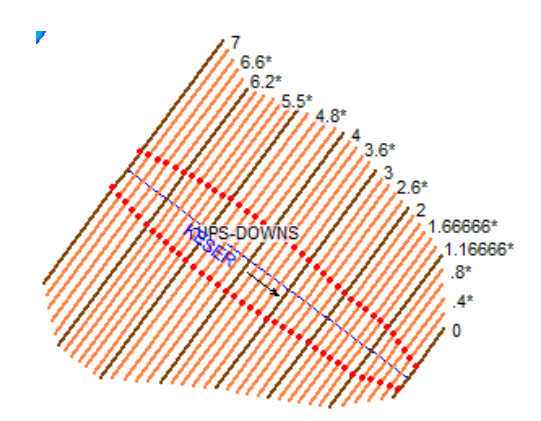

Gambar 4.86 Skema Sungai RS 0 sampai RS 7 setelah Interpolasi

Untuk peniruan geometri bendungan langkah pertama yaitu mengklik menu *Options / Add an Inline Structure*, kemudian menuliskan nomor tampang lintang baru "6.7" dan klik OK. Maka sebuah tampang lintang baru, RS 6.7 akan muncul pada layar editor data *inline structure*. Setelah itu mengklik tombol *Weir/Embankment* pada papan tombol kiri dan mengisikan data geometri *weir*. Setelah semua data bendungan dimasukkan maka tampilan bendungan akan terlihat seperti gambar 4.87.

Pada pemodelan ini karena geometri sungai di daerah genangan dimodelkan sebagai *storage area* maka minimal harus ada 2 RS bagian hilir setelah *inline structure* (bendungan). Untuk itu setelah interpolasi terdapat RS bagian hulu bendungan yaitu RS 6.8, dari RS tersebut yang semula bersifat sementara maka dijadikan sebagai RS permanen dengan cara memilih *Options / Rename River Station* pada layar *cross section data*. Mengganti nama *River Station* dari yang semula 6.8\* menjadi *River Station* 6.8. (Gambar 4.88)

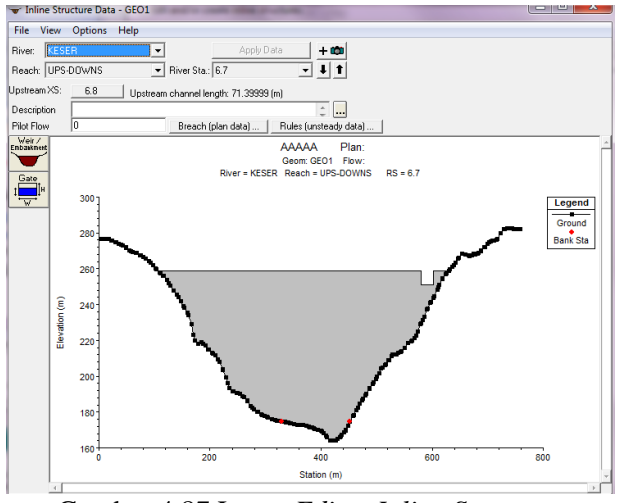

Gambar 4.87 Layar Editor Inline Structure

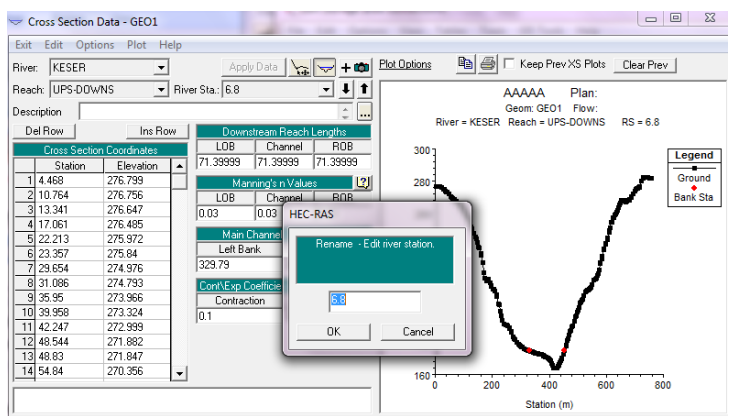

Gambar 4.88 Tampilan Layar Editor River Station

Sementara untuk peniruan geometri sungai di daerah genangan dapat dilakukan dengan mengklik tombol *Storage Area* () pada layar geometri data. Menggambarkan daerah genangan waduk dengan mengklik garis-garis pada layar geometri data sampai dengan garis terakhir berhenti pada titik pertama

pembuatan genangan waduk. Memberi nama pada layar yang muncul setelah pembuatan geometri data waduk.

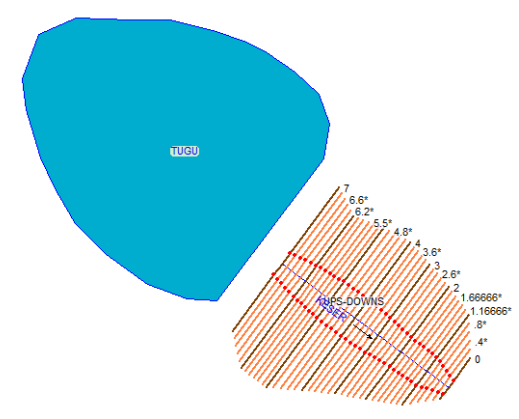

Gambar 4.89 Tampilan Layar setelah Terdapat Skema Waduk

Langkah selanjutnya yaitu menggabungkan skema geometri sungai dengan skema geometri waduk, dengan cara memilih menu *Edit | Move Object* kemudian mengklik kan pada skema sungai bagian hulu dan menggabungkannya dengan skema waduk sampai muncul tulisan seperti gambar dibawah ini kemudian klik *Yes*.

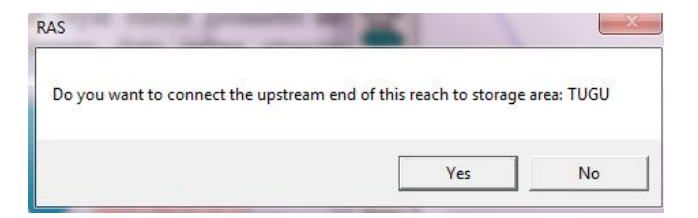

Gambar 4.90 Layar Permintaan Penggabungan Sungai-Waduk

Langkah selanjutnya adalah menyimpan data tersebut dengan *File | Save Geometry Data*. Maka tampilan layar editor geometri data akan terlihat seperti gambar berikut.

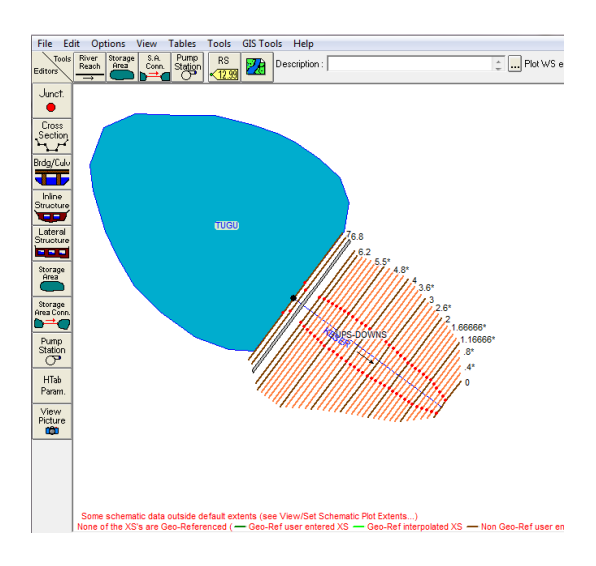

Gambar 4.91 Layar Editor Data Geometri

Untuk memasukkan data geometri waduk dapat dilakukan dengan mengklik *Storage Area* pada layar editor geometri data. Data yang perlu dimasukkan berupa data elevasi dan volume. Volume yang dimasukkan ke dalam pemodelan ini merupakan volume dari genangan Bendungan Tugu (Tabel 4.11). Setelah tampilan layar editor dari *storage area* muncul maka langkah selanjutnya yaitu memilih *Elevation versus Volume Curve* (Gambar 4.91), memasukkan data elevasi dan volume. Mengklik *Plot Vol-Elev* untuk mengetahui hasil dari data yang telah dimasukkan tersebut (Gambar 4.92).

Mengklik OK setelah semua data dimasukkan. Kemudian menyimpan geometri data dengan memilih *File | Save Geometry Data.* 

|    |         |        | -        |          |    |         |        | -        |         |
|----|---------|--------|----------|----------|----|---------|--------|----------|---------|
|    | Elevasi | Tinggi | Luas     | Volume   |    | Elevasi | Tinggi | Luas     | Volume  |
| NO |         | н      | Genangan | Genangan | NO |         | н      | Genangan | Genanga |
|    | (m)     | (m)    | 10 (m)   | 10 (m)   |    | (m)     | (m)    | 10 (m)   | 10 (m)  |
| 0  | 179.00  | 0.00   | 1.08     | 0.00     | 42 | 221.00  | 42.00  | 131.61   | 128.82  |
| 1  | 180.00  | 1.00   | 2.09     | 1.59     | 43 | 222.00  | 43.00  | 136.28   | 133.95  |
| 2  | 181.00  | 2.00   | 2.88     | 2.49     | 44 | 223.00  | 44.00  | 140.96   | 138.62  |
| 3  | 182.00  | 3.00   | 4.25     | 3.57     | 45 | 224.00  | 45.00  | 146.77   | 143.86  |
| 4  | 183.00  | 4.00   | 5.35     | 4.80     | 46 | 225.00  | 46.00  | 155.69   | 151.23  |
| 5  | 184.00  | 5.00   | 6.13     | 5.74     | 47 | 226.00  | 47.00  | 162.29   | 158.99  |
| 6  | 185.00  | 6.00   | 9.03     | 7.58     | 48 | 227.00  | 48.00  | 167.11   | 164.70  |
| 7  | 186.00  | 7.00   | 10.44    | 9.74     | 49 | 228.00  | 49.00  | 172.14   | 169.63  |
| 8  | 187.00  | 8.00   | 11.44    | 10.94    | 50 | 229.00  | 50.00  | 177.19   | 174.67  |
| 9  | 188.00  | 9.00   | 12.97    | 12.20    | 51 | 230.00  | 51.00  | 191.01   | 184.10  |
| 10 | 189.00  | 10.00  | 17.74    | 15.35    | 52 | 231.00  | 52.00  | 198.76   | 194.89  |
| 11 | 190.00  | 11.00  | 21.13    | 19.44    | 53 | 232.00  | 53.00  | 204.92   | 201.84  |
| 12 | 191.00  | 12.00  | 24.38    | 22.76    | 54 | 233.00  | 54.00  | 211.72   | 208.32  |
| 13 | 192.00  | 13.00  | 27.73    | 26.05    | 55 | 234.00  | 55.00  | 218.46   | 215.09  |
| 14 | 193.00  | 14.00  | 30.88    | 29.30    | 56 | 235.00  | 56.00  | 237.43   | 227.94  |
| 15 | 194.00  | 15.00  | 33.10    | 31.99    | 57 | 236.00  | 57.00  | 243.19   | 240.31  |
| 16 | 195.00  | 16.00  | 35.81    | 34.46    | 58 | 237.00  | 58.00  | 248.18   | 245.69  |
| 17 | 196.00  | 17.00  | 38.76    | 37.29    | 59 | 238.00  | 59.00  | 253.03   | 250.61  |
| 18 | 197.00  | 18.00  | 42.61    | 40.69    | 60 | 239.00  | 60.00  | 257.80   | 255.42  |
| 19 | 198.00  | 19.00  | 45.71    | 44.16    | 61 | 240.00  | 61.00  | 267.86   | 262.83  |
| 20 | 199.00  | 20.00  | 48.49    | 47.10    | 62 | 241.00  | 62.00  | 277.10   | 272.48  |
| 21 | 200.00  | 21.00  | 51.36    | 49.93    | 63 | 242.00  | 63.00  | 284.13   | 280.62  |
| 22 | 201.00  | 22.00  | 55.00    | 53.18    | 64 | 243.00  | 64.00  | 290.86   | 287.50  |
| 23 | 202.00  | 23.00  | 57.69    | 56.34    | 65 | 244.00  | 65.00  | 297.87   | 294.37  |
| 24 | 203.00  | 24.00  | 60.52    | 59.10    | 66 | 245.00  | 66.00  | 308.88   | 303.38  |
| 25 | 204.00  | 25.00  | 63.01    | 61.77    | 67 | 246.00  | 67.00  | 318.46   | 313.67  |
| 26 | 205.00  | 26.00  | 65.34    | 64.18    | 68 | 247.00  | 68.00  | 326.84   | 322.65  |
| 27 | 206.00  | 27.00  | 68.57    | 66.95    | 69 | 248.00  | 69.00  | 334.82   | 330.83  |
| 28 | 207.00  | 28.00  | 71.72    | 70.15    | 70 | 249.00  | 70.00  | 342.85   | 338.84  |
| 29 | 208.00  | 29.00  | 74.66    | 73.19    | 71 | 250.00  | 71.00  | 354.68   | 348.76  |
| 30 | 209.00  | 30.00  | 78.57    | 76.61    | 72 | 251.00  | 72.00  | 365.37   | 360.02  |
| 31 | 210.00  | 31.00  | 82.69    | 80.63    |    |         |        |          |         |
| 32 | 211.00  | 32.00  | 86.55    | 84.62    |    |         |        |          |         |
| 33 | 212.00  | 33.00  | 89.15    | 87.85    |    |         |        |          |         |
| 34 | 213.00  | 34.00  | 92.79    | 90.97    |    |         |        |          |         |
| 35 | 214.00  | 35.00  | 96.06    | 94.42    |    |         |        |          |         |
| 36 | 215.00  | 36.00  | 100.75   | 98.40    |    |         |        |          |         |
| 37 | 216.00  | 37.00  | 106.11   | 103.43   |    |         |        |          |         |
| 38 | 217.00  | 38.00  | 110.30   | 108.21   |    |         |        |          |         |
| 39 | 218.00  | 39.00  | 114.79   | 112.54   |    |         |        |          |         |
| 40 | 219.00  | 40.00  | 120.11   | 117.45   |    |         |        |          |         |
| 41 | 220.00  | 41.00  | 126.03   | 123.07   |    |         |        |          |         |

Tabel 4.11 Hubungan Elevasi, Luas Genangan dan Volume Genangan

Sumber : Balai Besar Wilayah Sungai Brantas – Surabaya

| Storage Area                            | Edito      | or                                  |                                   |   |
|-----------------------------------------|------------|-------------------------------------|-----------------------------------|---|
| Storage Area:<br>Connections<br>XS: RS: | and<br>=7  | UGU<br>References to this           | ▼ ↓                               | 1 |
| C Area times                            | dept       | h method Area (<br>Min El           | 1000 n                            |   |
| Elevation v                             | /ersu      | s Volume Curve                      |                                   |   |
|                                         | F          | Elevation Vo<br>irst elevation must | olume Curve<br>t have zero volume |   |
|                                         |            | Elevation                           | /olume (1000 m3                   |   |
|                                         | 1          | 179.                                | 0.                                |   |
|                                         | 2          | 180.                                | 1588.55                           |   |
|                                         | 3          | 181.                                | 2485.61                           |   |
|                                         | 4          | 182.                                | 3565.5                            |   |
|                                         | -5         | 183.                                | 4800.51                           |   |
|                                         | - <u>-</u> | 184.                                | 5/41.35                           |   |
|                                         |            | 100.                                | 7003.00                           |   |
|                                         |            | 100.                                | 10938.9                           |   |
|                                         | 10         | 188                                 | 12202.74                          |   |
|                                         | 11         | 189.                                | 15351.94                          |   |
|                                         | 12         | 190.                                | 19435.05                          |   |
|                                         | 13         | 191.                                | 22755.07                          |   |
|                                         | 14         | 192.                                | 26054.75                          |   |
|                                         | 15         | 193.                                | 29304.74                          |   |
|                                         | 16         | 194.                                | 31989.64                          | - |
| Plot Vol-Elev                           |            | 01                                  | K Cance                           |   |

Gambar 4.92 Layar Storage Area Editor

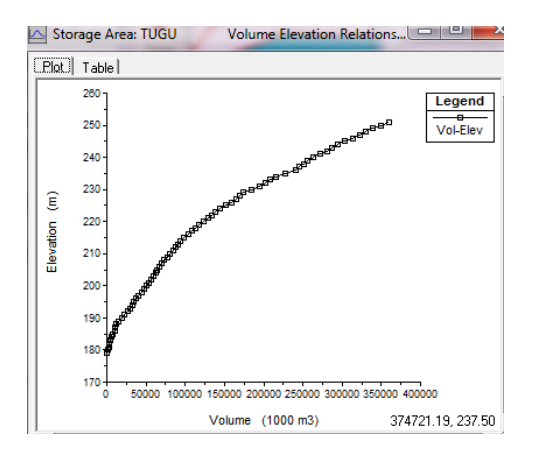

Gambar 4.93 Layar Hubungan Volume dengan Elevasi

## 2. Memodelkan aliran

Peniruan hidraulika pada pemodelan ini dilakukan dengan mengaktifkan layar editor data aliran tak permanen. Layar dapat diaktifkan dengan memilih menu *Edit | Unsteady Flow Data*.

Untuk kondisi batas yang perlu dimasukkan adalah kondisi batas hilir dengan memilih *Stage Hydrograph* sebagai kondisi batasnya. *Stage Hydrograph* dipilih jika mengetahui rata-rata elevasi profil muka air pada bagian hilir. Pada pemodelan ini rata-rata profil muka air bagian hilir terletak pada elevasi +153 (Gambar 4.94). Sementara untuk kondisi batas hulu dapat dilakukan percobaan dimana batas hulu pada *storage area* dapat dimasukkan ataupun tidak.

| Stage Hy        | drograph                                                 | -                          | _                                            | -         |               | -      |   |
|-----------------|----------------------------------------------------------|----------------------------|----------------------------------------------|-----------|---------------|--------|---|
|                 | River: KESE                                              | R Reach: I                 | JPS-DOWN                                     | IS RS: 0  |               |        |   |
| O Rea           | d from DSS before sim                                    | ulation                    | Sele                                         | ct DSS fi | le and l      | Path   |   |
| File            |                                                          |                            |                                              |           |               |        |   |
| Path            | (                                                        |                            |                                              |           |               |        | _ |
| ● Enter<br>Sele | Table<br>act/Enter the Data's St<br>Ise Simulation Time: | Da<br>arting Time<br>Date: | ta time inter<br>Ref <u>erence</u><br>10DEC2 | val: 1    | Hour<br>Time: | 0000   | • |
| No.             | Ordinates   Interpo                                      | Date:<br>Iate Missing      | Values                                       | Del Ro    | jime:<br>w    | Ins Ro | w |
|                 |                                                          | Hydrogra                   | aph Data                                     |           |               |        |   |
|                 | Date                                                     | Simulat                    | ion Time                                     |           | Stage         |        | - |
|                 |                                                          | (hc                        | urs)                                         |           | (m)           |        |   |
| 1               | 09Dec2016 2400                                           | 00                         | :00                                          | 153.      |               |        |   |
| 2               | 10Dec2016 0100                                           | 01                         | 01:00                                        |           |               |        |   |
| 3               | 10Dec2016 0200                                           | 02                         | :00                                          | 153.      |               |        |   |
| 4               | 10Dec2016 0300                                           | 03                         | :00                                          | 153.      |               |        |   |
| 5               | 10Dec2016 0400                                           | 04                         | :00                                          | 153.      |               |        |   |
| 6               | 10Dec2016 0500                                           | 05                         | :00                                          | 153.      |               |        |   |
| 7               | 10Dec2016 0600                                           | :00                        | 153.                                         |           |               |        |   |
| 8               | 8 10Dec2016 0700 07:00 153.                              |                            |                                              |           |               |        |   |
| 9               | 10Dec2016 0800                                           | 08                         | :00                                          | 153.      |               |        |   |
| 10              | 10Dec2016 0900                                           | 09                         | :00                                          | 153.      |               |        | • |
|                 |                                                          | Diat Diata                 | 1 0                                          | ו אר      |               |        |   |

Gambar 4.94 Layar Editor Stage Hydrograph

Jika batas hulu pada pemodelan ini (storage area) dimasukkan maka langkah pertama untuk memasukkan data tersebut yaitu dengan memilih Add Storage Area pada layar Unsteady Flow Data. Setelah memilih Add Storage Area pada layar Unsteady Flow Data maka akan muncul layar pemilihan storage area mana yang nantinya akan dimasukkan ke dalam *Boundary Condition*. Memilih Tugu sebagai *storage area* untuk dimasukkan ke dalam *Boundary Condition* (Gambar 4.96). Setelah itu Klik OK. Untuk mempermudah dalam pemodelan maka data kedua pemodelan hidraulika ini dapat disimpan dengan nama yang berbeda.

| Boundary Conditions | Initial Conditions | 1               |                             | Apply Da              |
|---------------------|--------------------|-----------------|-----------------------------|-----------------------|
|                     |                    | Boundary Co     | ondition Types              |                       |
| Stage Hydrograph    | Flow Hy            | drograph        | Stage/Flow Hydr.            | Rating Curve          |
| Normal Depth        | Lateral Ir         | nflow Hydr.     | Uniform Lateral Inflow      | Groundwater Interflov |
| T.S. Gate Openings  | Elev Cont          | rolled Gates    | Navigation Dams             | IB Stage/Flow         |
| Rules               |                    |                 |                             |                       |
|                     | A                  | dd Boundary C   | ondition Location           | _                     |
| Add RS              | Add Stora          | ge Area         | Add SA Connection           | Add Pump Station      |
|                     | Select Location    | in table then s | elect Boundary Condition Ty | be                    |
| River               | Reach              | RS              | Boundary Condition          |                       |
| 1 KESER             | UPS-DOWNS          | 0               | Stage Hydrograph            |                       |

Gambar 4.95 Layar Kondisi Batas Tanpa Storage Area

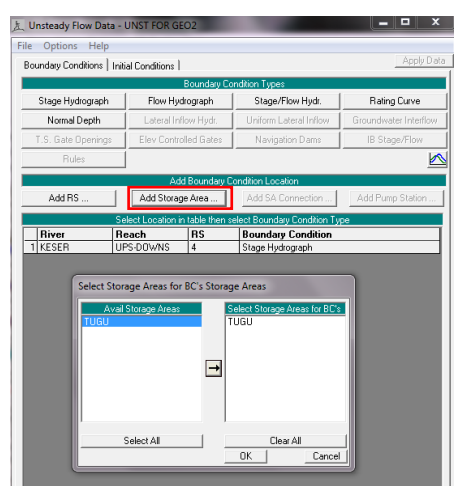

Gambar 4.96 Layar Pemilihan *Storage Area* Sebagai Kondisi Batas

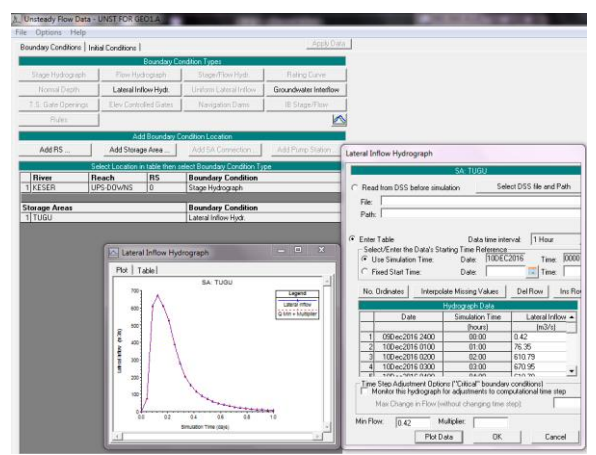

Gambar 4.97 Lateral Hydrograph pada Kondisi Batas Storage Area

Langkah selanjutnya yaitu memasukkan *Lateral Inflow Hydrograph* sebagai kondisi batas pada *storage area*, kemudian layar pengisian debit jam-jaman akan muncul. Memasukkan debit *inflow* periode ulang 1000 tahun sebagai kondisi batas hulu (Gambar 4.97). Perbedaan apabila kondisi batas pada *storage area* dimasukkan adalah terletak pada *output* yang dihasilkan berupa profil muka air pada bagian hilir dan pada *stage and flow hydrograph*.

Sementara untuk kondisi awal pada *River Station* 7 dimasukkan debit awal ketika t = 1 jam sebesar 76.35 m<sup>3</sup>/dt. Debit tersebut berasal dari debit banjir *inflow* periode ulang 1000 tahun. Debit awal dimasukkan ketika pada jam pertama karena ketika *initial flow* dimasukkan pada jam ke 0 maka simulasi tidak dapat dilakukan atau terjadi *error* dikarenakan debit terlalu kecil. Pada kolom *Initial Elevation of Storage Areas* dimasukkan elevasi sebesar +252. *Initial Elevation of Storage Areas* merupakan ketinggian awal untuk semua *storage area* di dalam pemodelan. *Storage area* bisa mulai kering, akan tetapi ketinggian minimum dari tempat tersebut harus tetap dimasukkan ke dalam pemodelan, karena dalam pemodelan HEC-RAS tidak diperbolekan adanya daerah yang kering. Menyimpan data hidraulika tersebut dengan memilih menu *File | Save Unsteady Flow Data*.

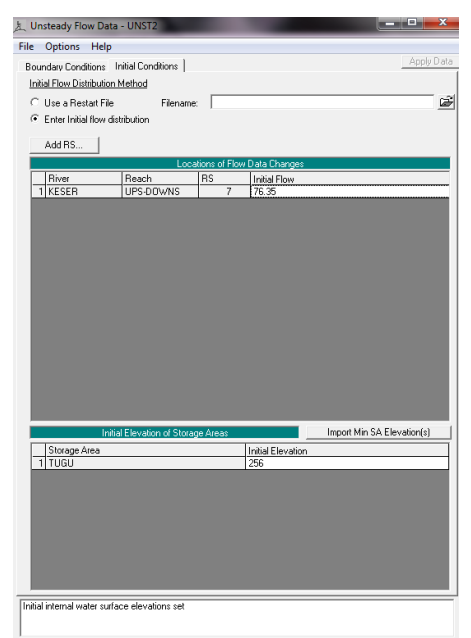

Gambar 4.98 Layar Editor Unsteady Flow Data

# 3. Melakukan simulasi

Simulasi dilakukan sama seperti pada pemodelan sebelumnya. Langkah pertama yaitu mengaktifkan layar hitungan aliran tak permanen dengan memilih menu *Run | Unsteady Flow Analysis* atau mengklik tombol *Perform an Unsteady Flow Analysis*. Kemudian mengaktifkan ketiga modul hitungan pada menu *Program to Run* yaitu *Geometry Preprocessor, Unsteady Flow Simulation*, dan *Post Processor*. Setelah itu mengatur waktu

simulasi pada kotak *computation* dari *starting date* sampai dengan *ending time*.

| 上 Unsteady Flow Analysis                                                                                          | ×                                                                                                    |
|----------------------------------------------------------------------------------------------------|----------------------------------------------------------------------------------------------------|
| File Options Help                                                                                                 |                                                                                                    |
| Plan : Plan 06                                                                                                    | Short ID Plan 05                                                                                                    |
| Geometry File :                                                                                                   | GE01                                                                                                    |
| Unsteady Flow File :                                                                                              | UNST2                                                                                                    |
| Programs to Run     Geometry Preprocessor     Unsteady Flow Simulation     Post Processor                         | Plan Description :                                                                                                    |
| Simulation Time Window<br>Starting Date: 10DE0<br>Ending Date: 10DE0                                              | 22016         Starting Time:         0000           22016         Ending Time:         2400                                   |
| Computation Settings<br>Computation Interval: 1 Minut<br>Computation Level Output<br>DSS Output Filename: dt\a.si | te V Hydrograph Output Intervat: 1 Hour V<br>Detailed Output Intervat: 1 Hour V<br>pilVA A FIRA'S\pengelohan data\hecras\AAAA |
| Mixed Flow Regime (see mer                                                                                        | u: "Options/Mixed Flow Options")                                                                                              |
|                                                                                                    | Compute                                                                                                    |

Gambar 4.99 Layar Hitungan Simulasi Aliran Tak Permanen

| HEC-RAS Finished Computat                         | ions                 |                      |                    |
|---------------------------------------------------|----------------------|----------------------|--------------------|
| Geometry Processor                                |                      |                      |                    |
| River: KESER                                      | RS:                  | 0                    |                    |
| Reach: UPS-DOWNS                                  | Node Type:           | Cross Section        |                    |
| IB Curve:                                         |                      |                      |                    |
| Unsteady Flow Simulation                          |                      |                      |                    |
| Simulation                                        |                      |                      |                    |
| Time: 24.0000 11DEC2<br>Writing Hydrograph 6 of 6 | 016 00:00:00         | Iteration: 0         |                    |
| Post Process                                      |                      |                      |                    |
| River: KESER                                      | BS:                  | 7                    |                    |
| Reach: UPS-DOWNS                                  | Node Type:           | Cross Section        |                    |
| Profile: 10DEC2016 2400                           |                      |                      |                    |
| Simulation: 26/26                                 |                      |                      |                    |
| Computation Messages                              |                      |                      |                    |
| Finished Unsteady Flow Simulation                 | 1                    |                      |                    |
| Writing Regular to DSS                            |                      |                      |                    |
| Finished Writing Results to DSS                   |                      |                      |                    |
| Reading Data for Post Process                     |                      |                      |                    |
| Running Post Processor Version                    | 4.1.0 Jan 2010       |                      |                    |
| Finished Post Processing                          |                      |                      |                    |
| Task                                              | Time                 |                      |                    |
| Preprocessing Geometry                            | 0.16 sec             |                      |                    |
| Unsteady Flow Computations                        | 1.09 sec             |                      |                    |
| Writing to DSS                                    | 0.33 sec             |                      |                    |
| Post-Processing                                   | 1.12 sec             |                      |                    |
| Complete Process                                  | 2.73 sec             |                      |                    |
| Lomputation messages written to:                  | d:\a.sipi/VA. A FIRA | (S\pengelohan data\h | ecras\AAAAA.p06.co |
|                                                   |                      |                      |                    |

Gambar 4.100 Layar Hitungan Aliran Unsteady Setelah Simulasi

#### 4. Menampilkan hasil simulasi

Cara yang sama untuk menampilkan hasil simulasi pada pemodelan ini yaitu dengan mengklik tombol view cross section, view profil, view general profil plot, view computed rating curve, view 3D multiple cross section plot, etc. Hasil dari simulasi ditampilakan dalam bentuk gambar dan tabel seperti gambar dibawah ini. Hasil yang ditampilkan pada pemodelan ini adalah ketika pemodelan hidraulika menggunakan kondisi batas hulu storage area (Lateral Hydrograph). Hasil dari simulasi pemodelan I dengan cara 2 dapat terlihat seperti gambar 4.101 sampai dengan gambar 4.111.

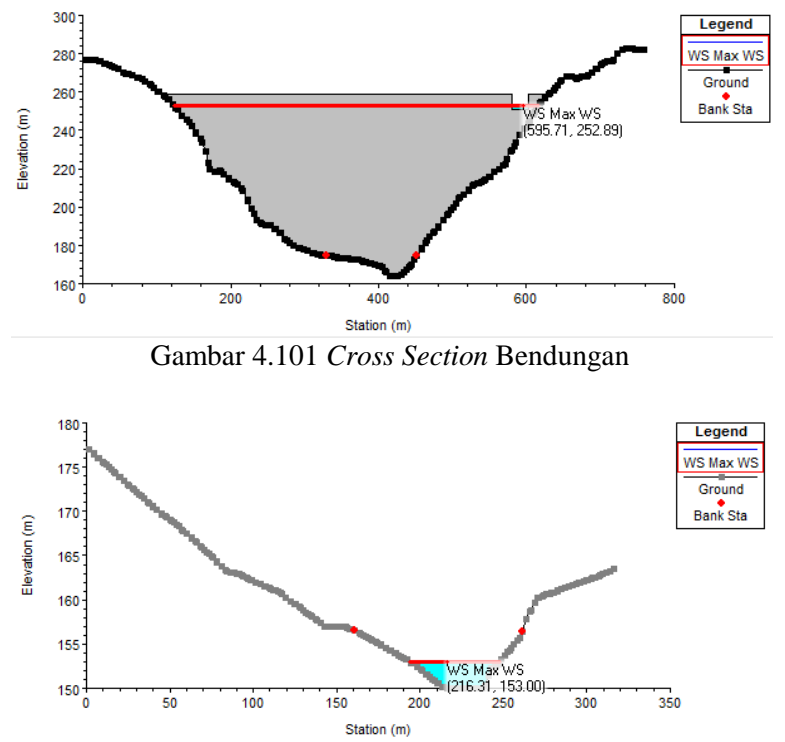

Gambar 4.102 Cross Section Sungai Downstream

110

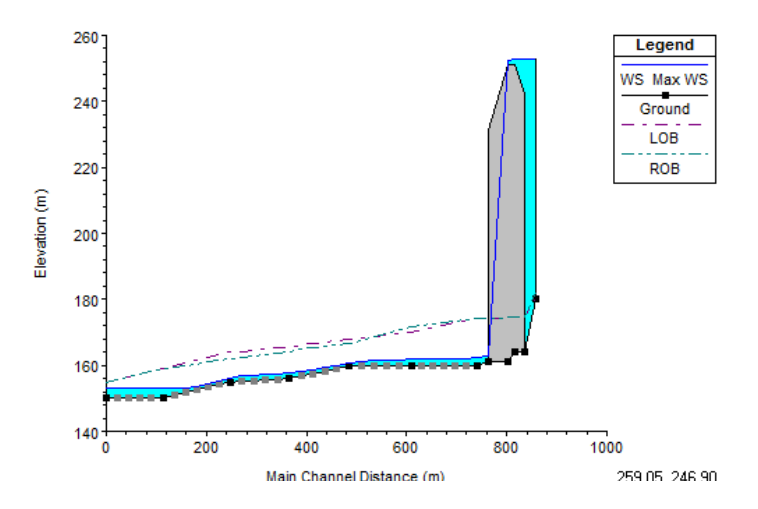

Gambar 4.103 Long Section Sungai dan Bendungan

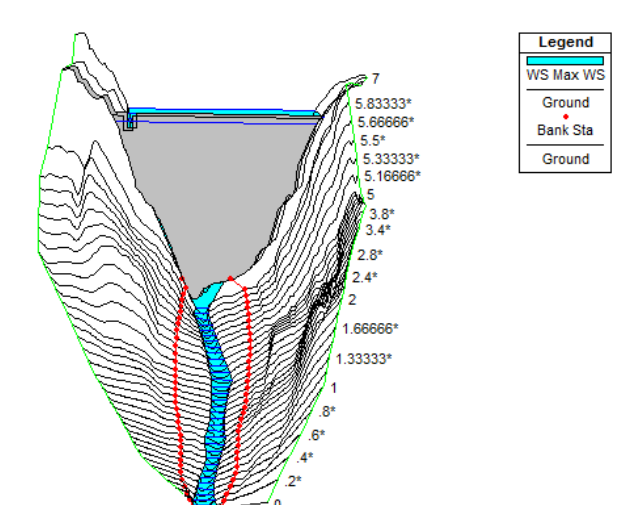

Gambar 4.104 X-Y-Z Prespective Plot

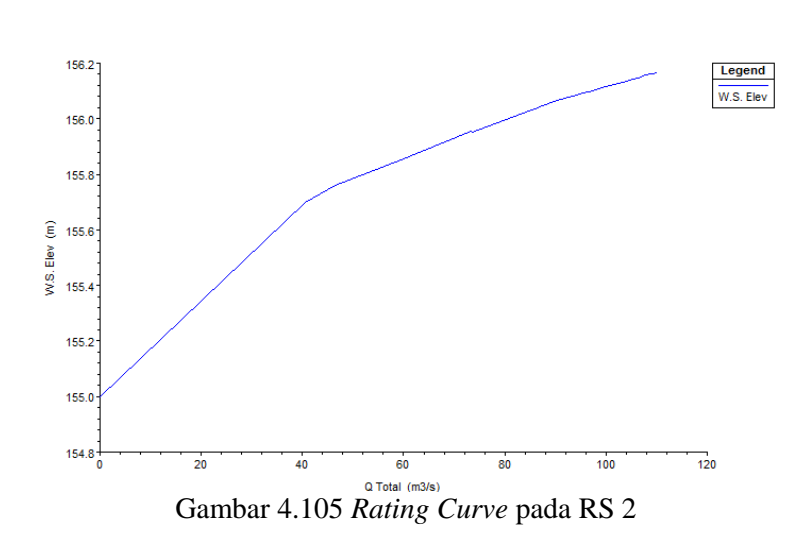

Pada gambar 4.105 merupakan hubungan antara tinggi muka air maksimum dengan debit total yang terjadi. Semakin besar debit yang terjadi maka semakin tinggi pula elevasi muka air banjir.

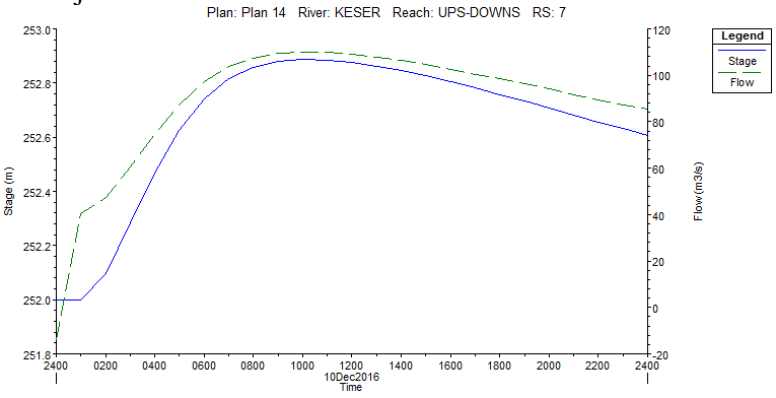

Gambar 4.106 Stage and Flow Hydrograph pada RS 7

Pada gambar 4.106 merupakan hubungan antara elevasi (meter), waktu (jam) dan debit ( $m^3/dt$ ) yang terjadi ketika kondisi muka air banjir maksimum (*water surface maximum*).

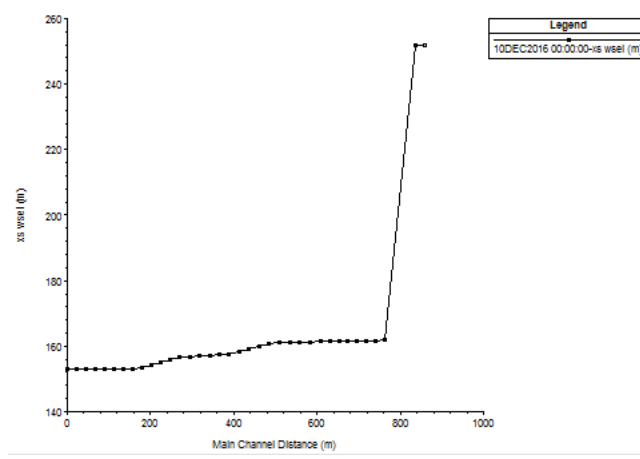

Gambar 4.107 Unsteady Flow Spatial Plot (Profil Plot)

| Reach     | River Sta | Profile | Q Total    | Min Ch El | W.S. Elev | Crit W.S. | E.G. Elev | E.G. Slope | Vel Chnl | Flow Area | Top Width | Froude # Chl |
|-----------|-----------|---------|------------|-----------|-----------|-----------|-----------|------------|----------|-----------|-----------|--------------|
|           |           |         | (m3/s)     | (m)       | (m)       | (m)       | (m)       | (m/m)      | (m/s)    | (m2)      | (m)       |              |
| UPS-DOWNS | 7         | Max WS  | 110.09     | 180.23    | 252.89    |           | 252.89    | 0.000000   | 0.01     | 23854.95  | 466.23    | 0.00         |
| UPS-DOWNS | 6.8       | Max WS  | 110.09     | 164.00    | 252.89    | 165.82    | 252.89    | 0.000000   | 0.01     | 26703.37  | 492.59    | 0.00         |
| UPS-DOWNS | 6.7       |         | Inl Struct |           |           |           |           |            |          |           |           |              |
| UPS-DOWNS | 6.2       | Max WS  | 110.09     | 161.00    | 162.61    | 163.02    | 163.94    | 0.022403   | 5.11     | 21.53     | 20.33     | 1.59         |
| UPS-DOWNS | 6         | Max WS  | 110.09     | 160.00    | 162.29    |           | 162.77    | 0.005296   | 3.08     | 35.69     | 24.12     | 0.81         |
| UPS-DOWNS | 5.83333*  | Max WS  | 110.09     | 160.00    | 162.14    |           | 162.66    | 0.005795   | 3.19     | 34.46     | 23.72     | 0.85         |
| UPS-DOWNS | 5.66666*  | Max WS  | 110.09     | 160.00    | 162.03    |           | 162.53    | 0.005560   | 3.13     | 35.19     | 24.32     | 0.83         |
| UPS-DOWNS | 5.5×      | Max WS  | 110.09     | 160.00    | 161.95    |           | 162.41    | 0.005139   | 2.99     | 36.83     | 25.79     | 0.80         |
| UPS-DOWNS | 5.33333*  | Max WS  | 110.09     | 160.00    | 161.89    |           | 162.30    | 0.004658   | 2.83     | 38.91     | 27.57     | 0.76         |
| UPS-DOWNS | 5.16666*  | Max WS  | 110.09     | 160.00    | 161.83    |           | 162.20    | 0.004277   | 2.68     | 41.03     | 29.62     | 0.73         |
| UPS-DOWNS | 5         | Max WS  | 110.09     | 160.00    | 161.77    |           | 162.11    | 0.004032   | 2.56     | 42.94     | 31.81     | 0.70         |
| UPS-DOWNS | 4.8×      | Max WS  | 110.09     | 160.00    | 161.68    |           | 162.00    | 0.004175   | 2.53     | 43.44     | 33.68     | 0.71         |
| UPS-DOWNS | 4.6×      | Max WS  | 110.09     | 160.00    | 161.57    |           | 161.90    | 0.004492   | 2.53     | 43.52     | 35.83     | 0.73         |
| UPS-DOWNS | 4.4×      | Max WS  | 110.09     | 160.00    | 161.44    |           | 161.78    | 0.005186   | 2.58     | 42.61     | 37.93     | 0.78         |
| UPS-DOWNS | 4.2×      | Max WS  | 110.09     | 160.00    | 161.25    |           | 161.65    | 0.007046   | 2.78     | 39.63     | 39.87     | 0.89         |
| UPS-DOWNS | 4         | Max WS  | 110.09     | 160.00    | 160.76    | 161.07    | 161.77    | 0.032264   | 4.45     | 24.74     | 38.50     | 1.77         |
| UPS-DOWNS | 3.8×      | Max WS  | 110.09     | 159.18    | 160.00    | 160.34    | 161.09    | 0.032727   | 4.62     | 23.83     | 35.42     | 1.80         |
| UPS-DOWNS | 3.6×      | Max WS  | 110.09     | 158.35    | 159.27    | 159.62    | 160.41    | 0.031717   | 4.74     | 23.21     | 32.36     | 1.79         |
| UPS-DOWNS | 3.4×      | Max WS  | 110.09     | 157.53    | 158.56    | 158.92    | 159.75    | 0.029883   | 4.84     | 22.74     | 29.36     | 1.76         |
| UPS-DOWNS | 3.2×      | Max WS  | 110.09     | 156.71    | 157.98    | 158.26    | 158.97    | 0.019934   | 4.42     | 24.91     | 27.12     | 1.47         |
| UPS-DOWNS | 3         | Max WS  | 110.09     | 155.89    | 157.65    | 157.64    | 158.26    | 0.008435   | 3.46     | 31.82     | 26.02     | 1.00         |
| UPS-DOWNS | 2.8×      | Max WS  | 110.09     | 155.71    | 157.45    | 157.45    | 158.06    | 0.008773   | 3.48     | 31.66     | 26.53     | 1.02         |
| UPS-DOWNS | 2.6×      | Max WS  | 110.09     | 155.53    | 157.24    | 157.26    | 157.86    | 0.009314   | 3.51     | 31.33     | 27.10     | 1.04         |
| UPS-DOWNS | 2.4×      | Max WS  | 110.09     | 155.36    | 157.01    | 157.07    | 157.66    | 0.010265   | 3.59     | 30.67     | 27.71     | 1.09         |
| UPS-DOWNS | 2.2×      | Max WS  | 110.09     | 155.18    | 156.74    | 156.87    | 157.46    | 0.012245   | 3.76     | 29.30     | 28.25     | 1.18         |
| UPS-DOWNS | 2         | Max WS  | 110.09     | 155.00    | 156.17    | 156.67    | 157.75    | 0.038153   | 5.57     | 19.75     | 24.75     | 1.99         |
| UPS-DOWNS | 1.83333*  | Max WS  | 110.09     | 154.17    | 155.34    | 155.86    | 156.99    | 0.038171   | 5.68     | 19.37     | 23.57     | 2.00         |
| UPS-DOWNS | 1.66666*  | Max WS  | 110.09     | 153.33    | 154.52    | 155.04    | 156.21    | 0.038367   | 5.76     | 19.12     | 22.89     | 2.01         |
| UPS-DOWNS | 1.5×      | Max WS  | 110.09     | 152.50    | 153.70    | 154.22    | 155.39    | 0.037673   | 5.76     | 19.12     | 22.55     | 2.00         |
| UPS-DOWNS | 1.33333*  | Max WS  | 110.09     | 151.67    | 153.07    | 153.40    | 154.18    | 0.020416   | 4.67     | 23.58     | 23.98     | 1.50         |
| UPS-DOWNS | 1.16666*  | Max WS  | 40.34      | 150.83    | 152.98    |           | 153.02    | 0.000488   | 0.93     | 43.37     | 29.97     | 0.25         |
| UPS-DOWNS | 1         | Max WS  | 40.34      | 150.00    | 153.00    |           | 153.01    | 0.000121   | 0.57     | 71.17     | 35.90     | 0.13         |
| UPS-DOWNS | .8×       | Max WS  | 40.34      | 150.00    | 153.00    |           | 153.01    | 0.000081   | 0.48     | 83.95     | 40.40     | 0.11         |
| UPS-DOWNS | .6×       | Max WS  | 40.34      | 150.00    | 153.00    |           | 153.01    | 0.000058   | 0.42     | 97.10     | 45.37     | 0.09         |
| UPS-DOWNS | .4×       | Max WS  | 61.44      | 150.00    | 153.00    |           | 153.01    | 0.000103   | 0.55     | 112.26    | 53.65     | 0.12         |
| UPS-DOWNS | .2×       | Max WS  | 61.42      | 150.00    | 153.00    |           | 153.01    | 0.000075   | 0.48     | 126.81    | 57.68     | 0.10         |
| UPS-DOWNS | 0         | Max WS  | 73.81      | 150.00    | 153.00    | 150.78    | 153.02    | 0.000087   | 0.54     | 136.34    | 57.83     | 0.11         |

Gambar 4.108 Profil Output Table

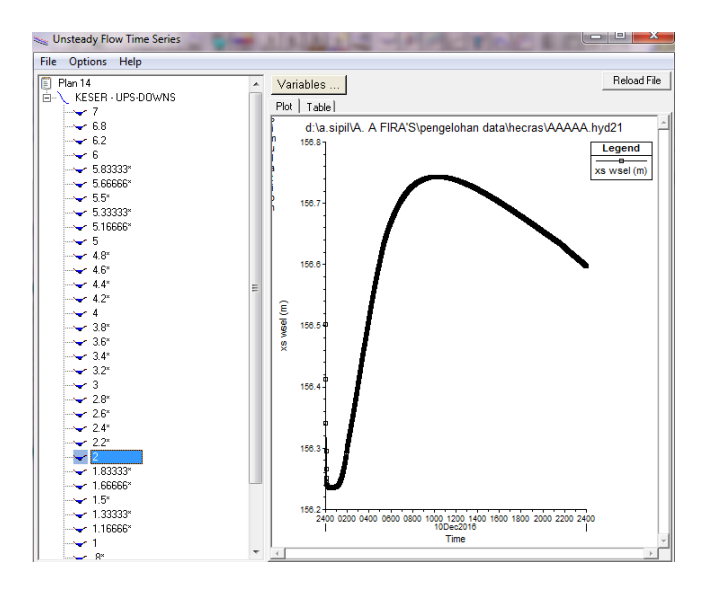

Gambar 4.109 Flow Time Series Plot pada RS 2

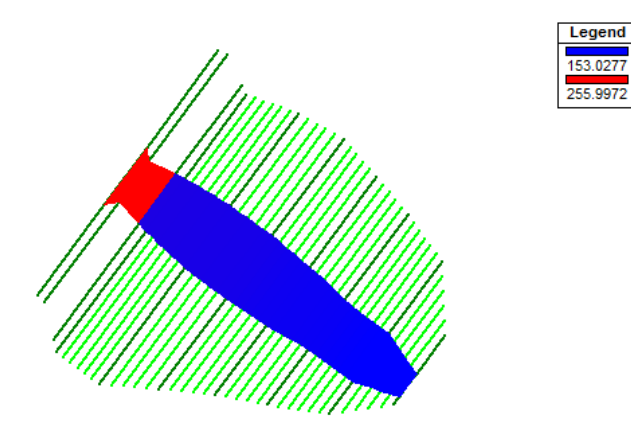

Gambar 4.110 Unsteady Flow Spatial Plot (Schematic Plot)

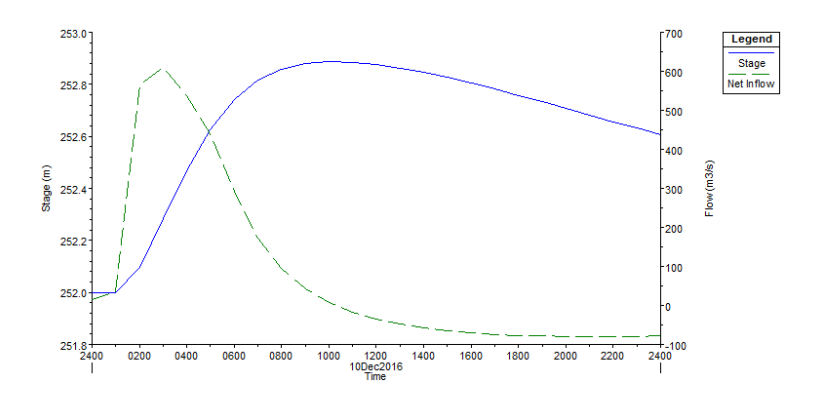

Gambar 4.111 Stage and Flow Hydrograph pada Waduk

Salah satu hasil dari pemodelan ini yaitu mengetahui elevasi profil muka air. Elevasi muka air pada bagian hulu dengan periode ulang 1000 tahun berada pada elevasi +252 dan untuk bagian hilir diperoleh elevasi sebesar +153. Sementara untuk hasil stage and flow hydrograph pada waduk (Gambar 4.111) terdapat aliran (*inflow*) ke waduk yang dimodelkan sebagai *lateral inflow*. Hasil simulasi menunjukan aliran keluar waduk (*outflow*) lebih besar daripada *inflow*, sehingga debit netto bernilai negatif pada 2 jam pertama. Mulai dari jam ke 3 dan seterusnya *inflow* lebih besar daripada *outflow* sehingga debit netto bernilai positif.

#### 4.4.2.2 Pemodelan kedua

Pemodelan kedua hampir sama dengan pemodelan pertama yang membedakan adalah adanya pemodelan geometri pelimpah secara detail. Tahapan dalam memodelkan sama seperti pemodelan sebelumnya yang terdiri dari 4 tahapan, yaitu :

1. Memodelkan geometri

Cara untuk memodelkan sungai pada pemodelan ini sama dengan pemodelan pertama, hanya saja data pada RS 6.6 sampai RS 0 diganti dengan data tampang lintang pelimpah. Data tampang lintang pelimpah yang dimasukkan sama dengan data tampang pelimpah pada pemodelan sebelumnya. Sementara untuk RS 7 dan RS 6.8 dibiarkan tetap karena dianggap sebagai hulu dari bendungan (*inline structure*).

Langkah pertama yang perlu dilakukan adalah mengaktifkan layar editor data geometri, kemudian memilih menu *File | Save Data Geometry Data As* untuk menyimpan ulang data geometri pada pemodelan pertama. Hal ini bertujuan agar data geometri pada pemodelan pertama tidak berubah.

Untuk mengubah RS 6.6 sampai RS 0 dengan data penampang pelimpah yang baru maka mengklik tombol *Cross Section* data. Peniruan geometri sungai sama dengan peniruan pada pemodelan sebelumnya yaitu memasukkan data *elevation station*, data *downstream reach lengths*, nilai kekasaran Manning dan data *main channel bank station*. Untuk mengubah nama pada *River Station* pilih menu *Options | Rename River Station*. Setelah semua data dimasukkan kemudian mengklik *Exit | Exit Cross Section Editor* untuk kembali ke layar editor dan geometri.

Pada peniruan bendungan dan waduk sama dengan pemodelan pertama, untuk tahapan ini tidak perlu dilakukan karena sudah dimodelkan pada pemodelan pertama. Langkah selanjutnya yaitu menyimpan data geometri dengan memilih menu *File | Save Geometry Data*. Maka tampilan layar layar editor geometri data akan seperti gambar berikut.

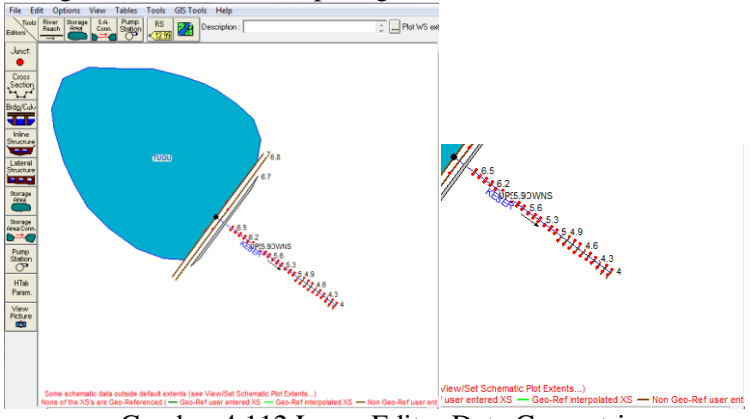

Gambar 4.112 Layar Editor Data Geometri

Sementara untuk memasukkan data geometri waduk dapat dilakukan dengan pemodelan pertama dengan mengklik *Storage Area* pada layar editor geometri data. Data yang perlu dimasukkan juga sama dengan pemodelan pertama yaitu data volume dan elevasi. Mengklik OK setelah semua data dimasukkan. Kemudian menyimpan data geometri data dengan memilih menu *File | Save Geometry Data*.

### 2. Memodelkan aliran

Peniruan hidraulika pada pemodelan kedua ini dilakukan dengan mengaktifkan layar editor data aliran tak permanen. Layar dapat diaktifkan dengan memilih menu *Edit / Unsteady Flow Data*.

Sama dengan pemodelan pertama, untuk kondisi batas yang perlu dimasukkan adalah kondisi batas hilir dengan memilih *Stage Hydrograph* sebagai kondisi batasnya. *Stage Hydrograph* dipilih jika mengetahui rata-rata elevasi profil muka air pada bagian hilir. Pada pemodelan ini rata-rata profil muka air bagian hilir terletak pada elevasi +173 (pada saluran pelimpah hilir).

Sama halnya dengan kondisi batas hulu pada pemodelan pertama yang memasukkan kondisi *lateral inflow hydrograph* sebagai kondisi batas hulu *storage area*. Langkah pertama untuk memasukkan kondisi batas hulu tersebut yaitu dengan memilih *Add Storage Area* pada layar *Unsteady Flow Data*. Memasukkan data debit *inflow* periode ulang 1000 tahun. Klik OK setelah memasukkan data tersebut sebagai *lateral inflow hydrograph*.

Sementara untuk kondisi awal pada *River Station* 7 dimasukkan debit awal ketika t = 70 menit sebesar 139.4 m<sup>3</sup>/dt. Debit tersebut berasal dari debit banjir *inflow* periode ulang 1000 tahun. Pada kolom *Initial Elevation of Storage Areas* dimasukkan elevasi sebesar +256. *Initial Elevation of Storage Areas* merupakan ketinggian awal untuk semua *storage area* di dalam pemodelan. *Storage area* bisa mulai kering, akan tetapi ketinggian minimum dati tempat tersebut harus tetap dimasukkan ke dalam pemodelan, karena dalam pemodelan HEC-RAS tidak diperbolekan adanya daerah yang kering. Elevasi +256 dipilih karena merupakan ketinggian rata-rata muka air banjir ketika debit banjir periode ulang 1000 tahun.

| Unsteady Flow Data        | - UNST FOR GEO         | 2.A           |                   |                            |
|---------------------------|------------------------|---------------|-------------------|----------------------------|
| ile Options Help          |                        |               |                   |                            |
| Boundary Conditions       | Initial Conditions     |               |                   | Apply Data                 |
| Initial Flow Distribution | Method                 |               |                   |                            |
| C Lise a Bestart File     | Filename               |               |                   | ca ca                      |
| Enter Initial flow di     | stribution             |               |                   | -                          |
| . Enter milde horr di     |                        |               |                   |                            |
| Add RS                    |                        |               |                   |                            |
|                           | Loca                   | tions of Flow | Data Changes      |                            |
| River                     | Reach                  | RS            | Initial Flow      |                            |
| 1 KESER                   | UPS-DOWNS              | 7             | 139.4             |                            |
|                           |                        |               |                   |                            |
|                           |                        |               |                   |                            |
|                           |                        |               |                   |                            |
|                           |                        |               |                   |                            |
|                           |                        |               |                   |                            |
|                           |                        |               |                   |                            |
|                           |                        |               |                   |                            |
|                           |                        |               |                   |                            |
|                           |                        |               |                   |                            |
|                           |                        |               |                   |                            |
|                           |                        |               |                   |                            |
|                           |                        |               |                   |                            |
|                           |                        |               |                   |                            |
|                           |                        |               |                   |                            |
|                           |                        |               |                   |                            |
| Initi                     | al Elevation of Storag | ge Areas      |                   | Import Min SA Elevation(s) |
| Storage Area              |                        |               | Initial Elevation |                            |
| 1 TUGU                    |                        |               | 256               |                            |
| 111000                    |                        |               | 200               |                            |

Gambar 4.113 Layar Initial Condition

# 3. Melakukan simulasi

Simulasi pada pemodelan ini sama dengan simulasi pada pemodelan sebelumnya yaitu dengan mengaktifkan layar hitungan aliran tak permananen dengan memilih menu *Run / Unsteady Flow Analysis* atau mengklik tombol *Perform an Unsteady Flow Analysis*. Kemudian mengaktifkan ketiga modul hitungan pada menu *Program to Run* yaitu *Geometry Preprocessor, Unsteady Flow Simulation,* dan *Post Processor*. Setelah itu mengatur waktu simulasi pada kotak *computation* dari *starting date* sampai dengan *ending time*.

| 上 Unsteady Flow Analysis                                                                                                    | ×                                                                                                    |
|----------------------------------------------------------------------------------------------------|----------------------------------------------------------------------------------------------------|
| File Options Help                                                                                                    |                                                                                                    |
| Plan : Plan 08                                                                                                    | Short ID Plan 07                                                                                                    |
| Geometry File :                                                                                                    | GE02 -                                                                                                    |
| Unsteady Flow File :                                                                                                    | UNST3                                                                                                    |
| Programs to Run<br>✓ Geometry Preprocessor<br>✓ Unsteady Flow Simulation<br>✓ Post Processor                                                   | Plan Description :                                                                                                    |
| Simulation Time Window<br>Starting Date: 10DEC<br>Ending Date: 10DEC                                                                           | 2016 Starting Time: 0000<br>2016 Ending Time: 2400                                                                                                    |
| Computation Settings<br>Computation Interval 1 Minut<br>Computation Level Output<br>DSS Output Filename: dt\a si<br>Mixed Flow Regime (see men | e  Hydrograph Output Intervat Detailed Output Intervat I Hour I Hour I Hour I A FIRA'S\pengelohan data\necras\AAAA/ II I Uptions/Mixed Flow Options') |
|                                                                                                    | Compute                                                                                                    |

Gambar 4.114 Layar Hitungan Simulasi Aliran Tak Permanen

|                                                           | ocessor                    |            |               |
|-----------------------------------------------------------|----------------------------|------------|---------------|
| River: I                                                  | KESER                      | RS:        | 4             |
| Reach: I                                                  | JPS-DOWNS                  | Node Type: | Cross Section |
| B Curve:                                                  |                            |            |               |
| Unsteady Fl                                               | ow Simulation              |            |               |
| Simulation:                                               |                            |            |               |
| Fime: 2                                                   | 4.0000 11DEC2016           | 00:00:00   | Iteration: 0  |
| Writing Hydr                                              | ograph 6 of 6              |            |               |
| Post Proces                                               | \$                         |            |               |
| River: I                                                  | KESER                      | RS:        | 7             |
| Reach                                                     | JPS-DOWNS                  | Node Type: | Cross Section |
| Profile:                                                  | 10DEC2016 2400             |            |               |
| Simulation: 3                                             | 26/26                      |            |               |
| Computation                                               | Messages                   |            |               |
| Finished Un                                               | steady Flow Simulation     |            |               |
|                                                           |                            |            |               |
| Writing Res                                               | ults to DSS                |            |               |
| Finished Wr                                               | iting Results to DSS       |            |               |
| Reading Da                                                | ta for Post Process        |            |               |
| Running Po                                                | st Processor Version 4.1.0 | Jan 2010   |               |
| Finished Po                                               | st Processing              |            |               |
| Task                                                      |                            | Time       |               |
| Preprocessi                                               | ng Geometry                | 0.14 sec   |               |
|                                                           | ow Computations            | 1.93 sec   |               |
| Unsteady Fl                                               | SS                         | 0.34 sec   |               |
| Unsteady Fl<br>Writing to D                               |                            | 1.21.000   |               |
| Unsteady Fi<br>Writing to D<br>Post-Proces                | sing                       | 1.01.000   |               |
| Unsteady Fl<br>Writing to D<br>Post-Proces<br>Complete Pr | sing<br>ocess              | 3.78 sec   |               |

Gambar 4.115 Layar Hitungan Aliran Unsteady Setelah Simulasi

## 4. Menampilkan hasil

Cara yang sama untuk menampilkan hasil simulasi pada pemodelan ini yaitu dengan mengklik tombol view cross section, view profil, view general profil plot, view computed rating curve, *view 3D multiple cross section plot, etc.* Hasil dari simulasi ditampilakan dalam bentuk gambar dan tabel seperti gambar dibawah ini. Hasil dari simulasi pemodelan II dengan cara 2 dapat terlihat seperti gambar 4.116 sampai dengan gambar 4.129.

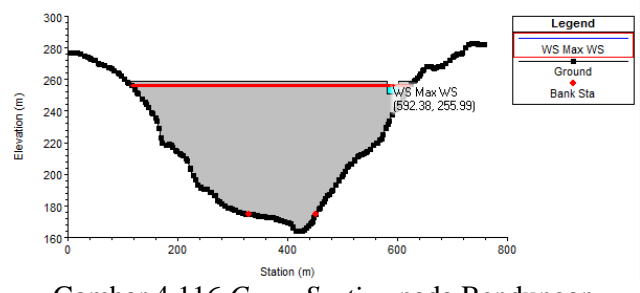

Gambar 4.116 Cross Section pada Bendungan

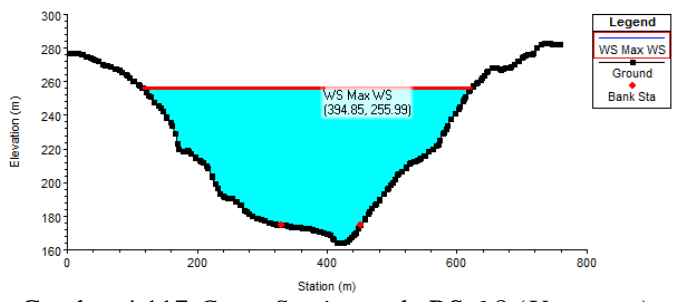

Gambar 4.117 Cross Section pada RS 6.8 (Upstream)

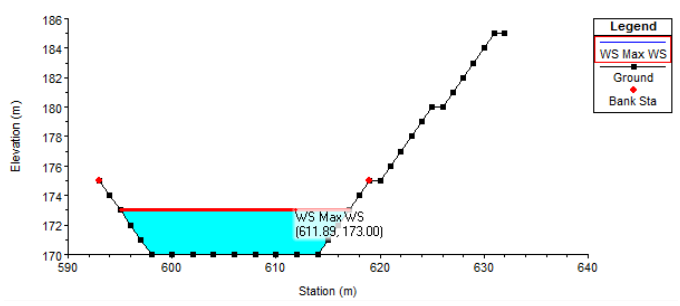

Gambar 4.118 Cross Section pada RS 4 (Downstream)

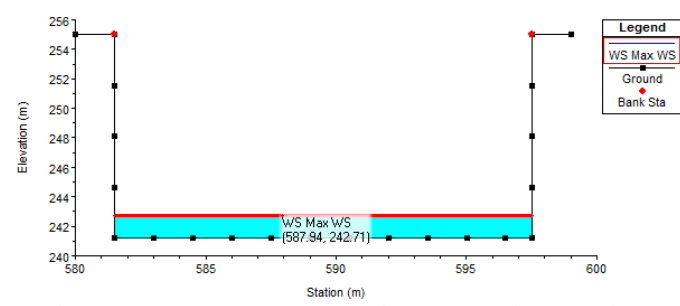

Gambar 4.119 Cross Section pada RS 6 (Saluran Peluncur)

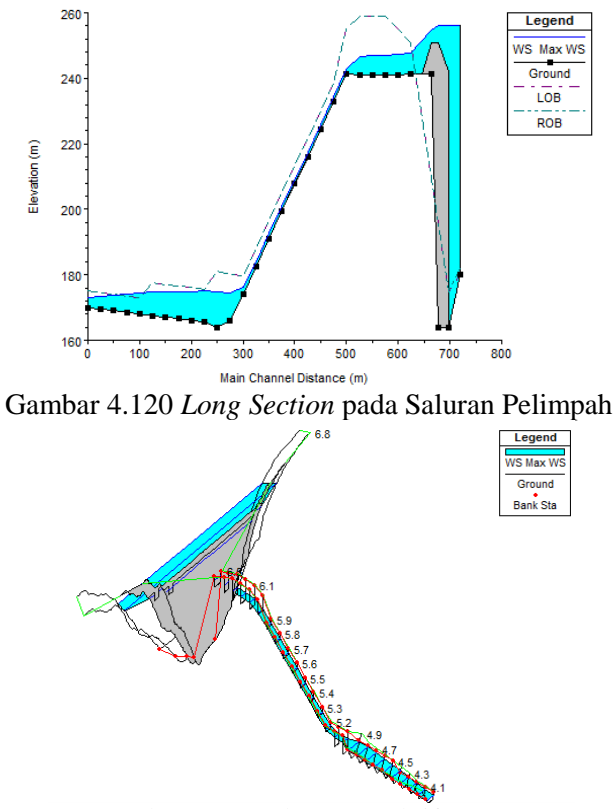

Gambar 4.121 Plot Prespektif X-Y-Z

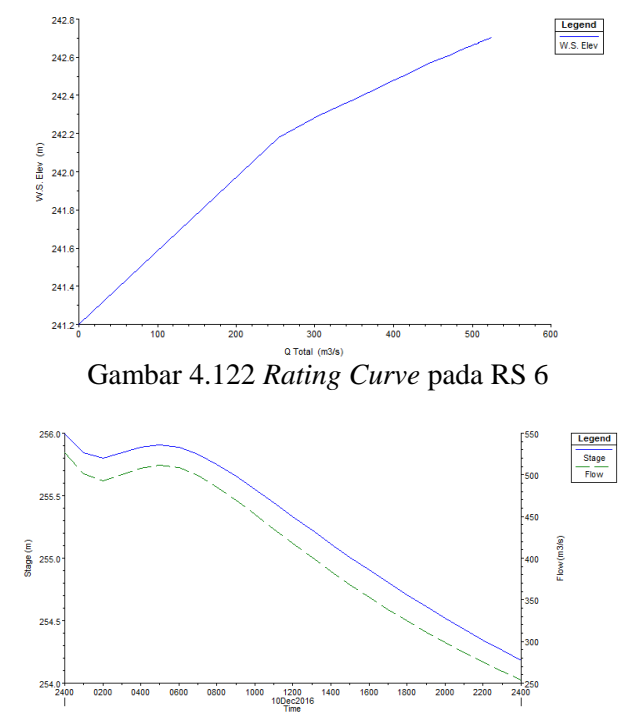

Gambar 4.123 Stage and Flow Hydrograph pada RS 6.8

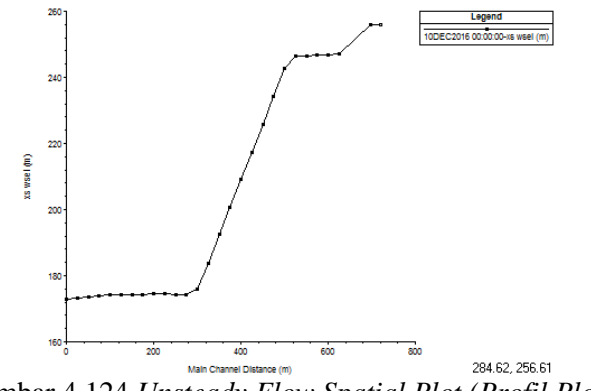

Gambar 4.124 Unsteady Flow Spatial Plot (Profil Plot)

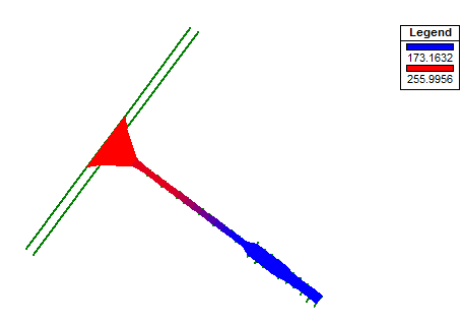

Gambar 4.125 Unsteady Flow Spatial Plot (Schematic Plot)

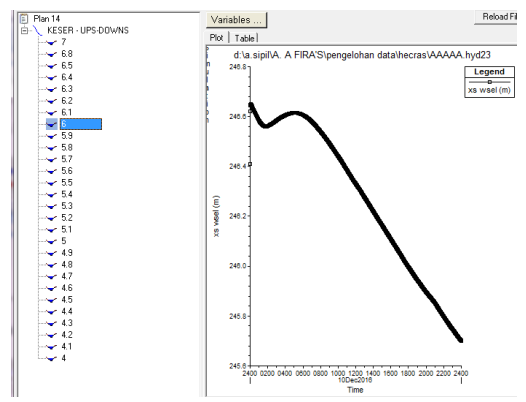

Gambar 4.126 Flow Time Series Plot pada RS 6

| River: KESER       | ▼ Profi                    | e: Max WS             | •                 |            |          |  |  |  |  |  |  |
|--------------------|----------------------------|-----------------------|-------------------|------------|----------|--|--|--|--|--|--|
| Reach UPS-DOWNS    | ▼ RS:                      | 4.8 💌                 | 🕱 🕇 Pla           | n: Plan 14 | •        |  |  |  |  |  |  |
|                    | Plan: Plan 14              | KESER UPS-DOWNS RS: 4 | .8 Profile: Max W | 6          |          |  |  |  |  |  |  |
| E.G. Elev (m)      | 175.21                     | Element               | Left OB           | Channel    | Right OB |  |  |  |  |  |  |
| Vel Head (m)       | 0.27                       | Wt. n-Val.            |                   | 0.030      |          |  |  |  |  |  |  |
| W.S. Elev (m)      | 174.95                     | Reach Len. (m)        | 25.00             | 25.00      | 25.00    |  |  |  |  |  |  |
| Crit W.S. (m)      |                            | Flow Area (m2)        |                   | 228.24     |          |  |  |  |  |  |  |
| E.G. Slope (m/m)   | 0.000507                   | Area (m2)             |                   | 228.24     |          |  |  |  |  |  |  |
| Q Total (m3/s)     | Q Total (m3/s) 520.79      |                       |                   | 520.79     |          |  |  |  |  |  |  |
| Top Width (m)      | Top Width (m) 35.73        |                       |                   | 35.73      |          |  |  |  |  |  |  |
| Vel Total (m/s)    | Vel Total (m/s) 2.28       |                       |                   | 2.28       |          |  |  |  |  |  |  |
| Max Chl Dpth (m)   | 8.87                       | Hydr. Depth (m)       |                   | 6.39       |          |  |  |  |  |  |  |
| Conv. Total (m3/s) | 23121.0                    | Conv. (m3/s)          |                   | 23121.0    |          |  |  |  |  |  |  |
| Length Wtd. (m)    | 25.00                      | Wetted Per. (m)       |                   | 43.08      |          |  |  |  |  |  |  |
| Min Ch El (m)      | 166.08                     | Shear (N/m2)          |                   | 26.36      |          |  |  |  |  |  |  |
| Alpha              | 1.00                       | Stream Power (N/m s)  | 30258.82          | 0.00       | 0.00     |  |  |  |  |  |  |
| Frotn Loss (m)     | 0.01                       | Cum Volume (1000 m3)  | 0.07              | 28.49      | 0.07     |  |  |  |  |  |  |
| C & E Loss (m)     | C & E Loss (m)             |                       | 0.10              | 5.75       | 0.10     |  |  |  |  |  |  |
|                    | Errors, Warnings and Notes |                       |                   |            |          |  |  |  |  |  |  |

Gambar 4.127 Cross Section Output pada RS 4.8

| Reach     | River Sta | Profile | Q Total    | Min Ch El | W.S. Elev | Crit W.S. | E.G. Elev | E.G. Slope | Vel Chnl | Flow Area | Top Width | Froude # Chl |
|-----------|-----------|---------|------------|-----------|-----------|-----------|-----------|------------|----------|-----------|-----------|--------------|
|           |           |         | (m3/s)     | (m)       | (m)       | (m)       | (m)       | (m/m)      | (m/s)    | (m2)      | (m)       |              |
| UPS-DOWNS | 7         | Max WS  | 834.46     | 180.23    | 256.00    |           | 256.00    | 0.000000   | 0.04     | 25323.37  | 478.51    | 0.00         |
| UPS-DOWNS | 6.8       | Max WS  | 526.61     | 164.00    | 255.99    | 168.20    | 255.99    | 0.000000   | 0.02     | 28252.57  | 505.35    | 0.00         |
| UPS-DOWNS | 6.7       |         | Inl Struct |           |           |           |           |            |          |           |           |              |
| UPS-DOWNS | 6.5       | Max WS  | 525.34     | 241.50    | 247.77    |           | 248.76    | 0.002880   | 4.41     | 119.14    | 20.04     | 0.58         |
| UPS-DOWNS | 6.4       | Max WS  | 525.26     | 240.98    | 247.31    |           | 248.68    | 0.004503   | 5.19     | 101.23    | 16.00     | 0.66         |
| UPS-DOWNS | 6.3       | Max WS  | 525.21     | 240.95    | 247.12    |           | 248.56    | 0.004815   | 5.32     | 98.79     | 16.00     | 0.68         |
| UPS-DOWNS | 6.2       | Max WS  | 525.18     | 240.93    | 246.90    |           | 248.44    | 0.005275   | 5.50     | 95.57     | 16.00     | 0.72         |
| UPS-DOWNS | 6.1       | Max WS  | 524.88     | 240.90    | 246.65    |           | 248.31    | 0.005852   | 5.70     | 92.02     | 16.00     | 0.76         |
| UPS-DOWNS | 6         | Max WS  | 525.14     | 241.20    | 242.71    | 245.97    | 266.93    | 0.312237   | 21.81    | 24.08     | 16.00     | 5.67         |
| UPS-DOWNS | 5.9       | Max WS  | 525.13     | 232.83    | 234.26    | 237.60    | 261.18    | 0.368272   | 22.99    | 22.84     | 16.00     | 6.14         |
| UPS-DOWNS | 5.8       | Max WS  | 525.12     | 224.46    | 225.99    | 229.23    | 249.39    | 0.295833   | 21.43    | 24.50     | 16.00     | 5.53         |
| UPS-DOWNS | 5.7       | Max WS  | 525.11     | 216.07    | 217.47    | 220.84    | 245.35    | 0.388920   | 23.39    | 22.45     | 16.00     | 6.30         |
| UPS-DOWNS | 5.6       | Max WS  | 525.09     | 207.75    | 209.33    | 212.52    | 231.20    | 0.266182   | 20.72    | 25.35     | 16.00     | 5.25         |
| UPS-DOWNS | 5.5       | Max WS  | 525.08     | 199.34    | 200.70    | 204.11    | 230.38    | 0.429055   | 24.14    | 21.76     | 16.00     | 6.61         |
| UPS-DOWNS | 5.4       | Max WS  | 525.06     | 190.98    | 192.67    | 195.75    | 211.88    | 0.217612   | 19.42    | 27.04     | 16.00     | 4.77         |
| UPS-DOWNS | 5.3       | Max WS  | 524.90     | 182.61    | 183.92    | 187.38    | 216.06    | 0.486595   | 25.12    | 20.90     | 16.00     | 7.02         |
| UPS-DOWNS | 5.2       | Max WS  | 523.15     | 174.24    | 176.23    | 179.00    | 189.96    | 0.130211   | 16.42    | 31.87     | 16.00     | 3.71         |
| UPS-DOWNS | 5.1       | Max WS  | 522.96     | 165.87    | 174.58    |           | 175.30    | 0.001886   | 3.75     | 139.43    | 16.00     | 0.41         |
| UPS-DOWNS | 5         | Max WS  | 522.72     | 164.00    | 174.79    |           | 175.26    | 0.001080   | 3.03     | 172.64    | 16.00     | 0.29         |
| UPS-DOWNS | 4.9       | Max WS  | 521.96     | 165.59    | 175.00    |           | 175.23    | 0.000405   | 2.10     | 247.99    | 36.82     | 0.26         |
| UPS-DOWNS | 4.8       | Max WS  | 520.79     | 166.08    | 174.95    |           | 175.21    | 0.000507   | 2.28     | 228.24    | 35.73     | 0.29         |
| UPS-DOWNS | 4.7       | Max WS  | 519.64     | 166.58    | 174.88    |           | 175.19    | 0.000653   | 2.50     | 208.14    | 34.59     | 0.32         |
| UPS-DOWNS | 4.6       | Max WS  | 518.55     | 167.07    | 174.78    |           | 175.17    | 0.000860   | 2.75     | 188.28    | 33.42     | 0.37         |
| UPS-DOWNS | 4.5       | Max WS  | 517.55     | 167.56    | 174.65    |           | 175.14    | 0.001181   | 3.08     | 167.93    | 32.18     | 0.43         |
| UPS-DOWNS | 4.4       | Max WS  | 516.79     | 168.06    | 174.43    |           | 175.10    | 0.001530   | 3.64     | 145.18    | 30.74     | 0.50         |
| UPS-DOWNS | 4.3       | Max WS  | 516.49     | 168.55    | 174.09    |           | 175.04    | 0.002702   | 4.33     | 120.40    | 29.08     | 0.65         |
| UPS-DOWNS | 4.2       | Max WS  | 311.72     | 169.05    | 173.69    |           | 174.23    | 0.001957   | 3.26     | 95.65     | 25.27     | 0.53         |
| UPS-DOWNS | 4.1       | Max WS  | 525.80     | 169.54    | 173.44    | 173.88    | 175.78    | 0.010159   | 6.78     | 77.51     | 23.79     | 1.20         |
| UPS-DOWNS | 4         | Max WS  | 309.24     | 170.00    | 173.00    | 173.14    | 174.50    | 0.008587   | 5.43     | 57.00     | 22.00     | 1.08         |

Gambar 4.128 Profil Output Table

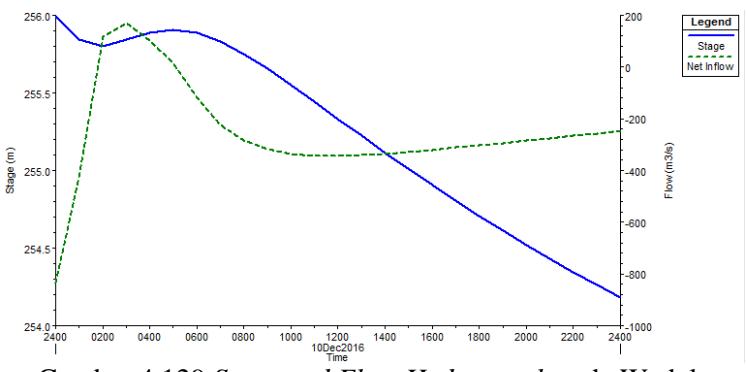

Gambar 4.129 Stage and Flow Hydrograph pada Waduk

Dari hasil pemodelan di atas maka didapatkan tinggi muka air pada masing-masing *cross section*. Dengan debit *inflow* yang dimasukkan pada kondisi batas hulu *storage area* maka didapatkan elevasi pada bagian hulu sebesar +255.99. Sementara tinggi elevasi untuk bagian hilir diperoleh sebesar +173.00. Untuk
hasil dari *stage* dan *flow hydrograph* pada waduk (Gambar 4.128) terlihat aliran keluar waduk (*outflow*) lebih besar daripada *inflow*, sehingga debit netto bernilai negatif pada jam ke 14.00 dan seterusnya.

### 4.5 Perbandingan Hasil HEC-RAS dengan Hasil Analitis

Setelah melakukan beberapa pemodelan aliran menggunakan *software* HEC-RAS, maka salah satu hasil yang diperoleh adalah mengetahui profil muka air. Hasil inilah yang nantinya akan dibandingkan dengan hasil perhitungan analitis dari konsultan perencana Bendungan Tugu. Hasil perbandingan ini nantinya berguna untuk memberikan pertimbangan bagi konsultan perencana dalam merencanakan Bendungan Tugu.

| PEMODELAN CARA 1 (RIVER STATION DAN INLINE STRUCTURE) |           |         |                |        |                |  |  |  |  |  |  |  |  |
|-------------------------------------------------------|-----------|---------|----------------|--------|----------------|--|--|--|--|--|--|--|--|
|                                                       |           | HAS     | IL ANALISIS    | HAS    | IL HEC-RAS     |  |  |  |  |  |  |  |  |
| SECTION                                               | PEMODELAN | ELEVAS  | I MUKA AIR (m) | ELEVAS | I MUKA AIR (m) |  |  |  |  |  |  |  |  |
|                                                       |           | Q100    | Q1000          | Q100   | Q1000          |  |  |  |  |  |  |  |  |
| Waduk                                                 | Ι         | 254.685 | 256.65         | 254.44 | 256.07         |  |  |  |  |  |  |  |  |
| w aduk.                                               | П         | 254.685 | 256.65         | 254.46 | 256.07         |  |  |  |  |  |  |  |  |
| Saluman Transisi                                      | П         | 247.5   | 249.5          | 246.03 | 247.36         |  |  |  |  |  |  |  |  |
| Saluran Transisi                                      | III       | 247.5   | 249.5          | 245.14 | 245.94         |  |  |  |  |  |  |  |  |
|                                                       |           | 228.8   | 229.5          | 225.55 | 226.02         |  |  |  |  |  |  |  |  |
|                                                       | П         | 208.9   | 209.8          | 208.89 | 209.37         |  |  |  |  |  |  |  |  |
| Columon Dolumour                                      |           | 192.8   | 193            | 192.22 | 192.73         |  |  |  |  |  |  |  |  |
| Salurali Peluncur                                     |           | 228.8   | 229.5          | 225.22 | 225.54         |  |  |  |  |  |  |  |  |
|                                                       | Ш         | 208.9   | 209.8          | 208.55 | 208.89         |  |  |  |  |  |  |  |  |
|                                                       |           | 192.8   | 193            | 191.85 | 192.22         |  |  |  |  |  |  |  |  |
| Kalam Olak                                            | П         | 176.342 | -              | 174.68 | 175.35         |  |  |  |  |  |  |  |  |
| Kotaill Olak                                          | III       | 176.342 | -              | 174.28 | 175.17         |  |  |  |  |  |  |  |  |

Tabel 4.12 Hasil Perbandingan Menggunakan Pemodelan Cara 1

Dari tabel diatas maka dapat disimpulkan bahwa hasil elevasi muka air dari pemodelan cara 1 menggunakan *software* HEC-RAS tidak jauh berbeda dari hasil perhitungan analitis. Untuk mengetahui elevasi muka air pada waduk dapat dilihat dari pemodelan pertama dan kedua dengan debit periode ulang 100 tahun dan 1000 tahun, didapatkan hasil elevasi muka air pada pemodelan I dengan debit periode ulang 100 tahun dan 1000 tahun sebesar +254.44 dan +256.07. Sementara untuk pemodelan kedua dengan debit periode ulang 100 tahun dan 1000 tahun diperoleh elevasi muka air waduk berada di elevasi +254.46 dan +256.07. Hasil ini tidak jauh berbeda dengan hasil analitis yang menghasilkan profil muka air pada elevasi +254.685 (Q100) dan +256.65 (Q1000). Pemodelan ketiga tidak dapat untuk mengetahui profil muka air pada waduk karena pada pemodelan ini yang dimodelkan hanya saluran pelimpah secara detail tanpa pengaruh pemodelan dari waduk.

Dengan perhitungan analitis didapatkan elevasi muka air pada saluran transisi saat debit banjir periode ulang 100 tahun dan 1000 tahun sebesar +247.5 dan +249.5. Sementara hasil dari pemodelan menggunakan HEC-RAS dengan pemodelan kedua diperoleh elevasi sebesar +246.03 (Q100) dan +247.36 (Q1000), untuk pemodelan ketiga sendiri diperoleh hasil elevasi muka air pada saluran transisi sebesar +245.24 (Q100) dan +245.94 (Q1000). Pemodelan pertama tidak dapat untuk mengetahui tinggi profil muka air pada saluran transisi, saluran peluncur dan kolam olak karena pada pemodelan ini tidak ada pemodelan tentang saluran pelimpah secara detail.

Sama halnya dengan saluran transisi, pada saluran peluncur yang digunakan untuk mengetahui tinggi profil muka air adalah pemodelan kedua dan ketiga. Untuk membandingkannya diambil beberapa titik pada saluran peluncur, baik titik dari hasil perhitungan analitis ataupun hasil dengan pemodelan HEC-RAS.

| PEMODEL          | PEMODELAN CARA 2 (STORAGE AREA DAN INLINE STRUCTURE) |                  |                  |  |  |  |  |  |  |  |  |  |  |  |
|------------------|------------------------------------------------------|------------------|------------------|--|--|--|--|--|--|--|--|--|--|--|
|                  |                                                      | HASIL ANALISIS   | HASIL HEC-RAS    |  |  |  |  |  |  |  |  |  |  |  |
| SECTION          | PEMODELAN                                            | ELEVASI MUKA AIR | ELEVASI MUKA AIR |  |  |  |  |  |  |  |  |  |  |  |
|                  |                                                      | (Q1000 TAHUN)    | (Q1000 TAHUN)    |  |  |  |  |  |  |  |  |  |  |  |
| Weduk            | Ι                                                    | 256.65           | 252.89           |  |  |  |  |  |  |  |  |  |  |  |
| vv aduk          | П                                                    | 256.65           | 255.99           |  |  |  |  |  |  |  |  |  |  |  |
| Saluran Transisi | II                                                   | 249.5            | 247.77           |  |  |  |  |  |  |  |  |  |  |  |
|                  |                                                      | 229.5            | 225.99           |  |  |  |  |  |  |  |  |  |  |  |
| Saluran Peluncur | Π                                                    | 209.8            | 209.33           |  |  |  |  |  |  |  |  |  |  |  |
|                  |                                                      | 193              | 192.67           |  |  |  |  |  |  |  |  |  |  |  |
| Kolam Olak       | Π                                                    | -                | 175              |  |  |  |  |  |  |  |  |  |  |  |

Tabel 4.13 Hasil Perbandingan Menggunakan Pemodelan Cara 2

Berbeda dengan pemodelan cara 1 yang menggunakan debit periode ulang 100 tahun dan 1000 tahun, pada pemodelan dengan cara 2 ini hanya menggunakan debit dengan periode 1000 tahun. Sama halnya dengan pemodelan pertama, hasil yang didapat dari pemodelan menggunakan HEC-RAS menghasilkan nilai elevasi muka air yang lebih rendah dibanding dengan hasil perhitungan analitis.

### 4.3 Kelebihan dan Kekurangan Pemodelan HEC-RAS

Selama melakukan pemodelan dengan HEC-RAS terdapat beberapa kelemahan serta kelebihan. Baik dari pemodelan dengan cara 1 dan cara 2 masing-masing memiliki kelebihan dan kekurangannya. Berikut merupakan penjelasan mengenai kelebihan dan kekurangan desain hidraulik Bendungan Tugu menggunakan *software* HEC-RAS.

Program HEC-RAS memiliki beberapa kelemahan dalam pembuatan model sungai yang mempunyai banyak *meander* dan mempunyai *cross section* sungai yang lebar, hal ini dapat mengakibatkan terjadinya perpotongan antar *cross section* yang mempunyai jarak berdekatan. Sehingga mengakibatkan model geometri sungai kurang sesuai dengan keadaan sebenarnya.

Kelemahan lainnya yaitu pada analisa Unsteady flow HEC-RAS tidak dapat melakukan simulasi sungai dalam keadaan aliran dasar dengan nilai debit yang kecil atau dalam keadaan yang benar-benar kering (Q mendekati 0 m<sup>3</sup>/s). Selain itu kelemahan dari program HEC-RAS 4.1.0 adalah hanya bisa melakukan analisis hidraulika 1 dimensi. Selain itu, dalam mendesain hidraulik bendungan menggunakan *software* HEC-RAS diperlukan data yang lebih lengkap untuk memodelkan aliran dibandingkan dengan menggunakan perhitungan analitis.

Kelebihan dari pemodelan aliran menggunakan *software* HEC-RAS yaitu untuk masalah praktis di lapangan akurasinya cukup baik karena pada dasarnya untuk mensimulasikan suatu pemodelan aliran diperlukan data-data hidraulika dan hidrologi yang cukup detail. Selain itu, jika terkendala dengan data hidrologi yang akan dimasukkan ke dalam HEC-RAS maka *software* ini memberikan opsi lain dalam mengatur kondisi batas dan kondisi awal untuk pemodelan. Distribusi debit setiap *cross section* dapat diketahui secara langsung setelah melakukan pemodelan, dapat mengetahui besarnya debit dibagian hulu, hilir ataupun daerah percabangan.

Kelebihan lain dari pemodelan aliran menggunakan HEC-RAS adalah untuk perhitungan desain hidraulik bendungan membutuhkan waktu yang lebih cepat dibandingkan dengan perhitungan analitis. Untuk mendesain hidraulik bendungan menggunakan *software* HEC-RAS apabila terdapat kesalahan ketika merencanakannya tidak perlu harus mengulang perhitungan dari awal seperti perencanaan analitis.

# BAB V KESIMPULAN

## 5.1 Kesimpulan

- 1. Berikut merupakan pemodelan yang digunakan untuk memodelkan aliran 1D pada desain Bendungan Tugu menggunakan program HEC-RAS yaitu:
  - a. Pemodelan cara 1 yang memodelkan geometri sungai di daerah genangan sebagai *river station* dan *outflow* pelimpah (ambang pelimpah) sebagai *inline structure*. Pada pemodelan ini dapat dimodelkan menjadi beberapa pemodelan yaitu :
    - Pemodelan I (memodelkan geometri sungai di daerah genangan dan ambang pelimpah tetapi tidak memodelkan geometri pelimpah secara detail)
    - Pemodelan II (sama dengan pemodelan I, hanya saja adanya penambahan geometri pelimpah secara detail)
    - Pemodelan III (hanya memodelkan geometri saluran pelimpah)
  - b. Pemodelan cara 2 yang memodelkan geometri sungai di daerah genangan sebagai *storage area* dan *outflow* pelimpah (ambang pelimpah) sebagai *inline structure*. Pemodelan ini dapat dimodelkan menjadi :
    - Pemodelan I (memodelkan geometri sungai di daerah genangan dan ambang pelimpah tetapi tidak memodelkan geometri pelimpah secara detail)
    - Pemodelan II (sama dengan pemodelan I, hanya saja adanya penambahan geometri pelimpah secara detail)

Dimana pada masing-masing pemodelan tersebut dapat digunakan sebagai alternatif desain hidraulik Bendungan Tugu dikarenakan aman.

- Hasil dari beberapa pemodelan yang dilakukan untuk 2. memodelkan pada aliran 1D Bendungan Tugu menghasilkan elevasi profil muka air yang lebih rendah dibanding dengan perhitungan analitis. Hal ini dikarenakan pada perhitungan analitis menggunakan perhitungan aliran dengan konsep steady flow yang memasukkan data debit maksimal. Berbeda dengan perhitungan aliran dengan HEC-RAS yang menggunakan unsteady flow sehingga debit yang dimasukkan berupa debit dengan sekala waktu.
- 3. Kelemahan desain hidraulik Bendungan Tugu menggunakan program HEC-RAS :
  - a. Pada analisa *unsteady flow* HEC-RAS tidak dapat melakukan simulasi sungai dalam kondisi aliran dasar dengan nilai debit yang kecil (Q mendekati 0 m<sup>3</sup>/dt).
  - b. Hanya bisa melakukan analisis 1 dimensi.
  - c. Dalam memodelkan sungai yang memiliki *meander* dan *cross section* sungai yang lebar dapat mengakibatkan perpotongan antar *cross section* yang mempunyai jarak berdekatan, hal ini membuat geometri sungai kurang sesuai dengan keadaan sebenarnya.
  - d. Dalam mendesain hidraulik bendungan menggunakan *software* HEC-RAS diperlukan data yang lebih lengkap dibanding dengan perencanaan analitis.

Kelebihan desain hidraulik Bendungan Tugu menggunakan program HEC-RAS :

- a. Memiliki hasil akurasi yang cukup baik.
- b. Jika tidak diperoleh data hidrologi yang detail untuk dimasukkan ke dalam HEC-RAS, maka program ini memberikan opsi lain untuk pengguna dalam memasukkan kondisi batas dan kondisi awal.
- c. Distribusi debit setiap *cross section* dapat diketahui secara langsung setelah melakukan pemodelan, dan

dapat mengetahui besarnya debit dibagian hulu, hilir ataupun daerah percabangan.

d. Untuk mendesain hidraulik bendungan menggunakan *software* HEC-RAS apabila terdapat alternatif desain baru maka dapat disimulasikan lebih cepat dibandingkan dengan perhitungan analitis.

### 5.2 Saran

Dari kesimpulan diatas, dapat diberikan beberapa saran terkait dengan pemodelan aliran Bendungan Tugu menggunakan program HEC-RAS, diantaranya:

- a. Keterbatasan data profil muka air pada bagian hilir sehingga ketelitian dalam memodelkan aliran untuk kondisi batas hilir kurang.
- b. Tidak dapat membandingkan profil muka air bagian hilir dikarenakan keterbatasan data.
- c. Simulasi yang digunakan dengan HEC-RAS 4.1.0 merupakan pemodelan 1 dimensi dengan keterbatasannya. Untuk hasil yang lebih maksimal pemodelan bisa dilanjutkan dengan menggunakan model 2 atau 3 dimensi.

"Halaman ini sengaja dikosongkan"

#### DAFTAR PUSTAKA

- Dep. PU Balai Besar Wilayah Sungai Brantas Surabaya. 2010. Laporan Akhir Pekerjaan Proyek Pembangunan Bendungan Tugu. Kabupaten Trenggalek.
- Hydrologic Engineering Center. 2010. HEC-RAS River Analysis System, Application Guide, Version 4.1.0, January 2010. U.S. Army Cormps of Engineers, Davis, CA.
- Hydrologic Engineering Center. 2010. HEC-RAS River Analysis System, Hydraulic Reference Manual, Version 4.1.0, January 2010. U.S. Army Cormps of Engineers, Davis, CA.
- Hydrologic Engineering Center. 2010. HEC-RAS River Analysis System, User's Manual, Version 4.1.0, January 2010. U.S. Army Cormps of Engineers, Davis, CA.
- Istiarto. 2014. Simulasi Aliran 1-Dimensi Dengan Bantuan Paket Program Hidrodinamika Hec-Ras. Junction and Inline Structures. Yogyakarta.
- Istiarto. 2014. Simulasi Aliran 1-Dimensi Dengan Bantuan Paket Program Hidrodinamika Hec-Ras. Lateral Structure, Storage Area, and Pump Station. Yogyakarta
- Istiarto. 2014. Simulasi Aliran 1-Dimensi Dengan Bantuan Paket Program Hidrodinamika Hec-Ras. Modul Pelatihan Simple Geometry River. Yogyakarta.

K.G. Ranga Raju.1986.*Aliran Melalui Saluran Terbuka*. Jakarta Soedibyo. 2003. *Teknik Bendungan*. Pradnya Paramita. Jakarta.

| RS       | 0         | RS 1     |           | RS 2     |           | RS 3     |           | RS 4     |           | RS 5     |           | RS 6     |           | RS 7     |           | RS 8     |           | RS 9     |           | RS 10    |           | RS 11    |           |
|----------|-----------|----------|-----------|----------|-----------|----------|-----------|----------|-----------|----------|-----------|----------|-----------|----------|-----------|----------|-----------|----------|-----------|----------|-----------|----------|-----------|
| Distance | Elevation | Distance | Elevation | Distance | Elevation | Distance | Elevation | Distance | Elevation | Distance | Elevation | Distance | Elevation | Distance | Elevation | Distance | Elevation | Distance | Elevation | Distance | Elevation | Distance | Elevation |
| 1.269    | 158.205   | 2.756    | 205.211   | 3.447    | 235.216   | 3.951    | 249.452   | 4.524    | 253.726   | 27.285   | 245.1     | 4.658    | 285       | 4.421    | 274.749   | 4.309    | 269.817   | 4.073    | 273.313   | 2.745    | 261.681   | 2.54     | 279.844   |
| 3.173    | 158.146   | 6.89     | 203.903   | 8.618    | 233.538   | 9.878    | 246.568   | 11.309   | 254.771   | 34.784   | 240       | 11.646   | 283.203   | 11.051   | 275.014   | 10.772   | 267.853   | 10.182   | 269.27    | 6.862    | 260.461   | 6.35     | 277.67    |
| 5.077    | 158.087   | 11.024   | 202.776   | 13.788   | 231.521   | 15.805   | 240.672   | 18.095   | 253.397   | 42.283   | 245       | 18.633   | 281.347   | 17.682   | 275       | 17.236   | 266.446   | 16.291   | 264.898   | 10.979   | 258.768   | 10.16    | 275.336   |
| 6.981    | 158.028   | 15.158   | 201.65    | 18.959   | 229.963   | 21.732   | 237.943   | 24.88    | 250.328   | 49.782   | 244.315   | 25.621   | 278.773   | 24.313   | 274.546   | 23.699   | 264.837   | 22.4     | 261.624   | 15.097   | 256.775   | 13.97    | 273.112   |
| 8.885    | 157.968   | 19.292   | 200.603   | 24.13    | 228.909   | 27.659   | 234.237   | 31.666   | 247.294   | 57.281   | 240.325   | 32.608   | 274.327   | 30.944   | 273.923   | 30.162   | 263.948   | 28.509   | 259.698   | 19.214   | 254.663   | 17.779   | 271.034   |
| 10.789   | 157.909   | 23.426   | 199.215   | 29.301   | 227.855   | 33.586   | 232.533   | 38.451   | 244.273   | 64.78    | 236.855   | 39.596   | 270.68    | 37.575   | 273.374   | 36.626   | 263.069   | 34.619   | 258.658   | 23.331   | 251.547   | 21.589   | 268.84    |
| 12.693   | 157.85    | 27.56    | 198.088   | 34.471   | 226.801   | 39.513   | 230       | 45.237   | 241.346   | 72.28    | 230.961   | 46.583   | 261.443   | 44.206   | 272.902   | 43.089   | 262.226   | 40.728   | 257.531   | 27.449   | 249.02    | 25.399   | 266.527   |
| 14.597   | 157.791   | 31.694   | 197.042   | 39.642   | 225.53    | 45.44    | 228.011   | 52.022   | 238.255   | 79.779   | 228.872   | 53.571   | 259.077   | 50.837   | 272.153   | 49.552   | 261.348   | 46.837   | 256.88    | 31.566   | 247.033   | 29.209   | 264.29    |
| 16.501   | 157.731   | 35.828   | 195.915   | 44.813   | 224.276   | 51.367   | 224.935   | 58.808   | 235.568   | 87.278   | 222.008   | 60.558   | 257.067   | 57.468   | 271.839   | 56.016   | 260.505   | 52.946   | 256.791   | 35.683   | 245.214   | 33.019   | 262.141   |
| 18.405   | 157.672   | 39.962   | 194.607   | 49.983   | 223.174   | 57.293   | 221.003   | 65.593   | 229.422   | 94.777   | 220.311   | 67.545   | 254.813   | 64.098   | 271.631   | 62.479   | 260       | 59.055   | 257.27    | 39.801   | 243.768   | 36.829   | 259.88    |
| 20.309   | 157.613   | 44.096   | 193.48    | 55.154   | 221.808   | 63.22    | 220.266   | 72.378   | 219.834   | 99.776   | 220       | 74.533   | 251.739   | 70.729   | 271.131   | 68.942   | 258.725   | 65.164   | 258.096   | 43.918   | 242.345   | 40.639   | 257.849   |
| 22.213   | 157.553   | 48.23    | 192.354   | 60.325   | 220.141   | 69.147   | 226.744   | 79.164   | 217.323   | 107.28   | 218.291   | 81.52    | 246.441   | 77.36    | 270.239   | 75.406   | 257.178   | 71.273   | 259.026   | 48.035   | 241.153   | 44.449   | 255.9     |
| 24.117   | 157.494   | 52.364   | 191.307   | 65.495   | 218.126   | 75.074   | 227.224   | 85.949   | 214.249   | 114.77   | 215.406   | 88.508   | 242.412   | 83.991   | 269.261   | 81.869   | 256.287   | 77.383   | 260.118   | 52.152   | 239.987   | 48.259   | 254.125   |
| 25.386   | 157.455   | 55.12    | 190.442   | 68.942   | 217.006   | 79.025   | 227.35    | 90.473   | 211.905   | 122.27   | 210.467   | 93.166   | 240.292   | 88.412   | 268.158   | 86.178   | 255.695   | 81.455   | 260.44    | 54.897   | 238.882   | 50.798   | 253.03    |
| 27.29    | 157.395   | 59.254   | 189.396   | 74.113   | 215.123   | 84.952   | 226.973   | 97.259   | 207.845   | 129.77   | 208.517   | 100.15   | 232.122   | 95.042   | 267.052   | 92.641   | 254.686   | 87.564   | 261.06    | 59.015   | 237.23    | 54.608   | 251.501   |
| 29.194   | 157.336   | 63.388   | 188.374   | 79.284   | 212.147   | 90.879   | 224.355   | 104.04   | 203.093   | 137.27   | 205.517   | 107.14   | 226.256   | 101.67   | 264.932   | 99.105   | 251.982   | 93.674   | 261.529   | 63.132   | 235.717   | 58.418   | 249.937   |
| 31.098   | 157.277   | 67.522   | 187.558   | 84.454   | 209.641   | 96.806   | 220.905   | 110.83   | 200       | 144.77   | 205       | 114.13   | 223.203   | 108.3    | 263.351   | 105.57   | 250       | 99.783   | 261.966   | 67.249   | 234.249   | 62.228   | 247.874   |
| 33.002   | 157.218   | 71.656   | 186.832   | 89.625   | 207.103   | 102.73   | 217.934   | 117.62   | 201.766   | 152.27   | 200.568   | 121.12   | 219.64    | 114.94   | 261.834   | 112.03   | 248.432   | 105.89   | 262.239   | 71.367   | 232.83    | 66.038   | 245.999   |
| 34.906   | 157.158   | 75.79    | 185.844   | 94.796   | 204.599   | 108.66   | 215.33    | 124.4    | 203.305   | 159.77   | 196.519   | 128.1    | 216.485   | 121.57   | 260.164   | 118.49   | 248.222   | 112      | 262.071   | 75.484   | 231.277   | 69.848   | 243.915   |
| 36.81    | 157.099   | 79.924   | 184.396   | 99.966   | 202.139   | 114.59   | 212.245   | 131.19   | 203.714   | 167.27   | 193.768   | 135.09   | 213.57    | 128.2    | 258.126   | 124.96   | 247.271   | 118.11   | 261.753   | 79.601   | 229.723   | 73.658   | 241.536   |
| 38.714   | 157.04    | 84.058   | 183.371   | 105.14   | 199.162   | 120.51   | 208.753   | 137.97   | 202.327   | 174.77   | 191.173   | 142.08   | 209.452   | 134.83   | 255.658   | 131.42   | 245       | 124.22   | 261.436   | 83.718   | 228.163   | 77.468   | 238.829   |
| 40.618   | 156.98    | 88.192   | 182.232   | 110.31   | 196.706   | 126.44   | 204.388   | 144.76   | 199.171   | 182.27   | 189.618   | 149.07   | 206.307   | 141.46   | 253.209   | 137.88   | 243.479   | 130.33   | 261.195   | 87.836   | 226.674   | 81.277   | 235.454   |
| 42.522   | 156.921   | 92.326   | 181.093   | 115.48   | 194.268   | 132.37   | 199.713   | 151.54   | 195.276   | 189.77   | 187.667   | 156.05   | 202.253   | 148.09   | 250.748   | 144.35   | 240       | 136.44   | 260.811   | 91.953   | 225.154   | 85.087   | 231.965   |
| 44.426   | 156.862   | 96.46    | 179.751   | 120.65   | 191.851   | 138.29   | 196.025   | 158.33   | 194.121   | 197.27   | 185       | 163.04   | 200.034   | 154.72   | 247.094   | 150.81   | 238.691   | 142.55   | 260.341   | 96.07    | 223.012   | 88.897   | 229.086   |
| 46.33    | 156.803   | 100.59   | 178.612   | 125.82   | 189.424   | 144.22   | 192.316   | 165.11   | 193.13    | 204.76   | 185       | 170.03   | 198.605   | 161.35   | 243.256   | 157.28   | 236.247   | 148.66   | 257.575   | 100.19   | 220.965   | 92.707   | 225.68    |
| 48.234   | 156.743   | 104.73   | 177.438   | 130.99   | 188.008   | 150.15   | 189.5     | 171.9    | 192.184   | 212.26   | 181.177   | 177.02   | 195.983   | 167.98   | 239.907   | 163.74   | 234.233   | 154.77   | 252.968   | 104.3    | 219.564   | 96.517   | 223.06    |
| 50.138   | 156.684   | 108.86   | 176.108   | 136.16   | 186.689   | 156.08   | 187.986   | 178.68   | 191.384   | 219.76   | 180       | 184      | 192.055   | 174.61   | 232.736   | 170.2    | 231.607   | 160.87   | 250       | 108.42   | 218.398   | 100.33   | 220       |
| 52.042   | 156.625   | 113      | 174.777   | 141.33   | 185.359   | 162      | 186.568   | 185.47   | 190.395   | 227.26   | 179.702   | 190.99   | 185.54    | 181.24   | 221.81    | 176.67   | 230.1     | 166.98   | 250       | 112.54   | 216.663   | 104.14   | 219.374   |
| 53.946   | 156.566   | 117.13   | 173.69    | 146.5    | 184.449   | 167.93   | 185.123   | 192.26   | 189.977   | 234.76   | 178.551   | 197.98   | 184.307   | 187.87   | 220.471   | 183.13   | 225.535   | 173.09   | 249.278   | 116.66   | 214.969   | 107.95   | 219.864   |
| 55.85    | 156.506   | 121.26   | 173.396   | 151.67   | 183.537   | 173.86   | 184.326   | 199.04   | 189.265   | 242.26   | 177.229   | 204.97   | 181.756   | 194.51   | 221.922   | 189.59   | 222.271   | 179.2    | 246.337   | 120.77   | 212.355   | 111.76   | 217.169   |
| 57.754   | 156.447   | 125.4    | 173.101   | 156.84   | 182.808   | 179.78   | 183.498   | 205.83   | 188.553   | 249.76   | 176.078   | 211.95   | 181.31    | 201.14   | 220.158   | 196.06   | 217.674   | 185.31   | 242.515   | 124.89   | 208.689   | 115.57   | 214.974   |
| 59.658   | 156.388   | 129.53   | 172.946   | 162.01   | 182.053   | 185.71   | 182.628   | 212.61   | 187.86    | 257.26   | 175       | 218.94   | 180       | 207.77   | 217.837   | 202.52   | 214.56    | 191.42   | 239.051   | 129.01   | 204.29    | 119.38   | 211.667   |
| 61.562   | 156.329   | 133.67   | 172.135   | 167.19   | 181.31    | 191.64   | 181.796   | 219.4    | 187.148   | 264.76   | 175       | 225.93   | 179.09    | 214.4    | 216.221   | 208.98   | 212.537   | 197.53   | 235.553   | 133.13   | 202.537   | 123.19   | 208.942   |
| 63.466   | 156.269   | 137.8    | 171.572   | 172.36   | 180.423   | 197.56   | 180.926   | 226.18   | 186.532   | 272.26   | 175       | 232.92   | 175       | 221.03   | 215       | 215.45   | 210.066   | 203.64   | 231.625   | 137.24   | 201.647   | 127      | 204.906   |
| 65.37    | 156.21    | 141.93   | 171.139   | 177.53   | 179.673   | 203.49   | 180.094   | 232.97   | 185.835   | 279.76   | 173.955   | 239.9    | 175       | 227.66   | 210.81    | 221.91   | 206.893   | 209.75   | 229.163   | 141.36   | 199.71    | 130.81   | 201.362   |
| 67.274   | 156.151   | 146.07   | 170.577   | 182.7    | 178.797   | 209.42   | 177.883   | 239.75   | 185.118   | 287.26   | 172.809   | 246.89   | 175       | 234.29   | 205.597   | 228.37   | 205.469   | 215.86   | 225.719   | 145.48   | 195.449   | 134.62   | 200.748   |
| 69.178   | 156.091   | 150.2    | 170.036   | 187.87   | 178.071   | 215.34   | 175.298   | 246.54   | 180.911   | 294.75   | 171.432   | 253.88   | 174.738   | 240.92   | 200.576   | 234.84   | 204.168   | 221.97   | 223.022   | 149.6    | 189.74    | 138.43   | 199.994   |
| 71.082   | 156.032   | 154.34   | 169.473   | 193.04   | 177.317   | 221.27   | 175       | 253.32   | 174.717   | 302.25   | 170.074   | 260.87   | 174.154   | 247.55   | 194.259   | 241.3    | 201.991   | 228.07   | 220.397   | 153.71   | 185.597   | 142.24   | 198.896   |
| 72.986   | 155.973   | 158.47   | 169.135   | 198.21   | 176.56    | 227.2    | 174.129   | 260.11   | 173.54    | 309.75   | 170       | 267.85   | 173.554   | 254.18   | 192.95    | 247.76   | 201.313   | 234.18   | 219.069   | 157.83   | 183.677   | 146.05   | 197.613   |
| 74.89    | 155.914   | 162.6    | 168.571   | 203.38   | 175.809   | 233.13   | 172.677   | 266.9    | 172.314   | 317.25   | 170       | 274.84   | 172.971   | 260.81   | 192.387   | 254.23   | 200.731   | 240.29   | 217.878   | 161.95   | 183.445   | 149.86   | 196.454   |
| 76.794   | 155.854   | 166.74   | 167.415   | 208.55   | 175.06    | 239.05   | 171.221   | 273.68   | 171.242   | 324.75   | 169.842   | 281.83   | 172.183   | 267.44   | 192.071   | 260.69   | 198.418   | 246.4    | 215.467   | 166.06   | 183.683   | 153.67   | 195.082   |
| 78.698   | 155.795   | 170.87   | 166.466   | 213.72   | 174.212   | 244.98   | 170.354   | 280.47   | 170.067   | 332.25   | 169.151   | 288.81   | 171.267   | 274.08   | 190       | 267.15   | 195       | 252.51   | 210.802   | 170.18   | 183.921   | 157.48   | 194.717   |
| 80.602   | 155.736   | 175.01   | 165.636   | 218.89   | 173.096   | 250.91   | 170       | 287.25   | 169.472   | 339.75   | 168.542   | 295.8    | 170.344   | 280.71   | 188.064   | 273.62   | 195       | 258.62   | 206.006   | 174.3    | 184.231   | 161.29   | 194.493   |
| 82.506   | 155.677   | 179.14   | 164.687   | 224.06   | 172.061   | 256.83   | 170       | 294.04   | 168.727   | 347.25   | 167.85    | 302.79   | 170       | 287.34   | 183.932   | 280.08   | 193.308   | 264.73   | 201.792   | 178.42   | 185.59    | 165.09   | 194.767   |
| 84.41    | 155.617   | 183.27   | 163.53    | 229.23   | 170.947   | 262.76   | 168.749   | 300.82   | 167.982   | 354.75   | 167.241   | 309.78   | 170       | 293.97   | 181.948   | 286.54   | 191.308   | 270.84   | 196.566   | 182.53   | 187.026   | 168.9    | 195       |
| 86.314   | 155.558   | 187.41   | 162.701   | 234.4    | 169.876   | 268.69   | 166.935   | 307.61   | 167.254   | 362.25   | 166.55    | 316.76   | 170       | 300.6    | 180.231   | 293.01   | 188.86    | 276.95   | 190.241   | 186.65   | 188.498   | 172.71   | 195       |
| 88.218   | 155.499   | 191.54   | 161.752   | 239.57   | 168.577   | 274.61   | 166.187   | 314.39   | 166.628   | 369.75   | 165.94    | 323.75   | 169.52    | 307.23   | 179.399   | 299.47   | 186.072   | 283.06   | 189.143   | 190.77   | 189.644   | 176.52   | 195       |
| 90.122   | 155.439   | 195.68   | 160.802   | 244.75   | 167.507   | 280.54   | 165.542   | 321.18   | 165.904   | 377.25   | 165.355   | 330.74   | 168.888   | 313.86   | 178.571   | 305.93   | 185.96    | 289.17   | 188.36    | 194.89   | 190.566   | 180.33   | 195       |

Lampiran Tabel 1. Data Cross Section Sungai Dari RS 0 – RS 11

| RS       | RS 12     |          | RS 13     |          | RS 14     |          | RS 15     |          | RS 16     |          | 17        | RS 18    |           | RS 19    |           | RS       | 20        |
|----------|-----------|----------|-----------|----------|-----------|----------|-----------|----------|-----------|----------|-----------|----------|-----------|----------|-----------|----------|-----------|
| Distance | Elevation | Distance | Elevation | Distance | Elevation | Distance | Elevation | Distance | Elevation | Distance | Elevation | Distance | Elevation | Distance | Elevation | Distance | Elevation |
| 2.13     | 277.32    | 1.532    | 278.157   | 2.3      | 280       | 2.048    | 279.315   | 1.789    | 285       | 1.867    | 277.16    | 0.928    | 279.831   | 0.786    | 280       | 0.673    | 277.987   |
| 5.326    | 275.002   | 4.979    | 275.047   | 5.75     | 279.581   | 5.12     | 277.59    | 4.473    | 284.727   | 4.667    | 275.317   | 2.32     | 278.437   | 1.966    | 280       | 1.684    | 277.325   |
| 8.521    | 273.011   | 8.425    | 274.1     | 9.201    | 277.372   | 8.192    | 275.805   | 7.157    | 282.511   | 7.467    | 274.036   | 3.712    | 276.769   | 3.146    | 279.961   | 2.694    | 276.575   |
| 11.717   | 271.004   | 11.872   | 273.217   | 12.651   | 275.212   | 11.264   | 273.912   | 9.84     | 280.246   | 10.267   | 272.926   | 5.104    | 275.093   | 4.325    | 279.565   | 3.704    | 275.824   |
| 14.912   | 268.846   | 15.319   | 272.368   | 16.101   | 272.812   | 14.336   | 271.997   | 12.524   | 276.75    | 13.067   | 271.926   | 6.496    | 273.384   | 5.505    | 278.882   | 4.714    | 274.99    |
| 18.107   | 266.587   | 18.766   | 271.664   | 19.551   | 270.335   | 17.408   | 269.944   | 15.208   | 274.068   | 15.867   | 271.18    | 7.888    | 271.636   | 6.684    | 278.125   | 5.725    | 273.799   |
| 21.303   | 264.356   | 22.213   | 271.164   | 23.002   | 267.703   | 20.48    | 267.28    | 17.891   | 271.665   | 18.668   | 270.346   | 9.28     | 269.861   | 7.864    | 277.541   | 6.735    | 272.476   |
| 24.498   | 262.123   | 25.659   | 270.662   | 26.452   | 265.051   | 23.552   | 264.836   | 20.575   | 268.968   | 21.468   | 270       | 10.673   | 267.841   | 9.044    | 277.101   | 7.745    | 271.105   |
| 27.694   | 259.978   | 29.106   | 270.041   | 29.902   | 261.325   | 26.624   | 264.14    | 23.259   | 267.078   | 24.268   | 270       | 12.065   | 265.8     | 10.223   | 276.617   | 8.755    | 269.334   |
| 30.889   | 258.048   | 32.553   | 269.651   | 33.352   | 257.351   | 29.696   | 264.404   | 25.942   | 264.8     | 27.068   | 269.487   | 13.457   | 263.51    | 11.403   | 276.188   | 9.765    | 267.182   |
| 34.084   | 256.133   | 36       | 269.605   | 36.803   | 253.399   | 32.768   | 265.494   | 28.626   | 262.303   | 29.868   | 268.302   | 14.849   | 261.038   | 12.582   | 275.739   | 10.776   | 264.787   |
| 37.28    | 254.135   | 39.447   | 269.448   | 40.253   | 248.689   | 35.84    | 265.358   | 31.31    | 259.73    | 32.668   | 267.121   | 16.241   | 258.409   | 13.762   | 275.232   | 11.786   | 262.168   |
| 40.475   | 252.014   | 42.893   | 268.905   | 43.703   | 245.601   | 38.912   | 264.535   | 33.993   | 256.825   | 35.469   | 265.937   | 17.633   | 255.277   | 14.942   | 273.74    | 12.796   | 259.45    |
| 42.605   | 250.601   | 45.191   | 268.328   | 46.003   | 245.819   | 40.96    | 263.978   | 35.783   | 254.944   | 37.335   | 265.135   | 18.561   | 252.38    | 15.728   | 272.243   | 13.469   | 257.714   |
| 45.801   | 247.936   | 48.638   | 267.607   | 49.454   | 249.744   | 44.031   | 262.587   | 38.466   | 252.426   | 40.135   | 263.099   | 19.953   | 246.976   | 16.908   | 270.112   | 14.48    | 255.263   |
| 48.996   | 244.917   | 52.085   | 266.59    | 52.904   | 253.351   | 47.103   | 261.247   | 41.15    | 249.843   | 42.936   | 260.776   | 21.345   | 243.081   | 18.087   | 267.651   | 15.49    | 252.429   |
| 52.192   | 240.579   | 55.532   | 265.357   | 56.354   | 255.931   | 50.175   | 260.052   | 43.834   | 246.299   | 45.736   | 258.453   | 22.737   | 240.589   | 19.267   | 265.004   | 16.5     | 249.606   |
| 55.387   | 236.423   | 58.978   | 263.868   | 59.804   | 257.495   | 53.247   | 258.835   | 46.517   | 243.904   | 48.536   | 256.131   | 24.129   | 239.907   | 20.446   | 262.174   | 17.51    | 247.412   |
| 58.583   | 232.352   | 62.425   | 262.022   | 63.255   | 259.11    | 56.319   | 256.655   | 49.201   | 242.149   | 51.336   | 254.352   | 25.521   | 238.547   | 21.626   | 259.433   | 18.521   | 245.359   |
| 61.778   | 228.319   | 65.872   | 260.156   | 66.705   | 260.191   | 59.391   | 254.78    | 51.885   | 240.38    | 54.136   | 253.105   | 26.913   | 236.966   | 22.805   | 253.284   | 19.531   | 243.667   |
| 64.973   | 224.662   | 69.319   | 258.177   | 70.155   | 260.86    | 62.463   | 253.817   | 54.568   | 239.493   | 56.936   | 252.517   | 28.305   | 235.417   | 23.985   | 246.437   | 20.541   | 242.313   |
| 68.169   | 222.89    | 72.766   | 255.927   | 73.605   | 261.5     | 65.535   | 252.895   | 57.252   | 238.851   | 59.736   | 251.995   | 29.698   | 234.882   | 25.165   | 242.313   | 21.551   | 241.145   |
| 71.364   | 221.134   | 76.212   | 253.363   | 77.056   | 261.348   | 68.607   | 251.901   | 59.936   | 238.197   | 62.537   | 251.473   | 31.09    | 232.458   | 26.344   | 240.942   | 22.561   | 240.141   |
| 74.56    | 219.16    | 79.659   | 250.62    | 80.506   | 261.088   | 71.679   | 250.748   | 62.619   | 237.538   | 65.337   | 250.95    | 32.482   | 230.289   | 27.524   | 239.261   | 23.572   | 239.291   |
| 77.755   | 216.868   | 83.106   | 247.142   | 83.956   | 260.014   | 74.751   | 250       | 65.303   | 236.879   | 68.137   | 250.323   | 33.874   | 230       | 28.703   | 237.876   | 24.582   | 238.538   |
| 80.95    | 215.08    | 86.553   | 242.577   | 87.406   | 260       | 77.823   | 250       | 67.987   | 236.221   | 70.937   | 247.07    | 35.266   | 229.826   | 29.883   | 236.572   | 25.592   | 237.785   |
| 84.146   | 213.171   | 90       | 236.725   | 90.857   | 260       | 80.895   | 248.815   | 70.67    | 235.562   | 73.737   | 243.317   | 36.658   | 228.632   | 31.063   | 235.755   | 26.602   | 237.013   |
| 87.341   | 211.163   | 93.446   | 231.55    | 94.307   | 258.248   | 83.967   | 246.891   | 73.354   | 234.918   | 76.537   | 240.291   | 38.05    | 227.236   | 32.242   | 235.082   | 27.612   | 236.28    |
| 90.537   | 209.551   | 96.893   | 228.713   | 97.757   | 257.698   | 87.039   | 244.918   | 76.038   | 234.364   | 79.338   | 237.041   | 39.442   | 226.13    | 33.422   | 234.562   | 28.623   | 235.434   |
| 93.732   | 207.37    | 100.34   | 226.602   | 101.21   | 254.23    | 90.111   | 241.584   | 78.722   | 233.808   | 82.138   | 229.955   | 40.834   | 225.088   | 34.601   | 234.085   | 29.633   | 234.897   |
| 96.927   | 205.241   | 103.79   | 224.382   | 104.66   | 246.664   | 93.183   | 237.654   | 81.405   | 233.254   | 84.938   | 220       | 42.226   | 225       | 35.781   | 233.622   | 30.643   | 234.556   |
| 100.12   | 200.733   | 107.23   | 221.775   | 108.11   | 237.845   | 96.255   | 231.941   | 84.089   | 232.7     | 87.738   | 220       | 43.618   | 225       | 36.961   | 233.045   | 31.653   | 234.217   |
| 103.32   | 200       | 110.68   | 219.206   | 111.56   | 230.538   | 99.327   | 226.347   | 86.773   | 232.145   | 90.538   | 220       | 45.01    | 225       | 38.14    | 232.141   | 32.663   | 233.878   |
| 106.51   | 200       | 114.13   | 216.784   | 115.01   | 226.62    | 102.4    | 220.908   | 89.456   | 231.567   | 93.338   | 220       | 46.402   | 225       | 39.32    | 231.189   | 33.674   | 233.539   |
| 109.71   | 200       | 117.57   | 214.625   | 118.46   | 223.354   | 105.47   | 218.495   | 92.14    | 231.013   | 96.138   | 220       | 47.794   | 225       | 40.499   | 230.319   | 34.684   | 233.2     |
| 112.9    | 200       | 121.02   | 213.089   | 121.91   | 220.389   | 108.54   | 216.615   | 94.824   | 230.57    | 98.939   | 220       | 49.187   | 225       | 41.679   | 230       | 35.694   | 232.862   |
| 116.1    | 200       | 124.47   | 211.534   | 125.36   | 218.811   | 111.61   | 214.884   | 97.507   | 230.132   | 101.74   | 220       | 50.579   | 225       | 42.859   | 230       | 36.704   | 232.523   |
| 119.3    | 200       | 127.91   | 209.958   | 128.81   | 217.498   | 114.69   | 214.165   | 100.19   | 229.567   | 104.54   | 220       | 51.971   | 225       | 44.038   | 230       | 37.715   | 232.184   |
| 122.49   | 200       | 131.36   | 208.568   | 132.26   | 216.273   | 117.76   | 213.446   | 102.87   | 228.948   | 107.34   | 220       | 53.363   | 225       | 45.218   | 230       | 38.725   | 231.844   |
| 125.69   | 200       | 134.81   | 207.182   | 135.71   | 215.065   | 120.83   | 212.726   | 105.56   | 228.333   | 110.14   | 220       | 54.755   | 225       | 46.397   | 230       | 39.735   | 231.501   |
| 128.88   | 200       | 138.25   | 205.85    | 139.16   | 213.95    | 123.9    | 212.008   | 108.24   | 227.718   | 112.94   | 220       | 56.147   | 225       | 47.577   | 230       | 40.745   | 231.142   |
| 132.08   | 200       | 141.7    | 204.915   | 142.61   | 212.672   | 126.97   | 211.261   | 110.93   | 227.104   | 115.74   | 220       | 57.539   | 225       | 48.757   | 230       | 41.755   | 230.771   |
| 135.27   | 200       | 145.15   | 204.329   | 146.06   | 211.289   | 130.05   | 210.512   | 113.61   | 226.489   | 118.54   | 220       | 58.931   | 225       | 49.936   | 230       | 42.766   | 230.397   |
| 138.47   | 200       | 148.6    | 203.994   | 149.51   | 209.806   | 133.12   | 210       | 116.29   | 225.875   | 121.34   | 220       | 60.323   | 225       | 51.116   | 230       | 43.776   | 230.067   |
| 141.66   | 200.016   | 152.04   | 203.711   | 152.96   | 207.704   | 136.19   | 210       | 118.98   | 225.26    | 124.14   | 220       | 61.715   | 225.121   | 52.295   | 230       | 44.786   | 230       |
| 144.86   | 201.896   | 155.49   | 203.42    | 156.41   | 205.592   | 139.26   | 210       | 121.66   | 225       | 126.94   | 220.551   | 63.107   | 225.604   | 53.475   | 230       | 45.796   | 230       |
| 148.05   | 204.121   | 158.94   | 201.644   | 159.86   | 205       | 142.33   | 210       | 124.34   | 224.831   | 129.74   | 222.234   | 64.499   | 226.105   | 54.655   | 230       | 46.806   | 230       |
| 151.25   | 206.281   | 162.38   | 200       | 163.31   | 205       | 145.41   | 210       | 127.03   | 224.352   | 132.54   | 223.192   | 65.891   | 226.606   | 55.834   | 230       | 47.817   | 230       |

Lampiran Tabel 2. Data Cross Section Sungai dari RS 12 – RS 20

| RS       | 21        | RS       | 5 22      | RS       | 23        | RS       | 24        | RS       | 25        | RS       | 26        | RS       | 5 27      |
|----------|-----------|----------|-----------|----------|-----------|----------|-----------|----------|-----------|----------|-----------|----------|-----------|
| Distance | Elevation | Distance | Elevation | Distance | Elevation | Distance | Elevation | Distance | Elevation | Distance | Elevation | Distance | Elevation |
| 0.783    | 279.191   | 1.695    | 271.115   | 1.325    | 259.047   | 1.398    | 260       | 1.021    | 252.148   | 1.102    | 254.886   | 0.842    | 253.022   |
| 1.957    | 278.377   | 4.239    | 270.168   | 3.313    | 257.643   | 3.495    | 260       | 2.553    | 250.518   | 2.755    | 252.059   | 2.105    | 251.938   |
| 3.131    | 277.263   | 6.782    | 268.23    | 5.3      | 256.24    | 5.592    | 260       | 4.085    | 250       | 4.407    | 251.844   | 3.368    | 250.866   |
| 4.305    | 276.102   | 9.325    | 266.103   | 7.288    | 254.864   | 7.689    | 259.823   | 5.617    | 249.765   | 6.06     | 251.639   | 4.631    | 250.253   |
| 5.479    | 274.966   | 11.868   | 263.321   | 9.276    | 253.636   | 9.786    | 259.149   | 7.149    | 249.195   | 7.713    | 251.433   | 5.894    | 249.946   |
| 6.653    | 273.961   | 14.412   | 260.35    | 11.264   | 252.408   | 11.883   | 258.424   | 8.68     | 248.667   | 9.366    | 251.227   | 7.158    | 249.527   |
| 7.827    | 272.958   | 16.955   | 256.526   | 13.251   | 251.175   | 13.981   | 257.698   | 10.212   | 248.409   | 11.019   | 251.028   | 8.421    | 249.084   |
| 9.001    | 271.932   | 19.498   | 253.347   | 15.239   | 249.926   | 16.078   | 256.723   | 11.744   | 248.259   | 12.671   | 250.812   | 9.684    | 248.64    |
| 10.175   | 270.905   | 22.041   | 250.197   | 17.227   | 248.608   | 18.175   | 255.58    | 13.276   | 248.122   | 14.324   | 250.595   | 10.947   | 248.203   |
| 11.349   | 269.875   | 24.585   | 247.118   | 19.214   | 247.284   | 20.272   | 254.208   | 14.808   | 247.966   | 15.977   | 250.379   | 12.21    | 247.793   |
| 12.523   | 268.795   | 27.128   | 244.175   | 21.202   | 245.96    | 22.369   | 252.558   | 16.34    | 247.765   | 17.63    | 250.162   | 13.473   | 247.399   |
| 13.697   | 267.549   | 29.671   | 241.179   | 23.19    | 244.533   | 24.466   | 250.874   | 17.872   | 247.549   | 19.282   | 249.792   | 14.736   | 247.077   |
| 14.872   | 266.3     | 32.214   | 240       | 25.177   | 242.863   | 26.563   | 249.229   | 19.403   | 247.389   | 20.935   | 248.724   | 15.999   | 246.796   |
| 15.654   | 265.457   | 33.91    | 240       | 26.502   | 241.747   | 27.961   | 248.132   | 20.425   | 247.193   | 22.037   | 247.951   | 16.841   | 246.627   |
| 16.828   | 264.088   | 36.453   | 240       | 28.49    | 240.074   | 30.058   | 246.417   | 21.956   | 246.789   | 23.69    | 246.792   | 18.104   | 246.416   |
| 18.002   | 262.637   | 38.996   | 240       | 30.478   | 238.407   | 32.155   | 244.841   | 23.488   | 246.405   | 25.343   | 245.638   | 19.368   | 246.226   |
| 19.176   | 261.186   | 41.54    | 240       | 32.465   | 237.076   | 34.252   | 244.088   | 25.02    | 246.005   | 26.995   | 245       | 20.631   | 246.053   |
| 20.351   | 259.733   | 44.083   | 239.121   | 34.453   | 235.86    | 36.349   | 243.303   | 26.552   | 245.516   | 28.648   | 245       | 21.894   | 245.878   |
| 21.525   | 258.28    | 46.626   | 237.487   | 36.441   | 234.644   | 38.446   | 242.524   | 28.084   | 244.913   | 30.301   | 245       | 23.157   | 245.677   |
| 22.699   | 256.825   | 49.169   | 236.146   | 38.428   | 233.428   | 40.544   | 241.742   | 29.616   | 244.355   | 31.954   | 244.787   | 24.42    | 245.449   |
| 23.873   | 255.366   | 51.713   | 234.928   | 40.416   | 232.178   | 42.641   | 240.951   | 31.148   | 243.775   | 33.607   | 244.276   | 25.683   | 245.192   |
| 25.047   | 253.921   | 54.256   | 233.407   | 42.404   | 230.855   | 44.738   | 240.147   | 32.679   | 243.285   | 35.259   | 243.766   | 26.946   | 245.007   |
| 26.221   | 252.473   | 56.799   | 231.778   | 44.391   | 229.619   | 46.835   | 239.584   | 34.211   | 242.862   | 36.912   | 243.256   | 28.209   | 245       |
| 27.395   | 251.039   | 59.342   | 230.144   | 46.379   | 228.548   | 48.932   | 239.076   | 35.743   | 242.439   | 38.565   | 242.746   | 29.472   | 244.965   |
| 28.569   | 249.688   | 61.885   | 228.26    | 48.367   | 227.476   | 51.029   | 238.562   | 37.275   | 242.017   | 40.218   | 242.236   | 30.735   | 244.717   |
| 29.743   | 248.458   | 64.429   | 226.343   | 50.354   | 226.402   | 53.126   | 238.039   | 38.807   | 241.594   | 41.87    | 241.729   | 31.999   | 244.474   |
| 30.917   | 247.193   | 66.972   | 224.705   | 52.342   | 225.325   | 55.223   | 237.508   | 40.339   | 241.171   | 43.523   | 241.259   | 33.262   | 244.329   |
| 32.091   | 245.905   | 69.515   | 223.718   | 54.33    | 224.849   | 57.32    | 236.977   | 41.87    | 240.749   | 45.176   | 240.884   | 34.525   | 244.203   |
| 33.265   | 244.721   | 72.058   | 222.732   | 56.318   | 224.891   | 59.417   | 236.445   | 43.402   | 240.326   | 46.829   | 240.507   | 35.788   | 244.146   |
| 34.439   | 243.823   | 74.602   | 221.746   | 58.305   | 224.931   | 61.514   | 235.914   | 44.934   | 240.038   | 48.482   | 240.11    | 37.051   | 244.163   |
| 35.614   | 242.942   | 77.145   | 220.774   | 60.293   | 224.941   | 63.611   | 235.382   | 46.466   | 240       | 50.134   | 239.641   | 38.314   | 244.18    |
| 36.788   | 242.048   | 79.688   | 219.97    | 62.281   | 224.955   | 65.709   | 234.788   | 47.998   | 240       | 51.787   | 239.144   | 39.577   | 244.197   |
| 37.962   | 241.143   | 82.231   | 219.353   | 64.268   | 224.973   | 67.806   | 234.024   | 49.53    | 240       | 53.44    | 238.643   | 40.84    | 244.213   |
| 39.136   | 240.309   | 84.775   | 218.724   | 66.256   | 224.995   | 69.903   | 233.25    | 51.061   | 240       | 55.093   | 238.091   | 42.103   | 244.23    |
| 40.31    | 239.482   | 87.318   | 218.049   | 68.244   | 225       | 72       | 232.477   | 52.593   | 240       | 56.745   | 237.524   | 43.366   | 244.247   |
| 41.484   | 238.742   | 89.861   | 217.371   | 70.231   | 225       | 74.097   | 231.697   | 54.125   | 240       | 58.398   | 236.975   | 44.63    | 244.264   |
| 42.658   | 237.999   | 92.404   | 216.694   | 72.219   | 225       | 76.194   | 230.917   | 55.657   | 240       | 60.051   | 236.434   | 45.893   | 244.281   |
| 43.832   | 237.273   | 94.948   | 216.016   | 74.207   | 225       | 78.291   | 230.141   | 57.189   | 240       | 61.704   | 235.861   | 47.156   | 244.297   |
| 45.006   | 236.568   | 97.491   | 215.338   | 76.194   | 225       | 80.388   | 229.442   | 58.721   | 239.774   | 63.357   | 235.288   | 48.419   | 244.314   |
| 46.18    | 235.938   | 100.03   | 215       | 78.182   | 225       | 82.485   | 228.958   | 60.253   | 239.501   | 65.009   | 235       | 49.682   | 244.331   |
| 47.354   | 235.329   | 102.58   | 215       | 80.17    | 225       | 84.582   | 228.705   | 61.784   | 239.261   | 66.662   | 235       | 50.945   | 244.348   |
| 48.528   | 235.035   | 105.12   | 215       | 82.157   | 225       | 86.679   | 228.473   | 63.316   | 239.016   | 68.315   | 235       | 52.208   | 244.365   |
| 49.702   | 235       | 107.66   | 215       | 84.145   | 225       | 88.776   | 228.241   | 64.848   | 238.769   | 69.968   | 235       | 53.471   | 244.381   |
| 50.876   | 235       | 110.21   | 215       | 86.133   | 225       | 90.873   | 228.009   | 66.38    | 238.511   | 71.62    | 235       | 54.734   | 244.398   |
| 52.051   | 235.009   | 112.75   | 215       | 88.12    | 225       | 92.971   | 227.777   | 67.912   | 238.252   | 73.273   | 235       | 55.997   | 244.415   |
| 53.225   | 235       | 115.29   | 215       | 90.108   | 225       | 95.068   | 227.545   | 69.444   | 237.994   | 74.926   | 235       | 57.261   | 244.432   |
| 54.399   | 235.021   | 117.84   | 215       | 92.096   | 225       | 97.165   | 227.313   | 70.975   | 237.735   | 76.579   | 235       | 58.524   | 244.449   |
| 55.573   | 235.034   | 120.38   | 215       | 94.083   | 225.389   | 99.262   | 227.081   | 72.507   | 237.477   | 78.232   | 235       | 59,787   | 244.465   |

Lampiran Tabel 3. Data *Cross Section* Sungai dari RS 21 – RS 27

| Lampiran Tabel 4. Dat | a Cross Section Pelim | pah dari SP 1 – SP 13 |
|-----------------------|-----------------------|-----------------------|
|-----------------------|-----------------------|-----------------------|

| S       | P 1           | S       | P 2       | S       | P 3       | S       | P 4       | S       | SP 5      |         | SP 6      |         | SP 7      |         | SP 8      |         | SP 9      |         | P 10      | SP 11   |           | SP 12   |           | SP 13   |           |
|---------|---------------|---------|-----------|---------|-----------|---------|-----------|---------|-----------|---------|-----------|---------|-----------|---------|-----------|---------|-----------|---------|-----------|---------|-----------|---------|-----------|---------|-----------|
| station | elevation     | station | elevation | station | elevation | station | elevation | station | elevation | station | elevation | station | elevation | station | elevation | station | elevation | station | elevation | station | elevation | station | elevation | station | elevation |
| 580     | 249           | 580     | 255       | 580     | 259       | 580     | 259.05    | 580     | 259       | 580     | 255       | 580     | 238.4     | 580     | 230.03    | 580     | 221.64    | 580     | 213.32    | 580     | 204.91    | 580     | 196.55    | 580     | 188.18    |
| 596.72  | 249           | 581.5   | 255       | 581.5   | 259       | 581.5   | 259.05    | 581.5   | 259       | 581.5   | 255       | 581.5   | 238.4     | 581.5   | 230.03    | 581.5   | 221.64    | 581.5   | 213.32    | 581.5   | 204.91    | 581.5   | 196.55    | 581.5   | 188.18    |
| 596.72  | 249.443       | 581.5   | 251,495   | 581.5   | 254,488   | 581.5   | 254.52    | 581.5   | 254.475   | 581.5   | 251.55    | 581.5   | 237.008   | 581.5   | 228.638   | 581.5   | 220.248   | 581.5   | 211.928   | 581.5   | 203.518   | 581.5   | 195,158   | 581.5   | 186.788   |
| 596.72  | 249 885       | 581.5   | 247.99    | 581.5   | 249 975   | 581.5   | 249.99    | 581.5   | 249.95    | 581.5   | 248.1     | 581.5   | 235 615   | 581.5   | 227 245   | 581.5   | 218 855   | 581.5   | 210 535   | 581.5   | 202.125   | 581.5   | 193 765   | 581.5   | 185 395   |
| 596.72  | 250 328       | 581.5   | 244 485   | 581.5   | 245 463   | 581.5   | 245.46    | 581.5   | 245 425   | 581.5   | 244.65    | 581.5   | 234 223   | 581.5   | 225.853   | 581.5   | 217.463   | 581.5   | 209 143   | 581.5   | 200.733   | 581.5   | 192 373   | 581.5   | 184 003   |
| 596.72  | 250.77        | 581.5   | 240.98    | 581.5   | 240.95    | 581.5   | 240.93    | 581.5   | 240.9     | 581.5   | 241.2     | 581.5   | 232.83    | 581.5   | 2221000   | 581.5   | 216.07    | 581.5   | 207 75    | 581.5   | 199.34    | 581.5   | 190.98    | 581.5   | 182.61    |
| 596.9   | 250.94        | 583     | 240.98    | 583     | 240.95    | 583     | 240.93    | 583     | 240.9     | 583     | 241.2     | 583     | 232.83    | 583     | 224.46    | 583     | 216.07    | 583     | 207.75    | 583     | 199.34    | 583     | 190.98    | 583     | 182.61    |
| 597 224 | 250.51        | 584.5   | 240.98    | 584.5   | 240.95    | 584.5   | 240.93    | 584.5   | 240.9     | 584.5   | 241.2     | 584.5   | 232.83    | 584.5   | 224.46    | 584.5   | 216.07    | 584.5   | 207.75    | 584.5   | 199.34    | 584.5   | 190.98    | 584.5   | 182.61    |
| 597.724 | 250.968       | 586     | 240.98    | 586     | 240.95    | 586     | 240.93    | 586     | 240.9     | 586     | 241.2     | 586     | 232.03    | 586     | 224.46    | 586     | 216.07    | 586     | 207.75    | 586     | 199.34    | 586     | 190.98    | 586     | 182.61    |
| 598 724 | 250.854       | 587.5   | 240.98    | 587.5   | 240.95    | 587.5   | 240.93    | 587.5   | 240.9     | 587.5   | 241.2     | 587.5   | 232.03    | 587.5   | 224.46    | 587.5   | 216.07    | 587.5   | 207.75    | 587.5   | 199.34    | 587.5   | 190.98    | 587.5   | 182.61    |
| 599 224 | 250.612       | 589     | 240.98    | 589     | 240.95    | 589     | 240.93    | 589     | 240.9     | 589     | 241.2     | 589     | 232.83    | 589     | 224.46    | 589     | 216.07    | 589     | 207.75    | 589     | 199.34    | 589     | 190.98    | 589     | 182.61    |
| 500 724 | 250.012       | 500.5   | 240.98    | 500.5   | 240.95    | 500.5   | 240.03    | 590.5   | 240.9     | 500 5   | 241.2     | 500.5   | 232.03    | 500.5   | 224.46    | 500.5   | 216.07    | 500.5   | 207.75    | 500.5   | 100.34    | 500.5   | 100.08    | 500.5   | 182.61    |
| 600 224 | 230.2         | 502     | 240.98    | 502     | 240.95    | 592     | 240.93    | 592     | 240.9     | 502     | 241.2     | 592     | 232.83    | 590.5   | 224.40    | 592     | 216.07    | 590.5   | 207.75    | 502     | 199.34    | 502     | 100.08    | 502     | 182.01    |
| 600.224 | 249.311       | 502.5   | 240.98    | 502.5   | 240.95    | 502.5   | 240.93    | 502.5   | 240.9     | 502.5   | 241.2     | 502.5   | 232.83    | 502.5   | 224.40    | 502.5   | 216.07    | 502.5   | 207.75    | 502.5   | 100.24    | 502.5   | 100.08    | 502.5   | 182.01    |
| 601.224 | 246.704       | 505     | 240.98    | 505     | 240.93    | 505     | 240.93    | 505     | 240.9     | 505     | 241.2     | 505     | 232.83    | 505     | 224.40    | 505     | 216.07    | 505     | 207.75    | 505     | 199.34    | 505     | 190.98    | 505     | 182.01    |
| 601.724 | 247.545       | 506.5   | 240.98    | 506.5   | 240.93    | 506.5   | 240.93    | 506.5   | 240.9     | 506.5   | 241.2     | 506.5   | 232.83    | 506.5   | 224.40    | 506.5   | 216.07    | 506.5   | 207.75    | 506.5   | 199.34    | 506.5   | 190.96    | 506.5   | 182.01    |
| 602.224 | 240.030       | 507.5   | 240.96    | 507.5   | 240.95    | 507.5   | 240.93    | 507.5   | 240.9     | 507.5   | 241.2     | 507.5   | 232.03    | 507.5   | 224.40    | 507.5   | 216.07    | 507.5   | 207.75    | 507.5   | 199.34    | 507.5   | 190.90    | 507.5   | 102.01    |
| 602.224 | 244.207       | 507.5   | 240.90    | 507.5   | 240.93    | 507.5   | 240.93    | 507.5   | 240.9     | 507.5   | 241.2     | 507.5   | 232.03    | 507.5   | 224.40    | 507.5   | 210.07    | 507.5   | 207.73    | 507.5   | 200 722   | 507.5   | 102 272   | 507.5   | 184.002   |
| 602.724 | 241.90        | 507.5   | 244.465   | 597.5   | 243.403   | 597.5   | 243.40    | 597.5   | 243.423   | 507.5   | 244.03    | 507.5   | 234.223   | 597.5   | 223.833   | 507.5   | 217.405   | 507.5   | 209.145   | 597.5   | 200.755   | 507.5   | 192.575   | 507.5   | 104.005   |
| 605.77  | 241.5         | 597.5   | 247.99    | 597.5   | 249.975   | 597.5   | 249.99    | 597.5   | 249.95    | 597.5   | 248.1     | 597.5   | 235.015   | 597.5   | 227.245   | 597.5   | 218.855   | 597.5   | 210.555   | 597.5   | 202.125   | 597.5   | 195./05   | 597.5   | 185.395   |
| 008.17  | 241.5         | 597.5   | 251.495   | 597.5   | 254.488   | 597.5   | 254.52    | 597.5   | 254.475   | 597.5   | 251.55    | 597.5   | 237.008   | 597.5   | 228.038   | 597.5   | 220.248   | 597.5   | 211.928   | 597.5   | 203.518   | 597.5   | 195.158   | 597.5   | 180.788   |
| 610.17  | 241.5         | 597.5   | 255       | 597.5   | 259       | 597.5   | 259.05    | 597.5   | 259       | 597.5   | 255       | 597.5   | 238.4     | 597.5   | 230.03    | 597.5   | 221.04    | 597.5   | 213.32    | 597.5   | 204.91    | 597.5   | 196.55    | 597.5   | 188.18    |
| 614.17  | 241.5         | 399     | 255       | 399     | 239       | 399     | 239.03    | 399     | 239       | 399     | 233       | 399     | 236.4     | 399     | 230.03    | 399     | 221.04    | 399     | 215.52    | 399     | 204.91    | 399     | 190.55    | 399     | 100.10    |
| 616.17  | 241.5         |         |           |         |           |         |           |         |           |         |           |         |           |         |           |         |           |         |           |         |           |         |           |         |           |
| 618.17  | 241.5         |         |           |         |           |         |           |         |           |         |           |         |           |         |           |         |           |         |           |         |           |         |           |         |           |
| 620.17  | 241.5         |         |           |         |           |         |           |         |           |         |           |         |           |         |           |         |           |         |           |         |           |         |           |         |           |
| 621.17  | 241.5         |         |           |         |           |         |           |         |           |         |           |         |           |         |           |         |           |         |           |         |           |         |           |         |           |
| 621.17  | 242           |         |           |         |           |         |           |         |           |         |           |         |           |         |           |         |           |         |           |         |           |         |           |         |           |
| 621.17  | 242.5         |         |           |         |           |         |           |         |           |         |           |         |           |         |           |         |           |         |           |         |           |         |           |         |           |
| 621.17  | 243           |         |           |         |           |         |           |         |           |         |           |         |           |         |           |         |           |         |           |         |           |         |           |         |           |
| 621.17  | 243.5         |         |           |         |           |         |           |         |           |         |           |         |           |         |           |         |           |         |           |         |           |         |           |         |           |
| 621.17  | 244           |         |           |         |           |         |           |         |           |         |           |         |           |         |           |         |           |         |           |         |           |         |           |         |           |
| 621.17  | 244.5         |         |           |         |           |         |           |         |           |         |           |         |           |         |           |         |           |         |           |         |           |         |           |         |           |
| 621.17  | 245           |         |           |         |           |         |           |         |           |         |           |         |           |         |           |         |           |         |           |         |           |         |           |         |           |
| 621.17  | 245.5         |         |           |         |           |         |           |         |           |         |           |         |           |         |           |         |           |         |           |         |           |         |           |         |           |
| 621.17  | 246           |         |           |         |           |         |           |         |           |         |           |         |           |         |           |         |           |         |           |         |           |         |           |         |           |
| 621.17  | 246.5         |         |           |         |           |         |           |         |           |         |           |         |           |         |           |         |           |         |           |         |           |         |           |         |           |
| 621.17  | 247           |         |           |         |           |         |           |         |           |         |           |         |           |         |           |         |           |         |           |         |           |         |           |         |           |
| 621.17  | 247.5         |         |           |         |           |         |           |         |           |         |           |         |           |         |           |         |           |         |           |         |           |         |           |         |           |
| 621.17  | 248           |         |           |         |           |         |           |         |           |         |           |         |           |         |           |         |           |         |           |         |           |         |           |         |           |
| 621.17  | 248.5         |         |           |         |           |         |           |         |           |         |           |         |           |         |           |         |           |         |           |         |           |         |           |         |           |
| 621.17  | 249           |         |           |         |           |         |           |         |           |         |           |         |           |         |           |         |           |         |           |         |           |         |           |         |           |
| 621.17  | 249.5         |         |           |         |           |         |           |         |           |         |           |         |           |         |           |         |           |         |           |         |           |         |           |         |           |
| 621.17  | 250.5         |         |           |         |           |         |           |         |           |         |           |         |           |         |           |         |           |         |           |         |           |         |           |         |           |
| 621.17  | 250.5         |         |           |         |           |         |           |         |           |         |           |         |           |         |           |         |           |         |           |         |           |         | 1         | 37      |           |
| 622.67  | 251           |         |           |         |           |         |           |         |           |         |           |         |           |         |           |         |           |         |           |         |           |         | T         | 57      |           |
| 022.07  | <i>20</i> ,71 |         |           |         |           |         |           |         |           |         |           |         |           |         |           |         |           |         |           |         |           |         |           |         |           |

| SP      | 14        | SP      | P 15      | SP      | P 16      | SF      | P 17      | SP      | 18        | SP      | SP 19     |         | SP 20     |         | SP 21     |         | SP 22     |         | SP 23     |         | SP 24     |         | 25        | SP 26   |           |
|---------|-----------|---------|-----------|---------|-----------|---------|-----------|---------|-----------|---------|-----------|---------|-----------|---------|-----------|---------|-----------|---------|-----------|---------|-----------|---------|-----------|---------|-----------|
| station | elevation | station | elevation | station | elevation | station | elevation | station | elevation | station | elevation | station | elevation | station | elevation | station | elevation | station | elevation | station | elevation | station | elevation | station | elevation |
| 580     | 179.81    | 580     | 180       | 580     | 181       | 580     | 180.59    | 580     | 0         | 580     | 0         | 580     | 0         | 580     | 0         | 580     | 0         | 580     | 0         | 580     | 0         | 580     | 0         | 580     | 0         |
| 581.5   | 179.81    | 581.5   | 180       | 581.5   | 181       | 581     | 180.59    | 581     | 0         | 581     | 0         | 581     | 0         | 581     | 0         | 581     | 0         | 581     | 0         | 581     | 0         | 581     | 0         | 581     | 0         |
| 581.5   | 178.418   | 581.5   | 176.468   | 581.5   | 176.75    | 582     | 179.59    | 582     | 0         | 582     | 0         | 582     | 0         | 582     | 0         | 582     | 0         | 582     | 0         | 582     | 0         | 582     | 0         | 582     | 0         |
| 581.5   | 177.025   | 581.5   | 172.935   | 581.5   | 172.5     | 583     | 178.59    | 583     | 0         | 583     | 0         | 583     | 0         | 583     | 0         | 583     | 0         | 583     | 0         | 583     | 0         | 583     | 0         | 583     | 0         |
| 581.5   | 175.633   | 581.5   | 169.403   | 581.5   | 168.25    | 584     | 177.59    | 584     | 178.08    | 584     | 0         | 584     | 0         | 584     | 0         | 584     | 0         | 584     | 0         | 584     | 0         | 584     | 0         | 584     | 0         |
| 581.5   | 174.24    | 581.5   | 165.87    | 581.5   | 164       | 585     | 176.59    | 585     | 177.08    | 585     | 177.58    | 585     | 0         | 585     | 0         | 585     | 0         | 585     | 0         | 585     | 0         | 585     | 0         | 585     | 0         |
| 583     | 174.24    | 583     | 165.87    | 583     | 164       | 586     | 175.59    | 586     | 176.08    | 586     | 176.58    | 586     | 177.07    | 586     | 0         | 586     | 0         | 586     | 0         | 586     | 0         | 586     | 0         | 586     | 0         |
| 584.5   | 174.24    | 584.5   | 165.87    | 584.5   | 164       | 587     | 175.59    | 587     | 176.08    | 587     | 176.58    | 587     | 177.07    | 587     | 177.56    | 587     | 0         | 587     | 0         | 587     | 0         | 587     | 0         | 587     | 0         |
| 586     | 174.24    | 586     | 165.87    | 586     | 164       | 588     | 174.59    | 588     | 175.08    | 588     | 175.58    | 588     | 176.07    | 588     | 176.56    | 588     | 177.06    | 588     | 0         | 588     | 0         | 588     | 0         | 588     | 0         |
| 587.5   | 174.24    | 587.5   | 165.87    | 587.5   | 164       | 589     | 173.59    | 589     | 174.08    | 589     | 174.58    | 589     | 175.07    | 589     | 175.56    | 589     | 176.06    | 589     | 176.55    | 589     | 0         | 589     | 0         | 589     | 0         |
| 589     | 174.24    | 589     | 165.87    | 589     | 164       | 590     | 172.59    | 590     | 173.08    | 590     | 173.58    | 590     | 174.07    | 590     | 174.56    | 590     | 175.06    | 590     | 175.55    | 590     | 0         | 590     | 0         | 590     | 0         |
| 590.5   | 174.24    | 590.5   | 165.87    | 590.5   | 164       | 591     | 171.59    | 591     | 172.08    | 591     | 172.58    | 591     | 173.07    | 591     | 173.56    | 591     | 174.06    | 591     | 174.55    | 591     | 175.05    | 591     | 0         | 591     | 0         |
| 592     | 174.24    | 592     | 165.87    | 592     | 164       | 592     | 170.59    | 592     | 171.08    | 592     | 171.58    | 592     | 172.07    | 592     | 172.56    | 592     | 173.06    | 592     | 173.55    | 592     | 174.05    | 592     | 175.54    | 592     | 0         |
| 593.5   | 174.24    | 593.5   | 165.87    | 593.5   | 164       | 593     | 170.59    | 593     | 171.08    | 593     | 171.58    | 593     | 172.07    | 593     | 172.56    | 593     | 173.06    | 593     | 173.55    | 593     | 174.05    | 593     | 174.54    | 593     | 175       |
| 595     | 174.24    | 595     | 165.87    | 595     | 164       | 594     | 169.59    | 594     | 170.08    | 594     | 170.58    | 594     | 171.07    | 594     | 171.56    | 594     | 172.06    | 594     | 172.55    | 594     | 173.05    | 594     | 173.54    | 594     | 174       |
| 596.5   | 174.24    | 596.5   | 165.87    | 596.5   | 164       | 595     | 168.59    | 595     | 169.08    | 595     | 169.58    | 595     | 170.07    | 595     | 170.56    | 595     | 171.06    | 595     | 171.55    | 595     | 172.05    | 595     | 172.54    | 595     | 173       |
| 597.5   | 174.24    | 597.5   | 165.87    | 597.5   | 164       | 596     | 167.59    | 596     | 168.08    | 596     | 168.58    | 596     | 169.07    | 596     | 169.56    | 596     | 170.06    | 596     | 170.55    | 596     | 171.05    | 596     | 171.54    | 596     | 172       |
| 597.5   | 175.633   | 597.5   | 169.403   | 597.5   | 168.25    | 597     | 166.59    | 597     | 167.08    | 597     | 167.58    | 597     | 168.07    | 597     | 168.56    | 597     | 169.06    | 597     | 169.55    | 597     | 170.05    | 597     | 170.54    | 597     | 171       |
| 597.5   | 177.025   | 597.5   | 172.935   | 597.5   | 172.5     | 598     | 165.59    | 598     | 166.08    | 598     | 166.58    | 598     | 167.07    | 598     | 167.56    | 598     | 168.06    | 598     | 168.55    | 598     | 169.05    | 598     | 169.54    | 598     | 170       |
| 597.5   | 178.418   | 597.5   | 176.468   | 597.5   | 176.75    | 600     | 165.59    | 600     | 166.08    | 600     | 166.58    | 600     | 167.07    | 600     | 167.56    | 600     | 168.06    | 600     | 168.55    | 600     | 169.05    | 600     | 169.54    | 600     | 170       |
| 597.5   | 179.81    | 597.5   | 180       | 597.5   | 181       | 602     | 165.59    | 602     | 166.08    | 602     | 166.58    | 602     | 167.07    | 602     | 167.56    | 602     | 168.06    | 602     | 168.55    | 602     | 169.05    | 602     | 169.54    | 602     | 170       |
| 599     | 179.81    | 599     | 180       | 599     | 181       | 604     | 165.59    | 604     | 166.08    | 604     | 166.58    | 604     | 167.07    | 604     | 167.56    | 604     | 168.06    | 604     | 168.55    | 604     | 169.05    | 604     | 169.54    | 604     | 170       |
|         |           |         |           |         |           | 606     | 165.59    | 606     | 166.08    | 606     | 166.58    | 606     | 167.07    | 606     | 167.56    | 606     | 168.06    | 606     | 168.55    | 606     | 169.05    | 606     | 169.54    | 606     | 170       |
|         |           |         |           |         |           | 608     | 165.59    | 608     | 166.08    | 608     | 166.58    | 608     | 167.07    | 608     | 167.56    | 608     | 168.06    | 608     | 168.55    | 608     | 169.05    | 608     | 169.54    | 608     | 170       |
|         |           |         |           |         |           | 610     | 165.59    | 610     | 166.08    | 610     | 166.58    | 610     | 167.07    | 610     | 167.56    | 610     | 168.06    | 610     | 168.55    | 610     | 169.05    | 610     | 169.54    | 610     | 170       |
|         |           |         |           |         |           | 612     | 165.59    | 612     | 166.08    | 612     | 166.58    | 612     | 167.07    | 612     | 167.56    | 612     | 168.06    | 612     | 168.55    | 612     | 169.05    | 612     | 169.54    | 612     | 170       |
|         |           |         |           |         |           | 614     | 165.59    | 614     | 166.08    | 614     | 166.58    | 614     | 167.07    | 614     | 167.56    | 614     | 168.06    | 614     | 168.55    | 614     | 169.05    | 614     | 169.54    | 614     | 170       |
|         |           |         |           |         |           | 615     | 166.59    | 615     | 167.08    | 615     | 167.58    | 615     | 168.07    | 615     | 168.56    | 615     | 169.06    | 615     | 169.55    | 615     | 170.05    | 615     | 170.54    | 615     | 171       |
|         |           |         |           |         |           | 616     | 167.59    | 616     | 168.08    | 616     | 168.58    | 616     | 169.07    | 616     | 169.56    | 616     | 170.06    | 616     | 170.55    | 616     | 171.05    | 616     | 171.54    | 616     | 172       |
|         |           |         |           |         |           | 617     | 168.59    | 617     | 169.08    | 617     | 169.58    | 617     | 170.07    | 617     | 170.56    | 617     | 171.06    | 617     | 171.55    | 617     | 172.05    | 617     | 172.54    | 617     | 173       |
|         |           |         |           |         |           | 618     | 169.59    | 618     | 170.08    | 618     | 170.58    | 618     | 171.07    | 618     | 171.56    | 618     | 172.06    | 618     | 172.55    | 618     | 173.05    | 618     | 173.54    | 618     | 174       |
|         |           |         |           |         |           | 619     | 170.59    | 619     | 171.08    | 619     | 171.58    | 619     | 172.07    | 619     | 172.56    | 619     | 173.06    | 619     | 173.55    | 619     | 174.05    | 619     | 174.54    | 619     | 175       |
|         |           |         |           |         |           | 620     | 170.59    | 620     | 171.08    | 620     | 171.58    | 620     | 172.07    | 620     | 172.56    | 620     | 173.06    | 620     | 173.55    | 620     | 174.05    | 620     | 174.54    | 620     | 175       |
|         |           |         |           |         |           | 621     | 171.59    | 621     | 172.08    | 621     | 172.58    | 621     | 173.07    | 621     | 173.56    | 621     | 174.06    | 621     | 174.55    | 621     | 175.05    | 621     | 175.54    | 621     | 176       |
| L       |           |         |           |         |           | 622     | 172.59    | 622     | 173.08    | 622     | 173.58    | 622     | 174.07    | 622     | 174.56    | 622     | 175.06    | 622     | 175.55    | 622     | 176.05    | 622     | 176.54    | 622     | 177       |
|         |           |         |           |         |           | 623     | 173.59    | 623     | 174.08    | 623     | 174.58    | 623     | 175.07    | 623     | 175.56    | 623     | 176.06    | 623     | 176.55    | 623     | 177.05    | 623     | 177.54    | 623     | 178       |
|         |           |         |           |         |           | 624     | 174.59    | 624     | 175.08    | 624     | 175.58    | 624     | 176.07    | 624     | 176.56    | 624     | 177.06    | 624     | 177.55    | 624     | 178.05    | 624     | 178.54    | 624     | 179       |
|         |           |         |           |         |           | 625     | 175.59    | 625     | 176.08    | 625     | 176.58    | 625     | 177.07    | 625     | 177.56    | 625     | 178.06    |         |           | 625     | 179.05    | 625     | 179.54    | 625     | 180       |
|         |           |         |           |         |           | 626     | 175.59    | 626     | 176.08    | 626     | 176.58    | 626     | 177.07    | 626     | 177.56    | 626     | 178.06    |         |           | 626     | 179.05    | 626     | 179.54    | 626     | 180       |
|         |           |         |           |         |           | 627     | 176.59    | 627     | 177.08    | 627     | 177.58    | 627     | 178.07    | 627     | 178.56    |         |           |         |           | 627     | 180.05    | 627     | 180.54    | 627     | 181       |
|         |           |         |           |         |           | 628     | 177.59    | 628     | 178.08    | 628     | 178.58    |         |           | I       |           |         |           |         |           |         |           | 628     | 181.54    | 628     | 182       |
|         |           |         |           |         |           | 629     | 178.59    | 629     | 179.08    | 629     | 179.58    |         |           |         |           |         |           |         |           |         |           | 629     | 182.54    | 629     | 183       |
|         |           |         |           |         |           | 630     | 179.59    | 630     | 180.08    | 630     | 0         |         |           |         |           | ļ       |           |         |           |         |           | 630     | 183.54    | 630     | 184       |
|         |           |         |           |         |           | 631     | 180.59    | 631     | 181.08    | 631     | 0         |         |           |         |           | ļ       |           |         |           |         |           | 631     | 184.54    | 631     | 185       |
|         |           |         |           |         |           | 632     | 180.59    | 632     | 181.08    | 632     | 0         |         |           |         |           |         |           |         |           |         |           | 632     | 184.54    | 632     | 185       |

Lampiran Tabel 5. Data *Cross Section* Pelimpah dari SP 14 – SP 26

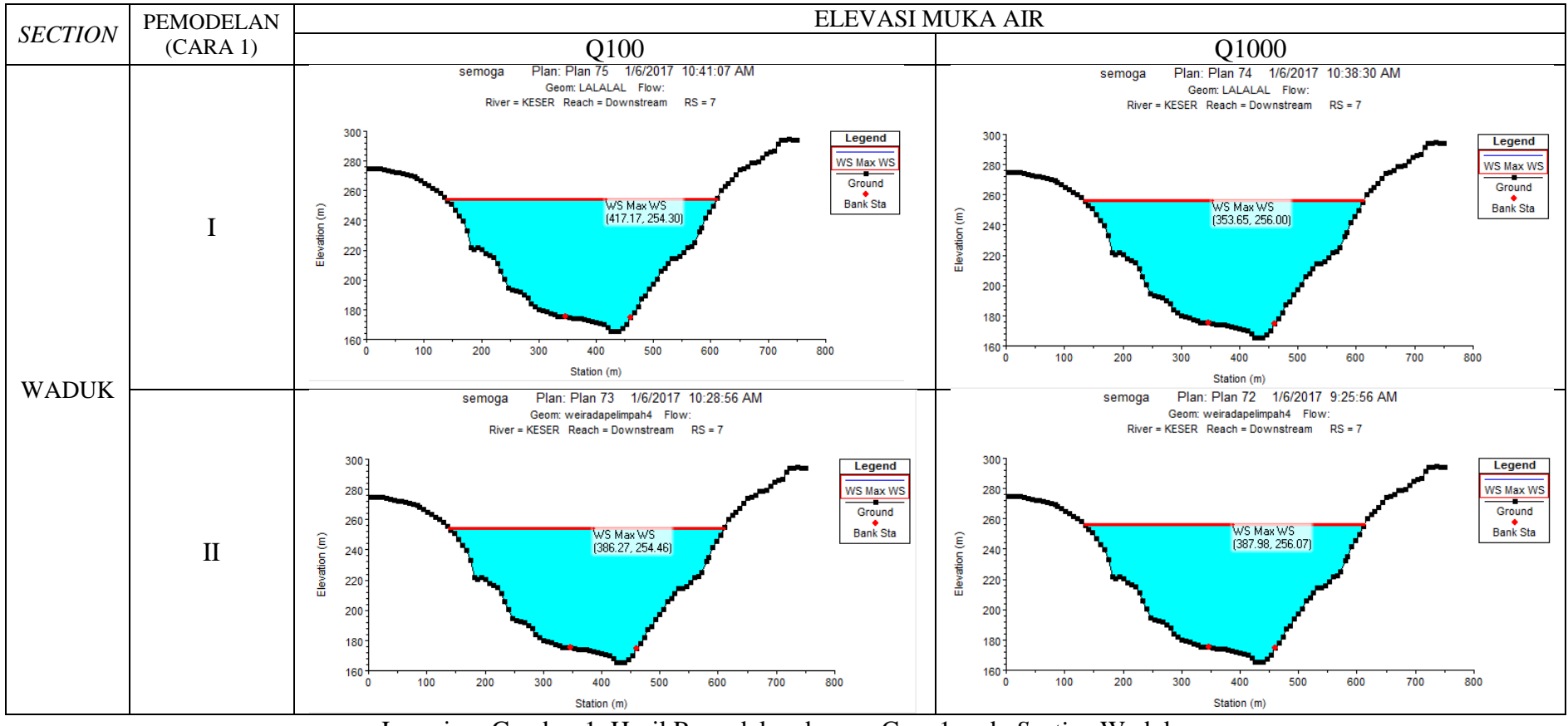

Lampiran Gambar 1. Hasil Pemodelan dengan Cara 1 pada Section Waduk

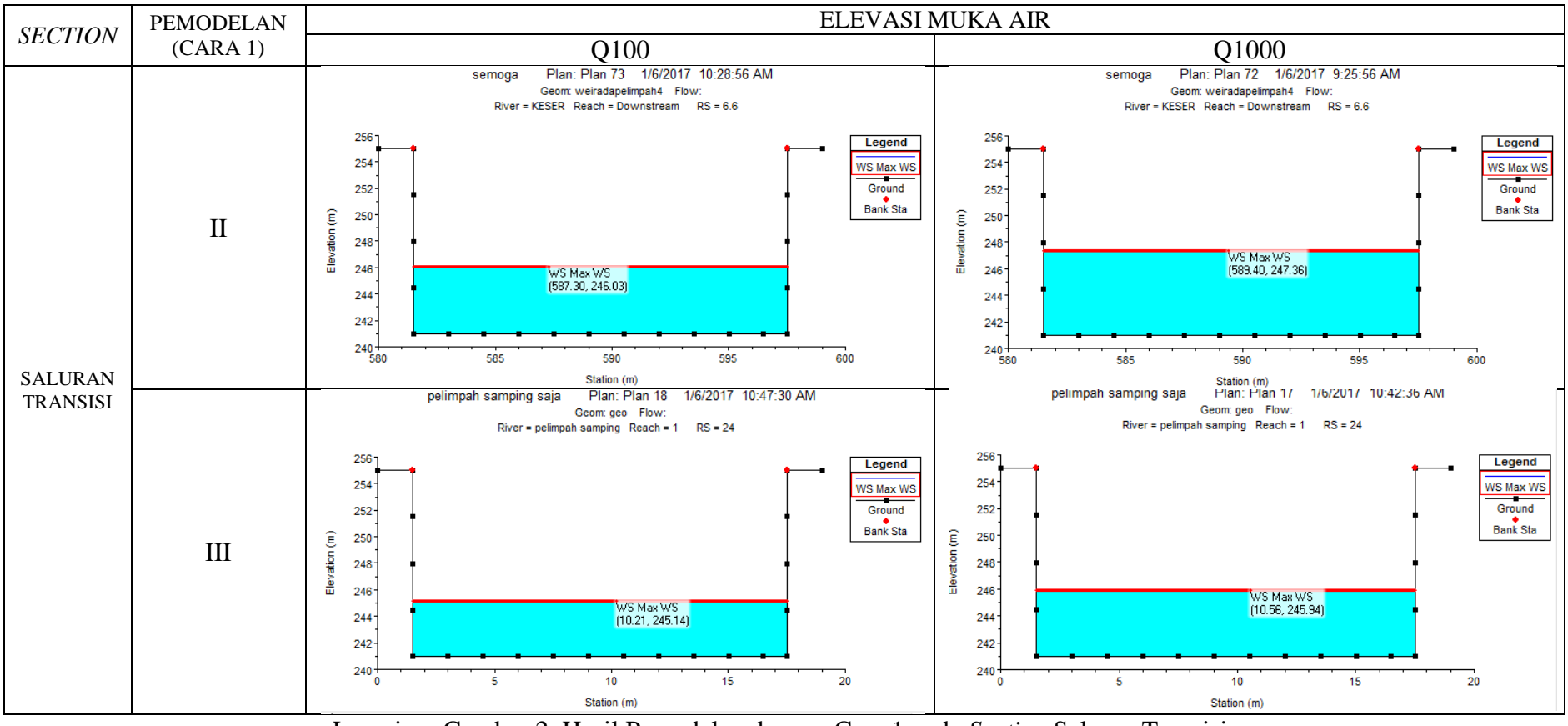

Lampiran Gambar 2. Hasil Pemodelan dengan Cara 1 pada Section Saluran Transisi

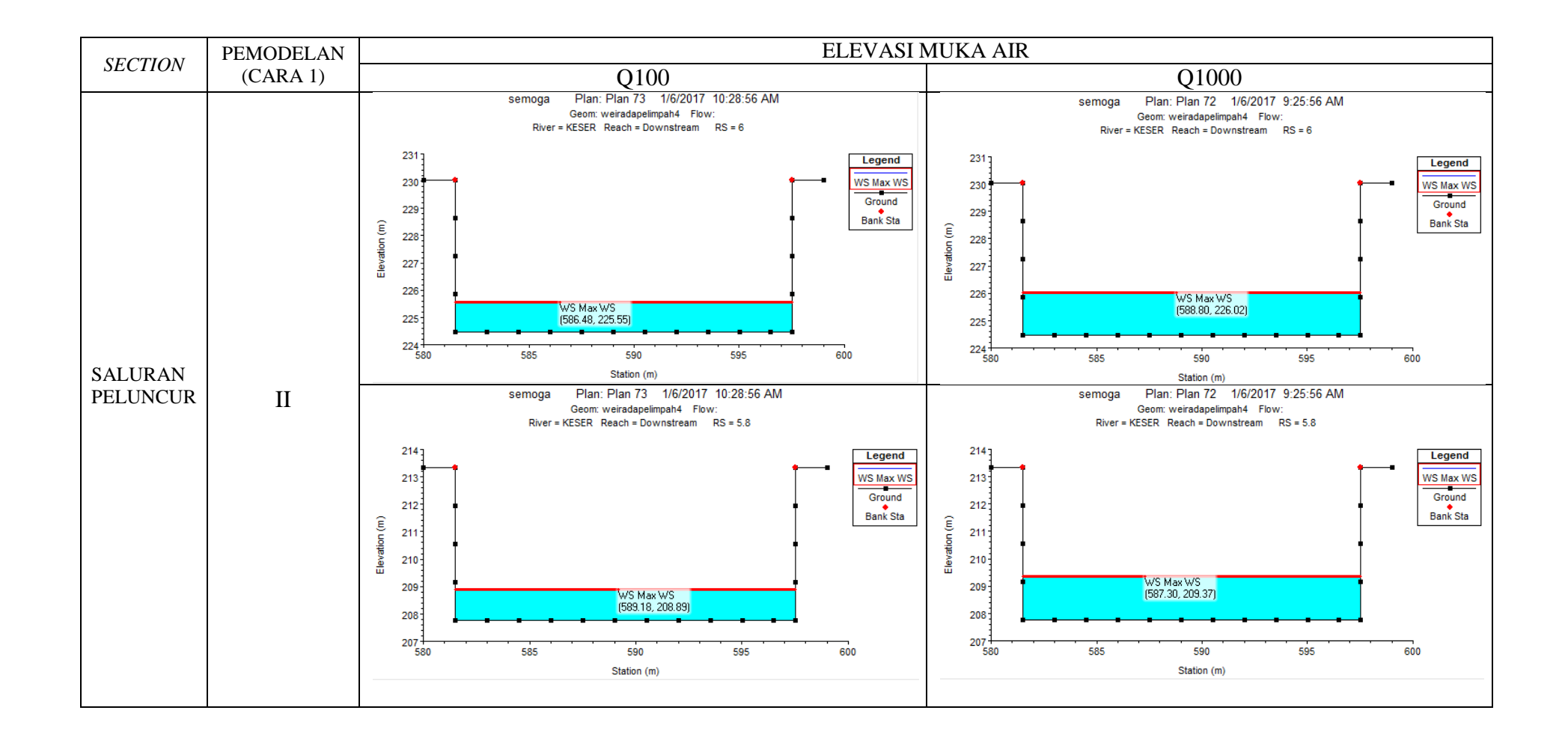

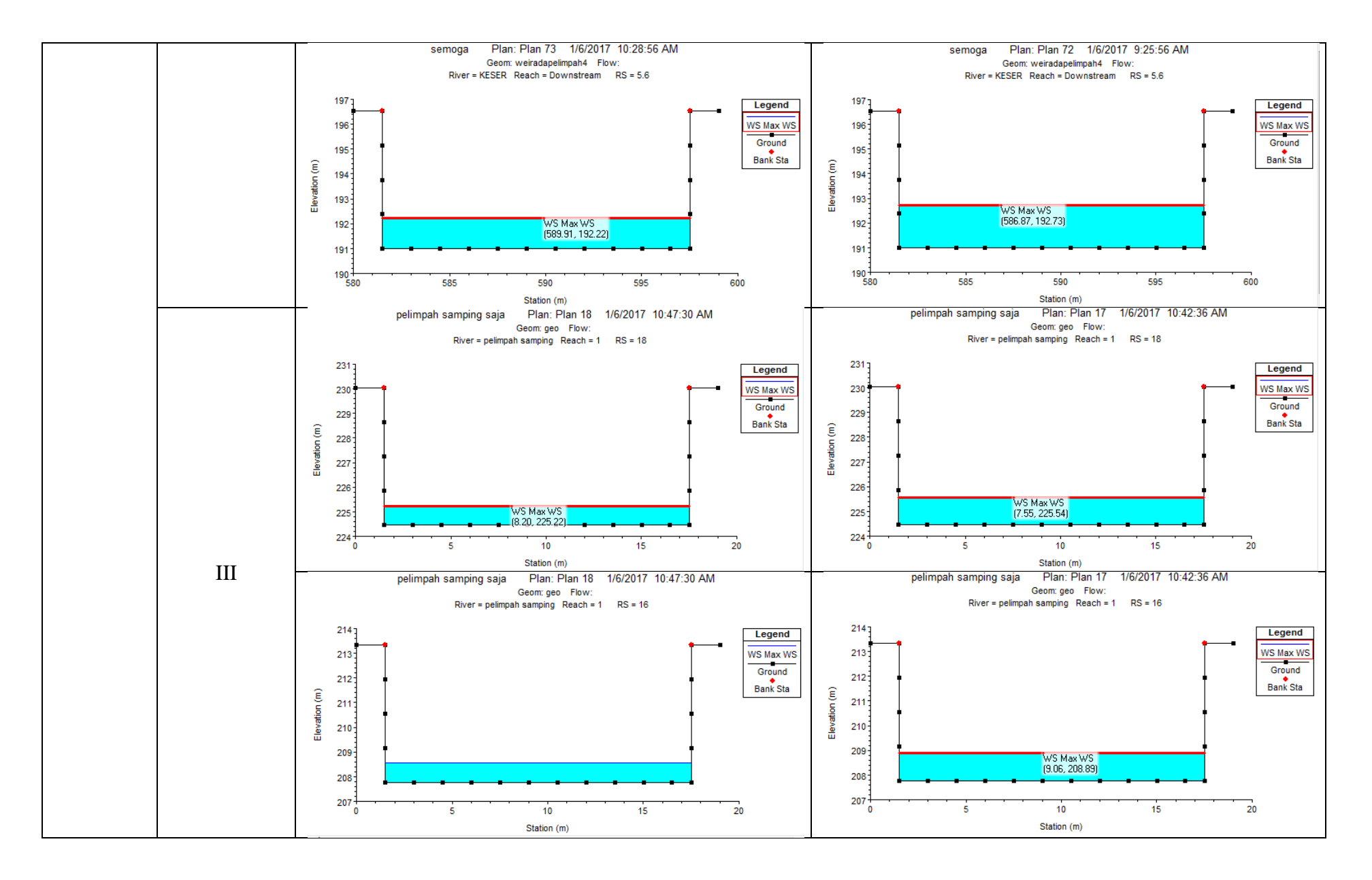

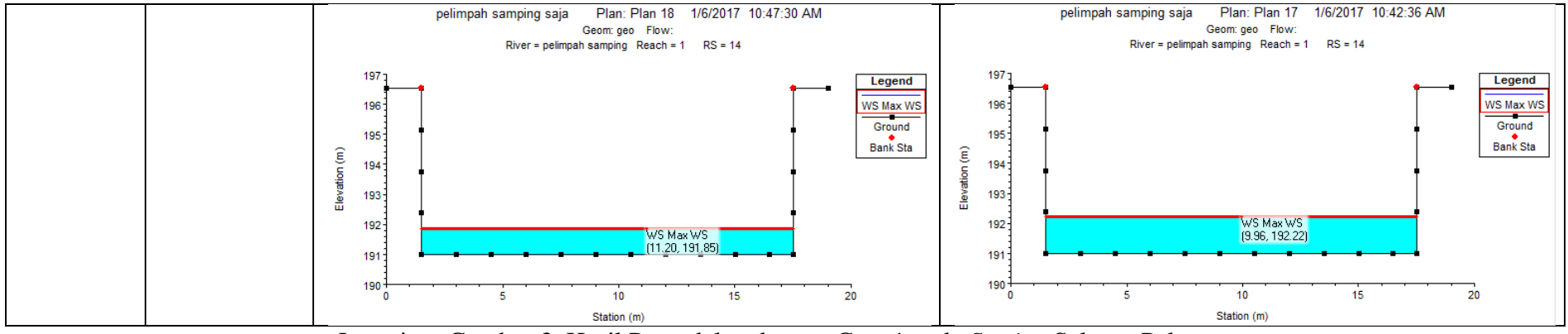

Lampiran Gambar 3. Hasil Pemodelan dengan Cara 1 pada Section Saluran Peluncur

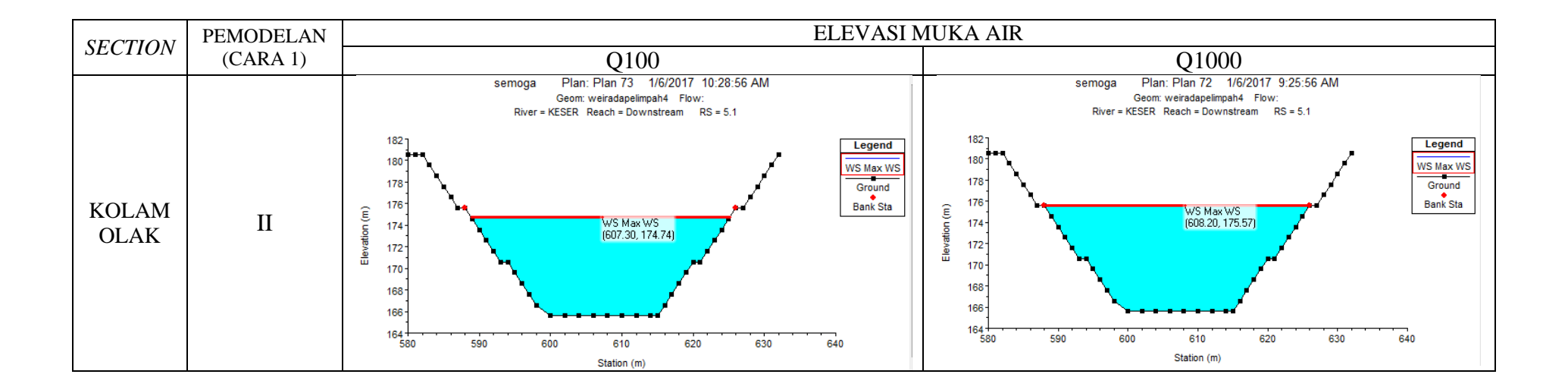

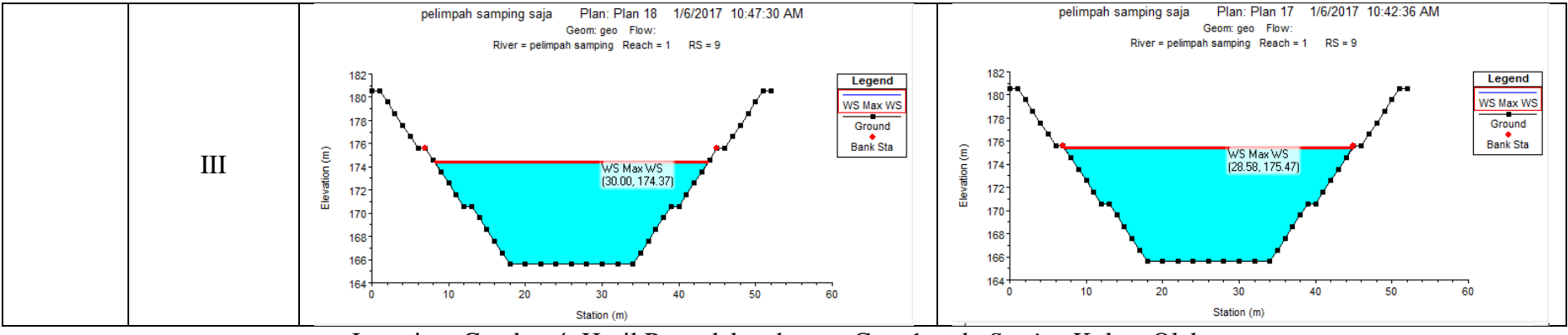

Lampiran Gambar 4. Hasil Pemodelan dengan Cara 1 pada Section Kolam Olak

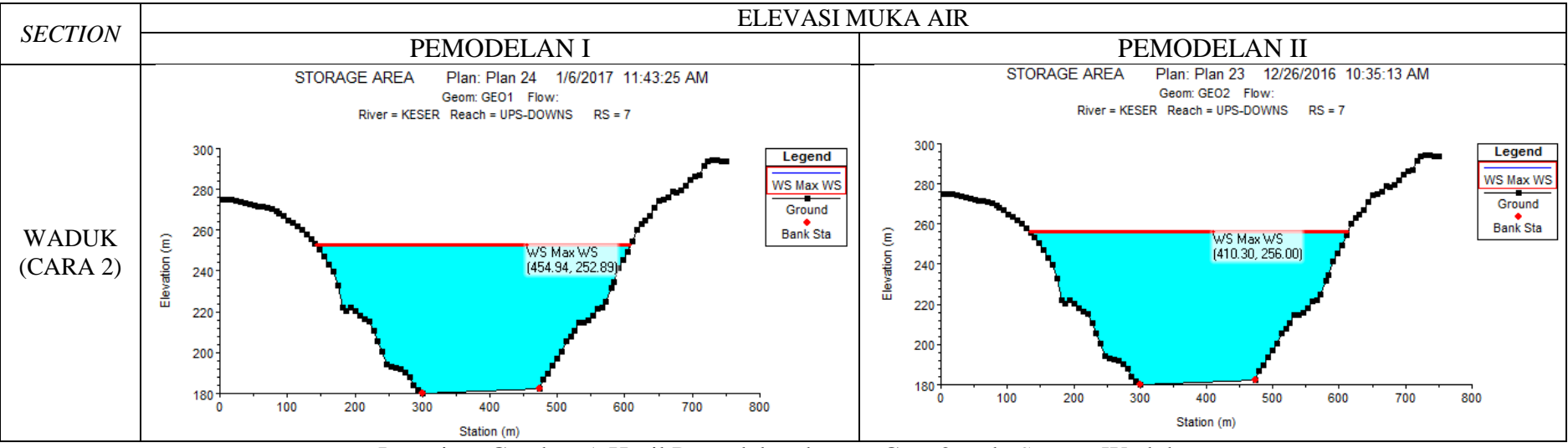

Lampiran Gambar 5. Hasil Pemodelan dengan Cara 2 pada Section Waduk

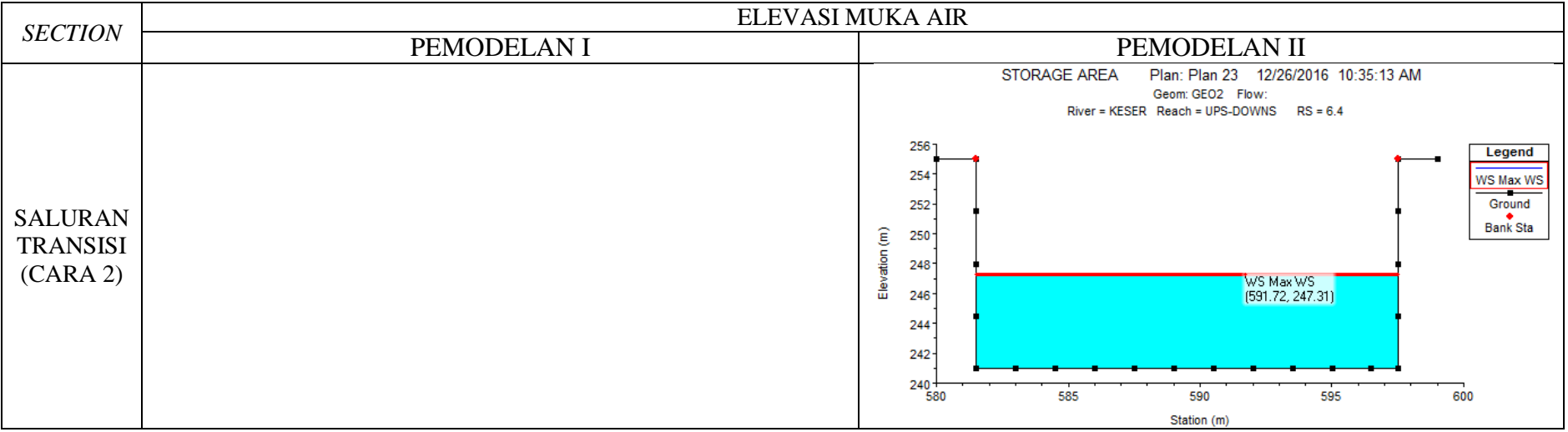

Lampiran Gambar 6. Hasil Pemodelan dengan Cara 2 pada Section Saluran Transisi

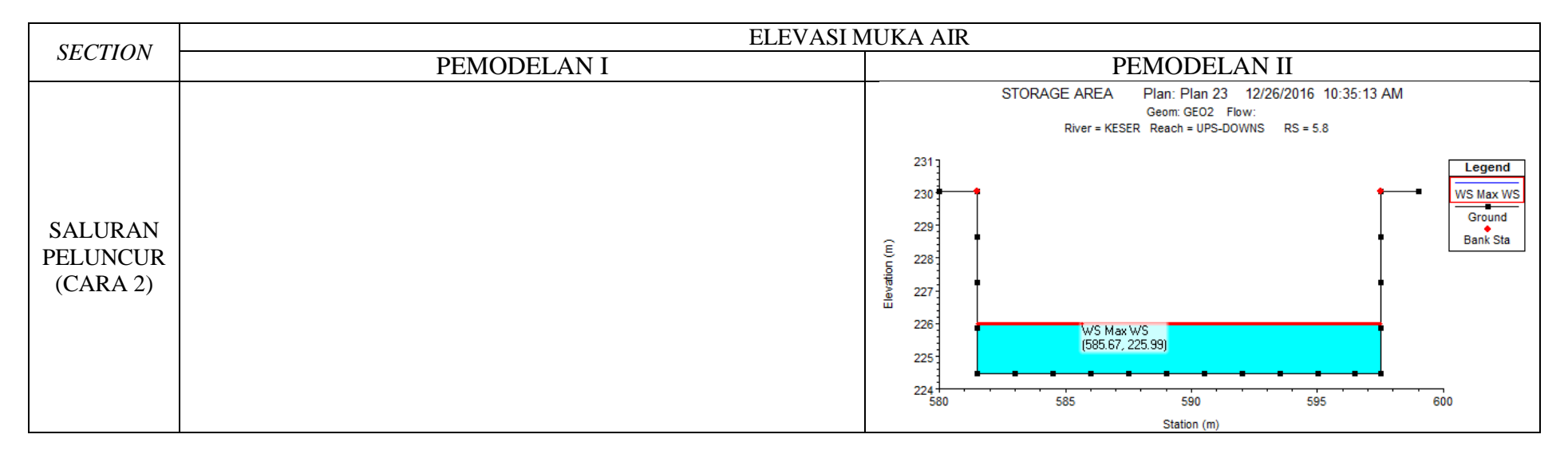

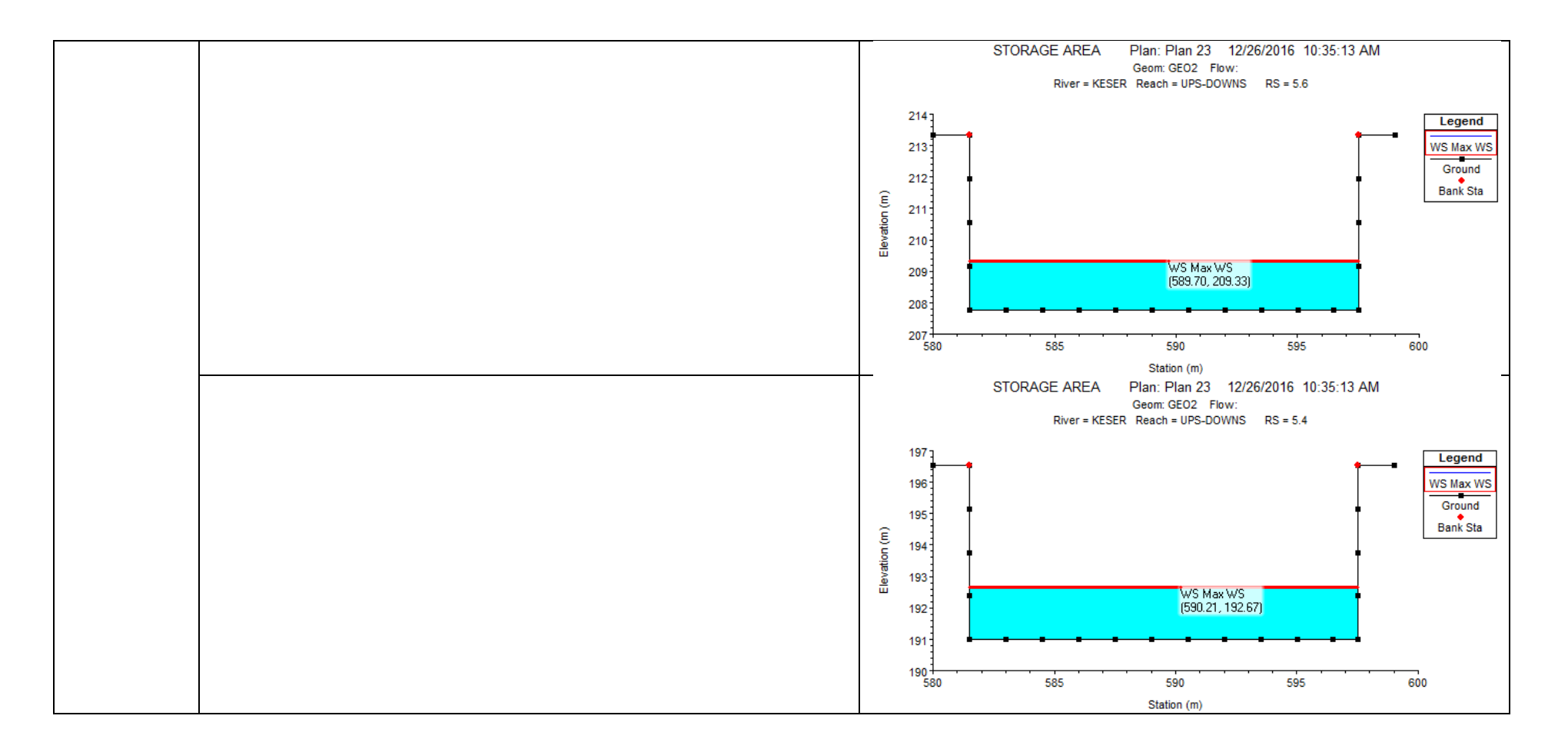

Lampiran Gambar 7. Hasil Pemodelan dengan Cara 2 pada Section Saluran Peluncur

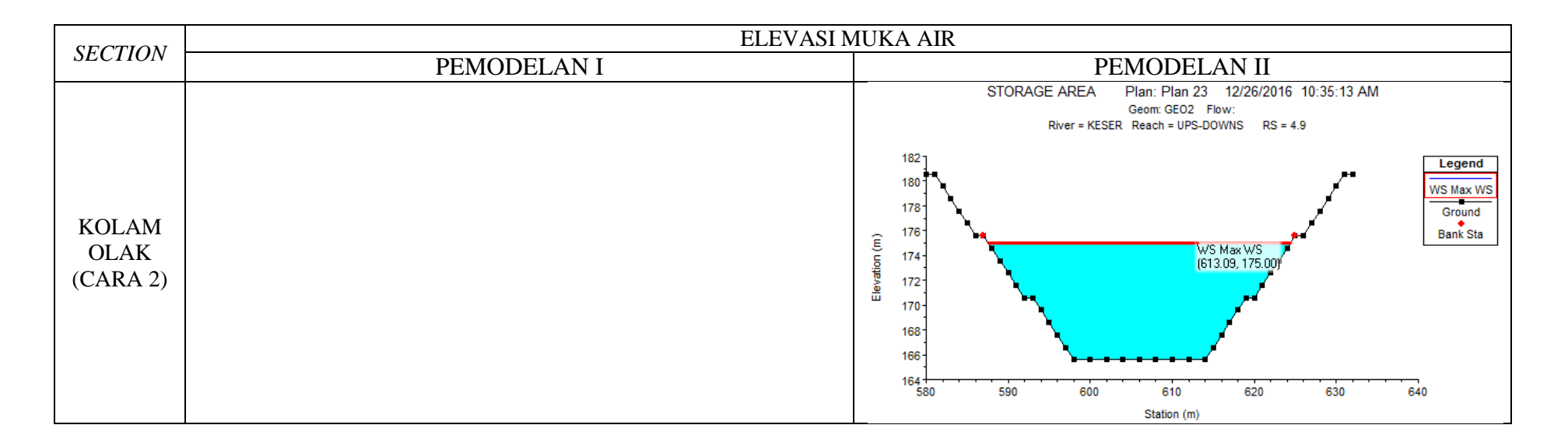

Lampiran Gambar 8. Hasil Pemodelan dengan Cara 2 pada Section Kolam Olak

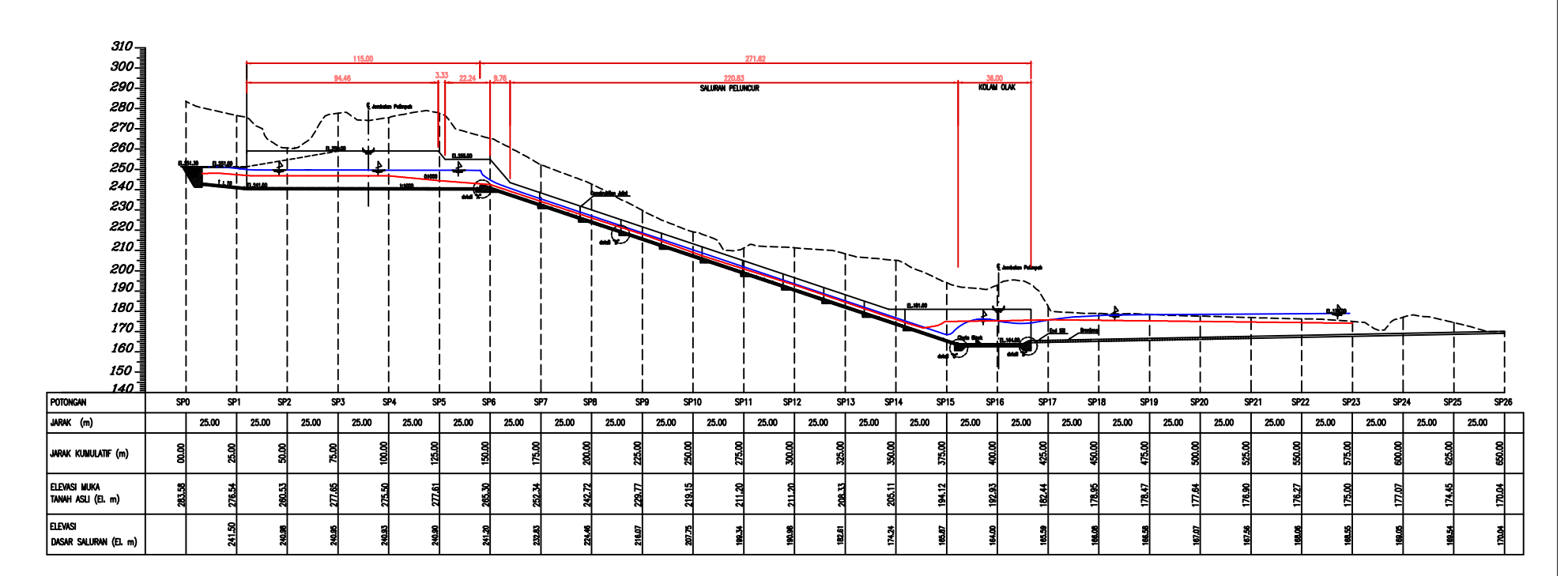

POTONGAN MEMANJANG SPILLWAY

PROFIL MUKA AIR HASIL HEC-RAS

PROFIL MUKA AIR HASIL ANALITIS

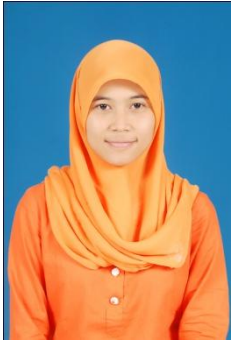

### **BIODATA PENULIS**

Penulis dilahirkan di Blora, 10 Januari 1995 merupakan anak kedua dari 2 bersaudara. Penulis telah menempuh pendidikan formal yaitu di TK ABA (Blora), SDN Bajo 1 (Blora), SMP Negeri 3 Cepu (Blora), SMA Negeri 1 Blora (Blora). Setelah lulus dari SMAN 1 Blora tahun 2013, Penulis mengikuti ujian masuk Perguruan Tinggi Negeri melalui jalur SNMPTN dan diterima di Teknik Sipil ITS tahun 2013.

Dijurusan Teknik Sipil ini Penulis mengambil bidang studi Hidroteknik. Penulis pernah aktif dalam beberapa kegiatan seminar yang diselenggarakan oleh kampus ITS. Selain itu penulis juga aktif dalam berbagai kepanitian beberapa kegiatan yang ada selama menjadi mahasiswa.